Department of Child Safety, Seniors and Disability Services

# Advice, Referrals and Case Management (ARC) system

# Intensive Family Support (IFS)

## **User Manual**

October 2024

This manual provides the user with information on how to access and use the Advice, Referrals and Case Management system for Intensive Family Support services.

For matters of practice, please refer to the information available at the FaCC and IFS secure site

#### DISCLAIMER

This User Manual reflects the functionality of the system as at August 2024. As enhancements and updates are made to the Advice, Referrals and Case Management (ARC) system, the content of screens and functionality may differ from that represented in this document.

Copyright © 2024

No part of this content may be copied, transmitted or used for any other purpose without the permission of Children and Families Program Team, Investment and Commissioning, Department of Child Safety, Seniors, and Disability Services

### Table of Contents

| 1 | Abc | out ARC                                        | 5  |
|---|-----|------------------------------------------------|----|
|   | 1.1 | Logging into ARC                               | 5  |
|   | 1.2 | Logging in for the first time                  | 5  |
|   | 1.3 | Navigating ARC                                 | 6  |
|   | 1.4 | Viewing Prior Records                          | 8  |
|   | 1.5 | Toggle for access to Person records            | 9  |
|   | 1.6 | Logging off                                    | 9  |
|   | 1.7 | Access to more than one workgroup              | 10 |
|   | 1.8 | Concurrent edit warning                        | 10 |
|   | 1.9 | Forgotten password                             | 11 |
| 2 | Hor | ne Page                                        | 13 |
|   | 2.1 | My List                                        | 13 |
|   | 2.2 | Team List                                      | 13 |
|   | 2.3 | My Actions                                     | 14 |
|   | 2.4 | Team Actions                                   | 14 |
|   | 2.5 | Service Directory                              | 15 |
| 3 | Eng | uiries                                         | 16 |
|   | 3.1 | Create an Enquiry                              | 16 |
|   | 3.2 | Create Person record from an Enquiry           | 19 |
|   | 3.3 | Locate an existing Enquiry                     | 19 |
|   | 3.4 | Using the Enquiry List                         | 20 |
| 4 | Per | son Details                                    | 21 |
|   | 4.1 | Searching for a Person                         | 21 |
|   | 4.2 | Add a Person                                   | 22 |
|   | 4.3 | Create Alias                                   | 24 |
|   | 4.4 | Create Relationships                           | 25 |
|   | 4.5 | Create Profile                                 | 27 |
|   | 4.6 | Record Address                                 | 28 |
|   | 4.7 | Create Phone & other contacts                  | 31 |
|   | 4.8 | Assign Key Workers                             | 32 |
| 5 | Cas | es / Case Summary                              | 34 |
|   | 5.1 | Create a Case / Case Summary from Persons page | 34 |
|   | 5.2 | Create Case / Case Summary from the Cases page | 34 |
|   | 5.3 | Complete Case Summary details                  | 35 |
|   | 5.4 | Close a Case / Case Summary                    | 42 |
|   | 5.5 | Managing Cases from the Cases Page             | 46 |
|   | a)  | Order by column                                | 46 |

|    | b)   | Apply filters                                                               | . 47 |
|----|------|-----------------------------------------------------------------------------|------|
|    | c)   | Create new Case Summary                                                     | . 48 |
|    | d)   | View associated records                                                     | . 49 |
| 6  | Rec  | ord Consent                                                                 | . 51 |
| 7  | Add  | Notes                                                                       | . 53 |
| 8  | Ass  | essments                                                                    | . 57 |
|    | 8.1  | Record Assessments                                                          | . 57 |
|    | 8.2  | FAST Assessment and Grid                                                    | . 57 |
|    | 8.3  | Complete SDM Safety Assessment                                              | . 63 |
| 9  | Plar | S                                                                           | . 64 |
|    | 9.1  | Create Plan                                                                 | . 64 |
|    | 9.2  | Create new Goal within a Plan                                               | . 65 |
|    | 9.3  | Close a Goal within a Plan                                                  | . 67 |
|    | 9.4  | Close Plan                                                                  | . 67 |
|    | 9.5  | Delete a Goal within a Plan                                                 | . 68 |
| 10 |      | Support / Brokerage                                                         | . 69 |
|    | 10.1 | Create Support / Brokerage Payment                                          | . 69 |
|    | 10.2 | Approve Support / Brokerage Payment                                         | . 70 |
| 11 |      | Tasks & Alerts                                                              | . 71 |
|    | 11.1 | Create a Task                                                               | . 71 |
|    | 11.2 | Create an Alert                                                             | . 74 |
| 12 |      | Managing Referrals                                                          | . 75 |
|    | 12.1 | Making Referrals to other services                                          | . 75 |
|    |      | 12.1.1 Send a Referral to another service within ARC - Family Services      | . 76 |
|    |      | 12.1.2 Record a Manual Referral                                             | . 82 |
|    |      | 12.1.3 Record a Referral to a service listed in the Service Seeker database | . 87 |
|    |      | 12.1.4 Viewing Declined Referrals                                           | . 89 |
|    | 12.2 | Receiving Referrals                                                         | . 90 |
|    |      | 12.2.1 To decline a Referral                                                | . 94 |
| 13 |      | Managing Restricted Access                                                  | . 96 |
|    | 13.1 | Apply Restricted Access                                                     | . 96 |
|    | 13.2 | Remove Restricted Access                                                    | . 98 |
|    | 13.3 | Restricted Access Audit Log                                                 | . 99 |
| 14 |      | Managing Groups                                                             | 100  |
|    | 14.1 | Adding a New Group                                                          | 100  |
|    | 14.2 | Add a Person to a Group                                                     | 104  |
|    |      | 14.2.1 Remove a Person from a Group                                         | 107  |
|    | 14.3 | Record actions for the Group                                                | 108  |
|    | 14.4 | Manage the number of participants in a Group                                | 111  |

| 15 | Days          |                                          | 112 |
|----|---------------|------------------------------------------|-----|
|    | 15.1 Navigati | ng within the Days Page                  | 112 |
|    | 15.2 Creating | a New record from a Tab on the Days Page | 112 |
| 16 | Docume        | ents                                     | 113 |
|    | 16.1 To attac | h a Document to a Person record          | 113 |
|    | 16.2 Viewing  | & Changing Documents                     | 116 |
|    | 16.2.1        | To view the document                     | 116 |
|    | 16.2.2        | To change the document:                  | 116 |
|    | 16.3 Merging  | Documents                                | 117 |
|    | 16.4 Deleting | Documents                                | 117 |
|    | 16.5 Attachin | g Documents to other objects             | 118 |
| 17 | Reports       | ·                                        | 119 |
|    | 17.1 Reports  |                                          | 119 |
|    | 17.1.1        | Reports tab                              | 119 |
|    | 17.1.2        | Lists tab                                | 120 |
|    | 17.1.3        | Financial tab                            | 120 |
|    | 17.1.4        | Referrals tab                            | 121 |
|    | 17.1.5        | Custom tab                               | 121 |
|    | 17.2 Generat  | ing Reports                              | 121 |
|    | 17.3 Viewing  | Report Results                           | 122 |
|    | 17.4 Exportin | g Report Results                         | 124 |
| 18 | Admin F       | Page                                     | 125 |
|    | 18.1 Change   | Password                                 | 125 |
|    | 18.2 User Pre | eferences                                | 125 |
|    | 18.3 Docume   | nts                                      | 127 |
| 19 | Coordin       | ator Functions                           | 128 |
|    | 19.1 User Ma  | nagement                                 | 128 |
|    | 19.1.1        | Creating a New User                      | 128 |
|    | 19.1.2        | Resetting a Password                     | 132 |
|    | 19.1.3        | Unblocking a User Account                | 132 |
|    | 19.1.4        | Removing User Access                     | 133 |
|    | 19.2 Merging  | Person Records                           | 135 |
|    | 19.2.1        | To Search for duplicate records          | 135 |
|    | 19.2.2        | To Merge two Person records              | 136 |
|    | 19.2.3        | Reinstating Merged Records (Undo Merge)  | 140 |
|    | 19.2.4        | Deleting an Alias Record                 | 140 |
|    | 19.3 Bulk Act | ions                                     | 140 |
|    | 19.4 Templat  | es                                       | 140 |
|    | 19.5 Finance  |                                          | 141 |
|    | 19.6 Audit    |                                          | 141 |

| 19.7 Reference Data    |                                                                                                    |
|------------------------|----------------------------------------------------------------------------------------------------|
| 19.8 About             |                                                                                                    |
| ARC Support            |                                                                                                    |
| 20.1 How do I?         |                                                                                                    |
| 20.2 Technical Support |                                                                                                    |
| 20.3 Online Help       |                                                                                                    |
| 20.4 Practice Support  |                                                                                                    |
|                        | <ul> <li>19.7 Reference Data</li> <li>19.8 About</li> <li>ARC Support</li> <li>20.1 How do I?</li> <li>20.2 Technical Support</li> <li>20.3 Online Help</li> <li>20.4 Practice Support</li> </ul> |

### 1 About ARC

Advice, Referrals and Case Management (ARC) is the system developed for Intensive Family Support services to manage information and advice, referrals, assessments, case management and reporting. ARC integrates tools and performance reporting to streamline the capture of reliable data for evaluating the outcomes achieved for vulnerable children and families.

Throughout this manual, those data fields which are critical for reporting and evaluation purposes are marked with \*.

### 1.1 Logging into ARC

- 1. Type the URL <u>https://srs-qld-families.infoxchangeapps.net.au</u> into the browser
- 2. Login using your unique username and password. For first time access, refer section Logging In for the first time.
  - You have 4 attempts to enter the correct username and password
  - On a 5<sup>th</sup> unsuccessful attempt you will be blocked from logging in for a period of 1 hour

Details of support options are listed in the **Need help using ARC**? Section.

| supporting<br>families                                                                                                    |                                                                                                    |                                                                                                    | 📀 Infoxchange                                                                                                    |
|----------------------------------------------------------------------------------------------------|----------------------------------------------------------------------------------------------------|----------------------------------------------------------------------------------------------------|----------------------------------------------------------------------------------------------------|
| Advice Referrals and Case Management<br>The database contains private and confidential information. Access to this information<br>legislation. Only authorised persons should access this database<br>You should not give your username and password to any other person. Please keep<br>to this application is logged and is subject to regular audits.                                                                               | n is subject to State privacy<br>your password secret. All access                                                                                                    | Login to you<br>Usename<br>Password                                                                                                    | r account                                                                                                    |
| Abuce ARCE<br>Advice, Reterrate and Case Management (ARC) is an online cleant management system<br>developed in partnership with, and funded by the Departnerst of Child Stafer, Youth and Women<br>(DCSYM) to upport service dedwery for Family and Child Comex, Unterwise Family Suggest and<br>advices in Case and Come Stafe Stafer (Come Come Come Come Come Come Come Come<br>advices in Come Come Come Come Come Come Come Come | News<br>Markan even for you - Documber news<br>The low-down on new features and recent changes hear<br>CECCUL ALERT : Referant new attach to all Persons news<br>Markan Persons - Ander Straget, dawn attach<br>Markan Persons - Ander Straget, dawn attach<br>Markan Markan Attach<br>Markan Markan Markan Attach<br>Markan Markan Markan Attach<br>Markan Markan Markan Markan Attach<br>Markan Markan Markan Markan Markan<br>Markan Markan Markan Markan Markan<br>Markan Markan Markan Markan Markan<br>Markan Markan Markan Markan<br>Markan Markan Markan Markan<br>Markan Markan Markan Markan<br>Markan Markan Markan Markan<br>Markan Markan Markan Markan<br>Markan Markan Markan Markan<br>Markan Markan Markan Markan<br>Markan Markan Markan<br>Markan Markan Markan<br>Markan Markan Markan<br>Markan Markan Markan<br>Markan Markan Markan<br>Markan Markan Markan<br>Markan Markan Markan<br>Markan Markan Markan<br>Markan Markan Markan<br>Markan Markan<br>Markan Markan Markan<br>Markan Markan<br>Markan<br>Markan Markan<br>Markan<br>Markan Markan<br>Markan<br>Markan | I<br>Willis<br>by effect worker time recorded via<br>reconcile recorded worker time<br>TGE Family Wellbeing services<br>naging your service and | Descent help using ARCC?           Data data was to guidance in available in the User Manual. Singly click here to access:           • User Manual for FG           • User Manual for ACS F and y Vatibasing           • User Manual for ACS F and y Vatibasing           • User Aco |

### **1.2 Logging in for the first time**

When you log in for the first time, you may be asked to change your password. We recommend that you change your password to something easy to remember.

- Username must be unique within ARC. Recommend Firstname.Surname (e.g. John.Dough)
- Passwords needs to be a minimum of 8 characters, contain 1 numeric character and 1 non-alpha/numeric character

Do not write down your password.

When logging in the first time, you will also be asked to update your security questions and email address, this will help identify you within the system and allow you to reset your password if required. You will be prompted to update these preferences each time you login until you complete these items. Refer to <u>User Preferences</u> for an outline of the security preferences available.

### 1.3 Navigating ARC

| supporting | IFS Training 1          | ral and       | Case Man            | adement           |               | Training          |           | ,             | A Coordinator (Co | oordina<br>Ö | ator)    |
|------------|-------------------------|---------------|---------------------|-------------------|---------------|-------------------|-----------|---------------|-------------------|--------------|----------|
| Tennings   | Advice, Refer           |               | Case Man            | ademen            | C (ARC)       | Training          |           |               |                   | -            | <u> </u> |
| Home       | My List Team List       | My Actions    | Team Actions        | Referrals         | Service Direc | ctory Enquiry     |           |               |                   |              | Menu     |
| Persons    | Open Between: Start     | date 29/04/2  | 2016 🔳 End date     | 29/04/2016        | Hide Team N   | Managed: 🔽 Profil | e Status: | Please select | Go                |              | 8        |
| Groups     | My List (A Coordina     | tor)          |                     |                   |               |                   |           |               |                   |              |          |
| Days       | Siven Name Family       | Worker        | Key Worker          | Key Worker        | First         | Most Recent       | N         | labs          | ice Last          | Curre        | ent      |
| Cases      | I Name                  | Role          | Started             | Ended             | Contact*      | Contact*          | C         |               |                   | Plan         |          |
| Peparts    | Beverley 🔹 E            | Dagoe         | /04/2016            |                   |               |                   | 0         |               |                   | NO           |          |
| Reports    | i i                     | ages          |                     |                   | 1 to 1 of 1   |                   |           |               |                   | x            |          |
| Admin      | * Includes all recorded | contacts with | IFS Training 1 (doe | es not include fi | ile notes).   |                   |           |               |                   |              |          |

Once you have logged into ARC, the Home page displays as the default view.

Each screen within ARC comprises 3 areas:

- Pages 7 options on the left-hand side
- Tabs appear across the top for each Page
- Workspace area the central area.

Pages are grouped according to theme:

| Home page:    | Range of worker tools + Enquiry form                  |
|---------------|-------------------------------------------------------|
| Persons page: | Search for clients and manage client records          |
| Groups page:  | Manage Groups and associated functions                |
| Days page:    | Enter or view data related to a particular day/date   |
| Cases page:   | View and access Case Summaries                        |
| Reports page: | Define and run various reports                        |
| Admin page:   | User preferences, documents and coordinator functions |
|               |                                                       |

Each Page has multiple Tabs. Tabs allow the user to carry out particular functions within the selected Page.

The diagram below is a useful reference for understanding the process (start to finish) for using ARC in supporting vulnerable children and families.

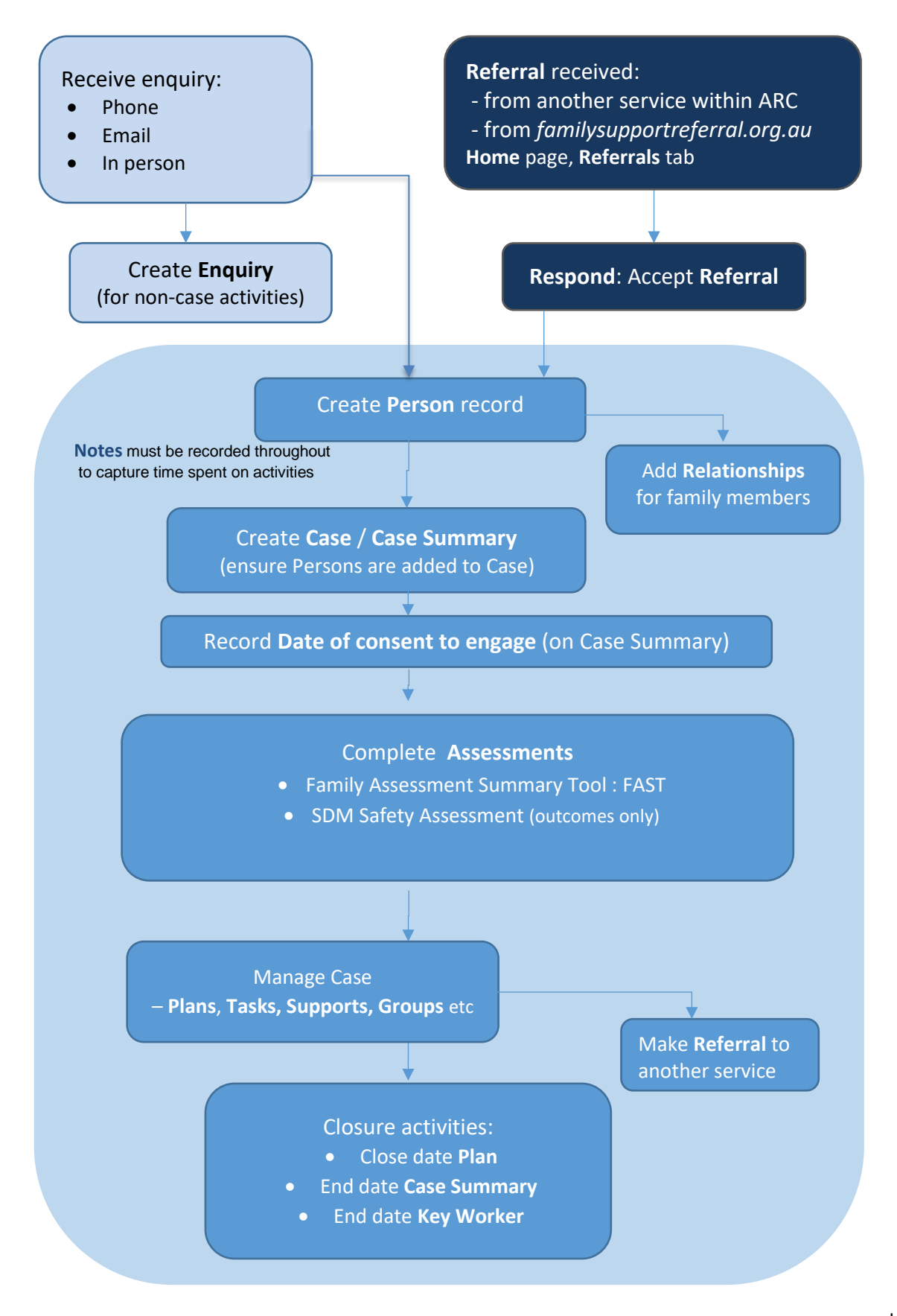

### 1.4 Viewing Prior Records

Data in ARC should not be deleted unless it was incorrectly entered. If information is no longer current or work has been completed, record the date that record ceased being correct or was completed (the 'end date'). This will close the record, but not delete it. It will be retained and able to be viewed from the **View Prior** section. A new record is simply created to record the current / new activity.

This **View Prior** feature occurs throughout ARC - the screenshots below provide an example of how it appears.

In Screenshot 1, you can see the **View Prior** button appears against *Cases / Case Summary*: this indicates that this Person has a current Case Summary and previous closed Case/s.

To view the previous records, simply click the **View Prior** button – the 'closed' records will display, as shown in Screenshot 2.

To hide the closed records, simply click the View Prior button again.

#### Screenshot 1

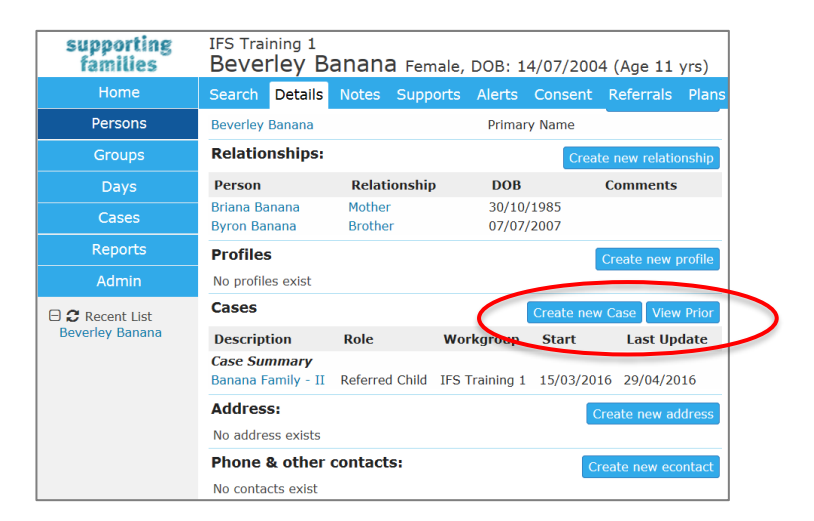

#### Screenshot 2

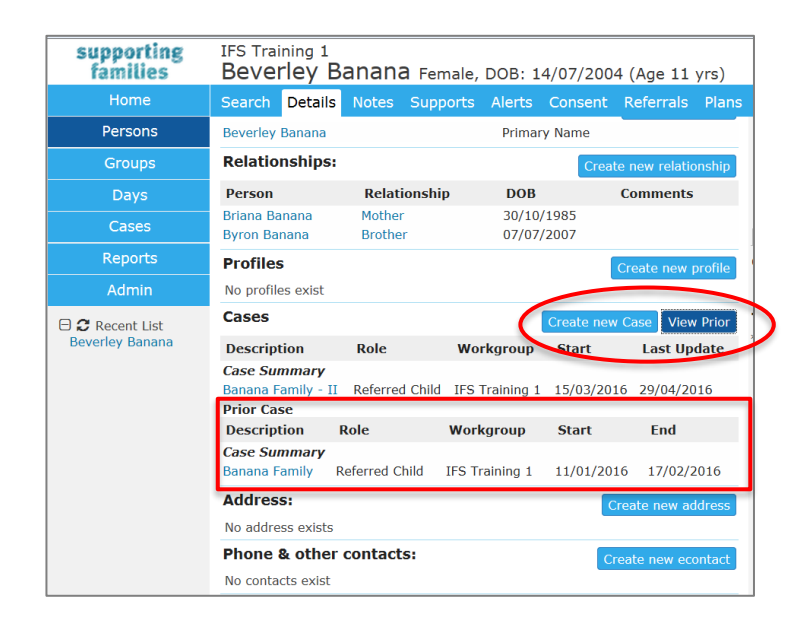

### 1.5 Toggle for access to Person records

On the left-hand side of your screen, underneath the Pages, there are 3 toggle options to display recent Person records:

- **Recent List**: displays the 10 most recent Person records you have accessed
- My List: displays the Persons for which you are listed as a Key Worker
- **Team Managed**: displays the Persons where *Team Managed* has been selected as Key Worker.

Simply ...

- click the toggle icon <sup>2</sup> to select your required display
- click on the blue name to open that Person record
- click the box to expand or hide records.

| supporting<br>families                                           | supporting<br>families | supporting<br>families | supporting<br>families |
|------------------------------------------------------------------|------------------------|------------------------|------------------------|
| Home                                                             | Home                   | Home                   | Home                   |
| Persons                                                          | Persons                | Porconc                | Persons                |
| Croupo                                                           | Groups                 | Persons                | Groups                 |
| Groups                                                           | <br>Davs               | Groups                 | Days                   |
| Days                                                             | C2000                  | Days                   | Cases                  |
| Cases                                                            |                        | Cases                  | Reports                |
| Reports                                                          | Reports                | Reports                |                        |
| Admin                                                            | Admin                  |                        | Admin                  |
| Admin                                                            | 🕀 🞜 My List            | Admin                  | 🕀 🔁 Recent List        |
| E 2 Recent List<br>Isabella Berry<br>Peter Peach<br>Olivia Olive | Olivia Olive           | ☐                      |                        |

### 1.6 Logging off

Log off via the log out icon on the top at the far right of the screen. Simply click to log out. Users should log out as soon as they have completed their work within ARC.

| supporting<br>families | IFS Training 1<br>Barbara Banana | <b>1</b> Female, DOB: 03/08/ | /1985 (Age 33 yrs)          |                    |                                      | AUser    |
|------------------------|----------------------------------|------------------------------|-----------------------------|--------------------|--------------------------------------|----------|
|                        | Search Details Notes             | Supports Alerts Cor          | nsent Referrals Plans Tasks | Assessments Docume | nts Membership                       | $\smile$ |
| Persons                | View Primary Deta                | ails                         |                             | Edit Primary De    | tails                                | 8        |
| Groups                 | Person / Alias:                  |                              | Create new alias            | Given Name         | Barbara                              |          |
| Days                   | Name                             | Primary/Alias                | Comments                    | enter name         |                                      |          |
| Cases                  | Barbara Banana                   | Primary Name                 |                             | Middle Name        |                                      |          |
| Reports                | <b>Relationships:</b>            |                              | Create new relationship     | Family Name        | Banana                               |          |
| Admin                  | No relationship exists           |                              |                             | *Sex               | 🔾 Male 🖲 Female 🔿 Intersex 🔿 Unknown |          |
|                        | Profiles:                        |                              | Create new profile          | Date of Birth      | 03 08 1985                           |          |

### 1.7 Access to more than one workgroup

In ARC, each service is set-up as a separate workgroup. For some organisations, staff may work across a number of services i.e. access is required for more than one workgroup. Where this is required, each worker only needs one log in to ARC with 'multiple workgroup access' enabled by the Infoxchange Support Desk. This provides the most efficient access for the worker and the most economic use of available licenses.

With 'multiple workgroup access' enabled, simply click the **Change Workgroup** icon, as shown below, in the top right of your screen to select the workgroup you require.

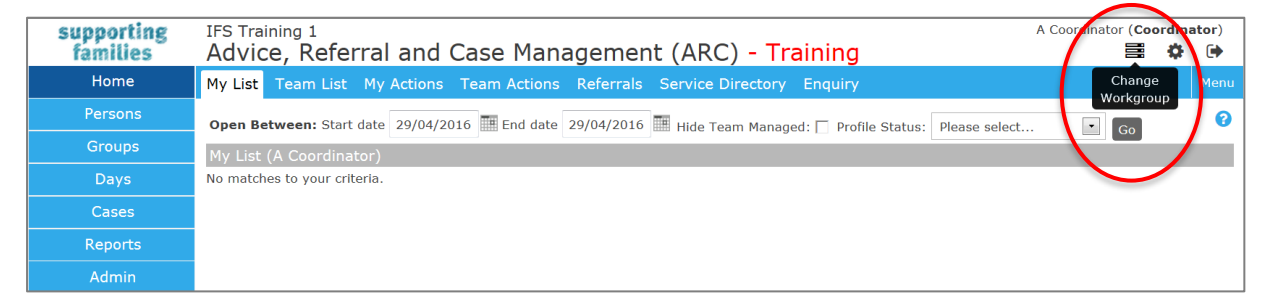

The workgroup options you have available will display. Simply select the radio button for the required workgroup and click OK.

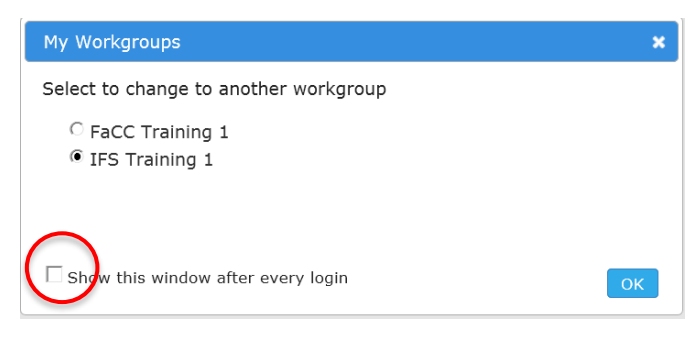

Tick the checkbox on this screen to display your workgroups options on each log in. If not checked, you will be logged in to the workgroup you last exited. Access to your other workgroups is available via the **Change Workgroup** icon.

### **1.8 Concurrent edit warning**

Should two workers be concurrently editing / updating a record, the following message will appear:

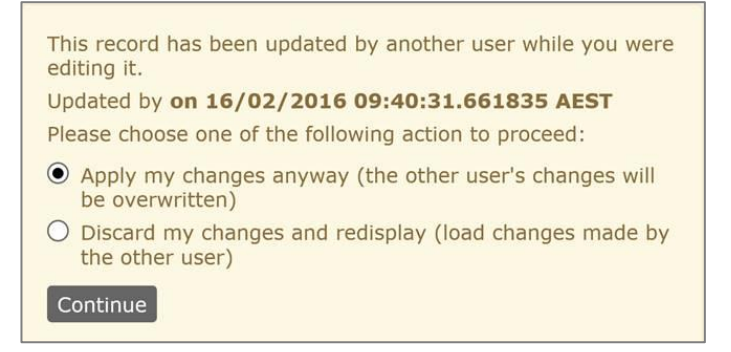

Select the required option and **Continue**.

### 1.9 Forgotten password

After you have logged in for the first time and have completed your Preferences (on the Admin page), the 'Forgot your password?' link on the landing page can be of great help.

If you haven't set up your User Preferences, you will need to contact an ARC Coordinator within your service or call the Infoxchange Support Team to reset your password.

1. Click **Forgot your password** in the log-in section on the ARC landing page.

| Login to ye | our account                   |
|-------------|-------------------------------|
| Username    |                               |
| Password    | Forgot your password? Sign in |

2. Enter your username and the email address registered with your user profile and select **Submit Step 1** 

| support<br>familie                               | ing<br>es                                             |                                                                                                    | 🗘 Info> | change |
|--------------------------------------------------|-------------------------------------------------------|----------------------------------------------------------------------------------------------------|---------|--------|
| To reset y                                       | our pas                                               | sword you have to follow 3 simple steps.                                                                                                    |         |        |
| Step 1 of 3 -<br>Enter your us<br>At the complet | Please fill the<br>sername and the<br>etion of Step 1 | form below<br>e registered email address recorded in your SRS/SHIP user preference<br>a reset key will be sent to your registered email address. | ices.   |        |
| l                                                | Username                                              | firstname.lastname                                                                                                    |         |        |
| Ema                                              | ail address                                           | adrian@email.com                                                                                                    |         |        |
|                                                  |                                                       | Submit Step 1 Cancel                                                                                                    |         |        |
|                                                  |                                                       | 🔿 Infoxchange                                                                                                    |         |        |

An email containing a reset key is sent to the registered email address.

 Copy the reset key from your email and paste it into the Reset Key field, answer the security question and select Submit Step 2, as shown below

| Step 2 of 3 - Please fill the                                  | form below                                                                                                    |
|----------------------------------------------------------------|----------------------------------------------------------------------------------------------------|
| An email was sent to you wit<br>program.                       | h your reset key. If you do not receive the email, check the junk / spam folder in your email                                                     |
| Enter the reset key in the for<br>you entered in your user pre | m below and enter your response to the security question. This must match the response ferences.                                                  |
| Note: If there is no security of password reset function. Ple  | question below you have not completed your preferences and will not be able to use this<br>ase contact your administrator or contact SRS Support. |
| Reset Key                                                      | 1304bb16ac                                                                                                    |
| Security Question                                              | What are the last five(5) characters of my drivers license?                                                                                       |
|                                                                |                                                                                                    |

4. Enter your **new** username and password

**<u>Note</u>**: Your password must:

- be at least 8 characters long
- contain 1 upper case letter
- 1 lower case letter
- 1 number
- be different to your current password.

#### Select Submit Step 3

| Step 3 of 3 - Enter your new   | v password                                                  |       |
|--------------------------------|-------------------------------------------------------------|-------|
| Your reset key and security of | uestion have been validated. You may now reset your pass    | word. |
| Please select a secure pass    | vord. You should not disclose your password to other people | e.    |
| Passwords need to comply       | with the following rules:                                   |       |
| - Must contain at least 8 cha  | acters.                                                     |       |
| - Must contain at least 1 upp  | er-case letter, 1 lower-case letter and 1 number.           |       |
| - It cannot be the same as yo  | ur current password.                                        |       |
|                                |                                                             | -     |
| New password                   | ••••••                                                      |       |
|                                |                                                             |       |
|                                |                                                             |       |

5. Select Login Page and enter your new password.

| supporting<br>families                                    | 🕐 Infoxchange |
|-----------------------------------------------------------|---------------|
| To reset your password you have to follow 3 simple steps. |               |
| Your password was changed successfully!!                  |               |

### 2 Home Page

### 2.1 My List

The **My List** tab is used to view the list of Persons you have been allocated as a Key Worker.

The **Cases/ Case Summary** to which you have been assigned as a *Case worker* is displayed on the **Cases** Page. (Simply use the Apply Filter button to refine the search for your Cases).

#### From the Home page, select the My List tab:

| supporting<br>families | IFS Training 1 A Coordinator (Coordinator A Coordinator (Coordinator Coordinator (Coordinator Coordinator Coordina |                                                                                                    |        |                    |            |             |             |           |                 | ator) |              |
|------------------------|----------------------------------------------------------------------------------------------------|----------------------------------------------------------------------------------------------------|--------|--------------------|------------|-------------|-------------|-----------|-----------------|-------|--------------|
| Home                   | My List                                                                                                    | My List Team List My Actions Team Actions Referrals Service Directory Enquiry                                      |        |                    |            |             |             |           |                 |       |              |
| Persons                | Open Betwo                                                                                                    | Open Between: Start date 29/04/2016 🖩 End date 29/04/2016 🖩 Hide Team Managed: 🖸 Profile Status: Please select 🔹 💽 |        |                    |            |             |             |           |                 |       |              |
| Groups                 | My List (A                                                                                                    | Coordinate                                                                                                    | or)    |                    |            |             |             |           |                 |       |              |
| Days                   | Given Name                                                                                                    | Family                                                                                                    | Worker | Key Worker         | Key Worker | First       | Most Recent | Number of | Time Since Last | Curre | int          |
| Cases                  | Beverley                                                                                                    | Name<br>Banana                                                                                                    | Role   | Started 29/04/2016 | Ended      | Contact*    | Contact*    | Contacts* | Contact*        | No    |              |
| Reports                |                                                                                                    |                                                                                                    |        | ,,-010             |            | 1 to 1 of 1 |             | -         |                 |       | 9 <b>F</b> 9 |
| Admin                  | * Includes all                                                                                                    | Includes all recorded contacts with IFS Training 1 (does not include file notes).                                  |        |                    |            |             |             |           |                 |       |              |

The following options can be used to customise your view:

- Click the calendar icon and alter the Start date and End date to filter data by date.
- You can exclude those clients managed by the entire Workgroup by clicking the Hide Team Managed box.
- Profile Status (if used by your service) will be displayed if selected click Go.
- To sort the list of persons, click on the Given Name or Family Name blue column headings.
- Click **Export List** to export the data currently displayed to a Microsoft Excel spreadsheet.
- Clicking on the Person's name will open the Person record.

### 2.2 Team List

The **Team List** tab on the **Home** page is used to view the list of Persons allocated within your Workgroup.

| supporting<br>families | IFS Training Advice, | FS Training 1 A Coordinator (Coordinator A Coordinator (Coordinator Coordinator (Coordinator Coordinator Coordinator (Coordinator Coordinator Coordinator Coordinator Coordinator (Coordinator Coordinator Coordin |            |            |                |                |            |                   | nator)<br>🕩    |                 |       |     |
|------------------------|----------------------|----------------------------------------------------------------------------------------------------|------------|------------|----------------|----------------|------------|-------------------|----------------|-----------------|-------|-----|
| Home                   | My List Te           | am List                                                                                                    | My Actions | Team Acti  | ions Referrals | Service Direc  | tory Enqui | ry                |                |                 |       |     |
| Persons                | Open Betwee          | en 29/04/2                                                                                                    | 2016 🎹 and | 29/04/2010 | 5 🔚 Key Worker | Please selec • | Show Last  | worker 🗌 Alerts 🗌 | Profile Status | Please select   | - Go  | 0 ? |
| Groups                 | My Team Li           | st (IFS Tra                                                                                                    | aining 1)  |            |                |                | ]          |                   |                |                 |       | _   |
| Days                   | Key Worker 1         | Given                                                                                                    | Family     | Worker     | Key Worker     | Key Worker     | First      | Most Recent       | Number of      | Time Since Last | Curre | ent |
| Cases                  | Key Worker           | Name                                                                                                    | Name       | Role       | Started        | Ended          | Contact*   | Contact*          | Contacts*      | Contact*        | Plan  |     |
| Reports                | A<br>Coordinator     | Beverley                                                                                                    | Banana     |            | 29/04/2016     |                |            |                   | 0              |                 | No    |     |
| Admin                  | K User               | Peter                                                                                                    | Potato     |            | 29/04/2016     |                |            |                   | 0              |                 | No    |     |

#### **NOTE:** The **Case workers** allocated to **Cases / Case Summary** must be viewed from the **Cases** Page.

#### The following options can be used to customise your view:

- By clicking the calendar icon and altering the displayed date range you can filter data by date.
- You can show additional details such as Last Worker, existing Alerts and Profile Status by clicking the options at the top of the form.
- To sort the list of Persons, click on the **Worker Name**, **Given Name** or **Family Name** blue column headings.
- Click **Export List** to export the data currently displayed to a Microsoft Excel spreadsheet.
- Clicking on the Person's name will open the Person record.

### 2.3 My Actions

The **My Actions** tab provides a quick way for you to check on any tasks, alerts, plans, document reviews and any other actions that have been allocated to you. From the **Home** page, select the **My Actions** tab.

**My Actions** lists all of your actions and tasks that are due shortly or those that are overdue. Overdue tasks are highlighted with a pink background.

| supporting<br>families | IFS Training 1 A Coordina<br>Advice, Referral and Case Management (ARC) - Training                                                                                                    |                                                                                   |             |                |                                  |                                                   |          |     |  |  |
|------------------------|----------------------------------------------------------------------------------------------------|-----------------------------------------------------------------------------------|-------------|----------------|----------------------------------|---------------------------------------------------|----------|-----|--|--|
| Home                   | My List Tea                                                                                                    | My List Team List My Actions Team Actions Referrals Service Directory Enquiry Man |             |                |                                  |                                                   |          |     |  |  |
| Persons                | Due Date Bet                                                                                                    | Due Date Between: Start date 04/03/2016 🖩 End date 27/05/2016 🖩 Go                |             |                |                                  |                                                   |          |     |  |  |
| Groups                 | My Tasks                                                                                                    |                                                                                   |             |                |                                  |                                                   |          |     |  |  |
| Days                   | Due Date↓                                                                                                    | Time                                                                              | Action Type | Workgroup      | Person                           | Description                                       | Details  |     |  |  |
| Cases                  | 10/05/2016                                                                                                    | 10:00 AM                                                                          | Task        | IFS Training 1 | Beverley Banana<br>Briana Banana | For review of Actions and identify any new issues | Go to Ta | ask |  |  |
| Reports                | 1 to 1 of 1 🖓 🕞                                                                                                    |                                                                                   |             |                |                                  |                                                   |          |     |  |  |
| Admin                  | NOTE: This list shows all actions you are responsible for. This may include actions associated with your work for another workgroup (other than the one for which you are currently logged on). To view the details of these actions you will need to change to that workgroup. |                                                                                   |             |                |                                  |                                                   |          |     |  |  |

The following options can be used to customise your view:

- By default, the system displays actions that are due in the next four weeks or were due in the past six weeks that are yet to be completed or closed. To alter the period you are viewing, enter dates into the Start date and/or End date fields, or use the calendar icon to specify a period. Click **Go**.
- To sort the list of tasks, click on the Due Date or Action Type blue column headings.
- Clicking on the Person's name will open the Person record.
- **Go to Task** directs you to the individual action.

#### 2.4 Team Actions

The **Team Actions** tab is used to view the list of actions within your Workgroup. From the **Home** page, select the **Team Actions** tab.

| supporting<br>families | IFS Training<br>Advice, | <sup>'S Training 1</sup><br>dvice, Referral and C <u>ase Man</u> agement (ARC) - <mark>Training</mark> |             |               |                                  |                                                   |            |  |  |  |
|------------------------|-------------------------|----------------------------------------------------------------------------------------------------|-------------|---------------|----------------------------------|---------------------------------------------------|------------|--|--|--|
| Home                   | My List Tea             | y List Team List My Actions Team Actions Referrals Service Directory Enquiry                           |             |               |                                  |                                                   |            |  |  |  |
| Persons                | Due Date Bet            | re Date Between: Start date 04/03/2016 🖩 End date 27/05/2016 📖 Go                                      |             |               |                                  |                                                   |            |  |  |  |
| Groups                 | My Team Tas             | sks                                                                                                    |             |               |                                  |                                                   |            |  |  |  |
| Days                   | Due Date 🌡              | Time                                                                                                   | Action Type | Worker        | Person                           | Description                                       | Details    |  |  |  |
| Cases                  | 10/05/2016              | 10:00 AM                                                                                               | Task        | A Coordinator | Beverley Banana<br>Briana Banana | For review of Actions and identify any new issues | Go to Task |  |  |  |
| Reports                | 29/04/2016              |                                                                                                    | Task        | N User        | Peter Potato                     |                                                   | Go to Task |  |  |  |
| Admin                  |                         | 1 to 2 of 2                                                                                            |             |               |                                  |                                                   |            |  |  |  |

The same features for navigating and customising **My Actions** can be applied to this tab.

### 2.5 Service Directory

The **Service Directory** tab provides access to search the SRS Service Seeker Database, a product maintained by Infoxchange, independent to ARC. If you wish to have your organisation listed in the SRS Service Seeker Database, go to the following url http://www.serviceseeker.com.au

If you require help using this feature, click the Help ? icon or contact the Infoxchange Help Desk.

#### 1. From the Home page select the Service Directory tab

| supporting<br>families | IFS Training 1<br>Advice, Referral and Case Management (ARC) - Training       | A Coordinator (Coordinator)<br>Coordinator (Coordinator) |
|------------------------|-------------------------------------------------------------------------------|----------------------------------------------------------|
| Home                   | My List Team List My Actions Team Actions Referrals Service Directory Enquiry |                                                          |
| Persons                | Search: @ Service Seeker C Favourites                                         | 0                                                        |
| Groups                 | Kowwords: Soarch Cloar                                                        |                                                          |
| Days                   | Correl the Canice Costor Community Directory                                  |                                                          |
| Cases                  | Search the Service Seeker Community Directory                                 |                                                          |
| Reports                |                                                                               |                                                          |
| Admin                  |                                                                               |                                                          |

2. Enter Keywords to be used in the search such as 'youth' or 'aged care'. You can enter multiple Keywords to be used in your search. For example, if you would like to locate youth services that provide accommodation in a particular suburb, enter 'youth accommodation' and the name or postcode of the suburb. You can also separate search terms with commas such as 'youth, accommodation'.

#### 3. Click Search or press Enter

Your search results from Service Seeker will be displayed. Each entry includes an extract of the service description from Service Seeker. To view the full Service Seeker details of the agency within a new browser tab, click the 'More Information' link. This link will also display a map showing the service location.

- 4. You can click on the star to add a service to 'Favourites'. Once you have done this the star becomes yellow.
- 5. Once you have flagged a favourite you can also add comments to the record. Do this by clicking the pencil icon. After you save the comment it will be available to all members of the workgroup.

#### Additional Notes:

- To clear the search parameters, click Clear.
- If your search returns more than 20 results, you will need to refine your search criteria.

#### Search Hints:

If you wish to search for an exact phrase, include the phrase in double inverted commas eg. *"homeless youth"*. Normally the search will look for any of the key words you use in your search parameters. e.g. Searching for *homeless youth* you will return matches that have either 'homeless' or 'youth' in their description.

If you want your search results to require particular words, add a '+' symbol to the word. e.g. *+homeless* +youth will return only those services that have 'homeless' and 'youth' in their description.

### 3 Enquiries

The **Enquiry** form is used to capture data including time spent relating to queries/enquiries received e.g. telephone calls, emails or in-person interactions associated with the potential for providing support to vulnerable children and families. For IFS services, this will typically represent ad hoc casual enquiries / non-case activities.

There are important fields which must be completed on this form in order to be reflected in the performance data for your service.

### 3.1 Create an Enquiry

1. From the **Home** Page, select the **Enquiry** tab. A list of enquiries recorded within the last 30 days displays.

| supporting<br>families | IFS Training 1<br>Advice, Refer | IFS Training 1<br>Advice, Referral and Case Management (ARC) - Training |                        |                   |            |          |                 |            |
|------------------------|---------------------------------|-------------------------------------------------------------------------|------------------------|-------------------|------------|----------|-----------------|------------|
| Home                   | My List Team List               | My Actions                                                              | Team Actions Referrals | Service Directory | Enquiry    |          |                 | Menu       |
| Persons                |                                 |                                                                         |                        |                   |            |          | Show Filters Ne | ew Enquiry |
| Groups                 | Enquiries                       |                                                                         |                        |                   |            |          |                 |            |
| Days                   | Enquiry Date ↓                  | Worker                                                                  | Person                 | Туре              | Status     | Priority | Notes           |            |
| Cases                  | 29/04/2016 09:11 am             | A Coordinator                                                           | Barbara Bean           | Community         | Responding | Normal   |                 |            |
| Roporto                | 29/04/2016 09:10 am             | A Coordinator                                                           | Not disclosed          | Community         | Closed     | Normal   |                 |            |
| Reports                |                                 |                                                                         |                        | 1 to 2 of 2       |            |          |                 | R          |
| Admin                  |                                 |                                                                         |                        |                   |            |          |                 |            |

To create a new enquiry, select New Enquiry.
 To modify an existing enquiry, simply click on that row from the list view.

| New enquiry details                        | s 🤇                                                                                          |
|--------------------------------------------|----------------------------------------------------------------------------------------------|
| Time and Date                              | 8:38 am Wed 19/06/2019                                                                       |
| Worker                                     | Worker Two 🥜                                                                                 |
| Channel                                    | ○ Phone ○ Email ○ In person ○ Fax ○ Web Form                                                 |
| Enquirer                                   |                                                                                              |
| Enquiry abou                               | rt ○ Self ● Other                                                                            |
| Enquiry abou                               |                                                                                              |
| Enquiry Pro                                |                                                                                              |
| Nan                                        | Re Given name Family name Q                                                                  |
|                                            | Add person                                                                                   |
|                                            |                                                                                              |
| Notes                                      |                                                                                              |
| Status                                     | Pending V                                                                                    |
| Suburb of family                           |                                                                                              |
| * Do any Persons identify as<br>indigenous | ⊖Yes ⊖No                                                                                     |
| * Referred from                            | ~                                                                                            |
| Consent given for referral in              | ○ Yes ○ No                                                                                   |
| Presenting Concerns                        | Child wellbeing                                                                              |
|                                            | Parenting Skills                                                                             |
|                                            | Domestic & Family Violence                                                                   |
|                                            | $\hfill\square$ Household relationships including conflict between parent/s and child/ren    |
|                                            | Social and/or community support network                                                      |
|                                            | $\square$ Housing, food, clothing, budgeting or basic household resources                    |
|                                            | Child Physical health including health conditions, disability                                |
|                                            | Parent/Carer physical health including health conditions, disability                         |
|                                            | $\hfill \Box$ Child mental or emotional health including anxiety, depression or self-harm    |
|                                            | $\square$ Parent/Carer mental or emotional health including anxiety, depression or self-harm |
|                                            | Child alcohol and/or drug misuse                                                             |
|                                            | Parent/Carer Alcohol and/or drug misuse                                                      |
|                                            | Child sexual abuse                                                                           |
|                                            | Family law / custody issues                                                                  |
|                                            | Other                                                                                        |
| Priority                                   | Normal                                                                                       |
| Response type                              | ~                                                                                            |
| * Total time (in minutes)                  |                                                                                              |
| Last Updated                               |                                                                                              |
| Save                                       |                                                                                              |

The fields marked with \* are mandatory.

It is important to complete all fields accurately as many of these fields are included for reporting purposes.

- 3. Record how the enquiry was received by selecting a **Channel**
- 4. Enter details about the **Enquirer** the person making the enquiry e.g. member of community, principal, professional, self.

**Note**: It is not mandatory to record a name.

5. To record the name of the Person/s whom the enquiry is about, select the **Add Person** button on the Enquiry screen. Record the name of the person/s whom the enquiry is about in the **Associated** person fields.

*Note: Functionality is <u>not</u> currently available from Infoxchange to enable Enquiry records for a Person to be identified from their Person record.* 

| New enquiry    | / details                       |                      |            |
|----------------|---------------------------------|----------------------|------------|
| Time and Date  | 2:37 pm Mon 01/08/2016          |                      |            |
| Worker         | B Coordinator 🖋                 |                      |            |
| Channel        | Phone      Email      In person | Fax 🔘 Web Form       |            |
| Enquirer       |                                 |                      | Đ          |
| Enquiry about  | Self Other                      |                      |            |
| Enquiry From   | Community Professional          |                      |            |
| Name           | Name not given                  | Family name          | Q          |
|                |                                 |                      |            |
| Associated per | rson                            |                      | Ð          |
| Name           | Person (first name)             | of Concern (surname) | Q          |
|                |                                 |                      | $\frown$   |
|                |                                 |                      | Add Person |
|                |                                 |                      |            |

- 6. Enter the **Suburb** \* of the family
- 7. Select a value for **Do any Persons identify as indigenous?** \*
- 8. Select a value from the **Referred from \*** list
- 9. Record if consent has been provided
- 10. Select enquiry **Status:\*** from 3 available options :
  - *Pending* (new Enquiry)
  - *Responding* (in progress, being actioned by someone in your service)
  - *Closed* (finalised/complete)
- 11. Add **Notes** about the enquiry
- 12. Indicate the **Presenting Concerns** (multi-select available)
- 13. Select the **Priority** (defaults to Normal) this is used as prescribed by your service.
- 14. Select the **Response type \*** from the list

|   | 1 - Information, resources, advice                  |
|---|-----------------------------------------------------|
|   | 2 - Specialist support service recommended          |
|   | 3 - Supported Referral                              |
|   | 4 - Active engagement                               |
|   | Incomplete/Inappropriate Enquiry                    |
|   | Reported to Child Safety - Significant risk of harm |
| 1 | Already working with Child Safety                   |
|   | Not Applicable                                      |

**Response type** is mandatory \* when the **Status** is set to *Closed*.

- 15. Record time spent on enquiry in the **Total time (in minutes) \*** field.
- 16. Select Save.

**Note:**  $\Box$  When a Response Type of 3 – Supported Referral or 4 – Active engagement is selected, the Status must be **Closed** in order to save the enquiry.

□ When an Enquiry is Closed with a Response Type of *3* – *Supported Referral* or *4* – *Active engagement*, the following prompt will appear:

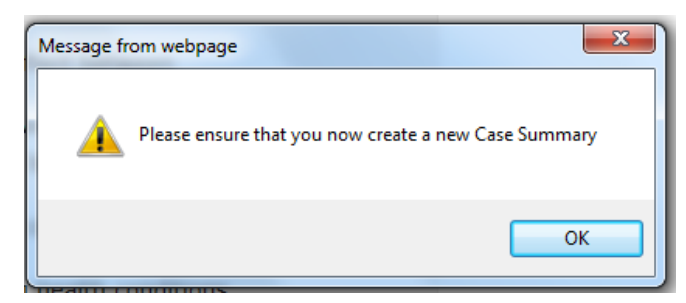

Additional Notes:

• To cancel an Enquiry before it is saved, simply click on the **Enquiry** tab at the top of the page.

### 3.2 Create Person record from an Enquiry

- 1. To create a new Person record from an **Enquiry**, enter the person's name in either the **Enquirer** section (for self-referral) or in the **Associated Person** section and select the **Q** icon.
- 2. If there is no record displayed, select **Create Person** on the right hand side of the screen. This will open the **Add New Person** screen as a new tab. Refer section <u>Add a Person</u> for more information on creating a Person record.

**PLEASE NOTE:** This is limited functionality as Enquiry records are <u>not</u> able to be accessed from the Person record.

| supporting<br>families | IFS Training 1<br>Advice, Referral and Case Management (ARC    | B Coordinator (Coordinator)        |
|------------------------|----------------------------------------------------------------|------------------------------------|
| Home                   | My List Team List My Actions Team Actions Referrals Service Di | irectory Enquiry Menu              |
| Persons                |                                                                | Show List New Enquiry              |
| Groups                 | Enquiries                                                      |                                    |
| Days                   | Edit enquiry details                                           | Persons Services                   |
| Cases                  | Time and Date 2:50 pm Mon 01/08/2016                           | Enquiries                          |
| Reports                | Worker B Coordinator 🖋                                         | No enquiry matches to your search. |
| Admin                  | Channel O Phone Email In person Fax Web Form                   | Persons                            |
| 🖯 🤁 Recent List        | Enquirer 🕀                                                     | No persons matches to your search. |
|                        | Enquiry about  Self Other                                      | Create Person                      |
|                        | Name Margerie Mandarin Q                                       |                                    |

### 3.3 Locate an existing Enquiry

- 1. To ascertain if there is an existing **Enquiry** in progress, you can review the **Show List** view <u>or</u>, if you open a new Enquiry form, enter the person's name in the **Enquirer** or in the **Associated Person** section and select the **Q** icon.
- 2. If the Person has an existing Enquiry record, it will be shown on the right hand side of the screen. You may choose to add additional notes to this existing Enquiry, or continue with the new Enquiry, as appropriate.
- 3. Any additional time must be added to that already noted against the Enquiry, so that it reflects the cumulative amount.

| Home My list Team List My Artions Team Actions Referrals Service Directory Enquiry                   |                                | Menu  |
|----------------------------------------------------------------------------------------------------|--------------------------------|-------|
| Persons                                                                                              | Channel Links I and I and East |       |
| Groups Enquiries                                                                                     | Show List Www En               | lana  |
| Days New enquiry details Persons Services                                                            |                                |       |
| Cases Time and Date 2:53 pm Mon 01/08/2016 Enquiries                                                 |                                |       |
| Reports Worker B Coordinator 🖋 Date I Worker Enquirer No                                             | Notes A                        | ction |
| Admin Channel O Phone Email In person O Fax O Web Form 01/08/2016 B Coordinator Margerie Mandarin Se | Seeking help for               | 8     |
| Enquirer El chi                                                                                      | children                       |       |
| Enquiry about   Self Other  1 to 1 of 1                                                              |                                |       |
| Name Margerie Family name Q Persons                                                                  |                                |       |
| No persons matches to your search.                                                                   |                                |       |
| Add Person                                                                                           | Create Pe                      | rson  |

### 3.4 Using the Enquiry List

1. From the **Home** Page, select the **Enquiry** tab. A list of enquiries recorded <u>with the last 30 days</u> displays. Each of the columns can be used to sort displayed data – evidenced by the blue arrow.

| supporting<br>families | IFS Training 1<br>Advice, Refer | ral and C     | ase Managemen          | t (ARC) - Tra     | aining     |          | B Coordinator (Coordinator)<br>B 🏟 🏟         |
|------------------------|---------------------------------|---------------|------------------------|-------------------|------------|----------|----------------------------------------------|
| Home                   | My List Team List               | My Actions    | Team Actions Referrals | Service Directory | Enquiry    |          | Menu                                         |
| Persons                |                                 |               |                        |                   |            |          | Show Filters New Enquiry                     |
| Groups                 | Enquiries                       |               |                        |                   |            |          |                                              |
| Days                   | Enquiry Date ↓                  | Worker        | Person                 | Туре              | Status     | Priority | Notes                                        |
| Cases                  | 05/04/2016 10:03 am             | B Coordinator | Mary Mushroom          | Community         | Responding | Normal   | Numerous concerns -<br>Mary will return this |
| Reports                |                                 |               |                        |                   |            |          | afternoon to discuss<br>further              |
| Admin                  | ·                               |               |                        | 1 to 1 of 1       |            |          |                                              |

2. Select the **Show Filters** button to define the required parameters (ie. date, Status, Worker etc) for the enquiries you wish to display.

| Home            | My List Team List   | My Actions Team A | ctions Referrals  | Service Directory Enqu | uiry       |                          | Menu                                                                         |
|-----------------|---------------------|-------------------|-------------------|------------------------|------------|--------------------------|------------------------------------------------------------------------------|
| Persons         |                     |                   |                   |                        | Арр        | ly Filters Clear Filters | Hide Filters New Enquiry                                                     |
| Groups          | Enquiries           |                   |                   |                        |            |                          |                                                                              |
| Days            | Enquiry Date 1      | Worker            | Person            | Туре                   | Status     | Priority                 | Notes                                                                        |
| Cases           | 01/03/2016          |                   |                   |                        |            |                          |                                                                              |
| Reports         | 05/05/2016          |                   |                   |                        |            |                          |                                                                              |
| Admin           | 05/04/2016 10:03 am | B Coordinator     | Mary Mushroom     | Community              | Responding | Normal                   | Numerous concerns -<br>Mary will return this                                 |
| 🖯 🞜 Recent List |                     |                   |                   |                        |            |                          | afternoon to discuss<br>further                                              |
|                 | 17/03/2016 11:01 am | B Coordinator     | Dr Bruce Beetroot | Professional           | Closed     | Normal                   | Provided preliminary<br>guidance regarding his<br>concerns about a<br>family |

Use the **Apply Filters**, **Clear Filters** and **Hide Filters** buttons to change your searches and to return to the default view.

### 4 Person Details

### 4.1 Searching for a Person

To maintain the accuracy of your data by ensuring duplicate records for Persons are not created, you can only add new Person records after you have completed a search.

There are 2 ways you can search for a Person:

- 1. via the **Persons** page, using the **Search** tab; or
- 2. using the **Family name** search box on the bottom left of the screen.

| supporting<br>families                           | IFS Training 1<br>Advice, Referral and Case Management (ARC) - Training | A Coordinator (Co | ordinat | tor)<br>() |
|--------------------------------------------------|-------------------------------------------------------------------------|-------------------|---------|------------|
| Home                                             | Search                                                                  |                   |         | Menu       |
| Persons                                          | Search By:  NameOIdentifierOAddressOPhoneODOB                           |                   |         | 0          |
| Groups                                           |                                                                         |                   |         |            |
| Days                                             |                                                                         |                   |         |            |
| Chees                                            | Sparch Results                                                          |                   |         |            |
| Reports                                          |                                                                         |                   |         |            |
| Admin                                            |                                                                         |                   |         |            |
| C Recent List<br>Beverley Banana<br>Peter Potato |                                                                         |                   |         |            |
| Family name search                               |                                                                         |                   |         |            |

A quick way to access existing Person records you have recently accessed is to select them from your **Recent List** on the lefthand side of your screen.

**Fuzzy searching** allows you to search for clients with names that are a close match, or sound similar, to the one you typed. It is highly recommended to always do Fuzzy searching because of the variety in the way people spell names. For example a search of 'Doe' will also pick up 'Dough'.

The system is capable of wildcard searching. A wildcard is a character (either \* or %) that can be used as a substitute for characters in a search, which greatly increases efficiency and flexibility. For example, %ke returns a list of all persons where the last two letters in his or her name is 'ke'.

ARC recognises the \* and % characters as wild cards. The \* and % are both available to be used for wildcard searching and their use is identical and down to personal preference.

Some example wildcard searches include:

- %son will search for names ending in "son"
- William\* will search for names starting with "William"
- %tin% will search for names with "tin" somewhere in the name, including at the beginning or end.

### 4.2 Add a Person

 On the **Persons** page, **Search** tab, enter the criteria for the person you are searching for. It is highly recommended to adopt use of the wildcard. Click **Search**.

| supporting<br>families          | IFS Training 1<br>Advice, Referral and Case Management (ARC) - Training                                                                                  |
|---------------------------------|----------------------------------------------------------------------------------------------------|
| Home                            | Search                                                                                                    |
| Persons                         | Search By:  Name                                                                                                    |
| Groups                          |                                                                                                    |
| Days                            | Given name Family name Carvo O Male Pemale Intersex O Unknown V Fuzzy Search Clear                                                                       |
| Cases                           | Search Results                                                                                                    |
| Reports                         | No matches to your search.                                                                                                    |
| Admin                           | <b>Tip:</b> If you are not sure about the spelling try using the % symbol as a wildcard.<br>For example, johns% would return both johnstone and johnson. |
| Beverley Banana<br>Peter Potato | Add new Person                                                                                                    |

If there is no record found, 'No matches to your search' message will be displayed.

- 2. Click Add new Person to create a record.
- 3. The **Add New Person** form is displayed.

Complete as much information as possible. Gender and First Nation status are mandatory fields (\*). If the exact date of birth is unknown, select a year only and tick the **year estimated** checkbox.

| Add New Person                    |                                                  | 8 |
|-----------------------------------|--------------------------------------------------|---|
| Given Name                        | Peter                                            |   |
| Middle Name                       |                                                  |   |
| Family Name                       | Pumpkin                                          |   |
| *Gender                           | ○ Male ○ Female ○ Gender diverse/other ○ Unknown |   |
| Date of Birth                     | dd mm уууу                                       |   |
|                                   | year estimated                                   |   |
| *Identifies as                    | Aboriginal     Traces Strait Islandes            |   |
|                                   |                                                  |   |
|                                   | O Neither                                        |   |
|                                   | O Unknown                                        |   |
|                                   | ○ Unspecified                                    |   |
| Identifies as                     | Australian South Sea Islander                    |   |
| Country of birth                  |                                                  |   |
| Preferred Language                |                                                  |   |
|                                   | Culturally and Linguistically Diverse            |   |
| Comments                          |                                                  |   |
| Primary diagnosed disability      |                                                  | ~ |
| Secondary diagnosed<br>disability |                                                  | ~ |
| Person Identifier                 |                                                  |   |
| ICMS ID                           |                                                  |   |
| Date of Death                     | DD/MM/YYYY 🟥 (dd/mm/yyyy)                        |   |

For recording First Nations status,

*Unknown* – the person does not know their First Nation's status *Unspecified* – the person does not wish to specify their First Nation's status.

- 4. Select the **Save** button or select the 🖹 icon in the top right of the form.
- 5. The **Person** record is created the **Details** tab is the default view.

| supporting<br>families          | IFS Training 1<br>Carissa Carrot Female, | DOB: 14/04/1985 (Age 33 yrs)  |                                    |                              |                                       | A Coordinator (Coordinato |
|---------------------------------|------------------------------------------|-------------------------------|------------------------------------|------------------------------|---------------------------------------|---------------------------|
| Home                            | Search Details Notes Suppo               | orts Alerts Consent Referrals | Plans Tasks Assessments Documents  | Membership                   |                                       |                           |
| Persons                         | View Primary Details                     |                               |                                    | Edite Dalassa a Datalla      |                                       |                           |
| Groups                          | Person / Alias:                          |                               |                                    | Edit Primary Details         |                                       |                           |
| Days                            | Person / Anasi                           |                               | Create new alias                   | Given Name                   | Carissa                               |                           |
| Cases                           | Name<br>Carissa Carrot                   | Primary/Alias<br>Primary Name | Comments                           | Middle Name                  |                                       |                           |
| Reports                         | Relationships:                           |                               | Create new relationship            | Family Name                  | Carrot                                | 8                         |
| Admin                           | No relationship exists                   |                               |                                    | "Sex                         | ○ Male                                |                           |
| E C Recent List                 | Profiles:                                |                               | Create new profile                 | Date of Birth                | 14 04 1985                            |                           |
| Carissa Carrot                  | No profiles exist                        |                               |                                    | Date of birth                | vear estimated                        |                           |
| Beverley Banana<br>Peter Potato | Cases                                    |                               | Create new Case                    |                              |                                       |                           |
|                                 | No Cases exist                           |                               |                                    | *Identifies as               | O Aboriginal                          |                           |
|                                 | Address:                                 |                               | Create new address                 |                              | ○ Torres Strait Islander              |                           |
|                                 | No address exists                        |                               |                                    |                              | ○ Both                                |                           |
|                                 | Phone & other contacts:                  |                               | Create new econtact                |                              | Neither                               |                           |
|                                 | Key Workers                              |                               |                                    |                              | OUnknown                              |                           |
|                                 | This person has no assigned key wor      | icers                         | Create new key worker              |                              | O Unspecified                         |                           |
|                                 | the person has to assigned had to        |                               | Restriction Export Details Refresh | Identifies as                | Australian South Sea Islander         |                           |
|                                 |                                          |                               |                                    | Country of birth             |                                       |                           |
|                                 |                                          |                               |                                    | Preferred Language           |                                       |                           |
|                                 |                                          |                               |                                    |                              | Culturally and Linguistically Diverse |                           |
|                                 |                                          |                               |                                    | Comments                     |                                       |                           |
|                                 |                                          |                               |                                    | Primary diagnosed disability |                                       |                           |
|                                 |                                          |                               |                                    | Secondary diagnosed          | V                                     |                           |
|                                 |                                          |                               |                                    | Person Identifier            | 6378                                  |                           |
| Family name search              |                                          |                               |                                    | Date of Death                | DD/MM/0007                            | (dd/mm/www)               |
|                                 |                                          |                               |                                    | Date of Death                |                                       | (,                        |

#### Person Identifier / Person ID:

The system-generated **Person Identifier** number can be found by hovering over the Person name on the **Details** tab, as shown below, <u>or</u> from the Edit Primary Details form, as shown above.

| supporting<br>families | IFS Trai   | IFS Training 1<br><b>Carissa Carrot</b> Female, DOB: 14/04/1985 (Age 33 yrs) |           |             |      |          |            |           |      |  |  |  |  |
|------------------------|------------|------------------------------------------------------------------------------|-----------|-------------|------|----------|------------|-----------|------|--|--|--|--|
| Home                   | Search     | Details                                                                      | Referrals | Plans       | Task |          |            |           |      |  |  |  |  |
| Persons                | Person     | / Alias:                                                                     |           |             |      |          | Crea       | te new a  | lias |  |  |  |  |
| Groups                 | Naine      | 8/6378                                                                       | )         | Primary/A   | lias | Comments |            |           |      |  |  |  |  |
| Days                   | Carissa C  | arrot                                                                        |           | Primary Nan | ne   |          |            |           |      |  |  |  |  |
| Cases                  | Relatio    | nships:<br>onship exis                                                       | sts       |             |      |          | Create new | relations | hip  |  |  |  |  |
| Reports                | Profiles   | 6:                                                                           |           |             |      |          | Create     | e new pro | file |  |  |  |  |
| Admin                  | No profile | es exist                                                                     |           |             |      |          |            |           |      |  |  |  |  |

The following sections step though completing the segments on the **Details** tab.

### 4.3 Create Alias

| supporting<br>families | IFS Training 1<br>Carissa Car | rot Female DO        | B· 14/04/1985 (/ |             |              |              |              |            |                 | A Co            | ordinator (Co | ordina<br>Ö | ator) |
|------------------------|-------------------------------|----------------------|------------------|-------------|--------------|--------------|--------------|------------|-----------------|-----------------|---------------|-------------|-------|
| Home                   | Search Details                | Notes Supports       | Alerts Consent   | Referrals   | Plans 1      | <b>Fasks</b> | Assessments  | Documents  | s Membership    | ,               |               |             | Menu  |
| Persons                | View Primary                  | / Details            |                  |             |              |              | Add New A    | lias       |                 |                 |               | <b>B0</b>   |       |
| Groups                 | Person / Alias:               |                      |                  | Cree        | te new alia  |              |              |            |                 |                 |               |             |       |
| Days                   | Name                          | Primary/A            | lias             | Commente    |              | /            | Given Na     | me         |                 |                 |               |             |       |
| Cases                  | Carissa Carrot                | Primary Nan          | ne               |             |              |              | Middle Na    | me         |                 |                 |               |             |       |
| Reports                | <b>Relationships:</b>         |                      |                  | Create new  | relationshi  | p            | Family Na    | me         |                 |                 |               |             |       |
| Admin                  | No relationship exis          | ts                   |                  |             |              |              | Preferred Na | me 🗌       |                 |                 |               |             |       |
| 🖯 🕱 Recent List        | Profiles:                     |                      |                  | Create      | e new profil | е            | **           | Sex O Male | ○ Female ○ Inte | ersex Ottaknown |               |             |       |
| Carissa Carrot         | No profiles exist             |                      |                  |             |              | _            |              |            |                 |                 |               |             |       |
| Peter Potato           | Cases                         |                      |                  | Crea        | ite new Cas  | e            | Date of B    | irth dd    | estimated       |                 |               |             |       |
|                        | No Cases exist                |                      |                  |             |              | _            |              | L year     | esciniced       |                 |               |             |       |
|                        | Address:                      |                      |                  | Create      | new addres   | IS           | Comme        | nts        |                 |                 |               |             |       |
|                        | Phone & other                 | contacte:            |                  |             |              |              |              |            |                 |                 |               |             |       |
|                        | No contacts exist             | contacts.            |                  | Create r    | iew econtad  | x            | Last Upda    | ted        |                 |                 |               |             |       |
|                        | Key Workers:                  |                      |                  | Create nev  | u koy worke  |              |              | Save       |                 |                 |               |             |       |
|                        | This person has no            | assigned key workers |                  | create nev  | inc. indike  |              |              |            |                 |                 |               |             |       |
|                        |                               |                      | Restriction      | Export Deta | ils Refres   | h            |              |            |                 |                 |               |             |       |

1. From the **Person** page, **Details** tab, select **Create new alias**.

- 2. Record relevant details in the **Add New Alias** form. Select **Save**.
- 3. To modify the Alias, click on the Alias name and the **Edit Alias Details** form will display on the right hand side.
- 4. Update the details and select **Save.**

| supporting<br>families | IFS Training 1<br>Carissa Carr | <b>Ot</b> Female, DOB: 14     | /04/1985 (Age | 33 yrs)           |       |              |                           |                                           | A Coordinato | (Coord | nator)<br>E 🕩 |
|------------------------|--------------------------------|-------------------------------|---------------|-------------------|-------|--------------|---------------------------|-------------------------------------------|--------------|--------|---------------|
| Home                   | Search Details                 | Notes Supports Aler           | ts Consent Re | eferrals Plans    | Tasks | Assessments  |                           | Membership                                |              |        |               |
| Persons                | View Primary                   | Details                       |               |                   |       | Edit Aliae D | otaile                    |                                           |              |        | 0             |
| Groups                 | Person / Alias:                |                               |               |                   |       | Eult Allas D | Jetalis                   |                                           |              |        |               |
| Days                   | News                           | Deine my (Alies               | 6             | Create new a      | llas  | Given Na     | me Princess               |                                           |              |        |               |
| Cases                  | ID:6378/6379                   | Primary/Allas<br>Primary Name | Cor           | mments            |       | Middle Na    | me                        |                                           |              |        |               |
| Reports                | Princess                       | Alias (Preferred)             |               |                   |       | Family Na    | me                        |                                           |              |        |               |
| Admin                  | <b>Relationships:</b>          |                               | Cr            | eate new relation | ship  | Preferred Na | me 🖌                      |                                           |              |        |               |
|                        | No relationship exists         |                               |               |                   |       |              |                           |                                           |              |        |               |
| Carlesa Carrot         | Profiles:                      |                               |               | Create new pr     | ofile | *0           | Sex 🔘 Male 🤅              | Female 🔾 Intersex 🔾 Un                    | iknown       |        |               |
| Beverley Banana        | No profiles exist              |                               |               |                   |       | Date of Bi   | irth dd m                 | лт уууу                                   |              |        |               |
| Peter Potato           | Cases                          |                               |               | Create new 0      | ase   |              | 🗌 year e                  | estimated                                 |              |        |               |
|                        | No Cases exist                 |                               |               |                   |       |              |                           |                                           |              |        |               |
|                        | Address:                       |                               |               | Create new add    | ress  | Comme        | nts                       |                                           |              |        |               |
|                        | No address exists              |                               |               |                   |       |              |                           |                                           |              |        |               |
|                        | Phone & other co               | ontacts:                      |               | Create new ecor   | tact  | Last Upda    | ted A Coordin<br>25/01/20 | nator, IFS Training 1<br>19 12:46:25 AEST |              |        |               |
|                        | No contacts exist              |                               |               |                   |       |              |                           |                                           |              |        |               |
|                        | Key Workers:                   |                               | Cr            | reate new key wo  | rker  |              | Save                      |                                           |              |        |               |
|                        | This person has no as          | signed key workers            |               |                   |       |              |                           |                                           |              |        |               |
| Facelly and the second |                                |                               | Restriction   | port Details Ref  | esh   |              |                           |                                           |              |        |               |

### 4.4 Create Relationships

1. From the **Person** page, **Details** tab, select **Create new relationship**.

| supporting<br>families | IFS Training<br>Carissa ( | 1<br>Carrot F | emale, DOB:     | 14/04/1985   | 5 (Age 33 yrs)  | )         |       |               |              |                 | A Co |
|------------------------|---------------------------|---------------|-----------------|--------------|-----------------|-----------|-------|---------------|--------------|-----------------|------|
| Home                   | Search Deta               | ils Notes     | Supports /      | Alerts Conse | ent Referrals   | Plans     | Tasks | Assessments   | Documents    | Membership      |      |
| Persons                | View Prim                 | arv Deta      | ils             |              |                 |           |       |               |              |                 | 0    |
|                        | Person / Ali              |               |                 |              |                 |           | _ *   | search for re | lated pers   | on:             |      |
| Days                   | Name                      |               | Drimony (Alia   | -            | Cree            | ate new a | lias  | Given name    |              |                 |      |
| Cases                  | Carissa Carrot            |               | Primary Name    | 15           | Comments        |           |       | Family name   |              |                 |      |
| Reports                | Princess                  |               | Alias (Preferre | d)           |                 |           | _     | Sex           | O Male O Fem | ale () Intersex |      |
| Admin                  | Relationship              | s:            |                 |              | Create new      | relations | ihip  |               | Unknown      |                 |      |
|                        | No relationship           | exists        |                 |              |                 |           |       | Fuzzy         | ×            |                 |      |
| E Carissa Carrot       | Profiles:                 |               |                 |              | Creat           | e new pro | file  |               | GoClear      |                 |      |
| Beverley Banana        | No profiles exis          | :             |                 |              |                 |           | R     | esults        |              |                 |      |
| Peter Potato           | Cases                     |               |                 |              | Crea            | ite new C | ase   |               |              |                 |      |
|                        | No Cases exist            |               |                 |              |                 |           |       |               |              |                 |      |
|                        | Address:                  |               |                 |              | Create          | new addr  | ess   |               |              |                 |      |
|                        | No address exis           | ts            |                 |              |                 |           |       |               |              |                 |      |
|                        | Phone & oth               | er contac     | ts:             |              | Create          | new econt | tact  |               |              |                 |      |
|                        | No contacts exi           | st            |                 |              |                 |           |       |               |              |                 |      |
|                        | Key Workers               |               |                 |              | Create new      | v key wor | ker   |               |              |                 |      |
|                        | This person has           | no assigned   | key workers     |              |                 |           |       |               |              |                 |      |
|                        |                           |               |                 | Restrict     | ion Export Deta | ils Refr  | esh   |               |              |                 |      |

Search for the related person – using wildcard. Click Go.
 If no records are found, select Add new person.

| supporting<br>families | IFS Training 1<br>Carissa Carrot | Female, DOB: 14/0                 | 4/1985 (A   | Age 33 yrs  |              |         |                  |                               |                      | A Co         |
|------------------------|----------------------------------|-----------------------------------|-------------|-------------|--------------|---------|------------------|-------------------------------|----------------------|--------------|
| Home                   | Search Details Notes             | Supports Alerts                   |             | Referrals   | Plans 1      | Tasks   | Assessments      |                               | Membership           |              |
| Persons                | View Primary Det                 | ails                              |             |             |              |         | and for a        | laber di sa sa s              |                      | 0            |
| Groups                 | Barson / Aliasi                  |                                   |             | _           |              | Se      | earch for re     | lated pers                    | on:                  | •            |
| Days                   | Person / Anas:                   |                                   |             | Cre         | ate new alia | as      | Given name       | Ch%                           |                      |              |
| Caraa                  | Name                             | Primary/Alias                     |             | Comments    |              |         | Family name      | Car%                          |                      |              |
| Reports                | Princess                         | Primary Name<br>Alias (Preferred) |             |             |              |         | Sex              | ○ Male ○ Ferr                 | ale 🔿 Intersex       |              |
| Keports                | Relationships:                   |                                   |             | Create new  | relationshi  | in .    |                  | 🔘 Unknown                     |                      |              |
| Admin                  | No relationship exists           |                                   |             | Greate ner  | relationarii |         | Fuzzy            | $\checkmark$                  |                      |              |
| E Carlesa Carrot       | Profiles:                        |                                   |             | Creat       | e new profil | le      |                  | GoClear                       |                      |              |
| Beverley Banana        | No profiles exist                |                                   |             |             |              | Res     | sults            |                               |                      |              |
| Peter Potato           | Cases                            |                                   |             | Crea        | ite new Cas  | se No r | natch to your se | arch.                         |                      |              |
|                        | No Cases exist                   |                                   |             |             |              |         | Tip:If you are r | not sure about f              | the spelling try usi | ng the %     |
|                        | Address:                         |                                   |             | Create      | new addres   | ss Eg   | er example, john | symbol as a<br>s% would retur | wildcard.            | and johnson. |
|                        | No address exists                |                                   |             |             |              |         |                  |                               |                      |              |
|                        | Phone & other conta              | cts:                              |             | Create      | new econtad  | ct Ad   | d new person     |                               |                      |              |
|                        | No contacts exist                |                                   |             |             |              |         |                  |                               |                      |              |
|                        | Key Workers:                     |                                   |             | Create new  | v key worke  | er      |                  |                               |                      |              |
|                        | This person has no assigne       | d key workers                     |             |             |              |         |                  |                               |                      |              |
|                        |                                  |                                   | Restriction | Export Deta | ils Refres   | sh      |                  |                               |                      |              |

3. Complete record as outlined in the preceding section <u>Add a Person</u>. Click **Save**.

#### 4. The **Edit Relationship** form will display.

| supporting<br>families | IFS Training 1<br>Carissa Car           | <b>rot</b> Female, DOB: 14/ | 04/1985 (Age 33 yrs) |              |                     |                |              | A Coc |
|------------------------|-----------------------------------------|-----------------------------|----------------------|--------------|---------------------|----------------|--------------|-------|
| Home                   | Search Details                          | Notes Supports Alerts       | Consent Referrals    | Plans Task   | s Assessments       | Documents      | Membership   |       |
| Persons                | View Primary                            | Details                     |                      |              | Edit Relation:      | ship           |              | 80    |
| Groups                 | Person / Alias:                         |                             | Crea                 | to new alias | Related person      | Charles Carrot |              |       |
| Days                   | Name                                    | Primary/Alias               | Comments             | ce new unus  | is Carissa Carrot's |                | $\checkmark$ |       |
| Cases                  | Carissa Carrot                          | Primary Name                |                      |              | Start Date          | 25/01/2019     | 8            |       |
| Reports                | Princess                                | Alias (Preferred)           |                      |              | End Date            | dd/mm/yyy      |              |       |
| Admin                  | Relationships:<br>No relationship exist | S                           | Create new           | relationship | Comments            |                |              |       |
| E Carissa Carrot       | Profiles:                               |                             | Create               | new profile  | Last undate         |                |              |       |
| Beverley Banana        | No profiles exist                       |                             |                      |              | cust update         | Save           |              |       |
| Peter Potato           | Cases                                   |                             | Crea                 | te new Case  | Print View          |                |              |       |
|                        | No Cases exist                          |                             |                      |              |                     |                |              |       |

 From the drop-down list, select the required relationship type. In this example, Charles Carrot is Carissa Carrot's *Husband*.
 Select Save.

<u>Note</u>: the start date for a relationship auto-populates with today's date (when the record is created). If you choose, you may record the date relevant to the relationship, with supporting notes recorded in the Comments box.

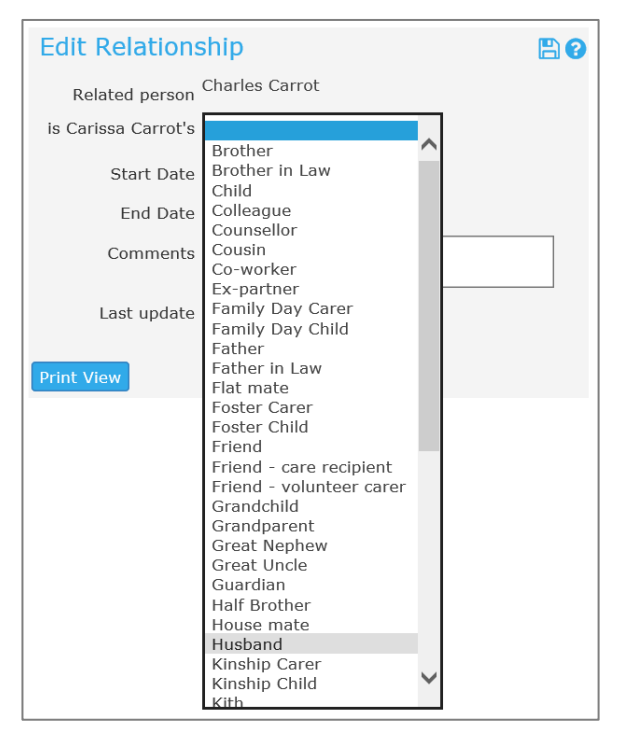

6. The relationship is now shown on the Person's **Details** tab.

| supporting<br>families          | IFS Trai  | IFS Training 1<br><b>Carissa Carrot</b> Female, DOB: 14/04/1985 (Age 33 yrs) |        |               |        |           |            |           |       |  |
|---------------------------------|-----------|------------------------------------------------------------------------------|--------|---------------|--------|-----------|------------|-----------|-------|--|
| Home                            | Search    | Details                                                                      | Notes  | Supports      | Alerts | Consent   | Referrals  | Plans     | Tas   |  |
| Persons                         | View      | Primar                                                                       | y Deta | ils           |        |           |            |           |       |  |
| Groups                          | Person    | / Alias:                                                                     |        |               |        |           | Cros       | to now n  | line  |  |
| Days                            | Name      |                                                                              |        | Primary/A     | lias   |           | Comments   | ite new a | lias  |  |
| Cases                           | Carissa C | arrot                                                                        |        | Primary Nan   | ne     |           |            |           |       |  |
| Reports                         | Princess  |                                                                              |        | Alias (Prefer | red)   |           |            |           | _     |  |
| Admin                           | Relatio   | nships:                                                                      |        |               |        |           | Create new | relations | ship  |  |
|                                 | Perso     | n                                                                            | Re     | ationship     |        | ООВ       | Comm       | nents     |       |  |
| E Carissa Carrot                | Charle    | s Carrot                                                                     | Hu     | sband         | 0      | 9/10/1982 |            |           |       |  |
| Beverley Banana<br>Peter Potato | Profiles: |                                                                              |        |               |        |           | Create     | e new pro | ofile |  |

You can access Charles Carrot's **Person** record by clicking on his name.

Carissa is displayed in the **Relationships** on his record.

| supporting<br>families    | IFS Trai<br>Charl             | IFS Training 1<br>Charles Carrot Male, DOB: 09/10/1982 (Age 36 yrs) |        |             |         |           |                    |                    |      |  |  |
|---------------------------|-------------------------------|---------------------------------------------------------------------|--------|-------------|---------|-----------|--------------------|--------------------|------|--|--|
| Home                      | Search                        | Details                                                             | Notes  | Supports    | Alerts  | Consent   | Referrals          | Plans              | Tasl |  |  |
| Persons                   | View                          | Primar                                                              | y Deta | ils         |         |           |                    |                    |      |  |  |
| Groups                    | Person                        | Person / Alias                                                      |        |             |         |           |                    |                    |      |  |  |
| Days                      | Name                          | ,                                                                   |        | Primary/A   | liae    |           | Comments           |                    |      |  |  |
|                           | Charles Carrot Primary Name   |                                                                     |        |             |         | commentes |                    |                    |      |  |  |
| Cases                     | Charles C                     | Carrot                                                              |        | Primary Nan | ne      |           |                    |                    |      |  |  |
| Cases<br>Reports          | Charles C<br>Relatio          | carrot<br>nships:                                                   |        | Primary Nan | ne      |           | Create new         | relations          | ship |  |  |
| Cases<br>Reports<br>Admin | Charles C<br>Relatio<br>Perso | Carrot<br>nships:<br>n                                              | Re     | Primary Nan | ne<br>I | DOB       | Create new<br>Comm | relations<br>nents | ship |  |  |

If you click the relationship value, the **Edit Relationship** screen opens if you need to edit / update.

Note: The **Person** record you have open is the name shown in the top section of your screen, above the tabs.

### 4.5 Create Profile

Two profile templates are available: Child Profile and Report to Child Safety.

The use of these Profiles is entirely at the discretion of your service – please refer to procedures required by your service.

| supporting<br>families | IFS Training 1<br>Carissa Car | r <b>rot</b> Female, DOB | 3: 14/04/1985 ( | Age 33 yrs)     |           |              |                |            | A Co       |
|------------------------|-------------------------------|--------------------------|-----------------|-----------------|-----------|--------------|----------------|------------|------------|
| Home                   | Search Details                | Notes Supports           | Alerts Consent  | : Referrals Pla | ans Tasks | Assessments  | Documents      | Membership |            |
| Persons                | View Primary                  | / Details                |                 |                 |           | Create new r | orofile        |            | <b>B 2</b> |
| Groups                 | Person / Alias:               |                          |                 |                 |           | Drafila tuna |                |            |            |
| Days                   |                               |                          |                 | Create r        | ew alias  | Prome type   | Child Profile  |            |            |
| Cases                  | Name<br>Cariesa Carrot        | Primary/Al               | las             | Comments        |           |              | Report to Chil | d Safety   |            |
| Deporte                | Princess                      | Alias (Prefer            | ed)             |                 |           |              |                |            |            |
| Admin                  | <b>Relationships:</b>         |                          |                 | Create new rela | tionship  |              |                |            |            |
| Admin                  | Person                        | Relationship             | DOB             | Comment         | s         |              |                |            |            |
| Carissa Carrot         | Charles Carrot                | Husband                  | 09/10/1982      |                 |           |              |                |            |            |
| Charles Carrot         | Profiles:                     |                          |                 | Create ne       | w profile |              |                |            |            |
| Peter Potato           | No profiles exist             |                          |                 |                 |           |              |                |            |            |
|                        | Cases                         |                          |                 | Create n        | ew Case   |              |                |            |            |
|                        | No Cases exist                |                          |                 |                 |           |              |                |            |            |
|                        | Address:                      |                          |                 | Create new      | address   |              |                |            |            |
|                        | No address exists             |                          |                 |                 |           |              |                |            |            |
|                        | Phone & other                 | contacts:                |                 | Create new      | econtact  |              |                |            |            |
|                        | No contacts exist             |                          |                 |                 |           |              |                |            |            |
|                        | Key Workers:                  |                          |                 | Create new key  | v worker  |              |                |            |            |
|                        | This person has no            | assigned key workers     |                 |                 |           |              |                |            |            |
| Family name search     |                               |                          | Restriction     | Export Details  | Refresh   |              |                |            |            |

These records are not included in any departmental reporting.

### 4.6 Record Address

Multiple current addresses (such as home, postal or respite) can be recorded for a Person. However, at any one time, a Person can only have one Primary address.

A single address can be associated with multiple related persons.

1. Select **Create New Address.** The **New Address Details** form will appear to the right of screen.

| supporting<br>families | IFS Training 1<br>Carissa Cari     | rot Female, DOB: 14/ | /04/1985 (A              | ge 33 yrs)   |            |       |                  |                 |         |                 | A          |
|------------------------|------------------------------------|----------------------|--------------------------|--------------|------------|-------|------------------|-----------------|---------|-----------------|------------|
| Home                   | Search Details                     | Notes Supports Alert |                          | Referrals    | Plans      | Tasks |                  | Documents       | Member  |                 |            |
| Persons                | View Primary                       | Details              |                          |              |            |       | New Address      | s Details:      |         |                 | <b>B 0</b> |
|                        | Person / Alias:                    |                      |                          |              |            | _     | Chron            |                 |         |                 |            |
| Days                   | Ferson / Anas.                     |                      |                          | Crea         | te new ali | as    | Stree            |                 |         |                 |            |
| Cases                  | Name                               | Primary/Alias        |                          | Comments     |            |       |                  |                 |         |                 |            |
| Departs                | Princess                           | Alias (Preferred)    |                          |              |            |       | Suburt           |                 |         |                 |            |
| Keports                | Relationships:                     |                      |                          | Create new   | relationsh | in    | State            | QLD 🔽           |         |                 |            |
| Admin                  | Person                             | Relationship         | DOB                      | Comm         | nents      |       | Postcode         |                 |         |                 |            |
| Carissa Carrot         | Charlotte Carrot<br>Charles Carrot | Daughter<br>Husband  | 06/10/2013<br>09/10/1982 |              |            |       | Country          | Australia       |         |                 |            |
| Beverley Banana        | Profiles:                          |                      |                          | Create       | new prof   | ile   | Comments         | 5               |         |                 |            |
| Peter Potato           | No profiles exist                  |                      |                          |              |            |       | Safety Issue     | s 🗆             |         |                 |            |
|                        | Cases                              |                      |                          | Creat        | te new Ca  | se    | Address type     | Home            |         |                 |            |
|                        | No Cases exist                     |                      |                          |              |            |       |                  |                 |         |                 |            |
|                        | Address:                           |                      | (                        | Create r     | new addre  | SS    | Arimary Address  | Yes No          |         |                 |            |
|                        | No address exists                  |                      |                          |              |            | -     | current Address  | ? • Yes 🔿 No    |         |                 |            |
|                        | Phone & other c                    | ontacts:             |                          | Create n     | ew econta  | ct    | Others who live  | at this address | (tick): |                 | P. in      |
|                        | No contacts exist                  |                      |                          |              |            |       | Person           | Relationship    | Address | Address<br>Type | Address    |
|                        | Key Workers:                       |                      |                          | Create new   | key work   | er    | Charles Carrot   | Husband         |         |                 |            |
| F                      | This person has no a               | ssigned key workers  |                          |              |            |       | Charlotte Carrot | Daughter        |         |                 |            |
| GO GO                  |                                    |                      | Restriction              | Export Detai | ls Refre   | sh    | Last update      | 3               |         |                 |            |

- 2. Record the address, including **Street**, **Suburb** and **Postcode**.
- 3. Select the **Address type**.
- 4. Update the **Primary** and **Current** address status (Yes/No) as relevant for that Address type.
- 5. The address can be recorded, where relevant, to related persons by ticking the checkbox, in the **Others who live at this address** box.
- 6. Select **Save.** The **Primary** address is indicated by the green tick.
- To edit the address, select the address blue text the Edit Address Details page will open.
   To view address in Google maps, select the *icon*.

| supporting<br>families | IFS Training 1<br>Carissa Carro            | Dt Female, DOB: 14/ | /04/1985 (Ag             | e 33 yrs)       |           |                                 |                                           |                                     |   | A                  |
|------------------------|--------------------------------------------|---------------------|--------------------------|-----------------|-----------|---------------------------------|-------------------------------------------|-------------------------------------|---|--------------------|
|                        | Search Details N                           | otes Supports Alert |                          | Referrals Pla   | ins Task  |                                 |                                           | Membership                          |   |                    |
| Persons                | View Primary D                             | Details             |                          |                 |           | Edit Address                    | Details:                                  |                                     |   |                    |
|                        | Person / Alias:                            |                     |                          | Courter         |           | Street                          | A T T-I-Ib A                              |                                     |   |                    |
| Days                   | Norma                                      | Deles and Alles     |                          | Create r        | ew alias  | 50.66                           | 17 Trinity Ave                            | inue                                |   |                    |
| Cases                  | Name<br>Carissa Carrot                     | Primary/Allas       | ,                        | omments         |           |                                 |                                           |                                     | ] |                    |
| Peporte                | Princess                                   | Alias (Preferred)   |                          |                 |           | Suburt                          | CABOOLTURE                                |                                     | ļ |                    |
| Admin                  | Relationships:                             |                     |                          | Create new rela | tionship  | State                           | QLD 💙                                     |                                     |   |                    |
| Admin                  | Person                                     | Relationship        | DOB                      | Commen          | ts        | Postcode                        | 4510                                      |                                     |   |                    |
| Carissa Carrot         | Charlotte Carrot<br>Charles Carrot         | Daughter<br>Husband | 06/10/2013<br>09/10/1982 |                 |           | Country                         | Australia                                 |                                     |   |                    |
| Beverley Banana        | Profiles:                                  |                     |                          | Create ne       | w profile | Comments                        | 1                                         |                                     |   |                    |
| Peter Potato           | No profiles exist                          |                     |                          |                 |           | Safety Issues                   |                                           |                                     |   |                    |
|                        | Cases                                      |                     |                          | Create n        | ew Case   | Address type                    | Home                                      |                                     |   |                    |
|                        | No Cases exist                             |                     |                          |                 |           | Drimany Addrose                 |                                           |                                     |   |                    |
|                        | Address:                                   |                     |                          | Create new      | address   | Prinary Address                 | les No                                    |                                     |   |                    |
|                        | Street                                     | Locality            | Type Comm                | ents Last Up    | dat       | Current Address                 | ? ● Yes ○ No                              |                                     |   |                    |
|                        | ✓ 17 Trinity Avenue Phone 9, other control | CIBOOLTURE QLD 4510 | Home                     | 25/01/2         | 019       | Others who live a<br>Derson Rel | at this address<br>ationship Curr<br>Addi | (tick):<br>ent Address<br>ress Type |   | Primary<br>Address |
|                        | No contacts exist                          | nucla               |                          | Create new      | econtáct  | Charles Carrot Hus              | band 🔽                                    | Home                                | ~ | •                  |
| Family name search     | Key Workers:                               |                     |                          | Create new key  | worker    | Charlotte Dau<br>Carrot         | ughter 🖌                                  | Home                                | ~ | $\checkmark$       |
| GO                     | This person has no ass                     | igned key workers   |                          |                 |           | Last undate                     | A Coordinator                             | IES Training 1                      |   |                    |
|                        |                                            |                     | Restriction E            | Export Details  | Refresh   | cast update                     | 25/01/2019 13                             | 1:06:13 AEST                        |   |                    |

#### **Additional Notes:**

- When you start typing the Suburb, a list of possible options will appear.
- When you select the Suburb, the **Postcode** will be populated automatically. In the case where a suburb has multiple postcodes, the post code will need to be manually entered.
- When a **Primary Address** has been recorded (it displays with a green tick beside it) and you click on **Create new address** to record additional address types, a warning will show on the New Address Details form, as below.

| New Addres                        | s Details:                           |                               |                           |                          |
|-----------------------------------|--------------------------------------|-------------------------------|---------------------------|--------------------------|
| Another address<br>Please confirm | is currently reg<br>whether or not t | jistered as f<br>his is the n | the primary<br>ew primary | / address.<br>/ address. |
| Stre                              | et                                   |                               |                           |                          |
| Subu                              | rb                                   |                               |                           |                          |
| Sta                               | te QLD 🗸                             |                               |                           |                          |
| Postcoo                           | te at                                |                               |                           |                          |
| Count                             | ry Australia                         |                               |                           |                          |
| Commen                            | ts                                   |                               |                           |                          |
| Safety Issu                       | es 🗌                                 |                               |                           |                          |
| Address typ                       | Home                                 | ~                             |                           |                          |
| Primary Addres                    | s? 🔿 Yes 🖲 No                        |                               |                           |                          |
| Current Addres                    | s? 🖲 Yes 🔿 No                        |                               |                           |                          |
| Others who live                   | at this addres                       | ss(tick):                     |                           |                          |
| Person                            | Relationship                         | Current<br>Address            | Address<br>Type           | Primary<br>Address       |
| Charles Carrot                    | Husband                              |                               |                           |                          |
| Charlotte Carrot                  | Daughter                             |                               |                           |                          |
| Last upda                         | te                                   |                               |                           |                          |

Simply record the required information, noting that this will not be the Primary Address for that Person. Click **Save**.

The **Details** tab will display as follows :

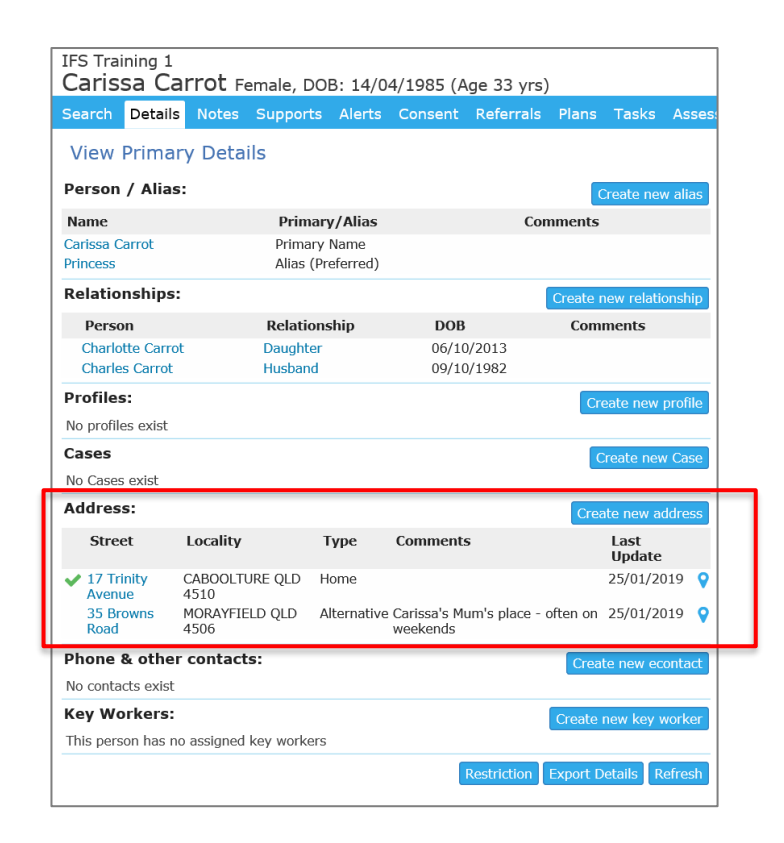

### 4.7 Create Phone & other contacts

A Person can have multiple electronic contact records such as phone, email, fax and mobile. Other contacts such as an emergency contact or workers at external agencies can also be associated with the person record.

| supporting<br>families            | IFS Training Carissa C         | arrot Fe          | emale, l           | DOB: 14/              | 04/1985 (Age                   | e 33 yrs)    |                 |             |          |            |   |    |
|-----------------------------------|--------------------------------|-------------------|--------------------|-----------------------|--------------------------------|--------------|-----------------|-------------|----------|------------|---|----|
|                                   | Search Detai                   | ils Notes         |                    |                       |                                |              | Plans Tasks     |             |          | nts Member |   |    |
| Persons                           | View Prim                      | ary Deta          | ils                |                       |                                |              |                 | Edit Cont   | tact De  | etails:    |   | 80 |
|                                   | Person / Alia                  | as:               |                    |                       |                                |              | Create new al   | las *O      | ontact   |            |   |    |
| Days                              | Name                           |                   | Prima              | ary/Alias             |                                | Comme        | nts             | *Contac     | t type   |            | ~ |    |
| Cases                             | Carissa Carrot<br>Princess     |                   | Prima<br>Alias (   | ry Name<br>Preferred) |                                |              |                 | Safety      | Issues 🗌 |            |   |    |
| Reports                           | Relationship                   | s:                |                    |                       |                                | Creat        | e new relations | Com         | ments    |            |   |    |
| Admin                             | Person                         |                   | Relatio            | onship                | DOB                            | c            | omments         | Star        | t Date 2 | 5/01/2019  |   |    |
| E Carissa Carrot                  | Charlotte Car<br>Charles Carro | rot<br>t          | Daughte<br>Husbane | ar<br>d               | 06/10/201<br>09/10/198         | 3<br>2       |                 | End         | d Date   |            |   |    |
| Charles Carrot<br>Beverley Banana | Profiles:                      |                   |                    |                       |                                | 1            | Create new prot | Current eco | ntact? 💿 | Yes 🔿 No   |   |    |
| Peter Potato                      | No profiles exist              |                   |                    |                       |                                |              |                 | Last u      | update   |            |   |    |
|                                   | Cases                          |                   |                    |                       |                                |              | Create new Ca   | ise         | s        | ave        |   |    |
|                                   | No Cases exist                 |                   |                    |                       |                                |              |                 |             |          |            |   |    |
|                                   | Address:                       |                   |                    |                       |                                | C            | reate new addre | 355         |          |            |   |    |
|                                   | Street                         | Locality          |                    | Туре                  | Comments                       |              | Last<br>Update  |             |          |            |   |    |
|                                   | ✓ 17 Trinity<br>Avenue         | CABOOLTU<br>4510  | RE QLD             | Home                  |                                |              | 25/01/2019      | 9           |          |            |   |    |
|                                   | 35 Browns<br>Road              | MORAYFIEI<br>4506 | .D QLD             | Alternative           | Carissa's Mum's<br>on weekends | place - ofte | n 25/01/2019    | <b>9</b>    |          |            |   |    |
|                                   | Phone & oth                    | er contact        | s:                 |                       |                                |              | eate new econta | act         |          |            |   |    |
|                                   | No contacts exis               | at                |                    |                       |                                |              |                 |             |          |            |   |    |
| amily name search                 | Key Workers                    | no assigned       | kev work           | ers                   |                                | Crea         | te new key work | ker         |          |            |   |    |
|                                   |                                |                   |                    |                       | Restric                        | tion Expor   | t Details Refre | esh         |          |            |   |    |

1. Click **Create new econtact**. The **Edit Contact Details** form will appear on the right of screen.

- 2. In the **Contact** field, record the telephone number, email address etc.
- 3. Select a **Contact type** from the drop down menu. (It makes sense to do this first). Selecting *Emergency Contact* will display a yellow alert icon against that contact.
- 4. If there are safety issues regarding use of a contact, by ticking the *Safety Issues* box, an orange alert icon will show against that contact.
- 5. Add **Comments** as relevant and useful.
- 6. Enter the **Start Date** by using the calendar icon.
- 7. If this is the current contact for the client set **Current econtact?** to Yes.
- 8. Select Save.

To modify the Contact details, click on the Contact and the edit screen will display on the right hand side. Update the details and select **Save**.

To cease a contact, enter an end date and **Save**. This will display in the View Prior view.

| Phone & other  | contacts:  |                  | Create new econtact View Prior |             |  |  |  |
|----------------|------------|------------------|--------------------------------|-------------|--|--|--|
| Contact        | Туре       | Comme            | ents                           | Last Update |  |  |  |
| 4566 6554      | Phone (Hm  | i) Don't le      | ave messages                   | 25/01/2019  |  |  |  |
| carissa@carrot | .com Email |                  |                                | 25/01/2019  |  |  |  |
| 4588 8881      | Emergency  | Contact Carissa' | s Mum - Celine                 | 25/01/2019  |  |  |  |
| Prior contacts |            |                  |                                |             |  |  |  |
| Contact        | Туре       | Comments         | Last l                         | Jpdate      |  |  |  |
| 4688 7123      | Phone (Hm) |                  | 25/01/                         | 2019        |  |  |  |
|                |            |                  |                                |             |  |  |  |

#### **Additional Notes:**

• A user with Coordinator access level is able to delete a Contact record.

### 4.8 Assign Key Workers

A Person can have one or more Key Workers associated with them. Key workers can be members of your service (workgroup) or people from external organisations assisting the family e.g. a doctor, a counsellor. **Note**: Persons external to your workgroup, recorded as Key Workers, do not have access to ARC - their name is simply entered for information purposes only. When you create a new Key Worker, you have the option to record useful comments about the role of the key worker and his or her responsibilities.

- 1. Select **Create new key worker.** The **Edit Key Worker** form will appear on the right of screen.
- 2. Select the **Key Worker** from the drop down list. To record a key worker external to your service, select 'Other, please specify:' from bottom of the **Key Worker** drop-down list. Then enter their name, role and organization details.
- 3. Add **Role** and **Comments** as required.
- 4. In **May be viewed by,** select Workgroup (In the current configuration of ARC, Workgroup and Cluster are one and the same.)
- 5. Enter the **Start Date** by using the calendar icon.
- 6. Set **Current Key Worker?** to Yes.
- 7. Select **Save**. To modify the details, click on the Key Worker name (in the Details tab) the edit screen will display on the right hand side. Update the details and select **Save**.

| supporting<br>families            | IFS Training 1<br>Carissa Car      | <b>TOL</b> Female, DOB: 14/04/19            | 985 (Age 33 yrs)                              |                         |                                                       |   |
|-----------------------------------|------------------------------------|---------------------------------------------|-----------------------------------------------|-------------------------|-------------------------------------------------------|---|
| Home                              | Search Details                     | Notes Supports Alerts Cor                   | nsent Referrals Plans T                       | asks Assessments Do     | cuments Membership                                    |   |
| Persons                           | View Primary                       | / Details                                   |                                               |                         | Edit Key Worker:                                      | 8 |
| Groups                            | Person / Alias:                    |                                             |                                               | Create new alias        | Key Worker Other, please specify:                     |   |
| Days                              | Name                               | Primary/Alias                               | Com                                           | nents                   | Name Zara Zucchini                                    |   |
| Cases                             | Carissa Carrot                     | Primary Name                                |                                               |                         | Workgroup Pelationshing Matter In                     |   |
| Reports                           | Princess                           | Alias (Preferred)                           |                                               |                         |                                                       |   |
|                                   | Relationships:                     |                                             |                                               | Create new relationship | Role Family counsellor                                |   |
| Admin                             | Person                             | Relationship                                | DOB                                           | Comments                | Comments 4512 3214                                    |   |
| Carissa Carrot                    | Charlotte Carrot<br>Charles Carrot | Daughter<br>Husband                         | 06/10/2013<br>09/10/1982                      |                         | May be viewed by 🔾 Workgroup 🖲 Cluster                |   |
| Charles Carrot<br>Beverley Banana | Profiles:                          |                                             |                                               | Create new profile      | Start Date 25/01/2019                                 |   |
| Peter Potato                      | No profiles exist                  |                                             |                                               |                         | End Date                                              |   |
|                                   | Cases                              |                                             |                                               | Create new Case         | Current Key  Ves No                                   |   |
|                                   | No Cases exist                     |                                             |                                               |                         | Worker?                                               |   |
|                                   | Address:                           |                                             |                                               | Create new address      | Last update A Coordinator<br>25/01/2019 13:30:18 AEST |   |
|                                   | Street                             | Locality Type                               | Comments                                      | Last<br>Update          | Save Delete                                           |   |
|                                   | 17 Trinity<br>Avenue               | CABOOLTURE QLD Home<br>4510                 |                                               | 25/01/2019 💡            |                                                       |   |
|                                   | 35 Browns Road                     | MORAYFIELD QLD 4506 Alternative             | e Carissa's Mum's place - often o<br>weekends | n 25/01/2019 💡          |                                                       |   |
|                                   | Phone & other                      | contacts:                                   | Create                                        | new econtact View Prior |                                                       |   |
|                                   | Contact                            | Туре                                        | Comments                                      | Last Update             |                                                       |   |
|                                   | 4566 6554                          | Phone (Hm)                                  | Don't leave messages                          | 25/01/2019              |                                                       |   |
|                                   | carissa@carrot                     | com Email<br>Emergency Contact              | Carlesa's Mum - Calina                        | 25/01/2019              |                                                       |   |
| · ·                               | 4300 0001                          | Emergency Contact                           | Callissa's Multi - Ceillie                    | 25/01/2019              |                                                       |   |
|                                   | Key Workers:                       |                                             |                                               | Create new key worker   |                                                       |   |
|                                   | Worker                             | Workgroup                                   | Role                                          | Comments                |                                                       |   |
| Family name search                | H User<br>Zara Zucchini            | IFS Training 1<br>Relationships Matter Inc. | Support worker<br>Family counsellor           | 4512 3214               |                                                       |   |
|                                   |                                    |                                             | Restriction                                   | Export Details Refresh  |                                                       |   |

To close a Key Worker, click on the record to open the Edit Key Worker form, then:

- (a) Select No for Current Key Worker?
- (b) Click **Save.** The **End Date** auto-populates with today's date upon Save.

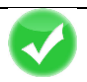

TIP Key worker (allocated on Person > Details) will display on the My List and Team List tabs on the Home Page.

**Case worker** (allocated on a Case Summary) displays on the **Cases** Page. Simply click on the **Show Filters** button to choose the worker you wish to display Cases for. You can use the other filter options to refine the displayed results.

Please refer to Section 5 for more information.

### 5 Cases / Case Summary

The Case Summary represents the case for the family.

A Person can only be associated with one open Case Summary at any one time.

Case Summaries can be created in two ways:

- from the **Persons** page outlined in Section 5.1 below: recommended option
- from the **Cases** page outlined in Section 5.2 below.

#### 5.1 Create a Case / Case Summary from Persons page

- 1. From the **Persons** page, **Details** tab, select the **Create new Case** button.
- 2. Select **Case Summary** from the **Case type** list. Click **Create**. The form will open in the right-hand side of your screen. Complete as outlined in Section 5.3 below

| supporting<br>families          | IFS Training 1<br>Carissa Car | rot Fema  | le, DOB: 14/04  | 1/1985 (Age 33 yrs | )           |                   |       |              |            |
|---------------------------------|-------------------------------|-----------|-----------------|--------------------|-------------|-------------------|-------|--------------|------------|
|                                 | Search Details                | Notes Su  | pports Alerts   | Consent Referrals  | Plans Tasks | Assessments       |       | Membership   |            |
| Persons                         | View Primary                  | / Details |                 |                    |             |                   | Creat | te new Case  | <b>B 2</b> |
| Groups                          | Person / Alias:               |           |                 |                    |             | Create new al     |       | Case type    |            |
| Days                            | Name                          |           | Primary/Ali     | as                 | Comments    | Create new ar     | • (   | Case Summary |            |
|                                 | Carissa Carrot                |           | Primary Name    | 5                  |             |                   |       |              |            |
| Reports                         | Princess                      |           | Alias (Preferre | ed)                |             |                   |       |              |            |
| Admin                           | Relationships:                |           |                 |                    | Cn          | ate new relations | nip   |              |            |
|                                 | Person                        |           | Relationship    | DOB                | Co          | nments            |       |              |            |
| E Carrissa Carrot               | Charlotte Carrot              |           | Daughter        | 06/10/20           | 13          |                   |       |              |            |
| Charles Carrot                  | Charles Carrot                |           | Husband         | 09/10/19           | 82          |                   |       |              |            |
| Beverley Banana<br>Peter Potato | Profiles:                     |           |                 |                    |             | Create new prof   | ile   |              |            |
|                                 | No profiles exist             |           |                 |                    |             |                   |       |              |            |
|                                 | Cases                         |           |                 |                    | (           | Create new Ca     | se    |              |            |
|                                 | No Cases exist                |           |                 |                    |             |                   |       |              |            |
|                                 | Address:                      |           |                 |                    |             | Create new addre  | ss    |              |            |
|                                 | Street                        | Locality  | Туре            | Comments           |             | Last              |       |              |            |

### 5.2 Create Case / Case Summary from the Cases page

From the Cases page, select the Create New Case Summary button.
 The Case Summary form will open in the right-hand side of your screen.
 Complete as outlined in Section 5.3 below – particularly Step 11 > add Persons.

| supporting<br>families | IFS Training<br>Advice, | n<br>Referral a | and Cas  | e Manage      | ment (AR      | .C) <mark>- Tra</mark> i  | ning             |                                      |
|------------------------|-------------------------|-----------------|----------|---------------|---------------|---------------------------|------------------|--------------------------------------|
| Home                   | Case Summa              | ary             |          |               |               |                           |                  |                                      |
| Persons                |                         |                 |          | Record        | ls 20 🗸 Show  | Filter Create             | New Case Summary | Case Summary                         |
| Groups                 | Case List               |                 |          |               |               |                           |                  | * Description                        |
| Days                   |                         |                 |          |               |               | Date of                   |                  | Pafarral Procenting Concerns Clasura |
| Cases                  |                         |                 |          |               | Case Creation | consent to<br>engage with |                  | Original Referral                    |
| Reports                | Description             | Case Worker     | Status 🖡 | Referral Date | Date          | the service               | Closure Date     | * Original Referral Please select    |
| Admin                  | Banana                  | A Coordinator   | Open     | 08/01/2019    | 09/01/2019    |                           | 1                | This Referral                        |
| 🗆 😂 Recent List        | Potato                  | A Coordinator   | Open     | 20/12/2018    | 21/12/2018    | 28/12/2018                | =                | * Referral Date (for this service)   |
## 5.3 Complete Case Summary details

The Case Summary form comprises 3 sub-tabs:

- Referral: captures mandatory data about the referral
- Presenting Concerns: as reported by the referrer
- *Closure*: captures mandatory data upon completion of your work with the family.

The mandatory fields are marked with an asterisk \*

| Case Summ                                                                                                 | nary 🖪                                      | 0 |
|----------------------------------------------------------------------------------------------------|---------------------------------------------|---|
| escription                                                                                                |                                             |   |
| Referral Presenting C                                                                                     | Concerns Closure                            |   |
| Original Referra                                                                                          | 1                                           |   |
| riginal Referral Source                                                                                   | Please select                               |   |
| This Referral                                                                                             |                                             |   |
| eferral Date (for this service)                                                                           |                                             |   |
| Creation date                                                                                             | 25/01/2019                                  |   |
| s the referrer a prescribed entity                                                                        | ○ Yes ○ No                                  |   |
| eferral Source                                                                                            |                                             |   |
| Name of referring<br>agency                                                                               |                                             |   |
| Agency contact                                                                                            |                                             |   |
| Agency contact<br>details                                                                                 |                                             |   |
| Consent given for<br>referral in                                                                          | ⊖Yes⊖No                                     |   |
| Referrer has<br>provided consent<br>for their information<br>to be provided to<br>the client              | () Yes() No                                 |   |
| Other Referral D                                                                                          | Details                                     |   |
| Primary Household                                                                                         |                                             |   |
| Postcode                                                                                                  |                                             |   |
| Has a cultural<br>consultation taken<br>place                                                             | ○Yes ○ No ○ Not applicable                  |   |
| If the mother is<br>pregnant, and there<br>are concerns for the<br>unborn child, what<br>is the due date? | EH.                                         |   |
| Has the mother<br>provided consent                                                                        | ○Yes○No                                     |   |
| Service Response                                                                                          | 5e                                          |   |
| Case Worker                                                                                               | A Coordinator                               |   |
| Previous Family                                                                                           | () Yes () No                                |   |
| Date of consent<br>to engage with<br>the service                                                          |                                             |   |
| Documents                                                                                                 | Please save before attaching any documents. |   |
| Last update                                                                                               | Save                                        |   |

The first 6 data fields Smust be completed in order to save the record.

1. In the **Description** field (at the very top of the form), record the reference for the family in accordance with the naming protocol for your service.

The Referral sub-tab captures key data in 4 sections:

- Original Referral
- This Referral
- Other Referral Details
- Service Response.

#### 2. Record the **Original Referral Source** \* details.

The **Original Referral Source** is the first place the family was referred from (e.g. Police may refer a family to a Child Safety Regional Intake Service, who then refer to an IFS. The *Original Referral Source* is Police).

3. In **This Referral** section:

Enter **Case Creation Date\*** – the date the service 'opened' the case for this family. This defaults to today's date (can be backdated).

- 4. Enter **Referral Date (for this service)** \* the date this referral was *received* by your service.
- 5. Complete **Is the referrer a prescribed entity** by indicating Yes or No.

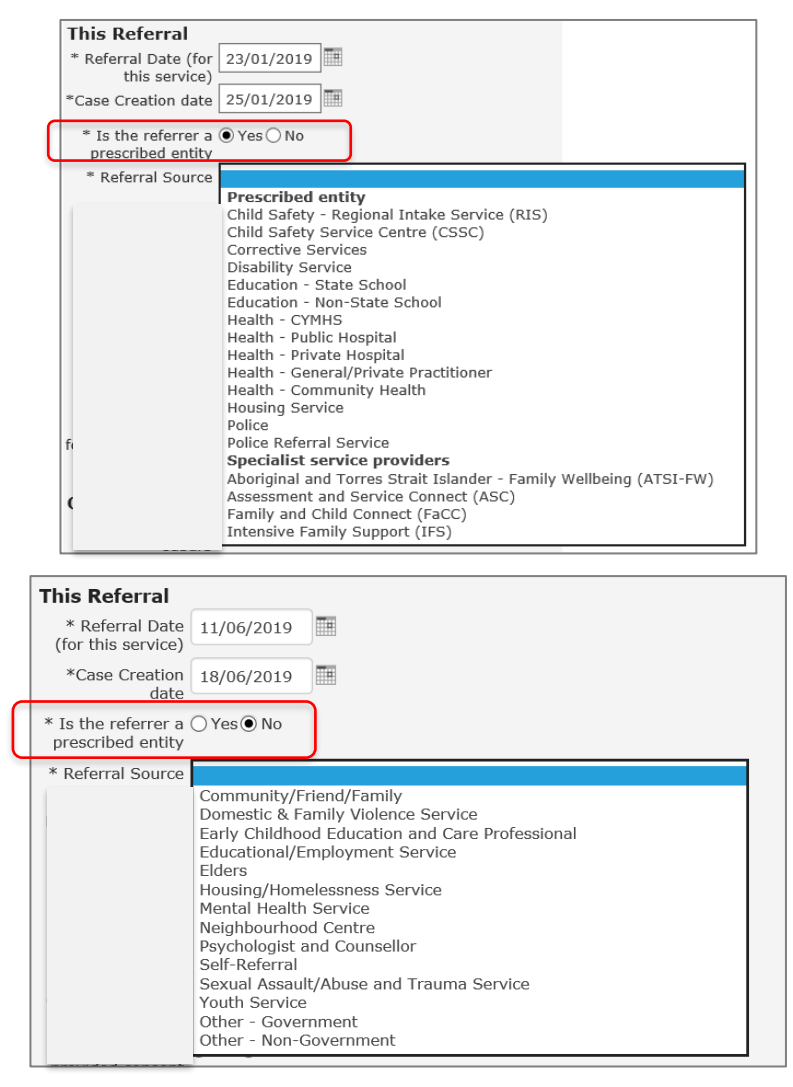

6. Select the **Referral Source\*** from the drop-down list –i.e. who <u>you</u> received this referral from.

<u>Note</u>: If the **Referral Source**<sup>\*</sup> is either **Child Safety** – **Regional Intake Service(RIS)** or **Child Safety Service Centre (CSSC)**, then extra mandatory fields will display to record the specific *Child Safety Service Centre/Regional Intake Service* and the *Type of referral* 

- 7. Select Save.
- 8. You will be prompted to complete the **Presenting Concerns** sub-tab.

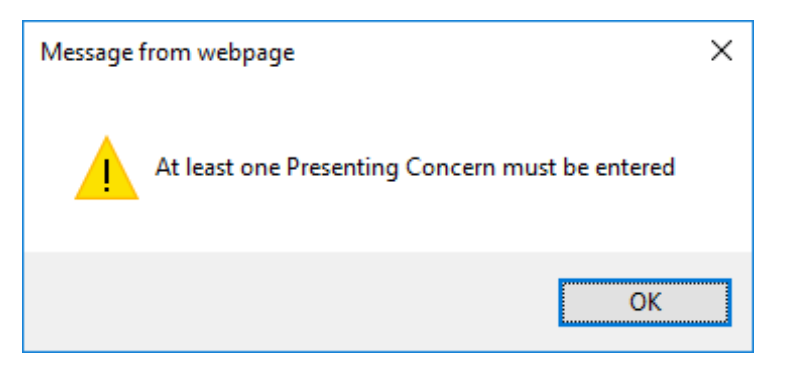

| Referral Presenting Concerns Closure                                                  |
|---------------------------------------------------------------------------------------|
| Child wellbeing                                                                       |
| Parenting Skills                                                                      |
| Domestic & Family Violence                                                            |
| Household relationships including conflict between<br>parent/s and child/ren          |
| Social and/or community support network                                               |
| Housing, food, clothing, budgeting or basic household<br>resources                    |
| Child Physical health including health conditions,<br>disability                      |
| Parent/Carer physical health including health conditions,<br>disability               |
| Child mental or emotional health including anxiety,<br>depression or self-harm        |
| Parent/Carer mental or emotional health including<br>anxiety, depression or self-harm |
| Child alcohol and/or drug misuse                                                      |
| Parent/Carer Alcohol and/or drug misuse                                               |
| Child sexual abuse                                                                    |
| Family law / custody issues                                                           |
| Other                                                                                 |

Complete the relevant check boxes and **Save**.

9. Return to the Referral sub-tab and complete remaining fields for the **This Referral** and **Other Referral Details** sections.

| This Referral                                                                                             |                                 |
|----------------------------------------------------------------------------------------------------|---------------------------------|
| * Referral Date (for                                                                                      | 23/01/2019                      |
| this service)                                                                                             |                                 |
| *Case Creation date                                                                                       | 25/01/2019                      |
| * Is the referrer a<br>prescribed entity                                                                  | ● Yes ◯ No                      |
| * Referral Source                                                                                         | Family and Child Connect (FaCC) |
| Name of referring<br>agency                                                                               | FaCC - Moreton Bay              |
| Agency contact<br>name                                                                                    | Anthony                         |
| Agency contact<br>details                                                                                 | 4588 1236                       |
| Consent given for<br>referral in                                                                          | ○ Yes ○ No                      |
| Referrer has<br>provided consent<br>for their information<br>to be provided to<br>the client              | ⊖Yes⊖No                         |
| Other Referral D                                                                                          | etails                          |
| Primary Household                                                                                         | CABOOLTURE                      |
| suburb                                                                                                    |                                 |
| Postcode                                                                                                  | 4510                            |
| Has a cultural<br>consultation taken<br>place                                                             | ○ Yes ○ No ○ Not applicable     |
| If the mother is<br>pregnant, and there<br>are concerns for the<br>unborn child, what<br>is the due date? |                                 |
| Has the mother<br>provided consent                                                                        | ⊖Yes⊖No                         |

<u>Note</u>: If the referrer is <u>not</u> a prescribed entity, and **Consent given for referral in** is <u>not</u> completed or No, the following message will appear :

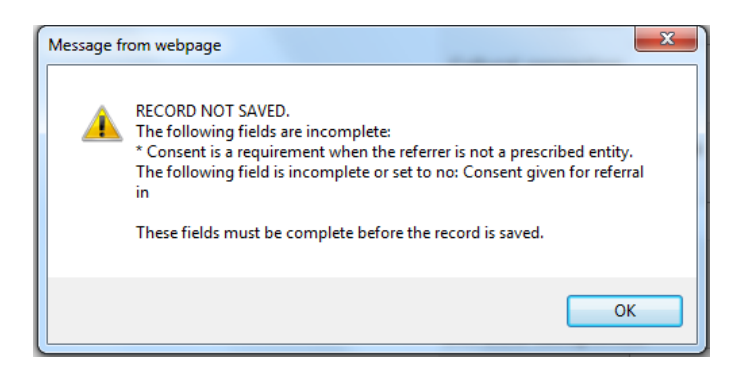

10. Select Save.

11. Attach the relevant **Persons** to the **Case Summary** by selecting the icon at the top of the form.

| Start Date | End Date                     | (+                           |
|------------|------------------------------|------------------------------|
| 24/06/2019 |                              | di s                         |
|            | <b>Start Date</b> 24/06/2019 | Start DateEnd Date24/06/2019 |

12. This will open the **Person Search and Selec**t pop up box.

Select the **Search** radio button, enter the client name in the white box, click **Go**. Note: If you *Create new Case Summary* from the **Person** page, **Details** tab, you can use the **Related** button to identify relevant family members participating in the Case.

Search the required Persons to attach to the Case Summary (by ticking their checkbox) and click **Save**.

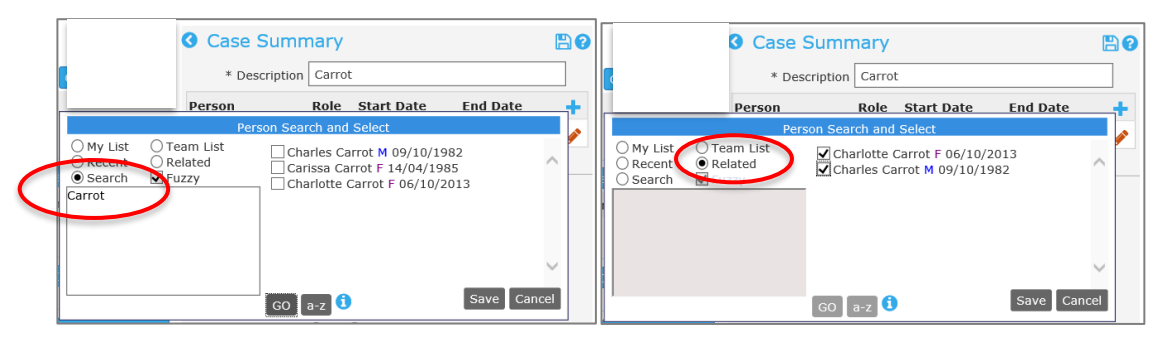

Click Save.

This populates the **Person** section on the **Case Summary**.

| Cuse Summ                          | ,                   |                       |          |   |
|------------------------------------|---------------------|-----------------------|----------|---|
| * Description                      | Carrot              |                       |          |   |
| Person                             | Role                | Start Date            | End Date | 1 |
| Carissa Carrot                     |                     | 24/06/2019            |          | 6 |
| Charles Carrot                     |                     | 24/06/2019            |          |   |
| Charlotte Carrot                   |                     | 24/06/2019            |          | 6 |
| Referral Presenting C              | oncerns Closure     |                       |          |   |
| Original Referral                  |                     |                       |          |   |
| * Original Referral<br>Source      | Early Childhood Edu | cation and Care Profe | ssional  | ~ |
| This Referral                      |                     |                       |          |   |
| * Referral Date (for this service) | 20/06/2019          |                       |          |   |

The **Start Date** reflected in the *Person* section defaults to today's date.

It can be manually changed to align with the **Case Creation Date** (if this is set to a date other than today's date) by clicking on the red crayon icon for each Person.

Click on the red crayon icon for each Person to assign their **Role**: in the **Edit association details** form, select the **Role** for the Person from the drop-down list, and click **Save**.

| Case Summ                                                                  | hary                         |                                                               |            | 🖺 😭 |
|----------------------------------------------------------------------------|------------------------------|---------------------------------------------------------------|------------|-----|
| * Description                                                              | Carrot                       |                                                               |            |     |
| Person                                                                     | Role                         | Start Date                                                    | End Date   | +   |
| Carissa Carrot                                                             |                              | 24/06/2019                                                    |            | ø   |
| Charles Carrot                                                             |                              | Edit association                                              | on details |     |
| Charlotte Carrot                                                           | Person Cari                  | ssa Carrot                                                    |            |     |
| Referral Presenting (<br>Driginal Referra<br>* Original Referral<br>Source | Role Ple<br>Ca<br>Rel<br>Ott | ase select<br>rer/parent<br>ferred Child<br>ner<br>mary Carer |            |     |

#### The Person section will display as follows :

| Gase Summ                     | lary                        |                       |          |              |
|-------------------------------|-----------------------------|-----------------------|----------|--------------|
| * Description                 | Carrot                      |                       |          |              |
| Person                        | Role                        | Start Date            | End Date | +            |
| Carissa Carrot                | Primary Carer               | 24/06/2019            |          | ø            |
| Charles Carrot                | Carer/parent                | 24/06/2019            |          | ø            |
| Charlotte Carrot              | Referred Child              | 24/06/2019            |          | ð            |
| Referral Presenting C         | oncerns Closure             |                       |          |              |
| riginal Referra               | l                           |                       |          |              |
| * Original Referral<br>Source | Early Childhood Education a | and Care Professional |          | $\checkmark$ |

#### 13. The Service Response section of the form contains three very important fields.

#### Service Response

**Firstly,** the **Case Worker** and **Case Status** field. The Case Worker field has a drop down box of workers and under **Case Status** there are three options: Open, Closed and Unallocated.

As the **Case Worker** field is updated, the **Case Status** field automatically updates (i.e. you are not required to select the case status). The case worker should <u>only</u> be selected when there is a worker who is able to commence actively engaging and working with the family.

*Please note*: This will be the field where all the data for the reports will be drawn, so it is important that this is recorded accurately.

14. Click Save.

- 15. <u>Secondly</u>, Date of consent to engage with the service\* is the date the family consented to work with your service. *This field is very important for reporting purposes*. Typically, this will be obtained some time after you have created the Case Summary.
- 16. A scanned copy of the signed consent form and other documents relevant to the Case, can be attached as documents to the **Case Summary**.

Select the *Browse / Select and Upload* button or 'drag and drop' to attach the required documents.

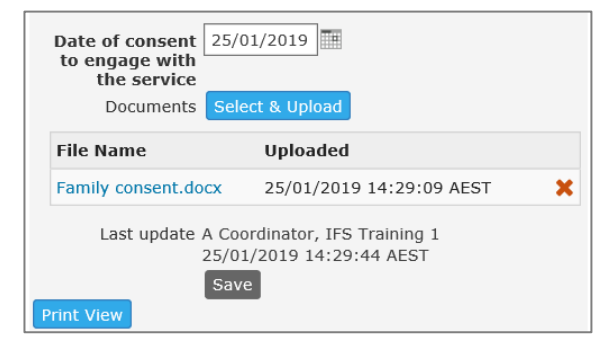

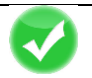

TIP

Each **Case Summary** can be allocated to a **Case worker** – on the *Referral* sub-tab. This displays in the **Cases** page and is very useful for filtering Case information. Simply click on the **Show Filters** button to choose the worker you wish to display Cases for. You can use the other filter options to refine the displayed results.

The **Key Worker** (allocated on Person > Details) will display on the **My List** and **Team List** tabs on the **Home** Page. It is recommended that **Key Worker** is only assigned for the Primary Carer in the Case - typically this is the same worker as allocated in the **Case worker** field on the Case Summary.

The *Presenting Concerns* sub-tab recognises the issues of concern for the family from the perspective of the referrer.

|                                       | У                                                                                                    |                        |          | E |
|---------------------------------------|----------------------------------------------------------------------------------------------------|------------------------|----------|---|
| * Description                         | carrot                                                                                                    |                        |          |   |
| Person                                | Role                                                                                                    | Start Date             | End Date |   |
| Carissa Carrot                        | Primary Carer                                                                                                    | 18/06/2019             |          | é |
| Charles Carrot                        | Carer/parent                                                                                                    | 18/06/2019             |          | é |
| Charlotte Carrot                      | Referred Child                                                                                                    | 18/06/2019             |          |   |
|                                       | whith support network<br>hing, budgeting or basic housel<br>th including health conditions,<br>ical health including health conc<br>notional health including anxiety<br>harm<br>a or emotional health including<br>n or self-harm | hold<br>Jitions,<br>/, |          |   |
| Parent/Carer Alcoh Child sexual abuse | iol and/or drug misuse                                                                                                    |                        |          |   |

## 5.4 Close a Case / Case Summary

The accurate closure of the Case / Case Summary is very important for the integrity of service delivery and reporting for your service.

#### Closing a Case Summary means you have finished working with the family.

Complete the following steps to close a Case / Case Summary:

- Open the Case Summary by:
   a) selecting it from the Details tab (on the Persons page) or
   b) from the list displayed on the Cases page.
- 2. Open the **Closure** sub-tab.

| Case Summar                                                                                                    | У                                                                                                    | 8 |
|----------------------------------------------------------------------------------------------------|----------------------------------------------------------------------------------------------------|---|
| * Description                                                                                                    |                                                                                                    |   |
| Referral Presenting Concer                                                                                                    | s Closure                                                                                                    |   |
| Exit referrals / links with<br>other agencies                                                                                              |                                                                                                    |   |
| Closure date                                                                                                    |                                                                                                    |   |
| Rules for determining<br>All case plan goals achiew<br>Majority of case plan goal<br>Some case plan goals ach<br>No case plan goals achiev | <b>'Case plan goals met''</b><br>ed = outcome rating 3 or 4 for all goals<br>s achieved (50% and above) = outcome rating 3 or 4 for 50% and greater of goals<br>ieved (fewer than 50%) = outcome rating 3 or 4 for less than 50% of goals<br>ed = No goals have an outcome rating of 3 or 4 (all have an outcome of 1 or 2) |   |
| Case plan goals met                                                                                                    | Please select                                                                                                    | ~ |
| Reason for case summary<br>closure                                                                                                    | Please select                                                                                                    | • |
| Closure checklist                                                                                                    |                                                                                                    |   |
| Procedure Review                                                                                                    | rocedure followed                                                                                                    |   |
| Referrals sent and up                                                                                                    | loaded (if appropriate)                                                                                                    |   |
| Case review for non-e                                                                                                    | annaned families                                                                                                    |   |
|                                                                                                    | ngugea tanines                                                                                                    |   |
| Data Callection                                                                                                    |                                                                                                    |   |
| Assessments - Wellbe<br>completed                                                                                                    | ing Domains: Initial / Presenting                                                                                                    |   |
| Assessments - Wellbe<br>completed                                                                                                    | ing Domains: Closing / Exit                                                                                                    |   |
| 🗌 FAST: Initial Assessm                                                                                                    | ent completed                                                                                                    |   |
| FAST: Closing Assess                                                                                                    | ment completed                                                                                                    |   |
| Case notes completed                                                                                                    | 1                                                                                                    |   |
| Relevant documents u                                                                                                    | uploaded                                                                                                    |   |
| Key worker ended                                                                                                    |                                                                                                    |   |
| Outstanding tasks cor                                                                                                    | mpleted                                                                                                    |   |
| Feedback<br>Feedback to referrer                                                                                                    |                                                                                                    |   |
| Feedback to family re                                                                                                    | garding referral outcome                                                                                                    |   |
| Send client survey                                                                                                    |                                                                                                    |   |
| Last update                                                                                                    |                                                                                                    |   |
| Save                                                                                                    | 1                                                                                                    |   |

- 3. As relevant, enter details of the Exit Referrals/Links with other agencies in the box provided.
- 4. Enter a Closure Date\*

This updates the **End Date** for each Person in the Case Summary. This **End Date** displays against the **Case Summary** on their **Persons** page, **Details** tab. <u>NOTE:</u> If the Closure Date is changed after the initial Save, you will need to manually change the End Date (in the Person display at the top of the form) by clicking the red crayon. 5. Complete **Case plan goals met\*** from the drop down list. Use the rules in the blue box to select the appropriate response (related to the outcomes recorded in the Plan)

| <b>Rules for determining "Case plan goals met"</b><br>All case plan goals achieved = outcome rating 3 or 4 for all goals<br>Majority of case plan goals achieved (50% and above) = outcome rating 3 or 4 for 50% and greater of goals<br>Some case plan goals achieved (fewer than 50%) = outcome rating 3 or 4 for less than 50% of goals |                                                                                                    |  |
|----------------------------------------------------------------------------------------------------|----------------------------------------------------------------------------------------------------|--|
| Case plan goals met                                                                                                    | Please select                                                                                                    |  |
| Reason for case summary closure                                                                                                    | All case plan goals achieved<br>Majority of case plan goals achieved (50% and above)<br>Some case plan goals achieved (fewer than 50%)<br>Referral to another service |  |
| Closure Checklist                                                                                                    | Description Early exit                                                                                                    |  |

- 6. Complete the **Reason for case summary closure\*** from the list of values available (can only select one). <u>Note</u>: The list of values for **Reason for case summary closure \*** vary according to the response selected for **Case plan goals met\*.**
- 7. Complete the **Closure checklist** Procedure Review, Data Collection and Feedback sections as appropriate.

<u>VERY IMPORTANT NOTE</u>: Data collection for the Assessments listed is mandatory. An *Initial* and *Closing* FAST Assessment must be completed prior to closing the Case Summary.

| Closure Checklist<br>Procedure Review<br>Active Engagement procedure followed<br>Referrals sent and uploaded (if appropriate)<br>Case review for non-engaged families |
|----------------------------------------------------------------------------------------------------|
| Approval to close                                                                                                    |
| Data Collection Assessments - Wellbeing Domains: Initial / Presenting completed                                                                                       |
| Assessments - Wellbeing Domains: Closing / Exit<br>completed                                                                                                    |
| FAST: Initial Assessment completed                                                                                                    |
| FAST: Closing Assessment completed                                                                                                    |
| Case notes completed                                                                                                    |
| Relevant documents uploaded                                                                                                    |
| Key worker ended                                                                                                    |
| Outstanding tasks completed                                                                                                    |
| Feedback                                                                                                    |
| Feedback to family regarding referral outcome                                                                                                    |
| Send client survey                                                                                                    |

- 8. Select Save.
- 9. In the **Feedback** section, record how you have provided your client with the *Client Satisfaction Survey* :

| Feedback<br>☐ Feedback to referrer<br>☐ Feedback to family regarding referral outcome<br>☑ Send client survey |
|----------------------------------------------------------------------------------------------------|
| <ul> <li>Hardcopy provided</li> <li>Completed with the service</li> <li>Email</li> </ul>                      |
| Last update A Coordinator, IFS Training 1<br>25/01/2019 14:43:08 AEST<br>Save<br>Print View                   |

Where email is available, enter the address.

| Feedback<br>☐ Feedback to ref<br>☐ Feedback to far<br>✔ Send client sur         | ferrer<br>nily regarding referral outcome<br>vey                  |
|---------------------------------------------------------------------------------|-------------------------------------------------------------------|
| <ul> <li>○ Hardcopy provi</li> <li>○ Completed with</li> <li>● Email</li> </ul> | ded<br>1 the service                                              |
| Client email address                                                            | linda@lemon.com.au                                                |
| Last update                                                                     | Worker Two, IFS - UAT Service<br>29/06/2018 12:51:19 AEST<br>Save |

When you click **Save** to close the Case Summary, the email (containing the link to the survey) will be scheduled for dispatch (actioned every 10 minutes). Only one email can be dispatched upon closure of the Case Summary. An example of the email received by your client is shown below, containing a link through to the survey:

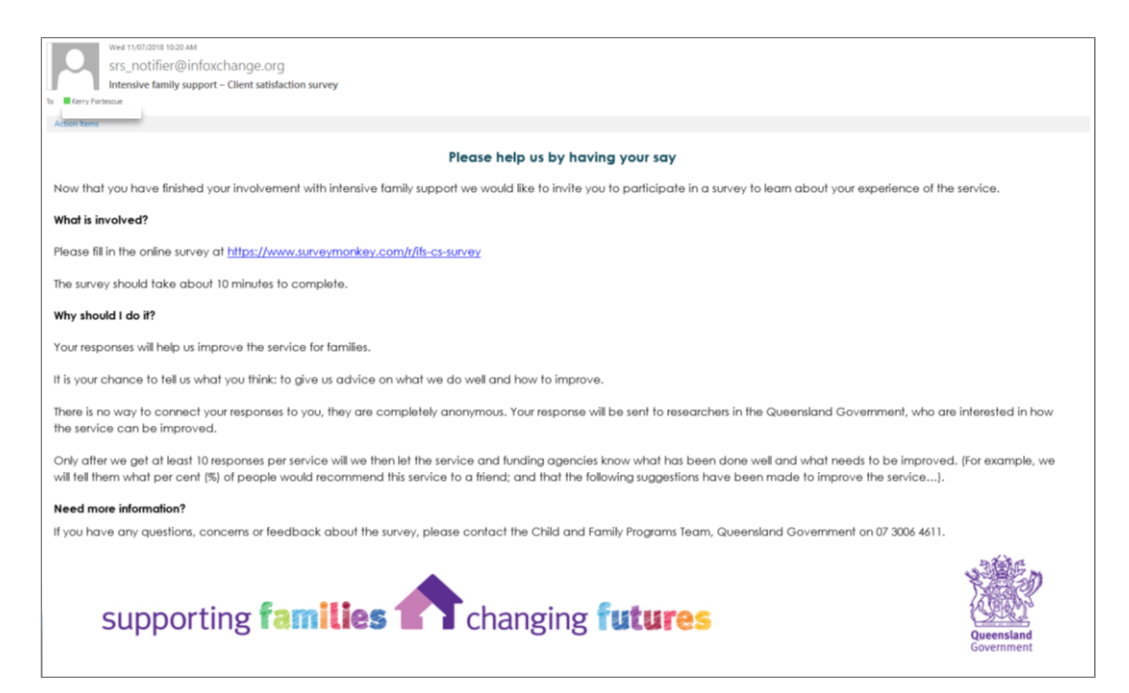

When it has been dispatched, the **Case Summary** will be updated with the date sent:

| Feedback Feedback to referrer Feedback to family regarding referral outcome                 |  |
|---------------------------------------------------------------------------------------------|--|
| Ornd cherk survey     Hardcopy provided     Completed with the service     Email            |  |
| Client email address linda@lemon.com.au<br>Client survey sent 29/06/2018<br>date            |  |
| Last update Worker Two, IFS - UAT Service<br>29/06/2018 13:23:14 AEST<br>Save<br>Print View |  |

# 10. The Case Summary is now closed and available by clicking on the View Prior button.

| supporting<br>families                                                                                         | IFS - UAT Servio<br>Linda Lemo                                              | ce<br>DN Female, DOB: | : 03/03/1990 (Ag | e 28 yrs)                |           |            |                            |                 |
|----------------------------------------------------------------------------------------------------|-----------------------------------------------------------------------------|-----------------------|------------------|--------------------------|-----------|------------|----------------------------|-----------------|
|                                                                                                    | Search Details                                                              | Notes Supports        | Alerts Consent   | Referrals                | Plans 1   | Fasks As   |                            |                 |
| Persons                                                                                                    | View Primar                                                                 | y Details             |                  |                          |           |            |                            |                 |
| Groups                                                                                                    | Person / Alias:                                                             |                       |                  |                          |           |            | Carata a su                | -line           |
| Days                                                                                                    | Name                                                                        | Prim                  | arv/Alias        |                          | Com       | ments      | Create new                 | diidS           |
| Cases                                                                                                    | Linda Lemon                                                                 | Prima                 | ary Name         |                          |           |            |                            |                 |
| Reports                                                                                                    | Relationships:                                                              |                       |                  |                          |           | Creat      | e new relation             | nship           |
| Admin                                                                                                    | Person                                                                      | Relatio               | nship            | DOB                      |           | Comm       | ents                       |                 |
| □ C Recent List                                                                                                | Lenny Lemon<br>Oscar Orange                                                 | Son<br>Husband        | i                | 05/05/2015<br>04/04/1990 |           |            |                            |                 |
| Eliza Eggplant<br>Carmine Carrot<br>Alan Robinhood<br>Charles Carrot<br>Carissa Carrot<br>John Doe<br>Odie Dog | Profiles:<br>No profiles exist<br>Cases<br>No current Cases et<br>Pror Case | xist                  |                  |                          |           | Create new | Create new pr<br>Case View | rofile<br>Prior |
| Garfield Cat<br>Mary Doe                                                                                       | Description                                                                 | Role                  | Workgroup        |                          | Start     |            | End                        |                 |
| ,                                                                                                    | Case Summary<br>Lemon Family                                                | Primary Carer         | IFS - UAT Servi  | ce                       | 15/01/201 | 18 :       | 29/06/2018                 |                 |
|                                                                                                    | Address:                                                                    |                       |                  |                          |           | 6          | reate new add              | Iress           |

To promote data integrity, there are a number of validation messages which may appear:

| Message from webpage X                                                                                                    |                                                                                                    |
|----------------------------------------------------------------------------------------------------|----------------------------------------------------------------------------------------------------|
| RECORD NOT SAVED.<br>The following fields are incomplete:<br>* Case plan goals met<br>* Reason for case summary closure<br>* Closure checklist - all Assessments fields<br>These fields must be complete before the record is saved.                                                                                                    |                                                                                                    |
| ОК                                                                                                    |                                                                                                    |
| Message from webpage                                                                                                    | ×                                                                                                    |
| Closure date must not be before Case Creation date                                                                                                    |                                                                                                    |
| ОК                                                                                                    |                                                                                                    |
| Message from webpage X                                                                                                    | ]                                                                                                    |
| RECORD NOT SAVED.<br>The following fields are incomplete:<br>* Date of consent to engage with the service cannot be blank when<br>Case Plan Goals met value equals: Case plan goals met, Partial needs<br>met, Referral to another service, or Early Exit reason of Terminated<br>Service/Disengaged<br>These fields must be complete before the record is saved. | Message from webpage ×<br>RECORD NOT SAVED.<br>The following fields are incomplete:<br>* Case Closure date must be earlier than or equal to today's date<br>These fields must be complete before the record is saved. |
| ОК                                                                                                    | ОК                                                                                                    |

The following tasks are also required to be completed upon Closure:

- Close Case Plan refer to the section Close Plan
- Close Key Worker refer to the section <u>Close Key Worker</u>

## 5.5 Managing Cases from the Cases Page

The **Cases** Page displays key information for managing and monitoring Cases within your service. There are a number of features which may enhance operational efficiencies.

| supporting<br>families | IFS Trainin<br>Advice, | <sup>g 1</sup><br>Referral | and Ca   | ase Mana      | igement          | (ARC) -                    | Training      | 9    |
|------------------------|------------------------|----------------------------|----------|---------------|------------------|----------------------------|---------------|------|
|                        | Case Summa             | ary                        |          |               |                  |                            |               |      |
| Persons                |                        |                            |          | Records 20    | ) 💌 Show Fi      | Iters Create               | New Case Sumi | mary |
| Groups                 | Case List              |                            |          |               |                  |                            |               |      |
| Days                   |                        |                            |          |               | Case             | Date of                    |               |      |
| Cases                  | Desc iption            | Case Worker                | Status 🌡 | Referral Date | Creation<br>Date | engage with<br>the service | Closure Date  |      |
| Reports                | Banana                 | A                          | Open     | 27/06/2016    | 07/07/2016       |                            |               | :=   |
| Admin                  | Carrot Family          | O User                     | Open     | 27/05/2016    | 10/06/2016       | 22/06/2016                 |               | ≔    |
| Carissa Carrot         | Orange<br>Family       |                            | Open     | 29/06/2016    | 04/07/2016       |                            |               | ≔    |
| Beverley Banana        | Guava Family           | G User                     | Closed   | 28/04/2016    | 05/05/2016       | 31/05/2016                 | 04/07/2016    | ≔    |
|                        | Zucchini<br>Family     | H User                     | Closed   | 12/04/2016    | 26/04/2016       | 10/05/2016                 | 28/06/2016    | ≔    |

## a) Order by column

The display of Cases can be actioned from each column – simply click the column to activate as the display, and click again to change the direction of the display.

| supporting<br>families | IFS Trainin<br>Advice, | <sup>g 1</sup><br>Referral | and Ca | ase Mana   | igement          | (ARC) -                    | Training     | 9    |
|------------------------|------------------------|----------------------------|--------|------------|------------------|----------------------------|--------------|------|
| Home                   | Case Summa             | ary                        |        |            |                  |                            |              |      |
| Persons                |                        |                            |        | Records 20 | ) 💌 Show Fi      | Iters Create I             | New Case Sum | mary |
| Groups                 | Case List              |                            |        |            |                  |                            |              |      |
| Days                   |                        |                            |        |            | Case             | Date of                    |              |      |
| Cases                  | Description            | Case Worker                | Status |            | Creation<br>Date | engage with<br>the service | Closure Date |      |
| Reports                | Orange                 |                            | Open   | 29/06/2016 | 04/07/2016       |                            |              | :=   |
| Admin                  | Panana                 | ٨                          |        |            |                  |                            |              |      |
| 🖯 🖸 Recent List        | Family                 | Coordinator                | Open   | 27/06/2016 | 07/07/2016       |                            |              | =    |
| Carissa Carrot         | Carrot Family          | O User                     | Open   | 27/05/2016 | 10/06/2016       | 22/06/2016                 |              | ≣    |
| Beverley Banana        | Guava Family           | G User                     | Closed | 28/04/2016 | 05/05/2016       | 31/05/2016                 | 04/07/2016   | ≣    |
|                        | Zucchini<br>Family     | H User                     | Closed | 12/04/2016 | 26/04/2016       | 10/05/2016                 | 28/06/2016   | ≔    |

# b) Apply filters

Specific tailoring of displayed information can be achieved through the use of the **Show Filters** feature.

| supporting<br>families | IFS Trainin<br>Advice, | <sup>g 1</sup><br>Referral | and Ca | ase Mana    | gement           | (ARC) -                    | Training      | )    |
|------------------------|------------------------|----------------------------|--------|-------------|------------------|----------------------------|---------------|------|
| Home                   | Case Summa             | ary                        |        |             | -                |                            |               |      |
| Persons                | Ē                      |                            |        | Records 2   | Show Fi          | ters Create M              | lew Case Sumr | mary |
| Groups                 | Case List              |                            |        |             |                  |                            |               |      |
| Days                   |                        |                            |        | Defend Dete | Case             | Date of                    |               |      |
| Cases                  | Description            | Case Worker                | Status | ↓<br>↓      | Creation<br>Date | engage with<br>the service | Closure Date  |      |
| Reports                | Orange                 |                            | Open   | 29/06/2016  | 04/07/2016       |                            |               | :=   |
| Admin                  | Banana                 | A                          |        |             |                  |                            |               |      |

Select your desired parameters for one or a number of columns, click Apply Filters.

| IFS Train<br>Advice | <sup>ing 1</sup><br>, Referr | al and | Case Man        | agement (             | ARC) - Tra                                       | ining        |
|---------------------|------------------------------|--------|-----------------|-----------------------|--------------------------------------------------|--------------|
| Case Sumr           | mary                         |        |                 |                       |                                                  |              |
|                     | Records                      | 20 🗸 A | pply Filters    | Filters Hide Filte    | rs Create New Ca                                 | ise Summary  |
| Case List           |                              |        |                 |                       |                                                  |              |
| Description         | Case<br>Worker               | Status | Referral Date 🖡 | Case Creation<br>Date | Date of consent<br>to engage with<br>the service | Closure Date |
|                     |                              | Oper 💌 |                 |                       |                                                  |              |
| Orange<br>Family    |                              | Open   | 29/06/2016      | 04/07/2016            |                                                  |              |
| Banana<br>Family    | A<br>Coordinator             | Open   | 27/06/2016      | 07/07/2016            |                                                  |              |
| Carrot<br>Family    | O User                       | Open   | 27/05/2016      | 10/06/2016            | 22/06/2016                                       |              |
| Guava<br>Family     | G User                       | Closed | 28/04/2016      | 05/05/2016            | 31/05/2016                                       | 04/07/2016   |

**Clear Filters** – will clear the previous values and enable you to tailor a new search.

Hide Filters – returns you to the List view.

## c) Create new Case Summary

You can create a new Case Summary directly from the Cases page. Click **Create New Case Summary** and the form will open on the right of the screen.

| supporting<br>families              | IFS Train<br>Advice | <sup>ing 1</sup><br>, Refer | ral and  | Case Ma    | anageme          | ent (ARC                   | C) - Train     | ing | ]                                             |            |
|-------------------------------------|---------------------|-----------------------------|----------|------------|------------------|----------------------------|----------------|-----|-----------------------------------------------|------------|
| Home                                | Case Sumr           | mary                        |          |            |                  |                            |                |     |                                               |            |
| Persons                             | ſ.                  |                             |          | Records 20 | Show Filt        | ces Create N               | lew Case Summa | ary | Case Summary                                  | <b>B 0</b> |
| Groups                              | Case List           |                             |          |            |                  | _                          |                |     | * Description                                 |            |
| Days                                |                     | Case                        |          | Referral   | Case             | Date of                    |                |     | Please save record to associate clients       |            |
| Cases                               | Description         | Worker                      | Status I | Date       | Creation<br>Date | engage with<br>the service | Closure Date   |     | Referral Family Strengths and Worries Closure |            |
| Reports                             | Mandarin            | F User                      | Open     | 18/07/2016 | 01/08/2016       | 17/08/2016                 |                |     | Original Referral                             |            |
| Admin                               | Carrot              | A User                      | Closed   | 25/07/2016 | 28/07/2016       | 01/08/2016                 | 01/08/2016     | =   | Original Referral Source                      | •          |
| Carissa Carrot<br>Margerie Mandarin | 1 anny              |                             |          | 1 to 2 c   | of 2             |                            | x              | ß   | Referral Date (for this service)              |            |
|                                     |                     |                             |          |            |                  |                            |                |     | *Case Creation 01/08/2016                     |            |

Simply complete the 6 mandatory (\*) data fields and click **Save**.

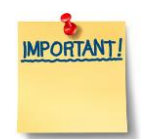

# It is <u>CRITICAL</u> to attach Person records (including the relevant children) to the Case Summary.

| Case                     | Summ                     | ary                 |          | 🖹 😮 |
|--------------------------|--------------------------|---------------------|----------|-----|
| * Des                    | scription                | Cucumber Family     |          |     |
| Person                   | Role                     | Start Date          | End Date | +   |
| Referral Pro             | esenting Co              | oncerns Closure     |          |     |
| Original I               | Referral                 |                     |          |     |
| * Original               | Referral<br>Source       | Disability Service  |          | ~   |
| This Refe                | rral                     |                     |          |     |
| * Referral [<br>this     | Date (for service)       | 01/03/2017          |          |     |
| *Case Creat              | ion date                 | 03/03/2017          |          |     |
| * Is the re<br>prescribe | eferrer a 🤅<br>ed entity | ● Yes ○ No          |          |     |
| * Referra                | I Source                 | Corrective Services |          | ~   |

The **Person** section will appear (after the Case Summary is saved) and the icon can be used to attach the relevant Person records.

At the time of creating the **Case Summary**, dependent upon the procedures of your service, it may not be possible to allocate a **Case worker**. In this field, the case worker should <u>only</u> be selected when there is a worker who is able to commence actively engaging and working with the family.

| Service Respon                                   | nse           |        |
|--------------------------------------------------|---------------|--------|
| Case Worker                                      | Please select | ~      |
| Case Status                                      | Unallocated   | $\sim$ |
| Previous Family                                  | ○ Yes ○ No    |        |
| Date of consent<br>to engage with<br>the service |               |        |

## d) View associated records

The icon on the list view of the **Cases** Page opens a short-cut to Notes, Supports, Assessments and documents associated with the Case Summary.

**NOTE :** Plans and Referrals must still be accessed from the Persons page.

The individual forms can be opened by clicking on the date link.

| supporting<br>families            | IFS Trainin<br>Advice,  | <sup>g 1</sup><br>Referral | and Ca   | se Mana       | gement           | (ARC) -                                  | Training     | J    |    |                    |                        |                   |                            |              |
|-----------------------------------|-------------------------|----------------------------|----------|---------------|------------------|------------------------------------------|--------------|------|----|--------------------|------------------------|-------------------|----------------------------|--------------|
| Home                              | Case Summa              | агу                        |          |               |                  |                                          |              |      |    |                    |                        |                   |                            |              |
| Persons                           | -                       |                            |          | Records 2     | 0 💌 Show Fi      | Iters Create I                           | New Case Sum | mary | ٨  | sociator           | l Pecordo              |                   | Filter                     | ate New      |
| Groups                            | Case List               |                            |          |               |                  |                                          |              |      | As | sociated           | I Records              |                   |                            |              |
| Days                              |                         |                            |          |               | Case             | Date of                                  |              |      | -  | Date<br>04/07/2016 | Record                 | Type<br>Brokerage | Notes<br>travel assistance | to attend s  |
| Cases                             | Description             | Case Worker                | Status I | Referral Date | Creation<br>Date | consent to<br>engage with<br>the service | Closure Date |      | A  | 07/07/2010         | Assessment             | Initial           |                            |              |
| Reports                           | Banana                  | A Coordinator              | Open     | 27/06/2016    | 07/07/2016       |                                          |              | :=   | Ŭ  |                    | [Wellbeing<br>Domains] |                   |                            |              |
| Admin                             | Family<br>Carrot Family | O User                     | Open     | 27/05/2016    | 10/06/2016       | 22/06/2016                               |              | :=   | 0  | 22/06/2016         | Note                   | Home<br>visit     | Met with family -          | gained signe |
| E C Recent List<br>Carissa Carrot | Cucumber<br>Family      |                            | Open     | 01/06/2016    | 07/06/2016       |                                          |              | :=   | 0  | 15/06/2016         | Note                   | Phone             | Contacted family           | - arranged p |
| Beverley Banana                   | Orange<br>Family        |                            | Open     | 29/06/2016    | 04/07/2016       |                                          |              | ≔    | 0  | 10/06/2016         | Note                   | File Note         | CREATED CASE SU            | JMMARY       |
|                                   | Tomato<br>Family        | A Coordinator              | Open     | 02/06/2016    | 10/06/2016       |                                          |              | ≔    |    |                    |                        | 1 to 5 of         | 5                          | 1            |
|                                   | Guava Family            | G User                     | Closed   | 28/04/2016    | 05/05/2016       | 31/05/2016                               | 04/07/2016   | ŧΞ   |    |                    |                        |                   |                            |              |
|                                   | Zucchini<br>Family      | H User                     | Closed   | 12/04/2016    | 26/04/2016       | 10/05/2016                               | 28/06/2016   | ≔    |    |                    |                        |                   |                            |              |

The button provides a snapshot of the relevant data pertaining to that record.

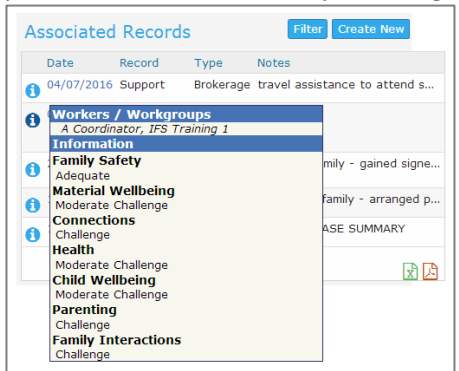

The display of records can ordered by clicking each column – with the arrow indicator appearing. Simply click again to reverse the order.

| AS: | sociated Reco | oras                                     |               |                                                                                                    |          |
|-----|---------------|------------------------------------------|---------------|----------------------------------------------------------------------------------------------------|----------|
| A   | ssociate      | d Records                                |               | Filter                                                                                                    | eate New |
|     | Date 1        | Record                                   | Туре          | Notes                                                                                                    | Action   |
| 0   | 18/06/2019    | Note                                     | Home<br>visit | Attended the family home. Very positive and honest discussion. Obtained consent to engage with our service. |          |
| 0   | 18/06/2019    | FAST Assessments<br>and Grid             | Initial       |                                                                                                    |          |
| 0   | 13/06/2019    | Assessment<br>[SDM Safety<br>Assessment] | Initial       |                                                                                                    |          |
| 0   | 11/06/2019    | Note                                     | Phone         | Contacted Gail to introduce our service. Arranged for our initial visit.                                    |          |
| 0   | 10/06/2019    | Note                                     | File<br>Note  | Rec'd referral and created Case summary                                                                     |          |

#### The Filter button enables you to define the parameters of your search.

| As | sociated Reco | ords         |               |                         |                   |                                      |                                     |                        |           |
|----|---------------|--------------|---------------|-------------------------|-------------------|--------------------------------------|-------------------------------------|------------------------|-----------|
| ŀ  | Associate     | d Rec        | ords          |                         |                   |                                      |                                     | Filter                 | reate New |
|    |               | From:<br>To: | 10/06         | 5/2019<br>5/2019        | <b>*</b>          | ]                                    | Record:                             | Note<br>Search         | ✓         |
|    | Date          | Record       | Type          | Notes                   |                   |                                      |                                     |                        | Actions   |
| 0  | 18/06/2019    | Note         | Home<br>visit | Attended<br>discussio   | d the f<br>on. Ob | amily home. Ver<br>tained consent to | y positive and h<br>o engage with o | nonest<br>our service. |           |
| 0  | 11/06/2019    | Note         | Phone         | Contacte<br>initial vis | ed Gai<br>sit.    | l to introduce ou                    | r service. Arran                    | ged for our            |           |
| 0  | 10/06/2019    | Note         | File<br>Note  | Rec'd rei               | ferral            | and created Case                     | e summary                           |                        |           |

The **Create New** button enables you to select a record type to create a new record.

| Associated Records                                       |                               |
|----------------------------------------------------------|-------------------------------|
| Associated Records                                       | Filter Create New             |
|                                                          | Note                          |
| There are no records associated to the                   | Support                       |
|                                                          | Alert                         |
|                                                          | Task                          |
| Referrals and Plans do not display in this table. You mu | Assessment                    |
| reisons page.                                            | Wellbeing Domains             |
|                                                          | SDM Safety Assessment         |
|                                                          | SDM Family Risk Evaluation    |
|                                                          | SDM Family Risk Re-Evaluation |
|                                                          | Document                      |
|                                                          | FAST Assessments and Grid     |
|                                                          | FAST Assessments and Grid     |

The Persons attached to the **Case Summary** are automatically included in each form. If the particular record only pertains to one Person, simply uncheck the box for the other Person/s listed.

| This review is asso | ciated with (tick): |   |
|---------------------|---------------------|---|
| Peter Potato        | Referred Child      | ~ |
| Paula Potato        | Carer/parent        | ~ |

## 6 Record Consent

The *Service Model and Guidelines* for Intensive Family Support services outline the circumstances regarding consent and information sharing. It is acknowledged that managing confidentiality and privacy is primarily addressed through the policies and practices exercised by each service. The department requires funded services have their own consent and privacy statements, which they can upload to ARC.

In ARC, Consent can be captured in two places:

On the Case Summary, *Referral* sub-tab

 Date of Parent/Carer consent to engage with the service
 this field is used for reporting purposes; and

Date of consent to engage with the service

2. In the **Consent** tab on the Person record.

#### To record consent :

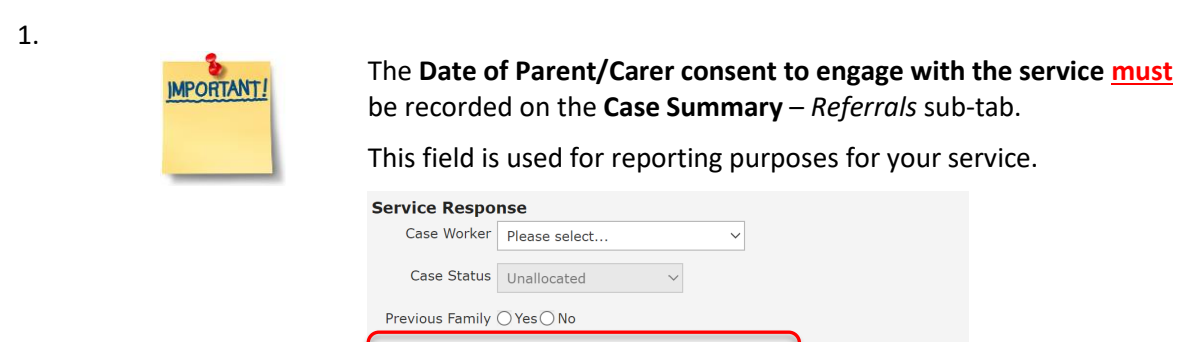

2. <u>If</u> required by the procedures determined for your service, consent may **then** be updated on Person records (on **Persons** page > **Consent** tab). Click **Create New Consent** 

| supporting<br>families                                              | IFS Training 1<br>Carissa Carrot Female, DOB: 14/04/1985 (Age 33 yrs)                               |
|---------------------------------------------------------------------|----------------------------------------------------------------------------------------------------|
| Home                                                                | Search Details Notes Supports Alerts Consent Referrals Plans Tasks Assessments Documents Membership |
| Persons                                                             | Concents                                                                                            |
| Groups                                                              |                                                                                                    |
| Days                                                                | No Consents to display * Worker/s 着 A Coordinator, IFS Training 1 🗙                                 |
| Cases                                                               | Start date [25/01/2019]                                                                             |
| Reports                                                             | Review date                                                                                         |
| Admin                                                               | End Date                                                                                            |
|                                                                     | Consent to engage ○ Yes ○ No<br>with the service                                                    |
| Carissa Carrot<br>Peter Potato<br>Beverley Banana<br>Charles Carrot | Notes                                                                                               |
|                                                                     | This consent is also associated with (tick):                                                        |
|                                                                     | Name † Relationship Associate record with:                                                          |
|                                                                     | Charles Carrot Husband                                                                              |
|                                                                     | May be viewed by (*) Workgroup O Cluster<br>Last update                                             |

3. Complete fields as required and click **Save**.

4. After the initial **Save**, an area on the form appears to enable you to upload the signed consent form by selecting Browse / **Select & Upload** button or drag and drop the file into the blue portion on the form.

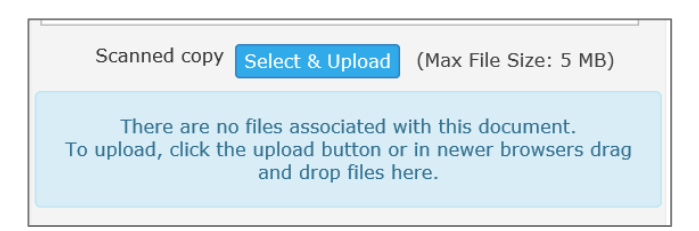

<u>Check the procedures for your service</u>: it may be determined more efficient to save the consent from the family on the **Case Summary** as a central record, rather than on individual Person records.

- 5. Once the documents have been uploaded, select **Save**.
- 6. To close / End Date consent on a Person record, open the Edit Consent Details form, record an End Date and select Save.

# 7 Add Notes

Notes (located in the **Persons** page, **Notes** tab) are important for capturing time spent by the worker/s.

The definitions for each category of **Activity length \*** are:

- Contact: direct time spent with the client
- *Case Work*: time spent on behalf of the client
- *Travel*: other travel undertaken with or on behalf of a client (including travel to meetings with clients, without them in the car).
- 1. From the **Person** page, select the **Notes** tab.
- 2. Click **Create New Note**.

| supporting<br>families                                 | IFS Training 1<br>Carissa Carrot | Female, DOB: 14/           | 04/2006 (Age 10   | yrs)      |              |                                              |                     |      |
|--------------------------------------------------------|----------------------------------|----------------------------|-------------------|-----------|--------------|----------------------------------------------|---------------------|------|
| Home                                                   | Search Details Not               | es Supports Alerts         | Consent Referrals | Plans T   | asks Assessi | ments Documents Memb                         | ership              |      |
| Persons                                                | Notes                            |                            | Filter            | Create Ne | w Note 🔇 📀   | Edit Note Details                            |                     | 8    |
| Groups                                                 | Activity Date †                  | Worker / Type              | Notes             | -         |              | Activity Date 01/08/20                       | 16                  |      |
| Days                                                   | 28/07/2016                       | B Coordinator<br>File Note | CREATE CASE S     | UMMARY    |              | B Coordin                                    | ator IES Training 1 |      |
| Cases                                                  | Export Nator                     |                            |                   |           | 1 to 1 of 1  | * Activity Type                              |                     |      |
| Reports                                                | Export Notes                     |                            |                   |           |              | Case Summany Comment                         |                     |      |
| Admin                                                  |                                  |                            |                   |           |              | Caroc P                                      | amiy 🔳              |      |
| ☐ ♂ Recent List<br>Carissa Carrot<br>Margerie Mandarin |                                  |                            |                   |           |              | Notes                                        |                     |      |
|                                                        |                                  |                            |                   |           |              | Service provided<br>B Child / Family         |                     | &    |
|                                                        |                                  |                            |                   |           |              | Health / Counselling Counselling Counselling | alling / Advocacy   |      |
|                                                        |                                  |                            |                   |           |              | Domestic and Family Vio                      | lence (DFV)         |      |
|                                                        |                                  |                            |                   |           |              | General/ Personal Support                    | ort                 |      |
|                                                        |                                  |                            |                   |           |              | Financial/Employment                         |                     |      |
|                                                        |                                  |                            |                   |           |              | Other                                        |                     |      |
|                                                        |                                  |                            |                   |           |              | Reported to<br>Child Safety (RIS)            |                     |      |
|                                                        |                                  |                            |                   |           |              | Child Safety (CSSC)                          |                     |      |
|                                                        |                                  |                            |                   |           |              | Consultation with 🔲 PCPP                     |                     |      |
|                                                        |                                  |                            |                   |           |              | DFV Co                                       | nsultation          |      |
|                                                        |                                  |                            |                   |           |              | Disabili                                     | ty Support          |      |
|                                                        |                                  |                            |                   |           |              | Practic                                      | e Consultation      |      |
|                                                        |                                  |                            |                   |           |              | Other                                        |                     |      |
|                                                        |                                  |                            |                   |           |              | This note is also associated                 | with (tick):        |      |
|                                                        |                                  |                            |                   |           |              | Charles Carrot                               | Father              |      |
|                                                        |                                  |                            |                   |           |              | Patricia Parsnip                             | Mother              |      |
|                                                        |                                  |                            |                   |           |              | Activity Length Contact                      | Case Work Travel    | mins |
|                                                        |                                  |                            |                   |           |              | May be edited to 04/08/20                    | 16                  |      |
|                                                        |                                  |                            |                   |           |              | Last update                                  |                     |      |
|                                                        |                                  |                            |                   |           |              | Save                                         | Save Final          |      |

- 3. Enter **Activity Date** of note (can be backdated).
- 4. Add **Worker/s**. The worker will default to the user entering the data. Additional workers can be added by selecting the access to record their attendance (Persons external to your service do not have access to ARC).

| Ec | dit Note Detai                              | ls                                                                      | E | 90 | ][ | E | dit Note Deta                                   | ils                                                                                                    | 80 |
|----|---------------------------------------------|-------------------------------------------------------------------------|---|----|----|---|-------------------------------------------------|----------------------------------------------------------------------------------------------------|----|
|    | Activity Date 24<br>* Worker/s 📤 A (<br>B L | 4/06/2016 IIII<br>Coordinator IFS Training 1 🗙<br>Jser IFS Training 1 🗙 |   | -  |    |   | Activity Date 2<br>* Worker/s 🏝 B<br>Ma<br>[F   | 4/06/2016 IIII<br>User IFS Training 1 X<br>Ark Mushroom ABC Better for Families<br>amily relationship specialist] X      | ÷. |
| N  | Workgroup:<br>Worker:<br>Role:              | Additional workers<br>IFS Training 1<br>B User<br>Add Close             |   |    |    | N | Workgroup:<br>Organisation:<br>Worker:<br>Role: | Additional workers External Organisation  ABC Better for Families Mark Mushroom Family relationship specialist Add Close |    |

5. Select the relevant **Activity type** from the list. E.g. Client meeting or Home visit.

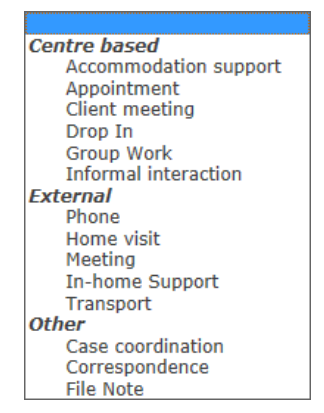

- 6. The **Case Summary** field will display the active **Case Summary** for this Person.
- 7. Record any relevant comments in the **Notes** box.
- 8. The check boxes for *Service provided* offer a short-cut to record the nature of the activity.
- 9. Select if the details of the Note have been **Reported to** Department of Child Safety (CSSC) or Department of Child Safety (RIS) by selecting the tick boxes.

| ☐ Child Safety (RIS)<br>☐ Child Safety (CSSC) | Reported to<br>Child Safety (RIS) |  |
|-----------------------------------------------|-----------------------------------|--|
|-----------------------------------------------|-----------------------------------|--|

10. Indicate if there has been consultation with other professionals in the conduct of this activity.

| Consultation with  PCPP |  |  |  |  |  |  |  |
|-------------------------|--|--|--|--|--|--|--|
| DFV Consultation        |  |  |  |  |  |  |  |
| Cultural Consultation   |  |  |  |  |  |  |  |
| Disability Support      |  |  |  |  |  |  |  |
| Practice Consultation   |  |  |  |  |  |  |  |
| C Other                 |  |  |  |  |  |  |  |
|                         |  |  |  |  |  |  |  |

- 11. If the note is associated with other persons in ARC that are associated/related to the client select the person from the **This note is also associated with** section. Refer section <u>Create</u> <u>Relationships</u> for more information on creating relationships.
- 12. Enter the time spent with or on behalf of the client in the **Activity Length\*** field. Enter minutes only.
  - Contact: direct time spent with the client
  - Case Work: time spent on behalf of the client
  - *Travel*: other travel undertaken with or on behalf of a client (including travel to meetings with clients, without them in the car)
- 13. Select **Save** to save a draft of the note all notes will become locked/un-editable after 3 days of saving.
- 14. Select **Save Final** to lock the note.

| Edit Note Details                                                                          | 8            |
|--------------------------------------------------------------------------------------------|--------------|
| Activity Date 07/03/2017                                                                   |              |
| * Worker/s 🐣 B Coordinator, IFS Training 1 🗙<br>K User, IFS Training 1 🗙                   |              |
| * Activity Type Home visit                                                                 |              |
| Case Summary Cucumber Family                                                               |              |
| Notes                                                                                      |              |
| Conducted initial meeting with the family                                                  |              |
| Service provided  Child / Family                                                           |              |
| Health / Counselling                                                                       |              |
| General Support/ Counselling / Advocacy                                                    |              |
| Domestic and Family Violence (DFV)                                                         |              |
| General/ Personal Support                                                                  |              |
| Financial/Employment                                                                       |              |
| Reported to<br>Child Safety (RIS)<br>Child Safety (CSSC)                                   |              |
| Consultation with PCPP                                                                     |              |
| DFV Consultation                                                                           |              |
| Cultural Consultation                                                                      |              |
| Disability Support                                                                         |              |
|                                                                                            |              |
| This note is also associated with (tick):                                                  |              |
| Constance Cucumber Mother                                                                  | ✓            |
| Candice Cucumber Sister                                                                    | $\checkmark$ |
| Activity Length     Contact     Case Work     Travel       45     30                       | mins         |
| May be edited to 10/03/2017                                                                |              |
| Last update B Coordinator, IFS Training 1<br>07/03/2017 15:26:41<br>Save Delete Save Final |              |

#### **Additional Notes:**

- A user with Coordinator access level is able to delete a Note record that is not locked.
- A user with Coordinator access is able to unlock a locked Note.

| Note Details                                             | 0                                                                                           | Note Details              | . 0                                                                           |
|----------------------------------------------------------|---------------------------------------------------------------------------------------------|---------------------------|-------------------------------------------------------------------------------|
| Activity Date                                            | 29/06/2018                                                                                  | Activity Date<br>Worker/s | 29/06/2018<br>Worker Two, <i>IFS - UAT Service</i>                            |
| Worker/s                                                 | Worker Two, IFS - UAT Service                                                               | Work group                | IFS - UAT Service                                                             |
| Work group                                               | IFS - UAT Service                                                                           | Activity Type             | Meeting                                                                       |
| Activity Type                                            | Meeting                                                                                     | Case Summary              | Eggplant Family                                                               |
|                                                          |                                                                                             | Notes                     |                                                                               |
| Case Summary                                             | Eggplant Family                                                                             | Met with the fami         | ly for an initial visit. Had a frank discussion                               |
| Notes                                                    |                                                                                             | the family.               | challenges and discussed support options for                                  |
| Met with the famil<br>about their current<br>the family. | y for an initial visit. Had a frank discussion challenges and discussed support options for | Also associated with:     | Eddie Eggplant, Son<br>Carl Cumcumber, Husband                                |
| Also associated                                          | Eddie Eggplant, Son                                                                         | Activity Length           | Contact Case Work Travel                                                      |
| with:                                                    | Carl Cumcumber, Husband                                                                     |                           | 50 30 mins                                                                    |
| Activity Length                                          |                                                                                             | Edit locked               | 02/07/2018 🔓                                                                  |
| Activity Length                                          | Contact Case Work Travel                                                                    | Unlock for                | Dave                                                                          |
|                                                          | 50 <u>3</u> 0 mins                                                                          | onioek for                | Days                                                                          |
| Edit lookod                                              | 0                                                                                           | Unlock reason             | Please select                                                                 |
| Eult locked                                              | 02/07/2018                                                                                  |                           | Remove record from incorrect person<br>Remove record from incorrect workgroup |
| Last update                                              | Worker Two, IFS - UAT Service                                                               |                           | Edit inappropriate or incorrect information in text fields                    |
|                                                          | 29/06/2018 15:28:37 AEST                                                                    | Last update               | Edit incorrect dates<br>Edit to other non-text fields                         |
| Dript Migue                                              |                                                                                             |                           | Other                                                                         |
| Print view                                               |                                                                                             | Print View                |                                                                               |

Simply click the **blue** unlock icon, then..

- **1.** Enter the number of days you wish the record to be open for (it will autmatically re-lock after this time)
- 2. Select an Unlock reason
- 3. Click Save.

# V

TIP

**Notes** are not able to be grouped or flagged with a particular Case / Case Summary. To assist with easily identifying which notes pertain to a particular Case Summary, the use of simple CAPITALS upon the creation and closure of the Case Summary may be useful.

| Search Detai    | ls Notes Su                      | oports     | Alerts     | Consent      | Referrals     | Plans     | Tasks      | Assessmer   |
|-----------------|----------------------------------|------------|------------|--------------|---------------|-----------|------------|-------------|
| Notes           |                                  |            |            |              | F             | iter Cr   | eate New   | Note 🔇 🔊    |
| Activity Date † | Worker / Type                    | Not        | es         |              |               |           |            |             |
| 07/07/2016<br>1 | A Coordinator<br>File Note       | CLO        | SED CAS    | E SUMMARY    |               |           |            |             |
| 07/07/2016      | A Coordinator<br>Case coordinati | Inte<br>on | rnal revie | w to detern  | nine next ste | ps for th | e family   |             |
| 28/06/2016      | B User<br>Case coordinati        | Revi<br>on | ew file ar | nd assess se | ervice action | 5         |            |             |
| 24/06/2016<br>1 | B User<br>Home visit             | Disc       | ussed ma   | iny issues a | nd completed  | d Assessi | ments      |             |
| 22/06/2016      | A Coordinator<br>Home visit      | Met        | with fam   | ily - gained | signed conse  | ent. Very | positive   | meeting.    |
| 15/06/2016      | A Coordinator<br>Phone           | Cont       | tacted fa  | mily - arran | ged prelimina | ry meeti  | ng for 22r | nd.         |
| 10/06/2016      | A User<br>File Note              | CRE        | ATED CA    | 5E SUMMAR    | Ý             |           |            |             |
| Export Notes    |                                  |            |            |              |               |           |            | 1 to 7 of 7 |

# 8 Assessments

### 8.1 Record Assessments

The results from each of the following Assessments are recorded in ARC:

- Family Assessment Summary Tool (FAST)
- SDM Safety Assessment

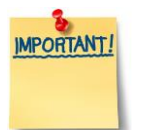

The full documents for each of these Assessments are available from the **Documents** tab on the **Admin** page.

| All Assessmer page.           | nts can                | be cre                    | eate    | d and a          | access           | ed fror          | n the A         | ssociated      | d Rec    | cords io             | con                   | on the Cases                                                |
|-------------------------------|------------------------|---------------------------|---------|------------------|------------------|------------------|-----------------|----------------|----------|----------------------|-----------------------|-------------------------------------------------------------|
| supporting<br>families        | IFS Trainin<br>Advice, | <sup>ig 1</sup><br>Referr | al ar   | nd Case          | Manag            | ement            | (ARC) -         | Training       |          |                      |                       | A Coordinator (Coordinato                                   |
| Home                          | Case Summ              | nary                      |         |                  |                  |                  |                 |                |          |                      |                       | м                                                           |
| Persons                       |                        |                           | Records | 20 💙 Sho         | w Filters C      | reate New Ca     | se Summary      | Associated Rec | ords     |                      |                       |                                                             |
| Groups                        | Case List              |                           |         |                  |                  |                  |                 | Associat       | d Reco   | ords                 |                       | Filter Create New                                           |
| Days                          |                        |                           |         |                  |                  | Date of          |                 | ASSocia        | iu need  | Jius                 |                       | Note                                                        |
| Cases                         | >                      |                           |         |                  | Case             | consent to       |                 | Date           | Record T | уре                  | Notes                 | Support s                                                   |
| Reports                       | Description            | Case<br>Worker            | Status  | Referral<br>Date | Creation<br>Date | with the service | Closure<br>Date | 07/06/2019     | Note 0   | Case<br>coordination | Prelim ca:            | Alert<br>Task                                               |
| Admin                         | Augende                | A                         | 0000    | 10/06/2010       | 11/06/2010       |                  |                 | 11/06/2019     | Task /   | Appointment          | Initial fan           | Assessment<br>Wellbeing Domains                             |
| 🖯 🞜 Recent List               | Avocado                | Coordinator               | Open    | 10/06/2019       | 11/06/2019       |                  | =               | 06/06/2019     | Note F   | hone                 | Called Be             | SDM Safety Assessment                                       |
| Bernard Banana<br>Tony Tomato | Banana                 | A<br>Coordinator          | Open    | 03/06/2019       | 04/06/2019       | 10/06/2019       |                 |                |          |                      | sounded<br>for our in | SDM Family Risk Evaluation<br>SDM Family Risk Re-Evaluation |
| Bella Banana                  | Tomato                 | A<br>Coordinator          | Open    | 27/05/2019       | 30/05/2019       |                  | 10              | 04/06/2019     | Note F   | File Note            | Rec'd refe<br>Summary | Document<br>FAST Assessments and Grid                       |

\*\* FAST Assessments can only be accessed from Associated Records on the Cases Page.

The other Assessments are also available from the **Assessments** tab, on the **Persons** page/record. Click **Create New Review** button to select the required Assessment.

- 1. On the **Persons** page, select the **Assessments** tab
- 2. Select **Create New Review** and choose the assessment you wish to create.

| supporting<br>families | IFS Training 1<br><b>Carissa Carrot</b> Female, DOB: 14/04/1985 (Age 33 yrs)                        |
|------------------------|----------------------------------------------------------------------------------------------------|
| Home                   | Search Details Notes Supports Alerts Consent Referrals Plans Tasks Assessments Documents Membership |
| Persons                | Reviews                                                                                             |
| Groups                 | Wellbeing Domains                                                                                   |
| Days                   | No Reviews to display SDM Safety Assessment                                                         |
| Cases                  | SDM Family Risk Evaluation SDM Family Risk Re-Evaluation                                            |
| Reports                |                                                                                                    |
| Admin                  |                                                                                                    |

## 8.2 FAST Assessment and Grid

The Family Assessment Summary Tool (FAST) is implemented through the completion of the Adult and Child wheels, as appropriate, to provide a rigorous and balanced assessment of strengths and

challenges with families. The results of these assessments (wheels) are recorded in ARC and collated for review in a Grid.

1. From the **Cases** page, click the Associated Records icon for your family Case.

| supporting<br>families                           | IFS Trainin<br>Advice, | <sup>ng 1</sup><br>Referra | l and (  | Case Mar   | nagemer          | nt (ARC)                  | - Training     |
|--------------------------------------------------|------------------------|----------------------------|----------|------------|------------------|---------------------------|----------------|
| Home                                             | Case Summ              | nary                       |          |            |                  |                           |                |
| Persons                                          |                        |                            |          | Records 20 | Show Filter      | rs Create Nev             | w Case Summary |
| Groups                                           | Case List              |                            |          |            |                  |                           |                |
| Days                                             |                        |                            |          |            |                  | Date of                   |                |
| Cases                                            |                        | Case                       |          | Referral   | Case<br>Creation | consent to<br>engage with | Closure        |
| Reports                                          | Description            | Worker                     | Status 🌡 | Date       | Date             | the service               | Date           |
| Admin                                            | Avocado                | A<br>Coordinator           | Open     | 10/06/2019 | 11/06/2019       |                           | =              |
| C Recent List     Bernard Banana     Tany Tomato | Banana                 | A<br>Coordinator           | Open     | 03/06/2019 | 04/06/2019       | 10/06/2019                |                |
| Amy Avocado<br>Bella Banana                      | Tomato                 | A<br>Coordinator           | Open     | 27/05/2019 | 30/05/2019       |                           | =              |

2. Click Create new and select FAST Assessments and Grid

| supporting<br>families                           | IFS Trainir<br>Advice, | <sup>ng 1</sup><br>Referra | l and (  | Case Mar      | nagemer          | nt (ARC)                  | - Traiı    | ning |    |                 |        |                      |                                                                                     | A Coor                          | dinator (Coo              | ordinat |
|--------------------------------------------------|------------------------|----------------------------|----------|---------------|------------------|---------------------------|------------|------|----|-----------------|--------|----------------------|-------------------------------------------------------------------------------------|---------------------------------|---------------------------|---------|
| Home                                             | Case Sumn              | hary                       |          |               |                  |                           |            |      |    |                 |        |                      |                                                                                     |                                 |                           |         |
| Persons                                          |                        |                            |          | Records 20    | Show Filter      | rs Create Net             | w Case Sum | mary | ſ. | Associated Reco | rds    |                      |                                                                                     |                                 |                           |         |
| Groups                                           | Case List              |                            |          |               |                  |                           |            |      |    | Associate       | d Rec  | ords                 |                                                                                     | FI                              | ter Create                | New     |
| Days                                             |                        |                            |          |               |                  | Date of                   |            |      |    | Associate       |        | .0103                |                                                                                     | Note                            |                           |         |
| Cases                                            |                        | Case                       |          | Referral      | Case<br>Creation | consent to<br>engage with | Closure    |      |    | Date            | Record | Туре                 | Notes                                                                               | Support                         |                           | s       |
| Reports                                          | Description            | Worker                     | Status 🌡 | Date          | Date             | the service               | Date       |      |    | 07/06/2019      | Note   | Case<br>coordination | Prelim case review with "                                                           | Alert<br>Task                   |                           |         |
| Admin                                            | Avocado                | A<br>Coordinator           | Open     | 10/06/2019    | 11/06/2019       |                           |            | ⊨    | •  | 11/06/2019      | Task   | Appointment          | Initial family visit                                                                | Assessment<br>Wellbeing Dom     | ains                      |         |
| C Recent List     Bernard Banana     Tony Tomato | Banana                 | A<br>Coordinator           | Open     | 03/06/2019    | 04/06/2019       | 10/06/2019                |            | =    | •  | 06/06/2019      | Note   | Phone                | Called Bernard to introdu<br>our service. He sounded<br>for our intial visit tomorr | SDM Safety As<br>SDM Family Ris | sessment<br>ik Evaluation |         |
| Amy Avocado<br>Bella Banana                      | Tomato                 | A<br>Coordinator           | Open     | 27/05/2019    | 30/05/2019       |                           |            | ≔    | •  | 04/06/2019      | Note   | File Note            | Rec'd referral and create                                                           | SDM Family Ris                  | sk Re-Evaluat             | tion    |
|                                                  |                        |                            |          | 1 1 - 2 - 6 2 |                  |                           |            |      |    |                 |        |                      | 1 to 4 of 4 results                                                                 | FAST Assessmen                  | ts and Grid               |         |

3. Select the Assessment Stage for your results: *Initial, Subsequent* or *Closing* Click **Save**.

| Associated Records     | > FAST Assessments and Grid      |   |
|------------------------|----------------------------------|---|
| <b>G</b> FAST Asses    | sments and Grid                  | 8 |
| *Date of<br>Assessment | 24/06/2019                       |   |
| *Assessment Stage      | Please select                    |   |
| Lock after             | Initial<br>Subsequent<br>Closing |   |
| Last update            |                                  |   |
|                        | Save                             |   |

#### 4. The **FAST Assessments and Grid** record displays.

To record the assessment results, click on the blue cross for Child Assessments and Adult Assessments, respectively

| Associated Records     | Associated Records > FAST Assessments and Grid |                               |            |          |                                                                                                    |  |  |  |  |  |
|------------------------|------------------------------------------------|-------------------------------|------------|----------|----------------------------------------------------------------------------------------------------|--|--|--|--|--|
| <b>G</b> FAST Asses    | sments ar                                      | d Grid                        |            |          | 🖺 😮                                                                                                    |  |  |  |  |  |
| Person                 |                                                | Start Date                    |            | End Date | +                                                                                                    |  |  |  |  |  |
| Bella Banana           |                                                | 24/06/2019                    |            |          | e 1990 - 1990 - 1990 - 1990 - 1990 - 1990 - 1990 - 1990 - 1990 - 1990 - 1990 - 1990 - 1990 - 1990 - 1990 - 1990 |  |  |  |  |  |
| Bianca Banana          |                                                | 24/06/2019                    |            |          | <b>*</b>                                                                                                    |  |  |  |  |  |
| Boyd Banana            |                                                | 24/06/2019                    |            |          | <b>*</b>                                                                                                    |  |  |  |  |  |
| Brian Banana           |                                                | 24/06/2019                    |            |          | <b>*</b>                                                                                                    |  |  |  |  |  |
| Case Summary           | Banana                                         |                               |            |          |                                                                                                    |  |  |  |  |  |
| *Date of<br>Assessment | 24/06/2019                                     |                               |            |          |                                                                                                    |  |  |  |  |  |
| *Assessment Stage      | Initial                                        |                               |            |          |                                                                                                    |  |  |  |  |  |
| FAST Child Asso        | essments                                       |                               |            |          | (+)                                                                                                    |  |  |  |  |  |
| No available reco      | ord                                            |                               |            |          |                                                                                                    |  |  |  |  |  |
| FAST Adult Ass         | essments                                       |                               |            |          | (+)                                                                                                    |  |  |  |  |  |
| No available reco      | ord                                            |                               |            |          | <u> </u>                                                                                                    |  |  |  |  |  |
|                        |                                                |                               |            |          |                                                                                                    |  |  |  |  |  |
| FAST Grid              |                                                |                               |            |          | + Create                                                                                                    |  |  |  |  |  |
| No Results availa      | ıble                                           |                               |            |          |                                                                                                    |  |  |  |  |  |
| Lock after             | <b></b>                                        |                               |            |          |                                                                                                    |  |  |  |  |  |
| Last update            | A Coordinator,<br>24/06/2019 14                | IFS Training 1<br>:03:57 AEST |            |          |                                                                                                    |  |  |  |  |  |
|                        | Save Delete                                    | Save Final                    | Print View |          |                                                                                                    |  |  |  |  |  |

5. For each person, record the results from your completed wheel using the radio buttons.

| Associated Records > FAST Assessments and Grid > FAST Adult Assessment |               |             |            |                |  |  |  |
|------------------------------------------------------------------------|---------------|-------------|------------|----------------|--|--|--|
| Bella Banana (female, 39yrs)                                           |               |             |            |                |  |  |  |
| *Date of Assessment 24/06/2019                                         |               |             |            |                |  |  |  |
| Worker/s 🚰 A Coordinator, IFS Training 1 X                             |               |             |            |                |  |  |  |
| Do                                                                     | nains         |             |            |                |  |  |  |
| Ma                                                                     | ajor Challeng | e Challenge | Strength M | lajor Strength |  |  |  |
| Physical Health                                                        | 0             | 0           | ۲          | 0              |  |  |  |
| Emotional Well-being                                                   | 0             | ۲           | 0          | 0              |  |  |  |
| Cognitive Skills and Ability                                           | $\circ$       | 0           | ۲          | 0              |  |  |  |
| Substance Use                                                          | 0             | 0           | ۲          | 0              |  |  |  |
| Legal/Justice                                                          | 0             | 0           | ۲          | 0              |  |  |  |
| Parenting                                                              | 0             | ۲           | 0          | 0              |  |  |  |
| Financial and Material Resources                                       | 0             | ۲           | 0          | 0              |  |  |  |
| Intimate Partner Relationships                                         | ۲             | 0           | 0          | 0              |  |  |  |
| Household Relationships and Interactions                               | ۲             | 0           | 0          | 0              |  |  |  |
| Connections to Family, Community and Culture                           | 0             | ۲           | 0          | 0              |  |  |  |
| Physical Environment                                                   | 0             | 0           | ۲          | 0              |  |  |  |
| Employment                                                             | 0             | 0           | ۲          | 0              |  |  |  |
| Other                                                                  | 0             | 0           | 0          | 0              |  |  |  |
| Lock after 🔒                                                           |               |             |            |                |  |  |  |
| Last update A Coordinator, IFS Training 1<br>24/06/2019 15:27:56 AEST  |               |             |            |                |  |  |  |

Click Save.

6. Using the breadcrumb trail at the top of the form, click **FAST Assessments and Grid** to complete recording the results of the wheels.

| ( | Associated Records > FAST Assessments and Grid FAST Adult Assessment |
|---|----------------------------------------------------------------------|
|   | FAST Adult Assessment for Bella Banana                               |
|   |                                                                      |
|   | Bella Banana (female, 39yrs)                                         |
|   | *Date of Assessment 24/06/2019                                       |
|   | Worker/s 警 A Coordinator, IFS Training 1 🗙                           |
|   | Domains                                                              |
|   | Major Challenge Challenge Strength Major Strength                    |

Click the blue cross for Child Assessments and Adult Assessments, as relevant, to record the assessment results for the persons in your Case.

7. When you are ready to review the results of your assessments (collated in the Grid),

| click                |                                                           |          |                                                                                                    |
|----------------------|-----------------------------------------------------------|----------|----------------------------------------------------------------------------------------------------|
| Associated Records > | FAST Assessments and Grid                                 |          |                                                                                                    |
| G FAST Assess        | ments and Grid                                            |          | 💾 😮                                                                                                    |
| Person               | Start Date                                                | End Date | +                                                                                                    |
| Bella Banana         | 24/06/2019                                                |          | er 1997 - 1997 - |
| Bianca Banana        | 24/06/2019                                                |          | <b>e</b>                                                                                                    |
| Boyd Banana          | 24/06/2019                                                |          | e 1997 - 1997 -  |
| Brian Banana         | 24/06/2019                                                |          | ø                                                                                                    |
| Case Summary         | Banana                                                    |          |                                                                                                    |
| *Date of Assessment  | 24/06/2019                                                |          |                                                                                                    |
| *Assessment Stage    | Initial                                                   |          | V                                                                                                    |
| FAST Child Asses     | sments                                                    |          | +                                                                                                    |
| Bianca Banana        |                                                           |          |                                                                                                    |
| Boyd Banana          |                                                           |          |                                                                                                    |
| FAST Adult Asses     | sments                                                    |          | +                                                                                                    |
| Bella Banana         |                                                           |          |                                                                                                    |
| Brian Banana         |                                                           |          |                                                                                                    |
| FAST Grid            |                                                           |          | + Create                                                                                                    |
| No Results availabl  | e                                                         |          |                                                                                                    |
| Lock after           | <b>A</b>                                                  |          |                                                                                                    |
| Last update          | A Coordinator, IFS Training 1<br>24/06/2019 15:26:33 AEST |          |                                                                                                    |
| s                    | ave Delete Save Final Print View                          |          |                                                                                                    |

#### The following will display

| FAST Grid                |               |                 |
|--------------------------|---------------|-----------------|
| Created at               | Created by    |                 |
| 24/06/2019 15:34:09 AEST | A Coordinator | 🔲 View 🔀 Delete |

| 0  |  |
|----|--|
| ο. |  |

Click

🔲 View

to display the Grid :

| AST Assessments and Grid                          |                    |              |  |  |
|---------------------------------------------------|--------------------|--------------|--|--|
| Created at                                        | 01/07/2019 11:54:0 | 6            |  |  |
| Created by                                        | Worker Two         |              |  |  |
| Case Summary                                      | Banana             |              |  |  |
| Date of Assessment                                | 24/06/2019         |              |  |  |
| Assessment Stage                                  | Initial            |              |  |  |
| Adult grid                                        |                    |              |  |  |
| Domain                                            | Brian Zucchini     | Bella Banana |  |  |
| Physical Health                                   | S                  | S            |  |  |
| Emotional Well-being                              | С                  | С            |  |  |
| Cognitive Skills and Ability                      | С                  | S            |  |  |
| Substance Use                                     | мс                 | S            |  |  |
| Legal/Justice                                     | С                  | S            |  |  |
| Parenting                                         | мс с               |              |  |  |
| Financial and Material Resources                  | мс                 | с            |  |  |
| Intimate Partner Relationships                    | мс                 | MC<br>MC     |  |  |
| Household Relationships and Interactions          | мс                 |              |  |  |
| Connections to Family, Community and Culture      | мс                 | С            |  |  |
| Physical Environment                              | S                  | S            |  |  |
| Employment                                        | мс                 | S            |  |  |
| Other Domain:                                     |                    |              |  |  |
| Child grid                                        | Bianca Banana      | Boyd Banana  |  |  |
| Emotional Well-being                              | C                  | S            |  |  |
| Child Development, Cognitive Skills and Abilities | С                  | S            |  |  |
| Education, Training and Employment                | С                  | S            |  |  |
| Connections to Family, Community and Culture      | С                  | S            |  |  |
| Peer Relationships                                | С                  | S            |  |  |
| Household Relationships and Interactions          | мс                 | S            |  |  |
| Physical Health                                   | S                  | С            |  |  |
| Out-the Use                                       | S                  | S            |  |  |
| Substance Use                                     |                    |              |  |  |
| Actions and Behaviours                            | C                  | S            |  |  |

You can easily print the Grid using the pdf button at the top

[Note - colour is not retained using the Excel export]

9. Use the breadcrumb trail at the top of the form to return to the **FAST Assessments and Grid**.

| Associated Records FAST Assess | ments and Grid FAST Grid |
|--------------------------------|--------------------------|
| S FAST Grid                    |                          |
| FAST Assessments and Gri       | d                        |
| Created at                     | 01/07/2019 11:54:06      |
| Created by                     | Worker Two               |
| Case Summary                   | Banana                   |
| Date of Assessment             | 24/06/2019               |
| Assessment Stage               | Initial                  |

If any errors were made in recording the results from the wheels, the Grid can be deleted, the assessments accessed and amended as necessary and the Grid created again.

 Completed FAST Assessment and Grid records are 'filed' and accessed from Associated Records for your family Case, from the Cases page.
 Simply click the blue date to open the record.

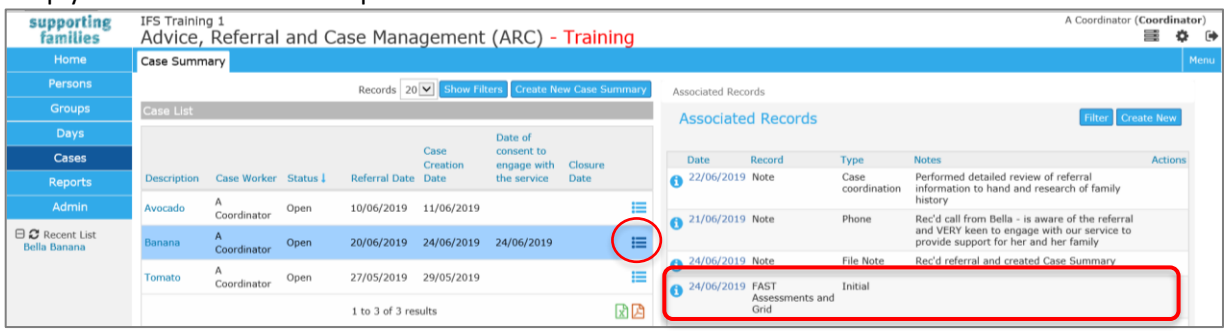

#### 11. Using the Filter enables you to easily locate these records. Click Filter and select the **FAST Assessment and Grid** option.

| Associated Records      |           |                      |                                                                |                                                   |
|-------------------------|-----------|----------------------|----------------------------------------------------------------|---------------------------------------------------|
| Associated R            | Records   |                      |                                                                | Filter Create New                                 |
| F                       | To: DD/MM | I/YYYY 🗰<br>I/YYYY 💼 | Record                                                         | Please select<br>Note<br>Support<br>Alert<br>Task |
| Date Rec                | cord      | Туре                 | Notes                                                          | Document                                          |
| <b>i</b> 22/06/2019 Not | te        | Case<br>coordination | Performed detailed review of<br>information to hand and resear | FAST Assessments and Grid                         |

#### 12. Click Search

| Associated Records  |                           |         |                    |
|---------------------|---------------------------|---------|--------------------|
| Associated Recor    | ds                        |         | Filter Create New  |
| From:<br>To:        | DD/MM/YYYY                | Record: | FAST Assessments V |
| Date                | Record                    | Туре    | Notes Actions      |
| <b>i</b> 24/06/2019 | FAST Assessments and Grid | Initial |                    |

All **FAST Assessment and Grid** records will be displayed. Simply click on the blue date to open the record.

## 8.3 Complete SDM Safety Assessment

**Note:** The *SDM Safety Assessment* in ARC is captures the outcome of the assessment for reporting purposes. The assessment, completed in accordance with *Program Guidelines*, is to be completed for each household.

- 1. Select SDM Safety Assessment from the Create New Review list
- 2. Enter **Completed\*** date (can be backdated).
- 3. The **Worker/s** field will default to the user entering the Assessment into ARC. If additional workers were involved in the Assessment, select the icon to add the relevant worker/s from the drop down list. To delete workers, select the icon
- 4. Select **Assessment Stage\***: *Initial* for entry assessment, *Subsequent* for a review and *Closing* for exit assessment
- 5. Record details for:
  - Safety Decision\* and
  - Date of Assessment\*.
- 6. Record any notes in the **Comments** box.
- 7. Associate the Assessment with relevant family members by selecting the appropriate person/s in the **This review is also associated with (tick):** section.
- 8. Select **Save** to save a draft, or **Save Final** to lock the assessment.
- 9. After saving, you can attach documents to this assessment.

| Edit Review D                       | Details                                               | 8        |
|-------------------------------------|-------------------------------------------------------|----------|
| Completed                           | 01/08/2016                                            |          |
| * Worker/s 🐣                        | B Coordinator, IFS Training 1 🗙                       |          |
| * Assessment<br>Name                | SDM Safety Assessment                                 |          |
| Case Summary                        | Carrot Family 💌                                       |          |
| * Assessment<br>Stage               |                                                       |          |
| * Safety Decision                   | Please select                                         | -        |
| * Date of<br>Assessment<br>Comments | Please select<br>Safe<br>Conditionally Safe<br>Unsafe |          |
| This review is also                 | associated with (tick):                               |          |
| Charles Carrot                      | Father                                                | <b>V</b> |
| Patricia Parsnip                    | Mother                                                | <b>V</b> |
| May be edited to<br>Last update     | 12/09/2016                                            |          |
|                                     | Save Save Final                                       |          |

# 9 Plans

A Plan is a structured intervention program and the **Plans** tab enables you to create and maintain a case plan for a family.

A family can have multiple plans, if this is required for the specific needs being addressed by your service. Each plan can have multiple actions enabling the identification and recording of issues, goals, actions and outcomes.

### 9.1 Create Plan

- 1. On the **Persons** Page, select the **Plans** tab.
- 2. Click **Create New Plan.** The **Edit Plan Details** form will appear.

|                                                             | Search Detai | ls Notes  | Supports       | Alerts         | Consent       | Referrals              | Plans T      | asks Assessme | ents Documents |          |
|-------------------------------------------------------------|--------------|-----------|----------------|----------------|---------------|------------------------|--------------|---------------|----------------|----------|
| Persons                                                     | Plans        |           |                |                |               |                        |              |               | Filt Create N  | lew Plan |
| Groups                                                      | - Turio      |           |                |                |               |                        |              |               |                |          |
| Days                                                        |              |           |                |                | No P          | lans to displa         | iy           |               |                |          |
| Cases                                                       | Edit Plan    | Details   |                |                |               |                        |              |               |                | 80       |
| Reports                                                     | Date         | 02/04/202 | 20 11          | This pl        | an is also as | sociated with          | n (tick):    | Review date   | -              |          |
| Admin                                                       | * Oversight  |           | nlan, IFS - FA | ST Name        | t Rela        | tionship Asso<br>with: | ciate record | Close date    | TH             |          |
| 🗆 😂 Recent List                                             | Description  |           |                | Brian<br>Hunte | Hus           | band                   |              | Last update   |                |          |
| Holly Hunter<br>Cathy Wilson                                | Description  |           |                | Madis<br>Hunte | on Dau        | ghter                  |              |               |                |          |
| Liz Paper<br>Michael Paper<br>Jewel Paper<br>Amanda Elliott |              |           |                |                |               | Save                   |              |               |                |          |

- 3. Enter the **Date\*** and **Review date** (if required) by using the calendar icon.
- 4. In the **Description** field, record the name of your plan in line with the procedures of your service.
- The **Oversight** field will default to the user entering the Plan. If additional workers are involved in the Plan, select the icon to add the relevant worker/s from the drop down list. To delete workers, select the icon
- 6. In the **This plan is also associated with** section, select the family members involved in this Plan (as for the Case Summary).
- 7. Click **Save**. Once the plan is saved, you are able to add Goals.

| Date †          | Review Date                 | We                | orker               | Work @          | Group       | Description                 |
|-----------------|-----------------------------|-------------------|---------------------|-----------------|-------------|-----------------------------|
| 2/04/2020<br>•  | 02/07/2020                  | Allis             | son Scanlan         |                 |             |                             |
| Export Plans    |                             |                   |                     |                 |             | 1 to 1 o                    |
| Edit Plan D     | etails                      |                   |                     |                 |             |                             |
| Date            | 02/04/2020                  | This plan is      | also associated v   | with (tick):    | Review date | 02/07/2020                  |
| * Oversight 🔒 🧍 | Illison Scanlan, IFS - FAST | Name †            | Relationship A<br>w | ssociate record | Close date  |                             |
| Description     |                             | Brian<br>Hunter   | Husband             | V               | Last update | Allison Scanlan, IFS -      |
|                 |                             | Madison<br>Hunter | Daughter            |                 |             | 02/04/2020 10:13:34<br>AEST |
| Goals           |                             |                   |                     |                 |             | Create New Go               |
|                 |                             |                   | No Goals to d       | isplay          |             |                             |

## 9.2 Create new Goal within a Plan

1. On the Edit Plan Details form, select Create New Goal.

| ľ | lolly                 | Hunt      | er Fe             | male, DOB       | 18/09/         | 1980 (Ag        | e 39 yrs)             |                   |           |            |                   |                         |          | \$  |
|---|-----------------------|-----------|-------------------|-----------------|----------------|-----------------|-----------------------|-------------------|-----------|------------|-------------------|-------------------------|----------|-----|
| s | earch                 | Details   | Note              | s Supports      | Alerts         | Consent         | Referrals             | Plans             | Tasks     | Assessm    | ients             | Documents               |          | м   |
|   | Plans                 |           |                   |                 |                |                 |                       |                   |           |            | F                 | ilter Create I          | lew Pla  | in  |
|   | Date †                |           | Re                | view Date       |                | Worker          |                       | W                 | ork Group | 2          | D                 | escription              |          |     |
| 4 | 02/04/2020 02/07/2020 |           |                   |                 |                | Allison Scanlan |                       |                   |           |            |                   |                         |          |     |
|   | Evnort I              | Plane     |                   |                 |                |                 |                       |                   |           |            |                   | 1                       | l to 1 o | f 1 |
|   | Export                | rialis    |                   |                 |                |                 |                       |                   |           |            |                   |                         | _        |     |
|   | Edit                  | Plan D    | etails            |                 |                |                 |                       |                   |           |            |                   |                         | 8        | 0   |
|   |                       | Date      | 02/04/20          | 020             | This p         | lan is also a   | ssociated wit         | h (tick):         | Re        | eview date | 02/07             | 7/2020                  |          |     |
|   | * Over                | sight 着 🖁 | llison Sc<br>AT 🗙 | anlan, IFS - F. | AST Name       | s Ke            | ationship Ass<br>with | i:                | ora       | Close date |                   | <b>**</b>               |          |     |
|   | Des                   | cription  |                   |                 | Brian          | er Hu           | sband                 | $\mathbf{\nabla}$ | Li        | ast update | Allison<br>FAST I | i Scanlan, IFS ·<br>UAT |          |     |
|   |                       |           |                   |                 | Madis<br>Hunte | son Da<br>er    | ughter                | V                 |           |            | 02/04,<br>AEST    | /2020 10:13:3           | 4        |     |
|   | -                     |           |                   |                 |                |                 |                       |                   |           |            |                   |                         |          |     |
|   | Goal                  | IS        |                   |                 |                |                 |                       |                   |           |            |                   | Create                  | vew Go   |     |
|   |                       |           |                   |                 |                | No              | Goals to disp         | lay               |           |            |                   |                         |          |     |
|   | Edit                  | Goal D    | Details           | 3               |                |                 |                       |                   |           |            |                   |                         |          | _   |
|   | Date                  |           | C                 | hallenge/Majo   | r Challeng     | e G             | oal Statement         | t                 | -         | Actions    |                   | -                       |          |     |
|   | 02/04                 | /2020     | F                 | lease select    |                | ~               |                       |                   |           |            |                   |                         |          |     |
|   | Review                | date      | W                 | orry Stateme    | nt             | -               |                       |                   |           |            |                   |                         |          |     |
|   | Closed                | date      |                   |                 |                |                 |                       |                   |           |            |                   |                         |          |     |
|   |                       |           | E E               | mily Strenath   | ns/Resourc     | es 🗸 🔿          | utcome                |                   |           | Comment    | s on Ou           | utcome 🤜                |          |     |
|   | * Overs               | sight 🔒   |                   | ,,              | .,             | _               | Please select         |                   | ~         |            |                   |                         |          |     |
|   | FAST U                | IAT 🗙     | 15-               |                 |                |                 |                       |                   |           |            |                   |                         |          |     |
|   | Last up               | odate     | S                 | ervice 📕        |                |                 |                       |                   |           |            |                   |                         |          |     |
|   |                       |           |                   |                 |                |                 |                       |                   |           |            |                   | Order: [                | )        |     |
|   |                       |           |                   |                 |                | [               | Save Delete           | •                 |           |            |                   |                         |          |     |
|   | Print V               | /iew      |                   |                 |                |                 |                       |                   |           |            |                   |                         |          |     |

- 2. Enter the **Date** and **Review date** (if applicable).
- 3. The **Oversight** field will default to the user entering the Goal. If additional workers are involved with this Goal, select the sicon to add the relevant worker/s from the drop down list. To delete workers, select the sicon
- 4. Select the **Challenge/Major Challenge** from the list box. These will be taken from the FAST assessment.
- 5. Enter details for the **Worry Statement**, **Family Strengths/Resources**, **Goal Statement** and **Actions**.
- 6. To **Add a Service** to the Goal, select the eigenvice from the Service Directory where the user can search the Service Seeker database or select from the list of Favorite services to reflect the involvement of an external service with this Goal. To remove a Service from a plan, select the select the service the service service from a plan.

**Note:** The adding of a Service is for information purposes only. The external Service does not have access to ARC.

- 7. To change the order in which the Goals appear in your Plan, highlight the Goal in the Plan and enter the required position in the **Order** field in the bottom right corner of the screen.
- 8. Select Save.
- 9. To **record a Referral** from the Goal, select the 🖆 icon next to the Service (note, a Service must be added to the Goal (as outlined above) for this icon to appear). This will take the user to the Referral form within the Referrals tab. Refer <u>Sending a referral</u>.

- 10. To record another Goal, click **Create New Goal** the details screen will display. Complete as above and **Save**.
- 11. To print the plan, select **Print View** and print. The template includes signature blocks for your family and your service for use in accordance with the procedures of your service.

An example of a Plan with Goals is shown below:

The highlighted Goal is the one which displays in the bottom of the screen.

| - |                                                                                     |                                                                                                    |                                      |                       |                       |                                                                                    |
|---|-------------------------------------------------------------------------------------|----------------------------------------------------------------------------------------------------|--------------------------------------|-----------------------|-----------------------|------------------------------------------------------------------------------------|
|   | Goals                                                                               |                                                                                                    |                                      |                       |                       | Create New Goal                                                                    |
|   | Date/Worker                                                                         | Challenge/Major Challenge, Worry S<br>Strengths and Resources                                                                                                    | statement, and Family                | Goal<br>Statements    | Actions               | Review/Close                                                                       |
| < | 02/04/2020<br>Allison                                                               | Challenge/Major Challenge:<br>Primary Parent - Physical Health<br>Worry Statement:<br>enter details here<br>Family Strengths and Resources:<br>enter details here<br>Service:          |                                      | enter details<br>here | enter details<br>here | Review: Not Set<br>Closed: Not Set<br>Outcome:<br>Outcome: Not<br>Set<br>Comments: |
|   | 02/04/2020<br>Allison<br>Scanlan                                                    | Challenge/Major Challenge:<br>Secondary Parent - Substance Use<br>Worry Statement:<br>enter worry statement here.<br>Family Strengths and Resources:<br>enter details here<br>Service: |                                      | enter details<br>here | enter details<br>here | Review: Not Set<br>Closed: Not Set<br>Outcome:<br>Outcome: Not<br>Set<br>Comments: |
|   | 02/04/2020<br>Allison<br>Scanlan<br>♥♪ ☷                                            | Challenge/Major Challenge:<br>Child - Emotional Well-being<br>Worry Statement:<br>enter details here<br>Family Strengths and Resources:<br>enter details here<br>Service:              |                                      | enter details<br>here | enter details<br>here | Review: Not Set<br>Closed: Not Set<br>Outcome:<br>Outcome: Not<br>Set<br>Comments: |
|   | Edit Goal                                                                           | Details                                                                                                    |                                      |                       |                       | <i>€</i> ):≣                                                                       |
|   | Date<br>02/04/2020                                                                  | Challenge/Major Challenge<br>Child - Emotional Well-being 🗹<br>Worry Statement 🔷                                                                                                    | Goal Statement<br>enter details here | Action ente           | ns<br>rr details here |                                                                                    |
|   | * Oversight 着<br>Allison Scanlan,<br>FAST UAT 🗙                                     | Family Strengths/Resources                                                                                                    | Outcome<br>Please select             | Com                   | nents on Outcor       | me 🔻 🔺                                                                             |
|   | Last update<br>Allison<br>Scanlan, IFS -<br>FAST UAT<br>02/04/2020<br>10:58:32 AEST | Service 🖉                                                                                                    | Save Delete                          |                       | (                     | Order: 3                                                                           |

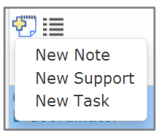

Within an Goal, the icon with the yellow cross provides a short-cut to record a **Note**, **Support** payment and/or **Task** directly from the Plan.

This is a particuarly useful, time-efficient feature. All records associated with the

Goal can be viewed from the |=| icon, simply click to display.

| Order: | 0 |
|--------|---|
|        |   |

When each Goal within a Plan is created, it is numbered "0" – displayed in the bottom right of your screen. You can change the order in which your Goals are arranged in your Plan by using this box to assign the order you want for each Goal.

#### **Additional Notes:**

- If you are conducting joint case management, it is possible to allocate multiple / different workers for the plan oversight or as the responsible worker for a specific Goal. The Review Date will prompt a task in the worker's **My Tasks** tab.
- You can record an external worker against a Goal this is for information purposes only as they do not have access to ARC.
- A closed goal can be viewed by clicking **View Prior**. This is required if you wish to print all Goals associated with a plan.

## 9.3 Close a Goal within a Plan

- 1. From the **Persons** Page, select the **Plans** tab.
- 2. Select appropriate Plan from the Plans list to open the **Edit Plan Details** form.
- 3. Select appropriate Goal against the plan to open the **Edit Goal Details** form.
- 4. Indicate the **Outcome** achieved based on the drop down box (1 goal not achieved; 2 goal partially achieved; 3 goal mostly achieved; 4 goal fully achieved)

| Date/Worker Cha                                                                                                    | llenge/Major Challenge, Worry S                                                                                                    | tatement, and Family                                                                                                    | Goal                  | Actions                                   | Review/Close                                                                       |
|----------------------------------------------------------------------------------------------------|----------------------------------------------------------------------------------------------------|----------------------------------------------------------------------------------------------------|-----------------------|-------------------------------------------|------------------------------------------------------------------------------------|
| Stre                                                                                                    | engths and Resources                                                                                                    | ,,                                                                                                    | Statements            |                                           |                                                                                    |
| 02/04/2020 Cha<br>Allison Prim<br>Scanlan Woi<br>E III Cha<br>Fan<br>Scanlaner<br>Fan<br>Ser                                                      | Ilenge/Major Challenge:<br>nary Parent - Physical Health<br>rry Statement:<br>nter details here<br>nily Strengths and Resources:<br>nter details here<br>vice:      |                                                                                                    | enter details<br>here | enter details<br>here                     | Review: Not Set<br>Closed: Not Set<br>Outcome:<br>Outcome: Not<br>Set<br>Comments: |
| 02/04/2020 Cha<br>Allison Seco<br>Scanlan Woo<br>♥ III ente<br>Fan<br>ente<br>Ser                                                                 | Ilenge/Major Challenge:<br>ondary Parent - Substance Use<br>rry Statement:<br>er worry statement here.<br>illy Strengths and Resources:<br>er details here<br>vice: |                                                                                                    | enter details<br>here | enter details<br>here                     | Review: Not Set<br>Closed: Not Set<br>Outcome:<br>Outcome: Not<br>Set<br>Comments: |
| 02/04/2020<br>Allison<br>Scanlan<br>♥D IIII ente<br>Fan<br>ente                                                                                   | ilenge/Major Challenge:<br>d - Emotional Well-being<br>rry Statement:<br>er details here<br>ily Strengths and Resources:<br>er details here                         |                                                                                                    | enter details<br>here | enter details<br>here                     | Review: Not Set<br>Closed: Not Set<br>Outcome:<br>Outcome: Not<br>Set<br>Comments: |
| Ser                                                                                                    | vice:                                                                                                    |                                                                                                    |                       |                                           | connenes.                                                                          |
| Edit Goal Det                                                                                                    | ails                                                                                                    | Coal Statement                                                                                                    |                       |                                           | (7)                                                                                |
| Edit Goal Det                                                                                                    | challenge/Major Challenge                                                                                                    | Goal Statement                                                                                                    | Actio                 | ons<br>er details here                    | (1)                                                                                |
| Edit Goal Det                                                                                                    | vice:<br>ails<br>Challenge/Major Challenge<br>Primary Parent - Physical Her                                                                                         | Goal Statement<br>enter details here                                                                                                    | - Actic<br>ent        | ons<br>ter details here                   | • • • • • • • • • • • • • • • • • • •                                              |
| Edit Goal Det<br>Date<br>02/04/2020                                                                                                    | vice:<br>Challenge/Major Challenge<br>Primary Parent - Physical He:<br>Worry Statement                                                                              | Goal Statement<br>enter details here                                                                                                    | Actic<br>ent          | ons<br>er details here                    | • • • • • • • • • • • • • • • • • • •                                              |
| Edit Goal Det<br>Date<br>02/04/2020                                                                                                    | vice:<br>Challenge/Major Challenge<br>Primary Parent - Physical Hes<br>Worry Statement<br>enter details here                                                        | Goal Statement<br>enter details here                                                                                                    | Actic<br>ent          | ons<br>er details here                    | ••••••••••••••••••••••••••••••••••••                                               |
| Edit Goal Det<br>Date<br>02/04/2020 T<br>Review date<br>Closed date                                                                               | vice:<br>Challenge/Major Challenge<br>Primary Parent - Physical He:<br>Worry Statement                                                                              | Goal Statement<br>enter details here                                                                                                    | Actie                 | ons<br>ter details here                   |                                                                                    |
| Edit Goal Det<br>Date<br>02/04/2020 T<br>Review date<br>Closed date                                                                               | vice:<br>Challenge/Major Challenge<br>Primary Parent - Physical He:<br>Worry Statement<br>enter details here<br>Family Strengths/Resources                          | Goal Statement<br>enter details here<br>Outcome                                                                                                    | Actic<br>ent          | ments on Outco                            | • • • • • • • • • • • • • • • • • • •                                              |
| Edit Goal Det<br>Date<br>02/04/2020 II<br>Review date<br>Closed date<br>III<br>Oversight Stanlar, IFS -<br>FAST WAT X                             | vice:<br>Challenge/Major Challenge<br>Primary Parent - Physical He:<br>Worry Statement<br>enter details here<br>Family Strengths/Resources                          | Goal Statement<br>enter details here<br>Outcome<br>Please solect<br>1 - Goal not achieved<br>2 - Goal partially achi<br>3 - Goal mostly achie                            | Com                   | ons<br>eer details here<br>ments on Outco | ••••••••••••••••••••••••••••••••••••••                                             |
| Edit Goal Det<br>Date<br>02/04/2020 II<br>Review date<br>Closed date<br>III<br>Oversight A<br>Allison Scanlan, IFS -<br>FAST UAT X<br>Last update | vice:<br>Challenge/Major Challenge<br>Primary Parent - Physical Her<br>Worry Statement<br>enter details here<br>Family Strengths/Resources                          | Goal Statement<br>enter details here<br>Outcome<br>Please solect<br>1 - Goal not achieved<br>2 - Goal partially achi<br>3 - Goal mostly achie<br>4 - Goal fully achieved | Com                   | ons<br>eer details here<br>ments on Outco | esimiente:                                                                         |

5. Record notes in the **Comments on Outcome** box provided.

6. Enter a **Closed date** and select **Save** (update any comments as applicable).

#### 9.4 Close Plan

- 1. From the **Persons** page, select the **Plans** tab.
- 2. Select appropriate Plan from the Plans list to open the **Edit Plan Details** page.
- 3. Enter a **Close Date** and select **Save**.

<u>Note</u>: Goals should be closed prior to the plan being closed – refer the preceding section. As shown below, a Closed Goal will show as **View Prior**.

| Date                                      | 02/04/2020                                                                                                    | This plan is                               | also associated with  | (tick):              | Review date 02/         | 07/2020                                                                                                    |  |
|-------------------------------------------|----------------------------------------------------------------------------------------------------|--------------------------------------------|-----------------------|----------------------|-------------------------|----------------------------------------------------------------------------------------------------|--|
| * Oversight 🔒                             | Allison Scanlan, IFS - FAST                                                                                                    | Name † Relationship Associate record with: |                       |                      | Close date 02/04/2020   |                                                                                                    |  |
|                                           |                                                                                                    | Brian Husband<br>Hunter                    |                       |                      | Last update Alliso      | on Scanlan, IFS -                                                                                                  |  |
|                                           |                                                                                                    | Madison<br>Hunter                          | Daughter              |                      | 02/0<br>AEST            | 4/2020 11:56:32                                                                                                    |  |
| Goals                                     |                                                                                                    |                                            |                       |                      | Crea                    | te New Gor View Prio                                                                                               |  |
|                                           |                                                                                                    | I                                          | No current Goals to d | isplay               |                         |                                                                                                    |  |
| rior Goals                                |                                                                                                    |                                            |                       |                      |                         |                                                                                                    |  |
| Date/Worke                                | r Challenge/Major Challe<br>Family Strengths and R                                                                                                    | nge, Worr<br>esources                      | y Statement, and      | Goal<br>Statement    | Actions                 | Review/Close                                                                                                    |  |
| 02/04/2020<br>Allison<br>Scanlan<br>ଐੇ≣   | Challenge/Major Challe<br>Primary Parent - Physical I<br>Worry Statement:<br>enter details here<br>Family Strengths and R<br>enter details here<br>Service:                                                          | nge:<br>Health<br>esources:                |                       | enter detail<br>here | s enter details<br>here | Review: Not Set<br>Closed:02/04/2020<br>Outcome:<br>1 - Goal not achieved<br>Comments:<br>enter details here       |  |
| 02/04/2020<br>Allison<br>Scanlan<br>♥️] ☷ | O4/2020     O4/2020     Challenge/Major Challenge:     Secondary Parent - Substance Use     Worry Statement:     enter worry statement here.     Family Strengths and Resources:     enter details here     Service: |                                            |                       | enter detail<br>here | s enter details<br>here | Review: Not Set<br>Closed:02/04/2020<br>Outcome:<br>4 - Goal fully achieved<br>Comments:<br>enter details here     |  |
| 02/04/2020<br>Allison<br>Scanlan<br>€ I≣  | Challenge/Major Challe<br>Child - Emotional Well-bei<br>Worry Statement:<br>enter details here<br>Family Strengths and R<br>enter details here<br>Service:                                                           | nge:<br>ng<br>esources:                    |                       | enter detail<br>here | s enter details<br>here | Review: Not Set<br>Closed:02/04/2020<br>Outcome:<br>3 - Goal mostly<br>achieved<br>Comments:<br>enter details here |  |

## 9.5 Delete a Goal within a Plan

Deleting a Goal within a Plan should only occur in the circumstance where the Goal is a duplicate or was incorrectly entered.

**<u>Note</u>**: This action is irreversible therefore should be completed with caution.

- 1. From the **Persons** page, select the **Plans** tab.
- 2. Select appropriate Plan from the Plans list to open the **Edit Plan Details** form.
- 3. Select appropriate Goal against the plan to open the **Edit Goal Details** form.
- 4. Select **Delete**. The Goal will now be deleted.

# 10 Support / Brokerage

## 10.1 Create Support / Brokerage Payment

- 1. From the **Persons** page, select **Supports** tab.
- 2. Click Create New Support / Brokerage.

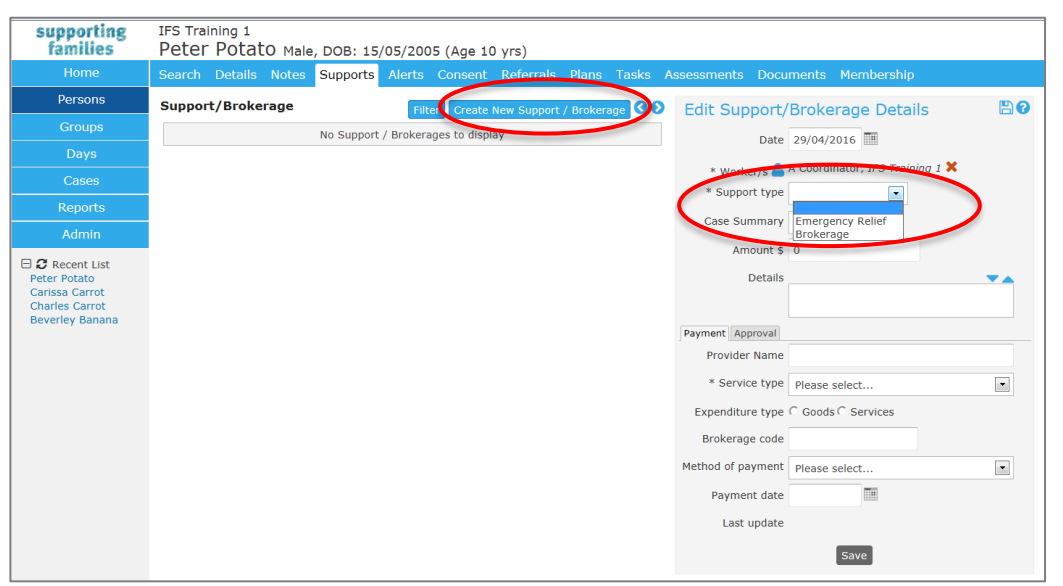

- 3. Enter **Date\*** for recording Support request. This can be backdated.
- The Worker/s field will default to the user entering the Support details.
   To add more workers, select the <sup>▲</sup> icon. To delete workers select the <sup>×</sup> icon.
- Select Support type\*: Emergency Relief or Brokerage.
   Emergency Relief for a family's immediate need eg. baby formula, nappies, food.
   Brokerage for specialist goods and/or services that contribute to the overall needs and wellbeing of the child and family as part of their Support Plan.
- 6. Enter the financial/dollar **Amount\*** for the support provided.
- 7. Record description in the **Details** box. eg. nature of and reason for support.
- 8. In the Payments sub-tab, complete the Provider Name, Service Type\*, Expenditure type (goods or services), Brokerage code, Method of payment and Payment date\*.
   The use of these fields is as prescribed by the procedures of your service.
- 9. Select **Save**. The Support record will appear in a list on the left-hand side of the screen.

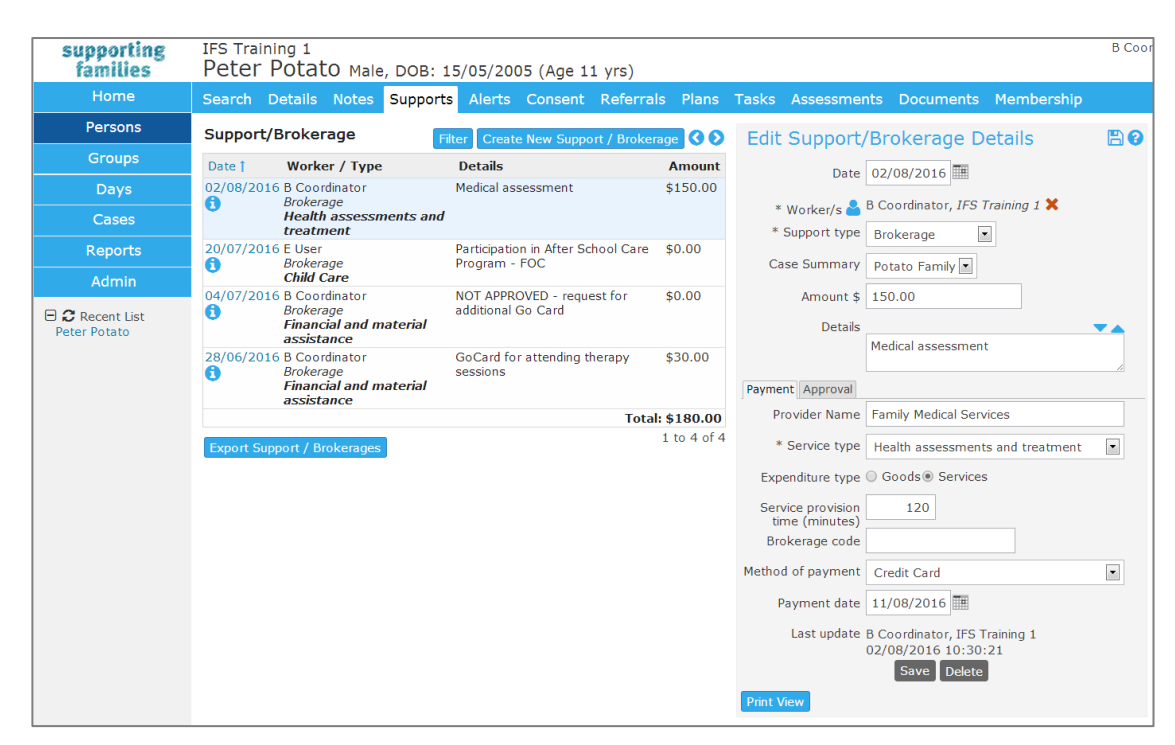

#### **Additional Notes:**

- A user with Coordinator access level is able to delete a Payment record
- Support records can be printed by selecting Print View (available in the bottom left of the Edit Support/Brokerage Details form once the record has been saved)

## 10.2 Approve Support / Brokerage Payment

The use of these fields is as prescribed by the procedures of your service.

- 1. On the **Persons** page, select **Supports** tab.
- 2. Select the appropriate record from the Support/Brokerage list to open the Edit Support/Brokerage Details form.
- 3. Navigate to the **Approval** sub-tab.

| Payment Approval       | )                                                              |       |
|------------------------|----------------------------------------------------------------|-------|
| Approved               | ● Yes C No                                                     |       |
| Reason not<br>approved |                                                                |       |
| Authorised by          | Mary Contrary                                                  |       |
| Position               | Team Leader                                                    |       |
| Authorised date        | 11/04/2016                                                     |       |
| Last update            | A Coordinator, IFS Train<br>29/04/2016 13:46:43<br>Save Delete | ing 1 |
| Print View             |                                                                |       |

- 4. Enter **Approval** (Yes or No), if No is selected enter a **Reason not approved**.
- 5. Enter the Authorised by, Position and Authorised Date \*
- 6. Select Save.
# 11 Tasks & Alerts

### 11.1 Create a Task

Tasks and Alerts display on the My Actions and Team Actions tab on the Home Page

- 1. On the **Persons** page, select the **Tasks** tab.
- 2. Click Create New Task.

| supporting<br>families                                              | IFS Training 1<br>Peter Pota | ato Male | e, DOB: 15/ | 05/2005 (Age 10 | yrs)      |               |               |                 |                           |   |
|---------------------------------------------------------------------|------------------------------|----------|-------------|-----------------|-----------|---------------|---------------|-----------------|---------------------------|---|
| Home                                                                | Search Detail                |          |             |                 |           | Plans Task    | s Assessments |                 |                           |   |
| Persons                                                             | Tasks                        |          |             | Filter Calendar | Virw Crea | te New Task 🔇 | Edit Tas      | sk Details      |                           |   |
| Groups                                                              | Action Date †                |          | Start/End   | l Wor           | ker       | Taok          | Та            | ask date        | <b>T</b>                  |   |
| Days                                                                | 29/04/2016                   |          |             | N Us            | er        | Review        | Ct.           | art time        | $\odot$                   |   |
| Cases                                                               |                              |          |             |                 |           | 1 to 1        | of 1          |                 | 0                         |   |
| Reports                                                             | Export Tasks                 |          |             |                 |           |               | E             | nd time         | U                         |   |
| Admin                                                               |                              |          |             |                 |           |               | * Worl        | ker/s 🐣 A Coord | dinator, IFS Training 1 🗙 |   |
| E C Recent List                                                     |                              |          |             |                 |           |               | * Ta          | ask type        | •                         |   |
| Peter Potato<br>Carissa Carrot<br>Charles Carrot<br>Beverley Banana |                              |          |             |                 |           |               | Notes         |                 |                           |   |
|                                                                     |                              |          |             |                 |           |               | Send to c     | alendar 🔿 Yes 🤇 | No                        |   |
|                                                                     |                              |          |             |                 |           |               | This task i   | s also associat | ed with (tick):           | _ |
|                                                                     |                              |          |             |                 |           |               | Paula Potate  | 0               | Mother                    |   |
|                                                                     |                              |          |             |                 |           |               | Completed     | Created 29/04/  | 2016                      |   |
|                                                                     |                              |          |             |                 |           |               | Last          | update          |                           |   |
|                                                                     |                              |          |             |                 |           |               |               |                 | Save                      |   |

- 3. Enter **Task date** and **times**.
- The Worker/s field will default to the user entering the Task details.
   To add more workers, select the <sup>▲</sup> icon. To delete workers, select the <sup>▼</sup> icon.
- 5. Select **Task type** and add any **Notes.**
- 6. Select 'Yes' to **Send to calendar** if the task is to be sent as a Microsoft Outlook calendar invitation. All workers associated with the task will receive a Microsoft Outlook calendar invitation <u>if</u> their email address has been supplied via their User Preferences details.
- 7. Include related family members as relevant by checking the tick box in the **This task is also associated with (tick):** section.
- 8. Select Save

**NOTE:** When the Task has been completed, the Completed/Closed date field <u>must</u> be recorded – if not, the Task will continue to display on the **My Actions** and **Team Actions** tabs on the Home page.

To modify the Task, click on the Task and the edit screen will display on the right hand side. Update the details and select **Save.** 

| Edit Task Det                                                                                 | ails                                 |                                     | 8  |  |  |  |  |  |
|-----------------------------------------------------------------------------------------------|--------------------------------------|-------------------------------------|----|--|--|--|--|--|
| Task date                                                                                     | 24/05/2016                           |                                     |    |  |  |  |  |  |
| Start time                                                                                    | 10:00 am                             | $\odot$                             |    |  |  |  |  |  |
| End time                                                                                      | 12:00 pm                             | $\odot$                             |    |  |  |  |  |  |
| * Worker/s 📥                                                                                  | A Coordinato<br>C User, <i>IFS T</i> | r, IFS Training 1 🗙<br>Training 1 🗙 |    |  |  |  |  |  |
| * Task type                                                                                   | Review                               | •                                   |    |  |  |  |  |  |
| Notes                                                                                         |                                      |                                     | -  |  |  |  |  |  |
| Send to calendar                                                                              | Send to calendar C Yes 🖲 No          |                                     |    |  |  |  |  |  |
| This task is also a                                                                           | ssociated wi                         | ith (tick):                         |    |  |  |  |  |  |
| Created<br>Completed/Closed                                                                   | 29/04/2016                           | Mother                              | I. |  |  |  |  |  |
| Last update A Coordinator, IFS Training 1<br>29/04/2016 13:54:29<br>Save Delete<br>Print View |                                      |                                     |    |  |  |  |  |  |

Tasks can also be created and viewed in a Calendar View which gives users a visual representation of scheduled tasks by Day, Week or Monthly views.

9. From the **Tasks** tab, select the **Calendar View** button.

| supporting<br>families | IFS Training 1<br>Peter Pota | to Male, D           | OB: 15/05/200  | 5 (Age 10                | yrs)          |          |           |   |
|------------------------|------------------------------|----------------------|----------------|--------------------------|---------------|----------|-----------|---|
| Home                   | Search Details               | Notes S              | upports Alerts | Consent                  | Referrals     | Plans    | Tasks     |   |
| Persons                | Tasks                        |                      | Filter         | Calendar                 | View Qea      | te New T | ask 🔇     | > |
| Groups                 | Action Date †                | Start/End            | Worker         | Task                     |               |          |           |   |
| Days                   | 24/05/2016                   | 10:00 am<br>12:00 pm | A Coordinator  | <i>Review</i><br>Interna | l case review | meeting  |           |   |
| Cases                  | 29/04/2016                   |                      | N User         | Review                   |               | -        |           |   |
| Reports                | 0                            |                      |                |                          |               |          | 1 to 2 of | 2 |
| Admin                  | Export Tasks                 |                      |                |                          |               |          | 1 to 2 of | 2 |

10. A schedule of tasks can be viewed by selecting the Day, Week or Month buttons (highlighted below).

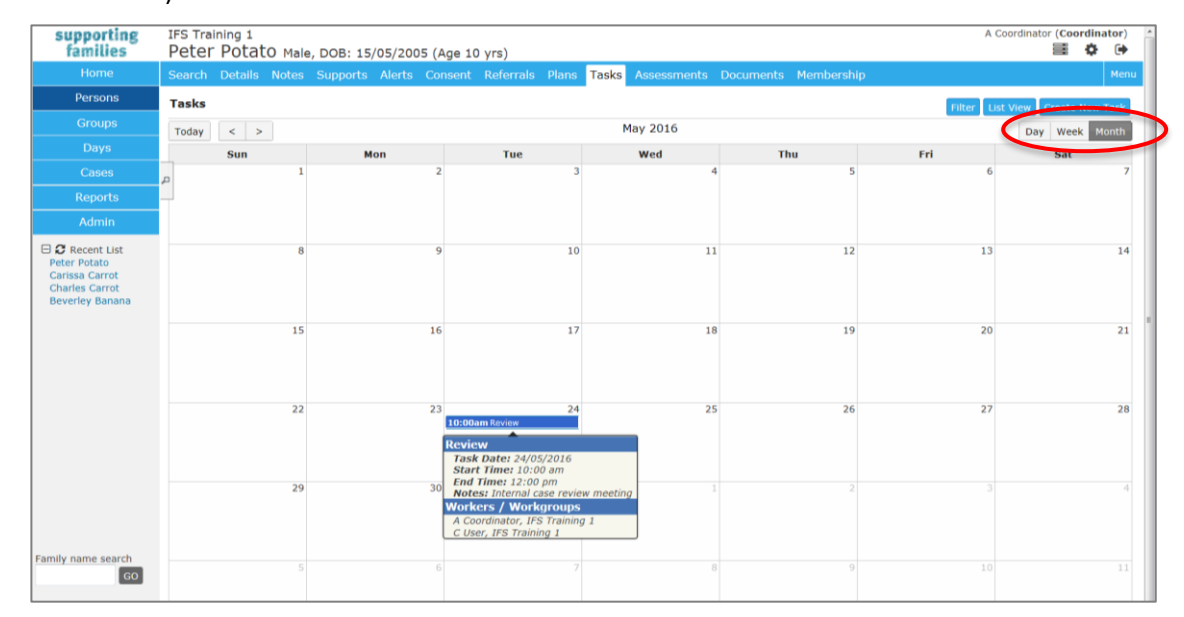

Tasks display on the **My Actions** and **Team Actions** tabs on the **Home** page.

Overdue Tasks are highlighted in pink – as below.

| supporting<br>families            | IFS Training<br>Advice, R                | <sup>S Training 1</sup><br>dvice, Referral and Case Management (ARC) <mark>- Training</mark> |                                         |                             |                                                      |                                                                            |                                          |  |  |
|-----------------------------------|------------------------------------------|----------------------------------------------------------------------------------------------|-----------------------------------------|-----------------------------|------------------------------------------------------|----------------------------------------------------------------------------|------------------------------------------|--|--|
| Home                              | My List Team                             | y List Team List My Actions Team Actions Referrals Service Directory Enquiry                 |                                         |                             |                                                      |                                                                            |                                          |  |  |
| Persons                           | Due Date Betw                            | Due Date Between: Start date 12/05/2016 III End date 04/08/2016 III Go                       |                                         |                             |                                                      |                                                                            |                                          |  |  |
| Groups                            | My Tasks                                 |                                                                                              |                                         |                             |                                                      |                                                                            |                                          |  |  |
|                                   | Due Date 🌡                               | Time                                                                                         | Action Type                             | Workgroup                   | Person                                               | Description                                                                | Details                                  |  |  |
| Cases                             | 12/07/2016                               | 10:00 AM                                                                                     | Task                                    | IFS Training 1              | Carissa Carrot<br>Charles Carrot<br>Patricia Parsnip | Check up on family with progress against Plan actions                      | Go to Task                               |  |  |
| Reports                           | 28/06/2016                               | 02:00 PM                                                                                     | Task                                    | IFS Training 1              | Carissa Carrot                                       | Perform internal file review                                               | Go to Task                               |  |  |
| Admin                             | 13/06/2016                               | 09:00 AM                                                                                     | Task                                    | IFS Training 1              | Carissa Carrot                                       | Meeting with family                                                        | Go to Task                               |  |  |
| 🗆 😂 Recent List                   |                                          |                                                                                              |                                         |                             | Patricia Parsnip                                     |                                                                            |                                          |  |  |
| Carissa Carrot<br>Beverley Banana |                                          | 2                                                                                            |                                         |                             |                                                      |                                                                            |                                          |  |  |
|                                   | NOTE: This list sl<br>actions you will r | hows all actions y<br>need to change to                                                      | you are responsible for that workgroup. | or. This may include action | ons associated with your w                           | rork for another workgroup (other than the one for which you are currently | logged on). To view the details of these |  |  |

Where an 'overdue' task has been completed, the **Completed/Closed date** needs to be recorded to stop them from displaying.

#### Additional Notes:

- Once a Task has been completed, enter the date in the Completed/Closed field using the calendar icon.
- To export tasks to a PDF file, click Export Tasks and the Export Task to PDF form will appear to the right of screen.
- You can filter the tasks list by clicking **Filter** and selecting the desired date range, type or worker.

| Tasks    | :      |                    |       | Filter Ca | lendar View                    | Create New   | / Task 🔇 🔊  |
|----------|--------|--------------------|-------|-----------|--------------------------------|--------------|-------------|
| Filter:  | From:  |                    |       | Type:     | •                              |              | Go          |
|          | To:    |                    |       | Worker:   |                                |              | Clear       |
| Action I | Date 🕇 | Start/End          | Work  | er        | Task                           |              |             |
| 05/05/2  | 2016   | 8:00 am<br>9:00 am | A Coo | rdinator  | <i>Review</i><br>Internal case | e review mee | eting       |
| 02/05/2  | 2016   | 3:00 pm<br>4:00 pm | A Coo | rdinator  | <i>Review</i><br>Review file f | or Carrot Fa | mily        |
| Export   | Tasks  |                    |       |           |                                |              | 1 to 2 of 2 |

- A user with a Coordinator access level is able to delete a task record.
- If *Send to calendar* has been selected, a message will be displayed at the top of the Edit Task Details form: either a confirmation that the invitation was sent or an error message that the calendar invitation was not able to be sent.

## **11.2 Create an Alert**

The **Alerts** tab is used to create and manage alerts to record safety risks, health risks or other issues of concern in relation to a particular Person.

- 1. From the **Persons** Page, select the **Alerts** tab.
- 2. Click **Create New Alert** the Edit Alert Details form will open on the right-hand side.
- 3. Enter **Date**. This can be backdated.
- The Worker/s will default to the user entering the Alert record.
   To add more workers, select the licon. To delete workers, select the icon.
- 5. Select the **Alert type.**

| supporting<br>families                                                                 | IFS Training 1 A Coordinator (Coordinator) Peter Potato Male, DOB: 15/05/2005 (Age 10 yrs)                                                                                                    |
|----------------------------------------------------------------------------------------|----------------------------------------------------------------------------------------------------|
|                                                                                        | Search Details Notes Supports Alerts Consent Referrals Plans Tasks Assessments Documents Membership Mer                                                                                                    |
| Persons                                                                                | Alerts Elit Create New Alert IO Edit Alert Details                                                                                                    |
|                                                                                        | No Alerts to display                                                                                                    |
| Days                                                                                   | Date 29/04/2010                                                                                                    |
| Cases                                                                                  | * Worker/s 👗 A Coordinator, IFS Training 1 🗶                                                                                                    |
| Reports                                                                                | - Alert type                                                                                                    |
| Admin                                                                                  | Notes Safety<br>Violence against worker                                                                                                    |
| ➡ ₴ Recent List<br>Peter Potato<br>Carissa Carrot<br>Charles Carrot<br>Beverley Banana | At risk of violence         Aggressive Behaviour         Security Issue         Self Harm         Health         Chronic Medical Condition         Metalth         Chronic Medical Condition         Metalth         Chronic Medical Condition         Metalth         Chronic Medical Condition         Metalth         Chronic Medical Condition         Metalth         Chronic Medical Condition         Metalthealth Issue         Financial         Debts owing         Financial support provided         Legal         Warran Pending         Legal advice recommended         DVO / probation / parole conditions         Other         Alias must be spoken         Interpreter         Other |

- 6. Enter details about the Alert in the **Notes** box.
- 7. Tick the checkbox against related Persons, as relevant, to have the Alert also display on their record.
- 8. Enter a **Review date** (the task will appear in the **My Actions / Team Actions** tabs on the **Home** page).
- 9. Select Save. A warning icon will appear next to the person's name, as highlighted below.
  (For the icon to display, click out of the Person record and then open it again).
  A red icon relates to a safety risk and a blue icon for all other alerts. Once the alert expires, the warning icon will no longer be visible in the banner.

| supporting<br>families | IFS Training 1<br>Peter Potato Mal | A Coordinator (Coordinator) |                         |                                |                 |
|------------------------|------------------------------------|-----------------------------|-------------------------|--------------------------------|-----------------|
| Home                   | Search Details Notes               | Supports Alerts C           | Consent Referrals Plai  | ns Tasks Assessments Documents | Membership Menu |
| Persons                | Person / Alias:                    |                             | Create new alias        | Edit Primary Details           | <b>D</b> O      |
| Groups                 | Peter Potato                       | Primary Name                |                         | Given Name Deter               |                 |
| Days                   | Relationships:                     |                             | Create new relationship | Middle Name                    |                 |

10. When an Alert is no longer relevant / required, open the Alert and record an **Expiry date**.

### 11. Click Save.

### **Additional Notes:**

- To modify the Alert, select the Alert from the list screen and update as required then select **Save**
- A user with a Coordinator access level is able to delete an alert record.

# 12 Managing Referrals

This section outlines the important functionality for:

- making referrals to another service section 12.1 below and
- **receiving** referrals section 12.2 below.

## 12.1 Making Referrals to other services

All Referrals are made / recorded from the **Referrals** tab on the **Persons** page.

Click the **Create new Referral** button to open the Referral form.

| supporting<br>families | IFS Training 1 A Coordinator (Coordinator) Peter Potato Male, DOB: 15/05/2005 (Age 10 yrs)            |     |  |  |  |  |  |  |
|------------------------|----------------------------------------------------------------------------------------------------|-----|--|--|--|--|--|--|
| Home                   | Search Details Notes Supports Alerts Consent Referrals Plans Tasks Assessments Documents Membership M | enu |  |  |  |  |  |  |
| Persons                | Referrals Create new Referral Referral ?                                                              |     |  |  |  |  |  |  |
| Groups                 | This person has no history of referrals on record                                                     |     |  |  |  |  |  |  |
| Days                   | Send referral to                                                                                      |     |  |  |  |  |  |  |
| Cases                  | Submit                                                                                                |     |  |  |  |  |  |  |
| Reports                |                                                                                                    |     |  |  |  |  |  |  |
| Admin                  |                                                                                                    |     |  |  |  |  |  |  |

There are **three** options for making a referral to another service - these are:

- Send a Referral to another service within ARC Family Services: This <u>sends</u> a referral to another service provider using ARC. The referral form is set to this option as the default.
- **Record a Referral Manual**: This <u>records</u> referrals to external providers services not using ARC and that are not in the Service Seeker database.

**IMPORTANT NOTE**: The actual notification and documentation for the referral must be sent via channels <u>external to</u> ARC.

• Record a Referral to a service listed in the Service Seeker Database - Search: This records a referral to a service listed in the Service Seeker database.

**IMPORTANT NOTE**: The actual notification and documentation for the referral must be sent via channels <u>external to</u> ARC.

The status of <u>all</u> Referrals <u>made to another service</u> are shown on the **Home** Page, **Referrals** tab, on the **Sent** sub-tab:

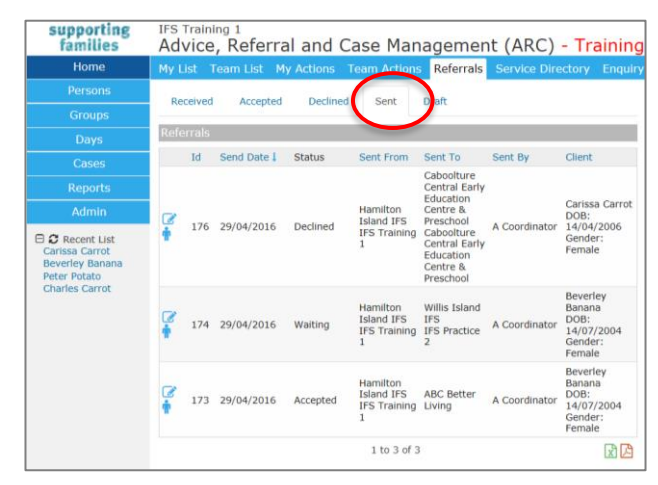

### 12.1.1 Send a Referral to another service within ARC - Family Services

- 1. On the **Persons** page, Referrals tab, click **Create new Referral**.
- 2. You will notice the Referral type of **Family Services** is already selected.
- 3. Enter *FaCC* or *IFS*, to bring up the list of services within ARC.
- 4. Select the required service from the dropdown list which appears

### 5. Select Submit.

| supporting<br>families | IFS Trai<br><b>Peter</b> | ning 1<br>Potato Male | e, DOB: 15/0 | 5/2005 (Age 11                   | yrs)                 |                        |                                                        |
|------------------------|--------------------------|-----------------------|--------------|----------------------------------|----------------------|------------------------|--------------------------------------------------------|
| Home                   | Search                   | Details Notes         | Supports A   | Alerts Consent                   | Referrals Plans      | Tasks Assess           | sments Documents Membership                            |
| Persons                | Referra                  | ls                    |              |                                  | Cre                  | ate new Referral       | Referral 🕜                                             |
| Groups                 | Id                       | Referral Date         | Status       | From                             | То                   |                        | ○ Search ○ Favourites ○ Martual ● Family Services      |
| Days                   | 200                      | 07/03/2017            | Waiting      | Hamilton Islan<br>IFS Training 1 | d IFS Dunk<br>IFS Tr | Island IFS<br>aining 2 | Send referral to Enter Service, Organisation or Suburb |
| Cases                  |                          |                       |              |                                  |                      | - (                    | Submit                                                 |
| Reports                |                          |                       |              |                                  |                      |                        |                                                        |
| Admin                  |                          |                       |              |                                  |                      |                        |                                                        |

### The Referral form appears.

| Referral                                                         |
|------------------------------------------------------------------|
| Status New referral                                              |
| From Hamilton Island IFS 🕀 🕀                                     |
| To Dunk Island IFS                                               |
| Service Dunk Island IFS                                          |
| Program / Group                                                  |
| Organisation IFS Training 2                                      |
| For Peter Potato                                                 |
| Referred Persons                                                 |
| Please save record to associate clients                          |
| Details 🛛                                                        |
| * Service Type                                                   |
| Presenting issues                                                |
| Additional Information                                           |
| Attachments 🛛                                                    |
| Referral should be saved as draft before attaching any document. |
| Referral History                                                 |
| Consent to send $\bigcirc$ Yes $\textcircled{O}$ No              |
| Comment                                                          |
| Save Draft Send                                                  |

### 6. Select Service Type \*, then click Save Draft.

**Service Type** is required for departmental reporting. The Referral will not save if this field has not been completed.

| Referral           |                                                                                                    | 0   |
|--------------------|----------------------------------------------------------------------------------------------------|-----|
| Status             | New referral                                                                                                   |     |
| From Hamilton Isla | nd IFS                                                                                                    | Ð   |
| To Dunk Island IFS |                                                                                                    | Ξ   |
| Service            | Dunk Island IFS                                                                                                | _   |
| Program / Group    |                                                                                                    |     |
| Organisation       | IFS Training 2                                                                                                 |     |
| For Peter Potato   |                                                                                                    | Đ   |
| Referred Persons   |                                                                                                    |     |
| Please             | save record to associate clients                                                                               |     |
| Details            |                                                                                                    |     |
| * Service Type     | Referred - ATSI Family Wellbeing<br>Referred - Family and Child Connect<br>Referred - Intensive Family Support | Б   |
|                    | Additional Informal                                                                                            | ion |
| Attachments        |                                                                                                    | Ξ   |
| Referral should    | be saved as draft before attaching any document.                                                               |     |
| Referral History   |                                                                                                    | Œ   |
| Consent to send    | ⊖Yes 	● No                                                                                                    |     |
| Comment            |                                                                                                    |     |
|                    |                                                                                                    |     |
| Save Draft Sind    |                                                                                                    |     |

7. The **Referred Persons** section is populated with the primary Person record.

Click on the icon

icon to attach the other Persons in the Case (to the referral).

| Referral                      | 0 |
|-------------------------------|---|
| Status Draft                  |   |
| From Hamilton Island IFS      | Ð |
| To Dunk Island IFS            | Ξ |
| Service Dunk Island IFS       |   |
| Program / Group               |   |
| Organisation IFS Training 2   |   |
| For Peter Potato              | Ð |
| Referred Persons              |   |
| Additional associated clients | ÷ |

 Using the **Related** search button, select the Persons to be included in the referral. <u>Note:</u> It may be that only some of the Persons with whom relationships are held are included in the Case.

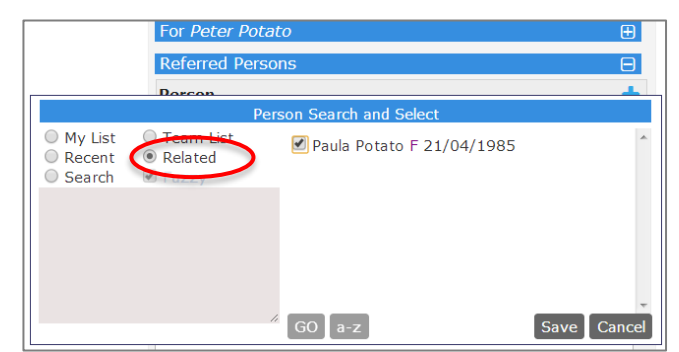

### Click Save.

The selected Persons are now linked to the Referral.

| Referral                      |              | 8 |  |  |  |
|-------------------------------|--------------|---|--|--|--|
| Status Draft                  |              |   |  |  |  |
| From Hamilton Island IFS      |              |   |  |  |  |
| To Dunk Island IFS            |              |   |  |  |  |
| Service Dunk Island IFS       |              |   |  |  |  |
| Program / Group               |              |   |  |  |  |
| Organisation IFS Training 2   |              |   |  |  |  |
| For Peter Potato              |              | Đ |  |  |  |
| Referred Persons              |              | Ξ |  |  |  |
| Additional associated clients | Relationship | + |  |  |  |
| Paula Potato                  | Mother       | 1 |  |  |  |

- 9. Enter in **Presenting Issues** and **Additional Information** if required.
- 10. Enter any **Comments** and click **Save Draft.**

At any point you can expand or collapse segments within the form by selecting the 💷 icon. Note that once the Referral has been saved, *Comments* are stored in the Referral History segment, which needs to be expanded in order for them to be viewed.

11. The **Client File** must be attached to the referral, to promote efficient sharing of information.

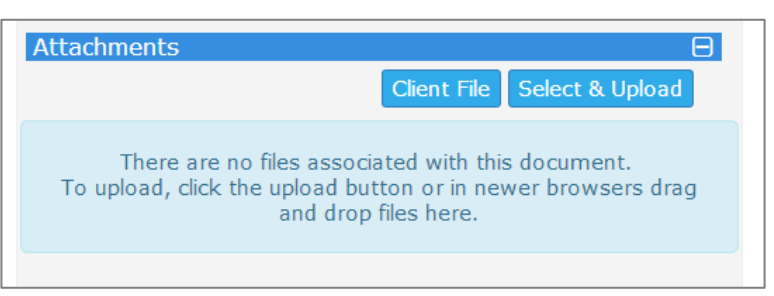

12. Select **Client File** then select the information you wish to attach to the referral. The Case Summary information is a mandatory inclusion. Select the **Page control**, **Order**, **Export Period** (to define how the information will be displayed on the pdf) and include any **Additional notes** and select **Attach file**.

| Export Person Deta             | ils                        | ×            |
|--------------------------------|----------------------------|--------------|
| Export Persor                  | n Details                  |              |
| Document Title                 | Peter Potato Client File   |              |
| Person Information             | n                          | Include      |
| Name, Sex, DOB                 |                            | $\checkmark$ |
| Demographic Details            |                            | $\checkmark$ |
| Current Relationships          | 5                          | $\checkmark$ |
| Cases                          |                            |              |
| Potato Family (Case            | Summary 07/03/2017 - )     | $\checkmark$ |
| Additional Details             |                            | Ξ            |
| Select All                     |                            |              |
| Notes                          |                            | $\checkmark$ |
| Supports                       |                            |              |
| Alerts                         |                            |              |
| Consent                        |                            |              |
| Plans                          |                            |              |
| Tasks                          |                            |              |
| Assessments                    |                            | $\checkmark$ |
| Documents                      |                            |              |
| Page control                   | No page break between each | record 🔽     |
| Order                          | Most recent at top 🔽       |              |
| Export period                  | Full History               |              |
| Include worker<br>name details | ● Yes ◯ No                 |              |
| Additional Notes               |                            |              |
|                                |                            | Attach file  |

This file is now shown on the Referral form in the Attachments segment, as a PDF document.

Any documents attached to the Case Summary will also be automatically included in the referral. You can choose which documents to send with the referral by clicking the red cross to remove them from the referral.

| File Name                   | Uploaded                     |
|-----------------------------|------------------------------|
| client_file_2289.pdf        | 07/03/2017 15:47:13          |
| client_file_1_Original refe | rral.pdf 07/03/2017 15:47:13 |
| client_file_2_Family conse  | nt.docx 07/03/2017 15:47:13  |
| Consent to send Yes         | No                           |

13. Check **Consent to send\*** has been provided.

Changes introduced with the *Child Protection Reform Amendment Act 2017* in late 2018 included broader considerations for sharing information.

The Business Program Team gave specific consideration to the functionality in ARC requiring a "Yes" for **Consent to send** in order to send a referral. To promote due consideration in practice for handling clients, the business decision was made to retain the existing features in ARC.

Where consent has <u>not</u> been obtained from the client, a note to this effect and why the referral is being sent should be included in the *Comments* section at the bottom of the referral.

| Consent to send | ● Yes ○ No                                                   |   |
|-----------------|--------------------------------------------------------------|---|
| Comment         | Consent NOT received from client. Referral made on the basis | ^ |
|                 | of <insert details="" relevant=""></insert>                  | ~ |

14. Click Send when you are ready to send the referral.A pop-up box will appear asking if you are sure you wish to send the referral. Click OK.

| A          | re you sure you wish to send this referral?                      |    |        |
|------------|------------------------------------------------------------------|----|--------|
|            |                                                                  | ок | Cancel |
| supporting | IFS Training 1<br>Poter Poteto Male DOP: 15/05/2005 (Acc 11 urs) |    |        |

| ramilies                         | Peter Potato Male    | , DOB: 15/05/2005 (Age 11 | yrs)                  |                                         |                              |
|----------------------------------|----------------------|---------------------------|-----------------------|-----------------------------------------|------------------------------|
| Home                             | Search Details Notes | Supports Alerts Consent   | Referrals Plans Tasks | Assessments Documents Me                | mbership                     |
| Persons                          | Referrals            |                           | Create new F          | Referral                                | 0                            |
| Groups                           | Id Roforral Dato     | Statuc From               | То                    | Deferral cent 07/02                     | /2017 15-50-10               |
| Days                             | 200 07/03/2017       | Waiting Hamilton Island   | IFS Dunk Island IFS   | Cheteral Sent 07/03                     | /2017 15:50:18               |
| Cases                            |                      | 1F5 Hammy 1               | 1FS frammy 2          | From Hamilton Island IF                 | ig<br>TS ⊞                   |
| Reports                          |                      |                           |                       | To Dunk Island IFS                      | Θ                            |
| Admin                            |                      |                           |                       | Service Dunk                            | Island IFS                   |
| 🗆 🞜 Recent List                  |                      |                           |                       | Organisation IFS Tr<br>For Peter Potato | aining 2                     |
| Peter Potato<br>Charlie Cucumber |                      |                           |                       | Referred Persons                        | Θ                            |
|                                  |                      |                           |                       | Additional associated cl                | lients Relationship          |
|                                  |                      |                           |                       | Paula Potato                            | Mother                       |
|                                  |                      |                           |                       | Details                                 | ad Jatancius Family Support  |
|                                  |                      |                           |                       | Attachments                             |                              |
|                                  |                      |                           |                       | File Name                               | Uploaded                     |
|                                  |                      |                           |                       | client_file_2289.pdf                    | 07/03/2017 15:47:13          |
|                                  |                      |                           |                       | client_file_1_Original refe             | rral.pdf 07/03/2017 15:47:13 |
|                                  |                      |                           |                       | client_file_2_Family conse              | ent.docx 07/03/2017 15:47:13 |
|                                  |                      |                           |                       | Referral History                        | Ð                            |
|                                  |                      |                           |                       | Consent to send Yes                     |                              |
|                                  |                      |                           |                       | Recall PDF Copy                         |                              |

The Sent referral will show on the **Person** page, **Referral** tab (as above) <u>for every Person attached to</u> <u>the referral</u>......**AND** on the **Home** Page, **Referrals** tab, **Sent** sub-tab.

| supporting<br>families                              | IFS T | Traini<br>vice | <sup>ng 1</sup><br>, Referra | l and Ca  | ase Man                | agemen       | t (ARC) -     | Training                   |
|-----------------------------------------------------|-------|----------------|------------------------------|-----------|------------------------|--------------|---------------|----------------------------|
| Home                                                | My L  | ist T          | eam List My                  | Actions T | eam Actions            | Referrals    | Service Direc | tory Enquiry               |
| Persons                                             | Po    | coluga         | Acconted                     | Declined  | Cont                   | Draft        |               |                            |
| Groups                                              |       | Leiveu         | Accepted                     | Decimed   | Sent                   |              |               |                            |
| Days                                                | Refe  | rrals          |                              |           |                        |              |               |                            |
| Cases                                               | _     | Id             | Send Date 🌡                  | Status    | Sent From              | Sent To      | Sent By       | Client                     |
| Reports                                             | -     |                |                              |           | Hamilton<br>Island IFS | Dunk Island  |               | Peter Potato               |
| Admin                                               | 1     | 200            | 07/03/2017                   | Waiting   | IFS Training           | IFS Training | B Coordinator | 15/05/2005<br>Gender: male |
| ☐ ₽ Recent List<br>Peter Potato<br>Charlie Cucumber |       |                |                              |           | 1 to 1 of 1 res        | ults         |               | 1                          |

- 15. The receiving service within ARC will **Acknowledge** the referral, then respond as **Accepted** or **Declined**. This will update the **Status** showing in your workgroup.
- 16. If the Referral needs to be recalled, open the Referral by clicking the blue pencil icon and click the **Recall** button in the bottom left of the form. This will only function while the Status is *Waiting*.

### 12.1.2 Record a Manual Referral

Manual referrals are used to **record** referrals made to services <u>not</u> using ARC or for services that are not listed in the Service Seeker database.

**IMPORTANT NOTE**: Notification of the referral and associated documents **must be sent separately** via channels (eg. email, post) external to ARC.

- 1. On the **Persons** page, Referrals tab, click **Create new Referral**.
- 2. Select Referral type of Manual.
- 3. Enter in Referral to details such as Organisation name and phone number
- 4. Select Submit.

| supporting<br>families         | IFS Training 1<br>Alan Robinhood Male, DOB: 20/01/2010 (Age 7 yrs)                                               |
|--------------------------------|----------------------------------------------------------------------------------------------------|
| Home                           | Search Details Notes Supports Alerts Consent <mark>Referrals</mark> Plans Tasks Assessments Documents Membership |
| Persons                        | Referrals Create new Referral Referral (?                                                                        |
| Groups                         | This person has no history of referrals on record OSearch OFavourites OManual OFamily Services                   |
| Days                           | Service Name ABC Better Living                                                                                   |
| Cases                          | Program / Group                                                                                                  |
| Reports                        | Organisation Name                                                                                                |
| Admin                          | Phone 4589 1234                                                                                                  |
| 🖯 🞜 Recent List                | Fax                                                                                                    |
| Alan Robinhood<br>Peter Potato | Email                                                                                                    |
| Charlie Cucumber               | Submit                                                                                                    |
|                                |                                                                                                    |

The Referral form will appear.

**Note the reminder message in the light blue box at the top of the form** – the actual referral notification and documentation must be sent to the receiving service via channels external to ARC.

| Referral                              | 0                                                                                                    |  |  |  |
|---------------------------------------|----------------------------------------------------------------------------------------------------|--|--|--|
| This type of re<br>You may wish to PE | ferral will NOT be sent electronically.<br>DF the referral and send this manually to the destination service. |  |  |  |
| Referral sent                         | 07/03/2017                                                                                                    |  |  |  |
| Status New referral                   |                                                                                                    |  |  |  |
| From Hamilton Isla                    | and IFS 🕀                                                                                                    |  |  |  |
| To ABC Better Livi                    | ng 🖂                                                                                                    |  |  |  |
| Service                               | ABC Better Living                                                                                             |  |  |  |
| Program / Group                       |                                                                                                    |  |  |  |
| Organisation                          |                                                                                                    |  |  |  |
| Phone                                 | 4589 1234                                                                                                    |  |  |  |
| Fax                                   |                                                                                                    |  |  |  |
| Email                                 |                                                                                                    |  |  |  |
| For Alan Robinhood                    | d 🕀                                                                                                    |  |  |  |
| Referred Persons                      | Θ                                                                                                    |  |  |  |
| Please                                | save record to associate clients                                                                              |  |  |  |
| Details                               | Θ                                                                                                    |  |  |  |
| * Service Type                        |                                                                                                    |  |  |  |

### 5. Select **Service Type\***, then click **Save Draft**.

A validation message will appear if you attempt to save the Referral without selecting the relevant **Service Type**. **Service Type** is required for departmental reporting

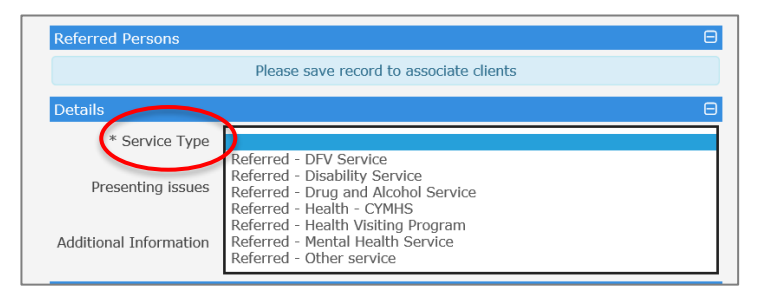

6. The **Referred Persons** section is now populated with the primary Person record.

| For Alan Robinhood            | Đ        |
|-------------------------------|----------|
| Referred Persons              | Θ        |
| Additional associated clients | <b>(</b> |
|                               |          |

Click on the case to the referral.

Using the **Related** search button, select the Persons to be included in the referral.
 <u>Note:</u> It may be that only some of the Persons with whom relationships are held are included in the Case. Click **Save**. The selected Persons are now included in the Referral.

|                    |                               | For Alan Re | obinhood                       |      | Đ      |
|--------------------|-------------------------------|-------------|--------------------------------|------|--------|
|                    |                               | Referred P  | ersons                         |      | Θ      |
|                    | Additional associated clients |             |                                |      |        |
|                    |                               | Pe          | rson Search and Select         |      |        |
| O My Li<br>O Recei | at<br>h                       | Related     | ☑ Maid Maryon F 21/04/1995<br> |      |        |
|                    |                               |             | G0 a-z                         | Save | Cancel |

| For Alan Robinhood            |              | Ð |
|-------------------------------|--------------|---|
| Referred Persons              |              | Ξ |
| Additional associated clients | Relationship | + |
| Maid Maryon                   | Mother       | 1 |

### 8. Enter in **Presenting Issues** and **Additional Information** if required.

### 9. Enter any **Comments** and select **Save Draft.**

At any point you can expand or collapse segments within the form by selecting the 🙂 icon. Note that once the Referral has been saved, *Comments* are stored in the Referral History segment which needs to be expanded in order for them to be viewed.

10. To create a record of the files provided with the referral, expand the **Attachments** segment by selecting the 🗐 icon. You can select to attach documentation from the **Client File** or **Browse / Select & Upload** from files located on the user's computer (external to ARC)

| ttachments                                                              |                                                 | Θ                                |
|-------------------------------------------------------------------------|-------------------------------------------------|----------------------------------|
|                                                                         | Client File                                     | Select & Upload                  |
| There are no files associ<br>To upload, click the upload bu<br>and drop | ated with this<br>tton or in new<br>files here. | s document.<br>wer browsers drag |

 Select Client File then select the information you wish to attach to the referral. The Case Summary information is a mandatory inclusion. Select the Page control, Order, Export Period (to define how the information will be displayed on the pdf) and include any Additional notes and select Attach file.

| Export Persor                  | n Details                  |              |
|--------------------------------|----------------------------|--------------|
| Document Title                 | Alan Robinhood Client File |              |
| Person Informatio              | n                          | Include      |
| Name, Sex, DOB                 |                            | $\checkmark$ |
| Demographic Details            |                            | $\checkmark$ |
| Current Relationship           | 5                          | $\checkmark$ |
| Cases                          |                            |              |
| Maryon Family (Case            | Summary 07/03/2017 - )     | $\checkmark$ |
| Additional Details             |                            | Θ            |
| Select All                     |                            |              |
| Notes                          |                            |              |
| Supports                       |                            |              |
| Alerts                         |                            |              |
| Consent                        |                            |              |
| Plans                          |                            |              |
| Tasks                          |                            |              |
| Assessments                    |                            | $\checkmark$ |
| Documents                      |                            |              |
| Page control                   | No page break between each | n record 🔽   |
| Order                          | Most recent at top 🗸       |              |
| Export period                  | Full History               |              |
| Include worker<br>name details | ● Yes ◯ No                 |              |
| Additional Notes               |                            |              |
|                                |                            |              |

This file is now shown on the Referral form in the Attachments segment, as a pdf document.

Any documents attached to the Case Summary will also be automatically included in the referral. You can choose which documents to send with the referral by clicking the red cross to remove them from the referral.

| Clie                                | ent File Select & Upload |   |
|-------------------------------------|--------------------------|---|
| File Name                           | Uploaded                 |   |
| client_file_2291.pdf                | 07/03/2017 16:52:27      | 3 |
| client_file_1_Original referral.pdf | 07/03/2017 16:52:27      | 3 |
| client_file_2_CSS Report card.docx  | 07/03/2017 16:52:27      | 3 |
| Referral History                    |                          | Ð |
| Consent to send ○Yes  No            | >                        |   |
| Comment                             |                          |   |
|                                     |                          |   |
|                                     |                          |   |

12. Check Consent **to send**\* has been provided.

Changes introduced with the *Child Protection Reform Amendment Act 2017* in late 2018 included broader considerations for sharing information.

The Business Program Team gave specific consideration to the functionality in ARC requiring a "Yes" for **Consent to send** in order to send a referral. To promote due consideration in practice for handling clients, the business decision was made to retain the existing features in ARC.

Where consent has <u>not</u> been obtained from the client, a note to this effect and why the referral is being sent should be included in the *Comments* section at the bottom of the referral.

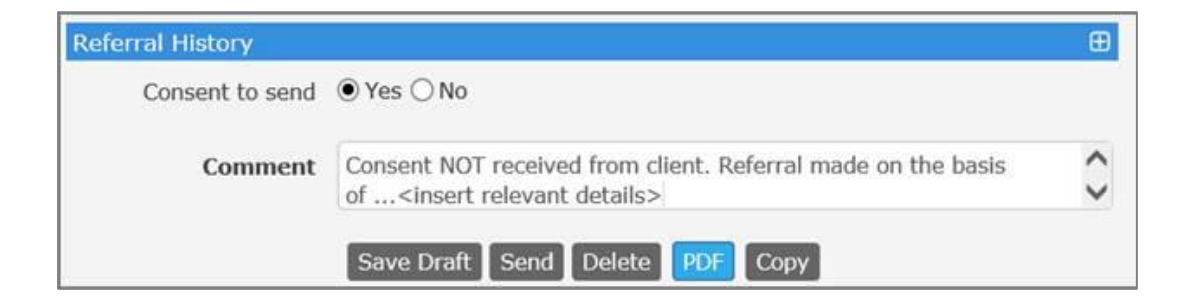

### 13. Click Waiting.

Note: A PDF copy of the referral <u>must</u> be generated and either emailed or printed/faxed to the receiving service.

14. Once the referral has been accepted by the other service (by way of a communication exchange outside of ARC), you must <u>manually</u> update the **Status** of the referral to **Accepted** or **Declined**.

| supporting<br>families | IFS Trai<br>Alan | ining 1<br>Robinhood | Male, DOB: 2 | 0/01/2010 (Age 7 yrs                  | )                                  |                                                         |                                   |
|------------------------|------------------|----------------------|--------------|---------------------------------------|------------------------------------|---------------------------------------------------------|-----------------------------------|
| Home                   |                  | Details Notes        |              | erts Consent Referra                  | <mark>ls</mark> Plans Tasks Assess | ments Documents Membership                              |                                   |
| Persons                | Referra          | ls                   |              |                                       | Create new Referral                | Referral                                                | 0                                 |
| Groups                 | Id               | Referral Date        | Status       | From                                  | То                                 | This has a fastered will not h                          | a such also have for the          |
| Days                   | 204 🕜            | 07/03/2017           | Waiting      | Hamilton Island IFS<br>IFS Training 1 | ABC Better Living                  | You may wish to PDF the referral and<br>destination ser | d send this manually to the vice. |
| Cases                  |                  |                      |              |                                       |                                    | Referral sent 07/03/2017                                |                                   |
| Reports                |                  |                      |              |                                       |                                    | Status Waiting                                          |                                   |
| Admin                  |                  |                      |              |                                       |                                    | From Hamilton Island IFS                                | Đ                                 |
| 🖯 🖸 Recent List        |                  |                      |              |                                       |                                    | To ABC Better Living                                    | Ξ                                 |
| Alan Robinhood         |                  |                      |              |                                       |                                    | Service ABC Better Living                               |                                   |
| Charlie Cucumber       |                  |                      |              |                                       |                                    | Phone 4589 1234                                         | Ŧ                                 |
|                        |                  |                      |              |                                       |                                    | Referred Persons                                        | Ð                                 |
|                        |                  |                      |              |                                       |                                    | Additional associated clients                           | Relationship                      |
|                        |                  |                      |              |                                       |                                    | Maid Maryon                                             | Mother                            |
|                        |                  |                      |              |                                       |                                    | Details                                                 | Θ                                 |
|                        |                  |                      |              |                                       |                                    | * Service Type Referred - Other                         | service                           |
|                        |                  |                      |              |                                       |                                    | Attachments                                             |                                   |
|                        |                  |                      |              |                                       |                                    | client file 2201 pdf                                    | 07/02/2017 16:52:27               |
|                        |                  |                      |              |                                       |                                    | client_file_1_Original referral odf                     | 07/03/2017 16:52:27               |
|                        |                  |                      |              |                                       |                                    | client_file_2_CSS Report card.docx                      | 07/03/2017 16:52:27               |
|                        |                  |                      |              |                                       |                                    | Referral History                                        | Œ                                 |
|                        |                  |                      |              |                                       |                                    | Consent to send Yes                                     |                                   |
|                        |                  |                      |              |                                       |                                    | Comment                                                 |                                   |
|                        |                  |                      |              |                                       |                                    | _                                                       |                                   |
|                        |                  |                      |              |                                       |                                    | Status to: Update Recall PDF Ad                         | ccepted Declined                  |

The Sent referral will show on the **Person** page, **Referral** tab (as below) for every Peron attached to the referral AND on the **Home** Page, **Referrals** tab, **Sent** sub-tab.

| supporting<br>families | IFS Training 1<br>Alan Robinhood Male, DOB: 20/01/2010 (Age 7 yrs)        |                                     |                     |
|------------------------|---------------------------------------------------------------------------|-------------------------------------|---------------------|
| Home                   | Search Details Notes Supports Alerts Consent Referrals Plans Tasks Assess | ments Documents Membership          |                     |
| Persons                | Referrals Create new Referral                                             | Referral                            | 0                   |
| Groups                 | Id Referral Date Status From To                                           | Deferral cent 07/02/2017            |                     |
| Days                   | 204 07/03/2017 Accepted Hamilton Island IFS ABC Better Living             | Chatra Accord                       |                     |
| Cases                  | IFS Halling I                                                             | From Hamilton Island IFS            | ŧ                   |
| Reports                |                                                                           | To ABC Better Living                | Θ                   |
| Admin                  |                                                                           | Service ABC Better Living           |                     |
|                        |                                                                           | Phone 4589 1234                     |                     |
| Alan Robinhood         |                                                                           | For Alan Robinhood                  | <b>⊞</b>            |
| Peter Potato           |                                                                           | Referred Persons                    | Θ                   |
| Charlie Cucumber       |                                                                           | Additional associated clients       | Relationship        |
|                        |                                                                           | Maid Maryon                         | Mother              |
|                        |                                                                           | Details                             | Θ                   |
|                        |                                                                           | * Service Type Referred - Other     | service             |
|                        |                                                                           | Attachments                         |                     |
|                        |                                                                           | File Name                           | Uploaded            |
|                        |                                                                           | client_file_2291.pdf                | 07/03/2017 16:52:27 |
|                        |                                                                           | client_file_1_Original referral.pdf | 07/03/2017 16:52:27 |
|                        |                                                                           | client_file_2_CSS Report card.docx  | 07/03/2017 16:52:27 |
|                        |                                                                           | Referral History                    | Œ                   |
|                        |                                                                           | Consent to send Yes                 |                     |
|                        |                                                                           | PDF Copy                            |                     |
|                        |                                                                           |                                     |                     |

| supporting<br>families                                                | IFS<br>Ad     | IFS Training 1<br>Advice, Referral and Case Management (ARC) - Training |             |             |                                             |                                         |               |                                                    |  |
|-----------------------------------------------------------------------|---------------|-------------------------------------------------------------------------|-------------|-------------|---------------------------------------------|-----------------------------------------|---------------|----------------------------------------------------|--|
| Home                                                                  | My L          | ist 1                                                                   | Feam List M | y Actions T | eam Actions                                 | Referrals                               | Service Direc | tory Enquiry                                       |  |
| Persons                                                               | Re            | coivod                                                                  | Accented    | Declined    | Sant                                        | Draft                                   |               |                                                    |  |
| Groups                                                                |               | cerveu                                                                  | Accepted    | Decimed     | Gent                                        | brait                                   |               |                                                    |  |
| Days                                                                  | Refe          | errals                                                                  |             |             |                                             |                                         |               |                                                    |  |
| Cases                                                                 |               | Id                                                                      | Send Date 🌡 | Status      | Sent From                                   | Sent To                                 | Sent By       | Client                                             |  |
| Reports<br>Admin                                                      | <b>8</b><br>1 | 204                                                                     | 07/03/2017  | Accepted    | Hamilton<br>Island IFS<br>IFS Training<br>1 | ABC Better<br>Living                    | B Coordinator | Alan<br>Robinhood<br>DOB:<br>20/01/2010            |  |
| ☐ 2 Recent List<br>Alan Robinhood<br>Peter Potato<br>Charlie Cucumber | <b>7</b>      | 200                                                                     | 07/03/2017  | Waiting     | Hamilton<br>Island IFS<br>IFS Training<br>1 | Dunk Island<br>IFS<br>IFS Training<br>2 | B Coordinator | Peter Potato<br>DOB:<br>15/05/2005<br>Gender: male |  |
|                                                                       |               |                                                                         |             |             | 1 to 2 of 2 res                             | ults                                    |               |                                                    |  |

### 12.1.3 Record a Referral to a service listed in the Service Seeker database

**IMPORTANT NOTE**: The actual notification and documentation **must be sent separately via** channels (eg. email, post) external to ARC.

- 1. On **Persons** page, **Referrals** tab, click **Create new Referral**.
- 2. Select the **Search** radio button and in the search field, start typing the Service Name, Organisation Name or Suburb into the text field.

**<u>Note</u>**: If you search via suburb, type as "Suburb", click **Search**.

3. Select Appropriate Service from the List and select **Make a referral.** 

| supporting                                     | IFS - UAT Service                                                                               | Worker Two (Coordinator)                                                                                                    |
|------------------------------------------------|-------------------------------------------------------------------------------------------------|----------------------------------------------------------------------------------------------------|
| families                                       | Alan Robinhood Male, DOB: 20/01/2010 (Age 6 yrs)                                                | 📑 🌞 🕩                                                                                                    |
| Home                                           | Search Details Notes Supports Alerts Consent Referrals Plans                                    | Tasks Assessments Documents Membership Menu                                                                                                    |
| Persons                                        | Referrals Create new Referral                                                                   | Referral                                                                                                    |
| Groups                                         | Id Referral Date Status From To                                                                 | ● Search ○ Favourites ○ Manual ○ Family Services                                                                                                    |
| Days                                           | ♂ 340 02/08/2016 Accepted IFS - UAT Service ABC Better Living<br>IFS - UAT Service organisation | "maroochydore" Search Clear                                                                                                    |
| Cases                                          |                                                                                                 | Search Results from Service Seeker                                                                                                    |
| Reports                                        |                                                                                                 |                                                                                                    |
| Admin                                          |                                                                                                 | ★ Magistrates' Court of Queensland, Maroochydore                                                                                                    |
| CRecent List<br>Alan Robinhood<br>Peter Potato |                                                                                                 | <ul> <li>(07) 5470 8111</li> <li>courthouse.maroochydore@justice.qld.gov.au</li> <li>Now open</li> <li>Commeal Parade<br/>Maroochydore 4558</li> <li>A magistrates' court.</li> <li>More information &gt;</li> <li>Make a referral</li> <li>Child Support Agency, Maroochydore</li> <li>13 1272</li> <li>Now open</li> <li>S Maud Street</li> </ul> |
|                                                |                                                                                                 | A government child support agency.                                                                                                    |
|                                                |                                                                                                 | More information >                                                                                                    |
|                                                |                                                                                                 |                                                                                                    |

The Referral form will appear.

| Referral <b>2</b>                                                                                                    |                                               |  |  |  |  |  |
|----------------------------------------------------------------------------------------------------|-----------------------------------------------|--|--|--|--|--|
| This type of referral will NOT be sent electronically.<br>You may wish to PDF the referral and send this manually to the<br>destination service. |                                               |  |  |  |  |  |
| Referral sent                                                                                                    | 02/08/2016                                    |  |  |  |  |  |
| Status                                                                                                    | New referral                                  |  |  |  |  |  |
| From IFS - UAT Se                                                                                                    | rvice 🕀                                       |  |  |  |  |  |
| To Child Support A                                                                                                    | gency, Maroochydore 🛛 🖯                       |  |  |  |  |  |
| Service                                                                                                    | Child Support Agency, Maroochydore            |  |  |  |  |  |
| Program / Group                                                                                                    |                                               |  |  |  |  |  |
| Organisation                                                                                                    | Commonwealth Department of Human S $\epsilon$ |  |  |  |  |  |
| Phone                                                                                                    | 13 1107                                       |  |  |  |  |  |
| Fax                                                                                                    | 1300 309 949                                  |  |  |  |  |  |
| Email                                                                                                    |                                               |  |  |  |  |  |
| For Alan Robinhoo                                                                                                    | d                                             |  |  |  |  |  |
| Referred Persons                                                                                                    |                                               |  |  |  |  |  |
| Please                                                                                                    | save record to associate clients              |  |  |  |  |  |
| Details                                                                                                    | Θ                                             |  |  |  |  |  |
| * Service Type                                                                                                    |                                               |  |  |  |  |  |

4. Complete by following steps 5 – 15 as detailed for **Record a Manual Referral** in the preceding section.

### 12.1.4 Viewing Declined Referrals

When a referral to another service is declined by them, it will display in the **View Recalled and Declined** segment on the **Referrals** tab, on the **Persons** page.

**NOTE:** As outlined in the preceding sections, the *Status* of *Declined* is recorded:

- for Manual Referrals by the user manually updating the Status
- for *Family Services* Referrals by the other service in ARC.

| supporting<br>families         | IFS - UAT Service<br>Alan Robinhood Male, DOB: 20/01/2010 (Age 6 yrs)                                                                                                   | Work       |
|--------------------------------|----------------------------------------------------------------------------------------------------|------------|
| Home                           | Search Details Notes Supports Alerts Consent <mark>Referrals</mark> Plans Tasks Assessments Documents Membership                                                        |            |
| Persons                        | Referrals Create new Referral View Recalled and Declined Referral                                                                                                    | 0          |
| Groups                         | Id Referral Date Status From To Pafarral cent 02/09/2016                                                                                                    |            |
| Days                           | 340 02/08/2016         Accepted IFS - UAT Service         ABC Better Living           IFS - UAT Service organisation         Status Declined                            |            |
| Cases                          | Recalled and Declined From IFS - UAT Service                                                                                                    | Ð          |
| Reports                        | Id Referral Status From To To Happy Children, Happy Adults                                                                                                    | Θ          |
| Admin                          | 341 02/08/2016     Declined IFS - UAT Service     Happy Children, Happy     Service Happy Children, Happy Adults       IFS - UAT Service     Adults     Phone 1234 1256 |            |
| 🖯 🖸 Recent List                | organisation For Alan Robinhood                                                                                                    | Ð          |
| Alan Robinhood<br>Peter Potato | Referred Persons                                                                                                    | Θ          |
|                                | Person                                                                                                    |            |
|                                | Alan Robinhood                                                                                                    |            |
|                                | Details                                                                                                    | Θ          |
|                                | * Service Type Referred - Other service                                                                                                    | -          |
|                                | Attachments                                                                                                    | . <u>.</u> |
|                                | Referral History                                                                                                    | . <u>.</u> |
|                                | Consent to send Yes                                                                                                    |            |
|                                | Reason declined No capacity at this time                                                                                                    |            |
|                                | Сору                                                                                                    |            |

## 12.2 Receiving Referrals

Referrals received from another service using ARC or submitted by members of the public, professionals or Child Safety using *familysupportreferral* online referral form, will show in the **Referrals** tab, on the **Home** page.

These referrals show on the **Received** sub-tab. Referrals that have been Accepted, Declined, Sent or have yet to be sent (ie. are in Draft format) can be viewed by clicking the relevant sub-tab.

1. On the **Home** page, select **Referrals** tab.

| supporting<br>families                                                | IFS A | IFS Training 1<br>Advice, Referral and Case Management (ARC) - Training |              |            |                              |                |                                                           |
|-----------------------------------------------------------------------|-------|-------------------------------------------------------------------------|--------------|------------|------------------------------|----------------|-----------------------------------------------------------|
| Home                                                                  | My L  | ist Te                                                                  | am List My . | Actions Te | am Actions Referra           | s Service Dire | ctory Enquiry                                             |
| Persons                                                               | 6     | coived                                                                  | Acconted     | Declined   | Sont Draft                   |                |                                                           |
| Groups                                                                | Ke    | cerveu                                                                  | Accepted     | Decimed    | Sent Dran                    |                |                                                           |
| Days                                                                  | Refe  | errals                                                                  |              |            |                              |                |                                                           |
| Cases                                                                 |       | Id                                                                      | Send Date 🖡  | Status     | Sent From                    | Sent By        | Client                                                    |
| Reports                                                               |       | 0.00                                                                    | 07/02/2017   | 14/- [b]   | Hamilton Island FaC          |                | Carmile Carrot<br>DOB:                                    |
| Admin                                                                 | ک     | 206                                                                     | 07/03/2017   | waiting    | FaCC Training 1              | B Coordinator  | 02/02/2012<br>Gender: male                                |
| ☐ ♂ Recent List<br>Alan Robinhood<br>Peter Potato<br>Charlie Cucumber | ſ     | 2357                                                                    | 07/03/2017   | Waiting    | familychildconnect<br>online | Kerry Koala    | Michael<br>Mushroom<br>DOB:<br>07/08/2012<br>Gender: male |
|                                                                       |       |                                                                         |              |            | 1 to 2 of 2 results          |                |                                                           |

2. In the **Received** sub-tab, select the  $\boxed{\square}$  icon to open the referral form.

| supporting<br>families                            | IFS Training Advice, | g 1<br>Referral a | and Case | e Management (A                         | RC) - Trai                              | ning                        |                                                                                                |                                                                          |                                             |                    |                     |              |          |
|---------------------------------------------------|----------------------|-------------------|----------|-----------------------------------------|-----------------------------------------|-----------------------------|------------------------------------------------------------------------------------------------|--------------------------------------------------------------------------|---------------------------------------------|--------------------|---------------------|--------------|----------|
| Home                                              | My List Te           | am List My A      |          | n Actions Referrals Servi               |                                         |                             |                                                                                                |                                                                          |                                             |                    |                     |              |          |
| Persons                                           | Received             | Accepted          | Declined | Sent Draft                              |                                         |                             | Referral                                                                                       |                                                                          | 0                                           |                    |                     |              |          |
| Groups                                            | Referrals            |                   |          |                                         |                                         |                             | Link referral to database                                                                      |                                                                          | Θ                                           |                    |                     |              |          |
| Days                                              | Id                   | Send Date         | Status   | Sent From                               | Sent By                                 | Client                      | This external referral is not<br>your database. If you plan to<br>create a Person record, or   | yet associated with<br>accept this referral<br>associate the referr      | a Person on<br>you must first<br>al with an |                    |                     |              |          |
| Cases                                             |                      |                   |          |                                         |                                         | Carmile Carrot              | exisiti                                                                                        | ng Person.                                                               |                                             |                    |                     |              |          |
| Reports                                           | 206                  | 07/03/2017        | Waiting  | Hamilton Island FaCC<br>FaCC Training 1 | Hamilton Ísland FaCC<br>FaCC Training 1 | B Coordinator D             | B Coordinator                                                                                  | B Coordinator                                                            | B Coordinator                               | DOB:<br>02/02/2012 | Given name: Michael | Family name: | Mushroom |
| Admin                                             |                      |                   |          | -                                       |                                         | Gender: male                | ✓ Fuzzy                                                                                        |                                                                          | Search                                      |                    |                     |              |          |
| C Recent List     Alan Robinhood     Peter Potato | 2357                 | 07/03/2017        | Waiting  | familychildconnect online               | Kerry Koala                             | Michael<br>Mushroom<br>DOB: | This person does not appear to<br>to make sure by modifying the<br>about the spelling try usin | be in the database. Ye<br>search criteria. If you<br>g the % symbol as a | ou might want<br>are not sure<br>wildcard.  |                    |                     |              |          |
| Charlie Cucumber                                  | $\smile$             |                   |          |                                         |                                         | 07/08/2012<br>Gender: male  | Ad                                                                                             | l Michael Mushroom                                                       | as new Person                               |                    |                     |              |          |
|                                                   |                      |                   |          | 1 to 2 of 2 results                     |                                         |                             | Referral sent 07/03/201                                                                        | 7 17:12:48                                                               |                                             |                    |                     |              |          |
|                                                   |                      |                   |          | 10202100                                |                                         |                             | Status Waiting                                                                                 |                                                                          |                                             |                    |                     |              |          |
|                                                   |                      |                   |          |                                         |                                         |                             | Reference 2QQQ-45\<br>number                                                                   | /9                                                                       |                                             |                    |                     |              |          |
|                                                   |                      |                   |          |                                         |                                         |                             | From familychildconnect on                                                                     | ine                                                                      | Œ                                           |                    |                     |              |          |

3. Click Acknowledge.

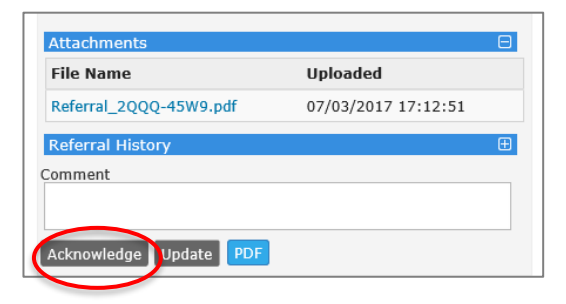

4. ARC automatically searches your workgroup and identifies if the referred client/s have an existing Person record in your workgroup.

| Referral                                 |                                                       |                                                     | 8                                                                                        |
|------------------------------------------|-------------------------------------------------------|-----------------------------------------------------|------------------------------------------------------------------------------------------|
| Link referra                             | l to database                                         |                                                     | Θ                                                                                        |
| This externa<br>database. If<br>a Person | I referral is not<br>you plan to ac<br>record, or ass | yet associ<br>cept this re<br>ociate the<br>Person. | ated with a Person on your<br>ferral you must first create<br>referral with an exisiting |
| First: Peter                             |                                                       | Last: P                                             | otato                                                                                    |
| First Name                               | Last Name                                             | Gender                                              | DOB                                                                                      |
| Peter                                    | Potato                                                | male                                                | 15/05/2005 🎧 🔿                                                                           |
|                                          |                                                       | Add                                                 | Peter Potato as new Person                                                               |
| Referr                                   | al sent 02/08/                                        | 2016 13:2                                           | 25:41                                                                                    |

Where a potential match is identified, it displays as above.

Click the white person icon to check the current record in your workgroup with that Name – Note: you will need to navigate back to the **Home** Page, **Referrals** tab to resume processing your received referral.

Where it is for the same Person (an exact match), click the blue link icon.

5. If the referral is for a new client, select Add < Name> as a new Person.

| Referral                                                                                                    |          |                   | 0               |  |  |  |
|----------------------------------------------------------------------------------------------------|----------|-------------------|-----------------|--|--|--|
| ink referral to                                                                                                    | database |                   | Θ               |  |  |  |
| This external referral is not yet associated with a Person on<br>your database. If you plan to accept this referral you must first<br>create a Person record, or associate the referral with an<br>exisiting Person. |          |                   |                 |  |  |  |
| Given name: Carmile Family name: Carrot                                                                                                    |          |                   |                 |  |  |  |
| ✓ Fuzzy                                                                                                    |          |                   | Search          |  |  |  |
| This person does not appear to be in the database. You might want<br>to make sure by modifying the search criteria. If you are not sure<br>about the spelling try pring the % symbol as a wildcard.                  |          |                   |                 |  |  |  |
|                                                                                                    | 4        | Add Carmile Carro | t as new Person |  |  |  |

The procedures developed by your service may involve review of the **client file** in determining whether to accept or decline the referral.

6. <u>For referrals from *familychildconnect* online</u>, **Accept** the Referral.

| File Name                | Uploaded            |   |
|--------------------------|---------------------|---|
| Referral_2QQQ-45W9.pdf   | 07/03/2017 17:12:51 |   |
| eferral History          |                     | Ð |
| mment                    |                     |   |
| Acknowledge Update Accer | at FDF              |   |

Referrals from *familychildconnect online* <u>are not able to be declined</u>, as there is no automated mechanism to advise the referrer of this decision. You need to **Accept** the referral in ARC and contact the referrer to advise them of the required action. Should the referral be outside your catchment area, please notify <u>childandfamilycommissioning@dcssds.qld.gov.au</u> immediately.

<u>For referrals received from another service in ARC</u>, this allows you to **Accept** or **Decline** the Referral – the buttons appear at the bottom of the form.

The procedures developed by your service may involve review of the **client file** in determining whether to Accept or Decline the referral.

| Referral History |                      | Œ |
|------------------|----------------------|---|
| Consent to send  | Yes                  |   |
| Comment          |                      |   |
|                  | Updat Accept Decline |   |

<u>Note</u>: When you respond to a *Family Services* referral, your response will update the **Status** of the referral in your workgroup <u>and</u> in the sending workgroup.

7. When you have accepted the referral, click on the blue icon appearing beside the names of the other Person/s in the referral to create a Person record for them in your workgroup.

| For Carmile Carrot            |              | Ð          |
|-------------------------------|--------------|------------|
| Referred Persons              |              | Θ          |
| Additional associated clients | Relationship | $\frown$   |
| Carl Carrot                   | Father       | <b>(%)</b> |

The following message will appear:

| Given name:                                                                                                    | Carl | Family name: | Carrot |  |  |  |  |  |
|----------------------------------------------------------------------------------------------------|------|--------------|--------|--|--|--|--|--|
| ✓ Fuzzy                                                                                                    |      |              | Search |  |  |  |  |  |
| This person does not appear to be in the database. You might want to make sure by modifying the search criteria. If you are not sure about the spelling try using the % symbol as a wildcard. |      |              |        |  |  |  |  |  |
| Add Carl Carrot as new Person Cancel                                                                                                    |      |              |        |  |  |  |  |  |

This gives you the option to search for the person, or click on **Add...as new Person**.

The following message will appear:

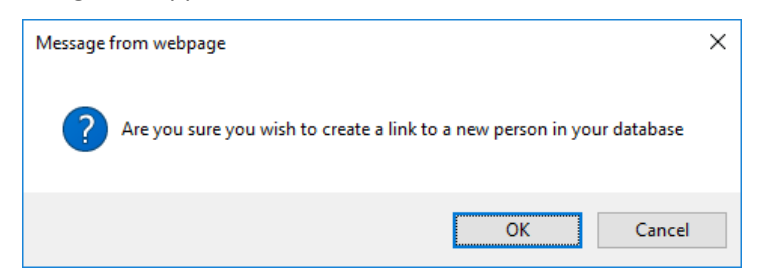

When you click **OK**, a new Person record will be created in your workgroup for that person. Once this has been done, the Referral form will display as below:

| For Carmile Carrot            |              | Ð    |
|-------------------------------|--------------|------|
| Referred Persons              |              | Θ    |
| Person Lir                    | nked         |      |
| Additional associated clients | Relationship |      |
| Carl Carrot                   | Father       | SS 🛉 |

**IMPORTANT NOTE:** In this example, a Person record for Carl Carrot will now exist in your workgroup.

A record of this referral will appear on the **Person** record (in the **Referrals** tab) **for every Person in the Referral.** 

8. Process the referral in ARC in line with the normal procedures :

- on the **Persons** page, **Details** tab - complete Address, Contact and other information as available

- on the **Persons** page, **Details** tab - create the **Case Summary**.

**NOTE:** For any attachments sent as part of the referral, you must first save them to your network directory/folder (outside ARC) and then attach to the **Case Summary**.

The referral now displays on the Accepted sub-tab on the Referrals tab, Home page.

| supporting<br>families                                              | IFS Training 1<br>Advice, Referral and Case Management (ARC) - Training       |                                                                                                    |
|---------------------------------------------------------------------|-------------------------------------------------------------------------------|----------------------------------------------------------------------------------------------------|
| Home                                                                | My List Team List My Actions Team Actions Referrals Service Directory Enquiry |                                                                                                    |
| Persons                                                             | Received Accented Declined Sent Draft                                         | Referral 😵                                                                                                    |
| Groups                                                              |                                                                               | Referral cont 07/02/2017 17:15:10                                                                                                    |
| Days                                                                | Referrals                                                                     | Status Accented                                                                                                    |
| Cases                                                               | Id Send Date I Status Sent From Sent By Client                                | From Hamilton Island FaCC                                                                                                    |
| Reports                                                             | Hamilton Island Carmile Carrot                                                | To Hamilton Island IFS                                                                                                    |
| Admin                                                               | FaCC Training 1 Gender: male                                                  | Service Hamilton Island IFS                                                                                                    |
| C Recent List<br>Alan Robinhood<br>Peter Potato<br>Charlie Cucumber | 1 to 1 of 1 results 🔀 🖻                                                       | Organisation IFS Training 1         For Carmile Carnot         Referred Persons         Additional associated clients         Relationship         Carl Carrot         Father         Petails         * Service Type Referred - Intensive Family Support         Attachments         File Name       Uploaded         client_file_2283.pdf       07/03/2017 17:15:10         Referral History       ① |
|                                                                     |                                                                               | Consent to send Yes Comment Update PDF                                                                                                    |

The referral also shows on the **Person** page, **Referrals** tab – for Carmile and Carl.

| supporting<br>families | IFS Trai<br>Carm | <sup>ining 1</sup><br>ile Ca | rrot 🛚 | 1ale, DOB: | 02/02/   | 2012 (Ag    | e 5 yrs)  |           |          |             |           |            |
|------------------------|------------------|------------------------------|--------|------------|----------|-------------|-----------|-----------|----------|-------------|-----------|------------|
| Home                   | Search           | Details                      | Notes  | Supports   | Alerts   | Consent     | Referrals | Plans     | Tasks    | Assessments | Documents | Membership |
| Persons                | Referra          | als                          |        |            |          |             | Crea      | ate new R | Referral |             |           |            |
| Groups                 | Id               | Referral                     | Date   | Status     | From     |             | То        |           |          |             |           |            |
| Days                   | 206 📝            | 07/03/20                     | 17     | Accepted   | Hamilton | Island FaCC | Hamilto   | n Island  | IFS      |             |           |            |
| Cases                  |                  |                              |        |            |          | ·····y -    |           | y 2       |          |             |           |            |
| Reports                |                  |                              |        |            |          |             |           |           |          |             |           |            |
| Admin                  |                  |                              |        |            |          |             |           |           |          |             |           |            |

### **Additional Notes:**

• For Coordinators: Basic reporting is available for referrals sent and received by your service / workgroup – refer section <u>Reporting – Referrals tab</u>.

### 12.2.1 To decline a Referral

The specific procedures will be as defined by your service.

1. Open the Referral by clicking the blue pencil icon. It will display on the right-hand side of your screen.

| Home                                            | My List  | Team List | My Actions   | Team Actions          | Referrals | Service Direc              | ctory Enquiry                                                                          |                                                                                                    |
|-------------------------------------------------|----------|-----------|--------------|-----------------------|-----------|----------------------------|----------------------------------------------------------------------------------------|----------------------------------------------------------------------------------------------------|
| Persons                                         | Bacoiva  | d Accont  | od Doclinod  | Sent D                | - oft     |                            | Referral                                                                               | Ø                                                                                                    |
| Groups                                          | Receive  | Ассерс    | eu Decineu   | Sent Di               | art       |                            | Link referral to database                                                              |                                                                                                    |
| Days                                            | Referral | s         |              |                       |           |                            | This external referral is not a                                                        | vet associated with a Person on your                                                                            |
| Cases                                           | Id ↓     | Send Date | Status       | Sent From             | Sent By   | Client                     | database. If you plan to acc                                                           | ept this referral you must first create                                                                         |
| Denorte                                         | _        |           |              | FaCC - UAT            |           | Peter                      | a reison record, or asso                                                               | Person.                                                                                                    |
| Reports                                         | 336      | 01/08/201 | 6<br>Waiting | Service<br>FaCC - UAT | Worker    | Passionfruit               | First: Peter                                                                           | Last: Passionfruit                                                                                              |
| Admin                                           |          | 09:52:27  | Walking      | Service               | Two       | 20/01/2010<br>Gondor: Malo | ✓ Fuzzy                                                                                | Search                                                                                                    |
| C Recent List     Peter Potato     Paula Potato |          |           | 1 to 1       | of 1 results          |           |                            | This person does not appear<br>to make sure by modifying t<br>about the spelling try u | to be in the database. You might want the search criteria. If you are not sure sing the % symbol as a wildcard. |
| Alan Kobinnood                                  |          |           |              |                       |           |                            |                                                                                        | Add Peter Passionfruit as new Person                                                                            |
|                                                 |          |           |              |                       |           |                            | Referral sent 01/08/2                                                                  | 2016 09:52:27                                                                                                   |
|                                                 |          |           |              |                       |           |                            | Status Waiting                                                                         |                                                                                                    |
|                                                 |          |           |              |                       |           |                            | From FaCC - UAT Service                                                                | Œ                                                                                                    |
|                                                 |          |           |              |                       |           |                            | To IFS - UAT Service                                                                   | Θ                                                                                                    |
|                                                 |          |           |              |                       |           |                            | Service IFS - UA                                                                       | T Service                                                                                                    |
|                                                 |          |           |              |                       |           |                            | Organisation IFS - UA                                                                  | T Service organisation                                                                                          |
|                                                 |          |           |              |                       |           |                            |                                                                                        |                                                                                                    |
|                                                 |          |           |              |                       |           |                            | Referred Persons                                                                       |                                                                                                    |
|                                                 |          |           |              |                       |           |                            | Peter Passionfruit                                                                     |                                                                                                    |
|                                                 |          |           |              |                       |           |                            | Pamela Passionfruit                                                                    | G <sub>o</sub>                                                                                                  |
|                                                 |          |           |              |                       |           |                            | Details                                                                                | Θ                                                                                                    |
|                                                 |          |           |              |                       |           |                            | * Service Type Referred                                                                | - Intensive Family Support                                                                                      |
|                                                 |          |           |              |                       |           |                            | Attachments                                                                            | Θ                                                                                                    |
|                                                 |          |           |              |                       |           |                            | File Name                                                                              | Uploaded                                                                                                    |
|                                                 |          |           |              |                       |           |                            | client_file_3145.pdf                                                                   | 01/08/2016 09:52:27                                                                                             |
|                                                 |          |           |              |                       |           |                            | Referral History                                                                       | Ð                                                                                                    |
|                                                 |          |           |              |                       |           |                            | Consent to send Yes                                                                    |                                                                                                    |
|                                                 |          |           |              |                       |           |                            | Comment                                                                                |                                                                                                    |
| Family name search                              |          |           |              |                       |           |                            |                                                                                        |                                                                                                    |
| GO                                              |          |           |              |                       |           |                            |                                                                                        |                                                                                                    |
|                                                 |          |           |              |                       |           | C C                        | Acknowledge Update Dec                                                                 | cline PDF                                                                                                    |

- 2. Click **Acknowledge** to advise the sending service you are considering the referral.
- 3. When decision has been made to decline the referral, click **Decline**. The following prompt message will appear on your screen. Click **OK**.

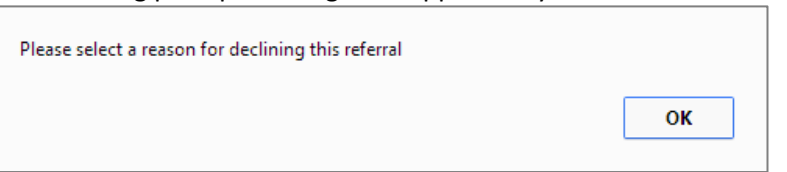

4. Select **Reason declined** from drop-down values, then click **Decline**.

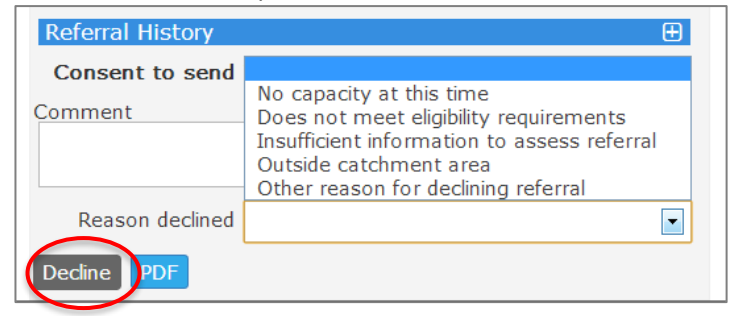

| supporting<br>families                         | IFS - UAT Service<br>Advice, Referral and Case Management (ARC)                                                                                                    | W                                                                                                    |
|------------------------------------------------|----------------------------------------------------------------------------------------------------|----------------------------------------------------------------------------------------------------|
| Home                                           | My List Team List My Actions Team Actions Referrals Service Dire                                                                                                    | ectory Enquiry                                                                                                    |
| Persons                                        | Received Accepted Declined Gent Draft                                                                                                    | Referral                                                                                                    |
| Groups                                         |                                                                                                    | Link referral to database                                                                                                    |
| Days                                           | Referrals                                                                                                    | This external referral is not yet associated with a Person on your                                                                                                    |
| Cases                                          | Id↓ Send Date Status Sent From Sent By Client                                                                                                    | database. If you plan to accept this referral you must first create<br>a Person record, or associate the referral with an exisiting                                                                                                    |
| Reports                                        | FaCC - UAT Peter<br>Septice Passionfruit                                                                                                    | Person.                                                                                                    |
| Admin                                          | 336 01/08/2016 Declined FaCC - UAT Two DOB:                                                                                                    | First: Peter Last: Passionfruit                                                                                                    |
| ~ ~                                            | Service 20/01/2010<br>organisation Gender: Male                                                                                                    | ✓ Fuzzy Search                                                                                                    |
| Peter Potato<br>Paula Potato<br>Alan Robinhood | 323     14/07/2016     FaCC Generic     Debrah     DOB:       14:53:53     Declined     FaCC Generic     Deborah     12/10/1988       organisation     Generic     Babulal     12/10/1988       Female     Facc Generic     Facc Generic     12/10/1988                                                                                                    | Inis person does not appear to be in the database. You might want<br>to make sure by modifying the search criteria. If you are not sure<br>about the spelling try using the % symbol as a wildcard.<br>Add Peter Passionfruit as new Perso<br>Referral sent 01/08/2016 09:52:27 |
|                                                | Image: Constraint of the sector of the sector of the se | Status Declined From FaCC - UAT Service To IFS - UAT Service Sopring IEC - UAT Service                                                                                                    |
|                                                | Image: Constraint of the second second se | Organisation IFS - UAT Service organisation           For Peter Passionfruit         E           Referred Persons         E           Person         E                                                                                                    |
|                                                | Image: Constraint of the second second sec       | Peter Passionfruit Pamela Passionfruit Pamela Passionfruit                                                                                                    |
|                                                | 1 to 5 of 5 results 🔀 🔀                                                                                                    | Service Type kerered - intensive ramily support     Attachments     E Referral History     E Consent to send Yes Reason declined Insufficient information to assess referral                                                                                                    |

5. The referral will show on the **Home** page, **Referrals** tab – **Declined** sub-tab.

By expanding the **Referral History** segment, you can view the particulars of when the referral was declined.

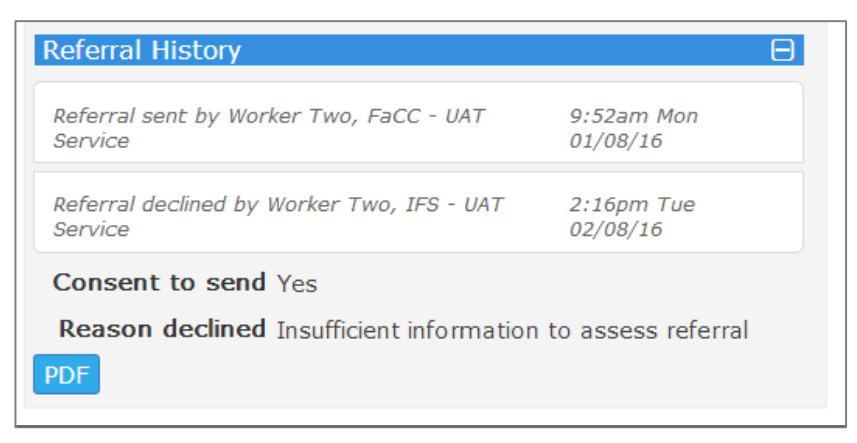

# 13 Managing Restricted Access

It is acknowledged that, on occasion, client sensitivities require that access to client records be restricted for certain workers within your service.

This section outlines the functionality that has been developed by Infoxchange to enable this.

## 13.1 Apply Restricted Access

Access to Person records can only be restricted for NORMAL users i.e. Coordinators can access all records within your workgroup.

Only those with Coordinator access are able to apply and remove restrictions relevant to Normal users.

1. Open **Person** Page and display **Details** tab for the Person record requiring access to be restricted.

Click the **Restriction** button at the bottom.

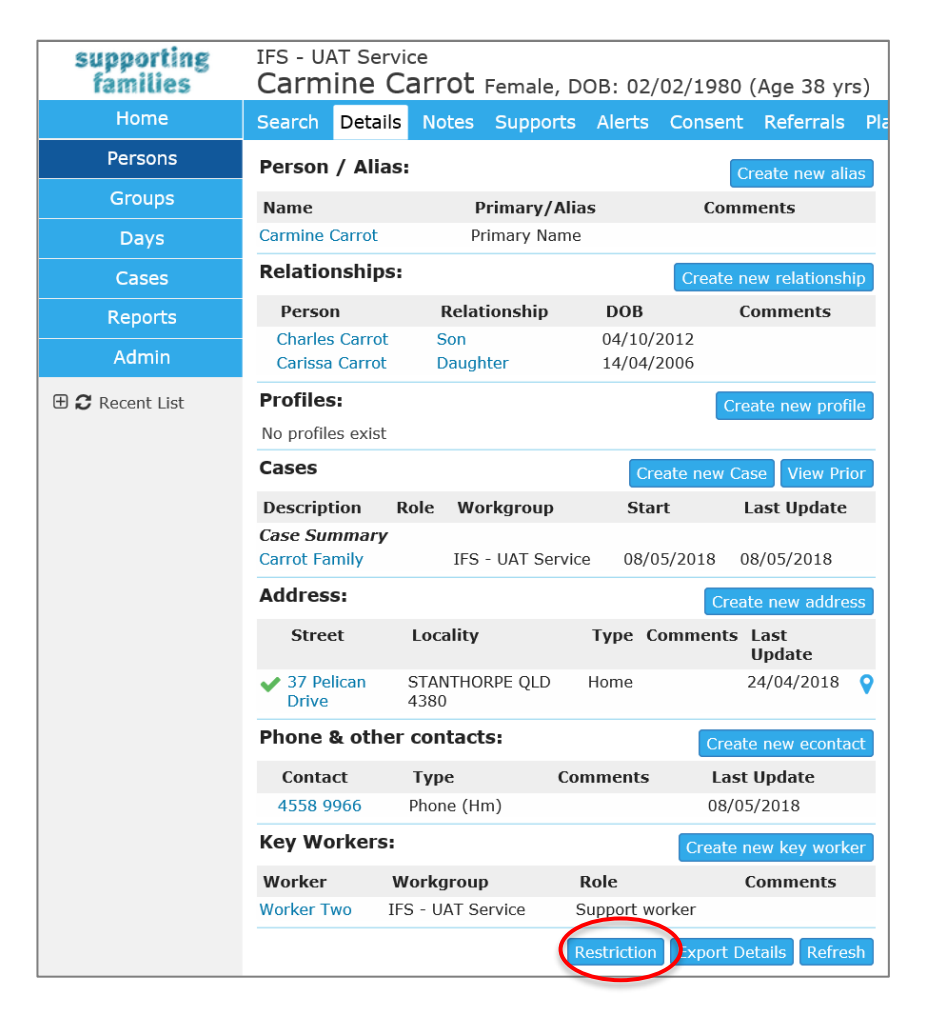

2. The following screen will appear :

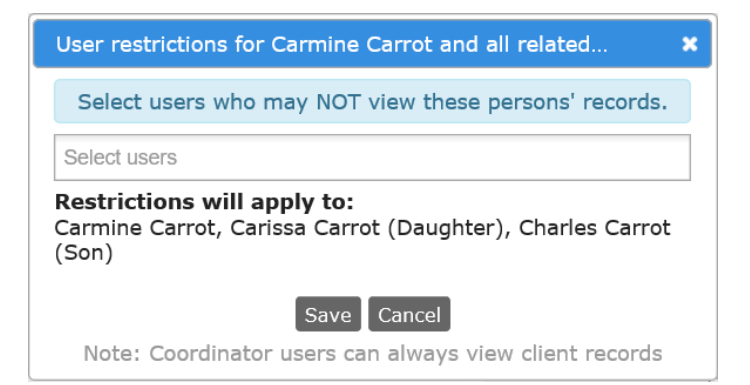

3. Click in the **Select users** field to display workers (with Normal User access) in your service. Select worker/s for whom access is to be restricted.

| User restrictions for Carmine Carrot and all related               | × |
|--------------------------------------------------------------------|---|
| Select users who may NOT view these persons' records.              |   |
| l                                                                  | ] |
| norm user A                                                        |   |
|                                                                    |   |
| Note: Coordinator users can always view client records             |   |
|                                                                    |   |
| User restrictions for Carmine Carrot and all related               | × |
| Select users who may NOT view these persons' records.              |   |
| norm user A 🗶                                                      |   |
|                                                                    |   |
| Carmine Carrot, Carissa Carrot (Daughter), Charles Carrot<br>(Son) |   |
| Carmine Carrot, Carissa Carrot (Daughter), Charles Carrot<br>(Son) |   |

Click Save.

When norm User A attempts to access Carissa Carrot's record (including those of the Persons with whom a Relationship is recorded), this is displayed:

| Message | from webpage                                                           | ×        |
|---------|------------------------------------------------------------------------|----------|
|         | You are not authorised to view this person. Please conta<br>supervisor | act your |
|         |                                                                        | OK       |

### Key points:

- Normal Users can only view lists they have generated. Identifying details and unstructured data is not included in lists run by Normal Users.
- Normal Users cannot access Associated Records from the Cases Page.
- If a worker creates a relationship with a Person for which they have access restricted, then they will activate a restriction for the Person record they are currently working on. You will need to contact your Coordinator to correct the relationship data for that Person.

## 13.2 Remove Restricted Access

To cancel Restricted Access for a worker applicable to a Person:

- 1. On the **Person** record, **Details** tab, simply click the **Restriction** button at the bottom of the page.
- 2. This screen will display showing the active restrictions.

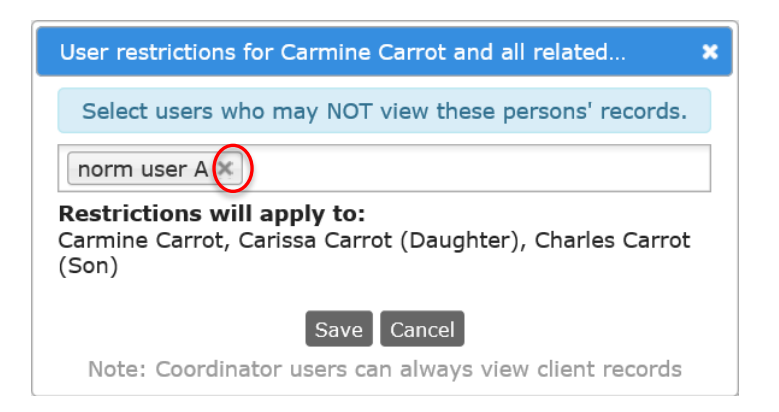

Click the x against the worker's name (as shown above) and Save.
 The message pop-up will no longer display.
 The worker will now have access to that Person's record, and the Persons with whom that Person has Relationships recorded.

## 13.3 Restricted Access Audit Log

The Admin page, Audit tab displays the available audit log records.

Click on the *Person User Restrictions* sub-tab to display the following:

- Select the date range you wish to view restricted access activities for
- The **Worker** field refers to the User who applied or removed the restriction.
- The **Person ID** field is the numerical *Person Identifier* for the Person record for whom access has been restricted.

| supporting<br>families | IFS - UAT<br>Advice, | Service<br>Referral                | and Cas                           | e Mana                                  | agement (A                                                                           | RC)                                                                                |                                                        |                                            | Worker Two (                                                   | Coordinator)                   |
|------------------------|----------------------|------------------------------------|-----------------------------------|-----------------------------------------|--------------------------------------------------------------------------------------|------------------------------------------------------------------------------------|--------------------------------------------------------|--------------------------------------------|----------------------------------------------------------------|--------------------------------|
| Home                   | Password             | Preferences                        | Documents                         | Finance                                 | Bulk Actions Use                                                                     | ers Merge Au                                                                       | udit Templ                                             | ates Refe                                  | erence Data About                                              | Men                            |
| Persons                |                      |                                    |                                   |                                         |                                                                                      |                                                                                    |                                                        |                                            |                                                                |                                |
| Groups                 | Person View          | /s Person Upda                     | Person Use                        | r Restrictions                          | Referral Views                                                                       |                                                                                    |                                                        |                                            |                                                                |                                |
| Days                   |                      | J8/U3/2018                         | End Date 00/0                     | 3/2018                                  |                                                                                      | worker Wo                                                                          | rker Iwo                                               | GO .                                       |                                                                |                                |
| Cases                  | Search Res           | sults                              |                                   |                                         |                                                                                      |                                                                                    |                                                        |                                            |                                                                |                                |
| Reports                | Auditlog Id<br>↓     | Workgroup                          | Cluster                           | Access                                  | Worker                                                                               | Restricted<br>Worker                                                               | Restricted<br>Client Id                                | Action                                     | Date Time                                                      | Then<br>Restriction            |
| Admin                  | 1318                 | IFS - UAT<br>Service               | IFS - UAT<br>Service              | prohibit                                | Worker Two                                                                           | norm user A                                                                        | 7828                                                   | added                                      | 08/05/2018 10:08:32                                            | 404                            |
|                        | 1317                 | IFS - UAT<br>Service               | IFS - UAT<br>Service              | prohibit                                | Worker Two                                                                           | norm user A                                                                        | 4237                                                   | added                                      | 08/05/2018 10:08:32                                            | 404                            |
|                        | 1316                 | IFS - UAT<br>Service               | IFS - UAT<br>Service              | prohibit                                | Worker Two                                                                           | norm user A                                                                        | 4238                                                   | added                                      | 08/05/2018 10:08:32                                            | 404                            |
|                        | 1315                 | IFS - UAT<br>Service               | IFS - UAT<br>Service              | prohibit                                | Worker Two                                                                           | norm user A                                                                        | 4237                                                   | added                                      | 08/05/2018 10:07:01                                            | 96                             |
|                        | 1314                 | IFS - UAT<br>Service               | IFS - UAT<br>Service              | prohibit                                | Worker Two                                                                           | norm user A                                                                        | 4238                                                   | added                                      | 08/05/2018 10:07:01                                            | 96                             |
|                        |                      |                                    |                                   |                                         | 1 to                                                                                 | 5 of 5 results                                                                     |                                                        |                                            |                                                                | x 🔎                            |
|                        | NOTE: The hover your | he Person ID is<br>r mouse over th | a unique numbe<br>e person's name | DESCE<br>r assigned b<br>e in the Perse | RIPTION: Shows char<br>on the computer to ear<br>on/Alias list. Two nur<br>those num | nges made to per<br>ch person or alias<br>nbers (usually the<br>bers is the Person | son user rest<br>. To determin<br>same) will be<br>ID. | rictions<br>le the Persor<br>e displayed ( | n ID open up the Person Detai<br>separated by a forward slash) | ls page and<br>). The first of |

# 14 Managing Groups

This section outlines the steps to create and manage targeted support groups as part of service delivery in supporting families.

| supporting<br>families | IFS Training 1<br>Advice, Referral and Case Management (ARC) - Training |
|------------------------|-------------------------------------------------------------------------|
| Home                   | Groups Waiting Lists Fulfilment Activity Management                     |
| Persons                | Group: Please select                                                    |
| Groups                 | Manage Membership, Group notes                                          |
| Days                   |                                                                         |
| Cases                  |                                                                         |
| Reports                |                                                                         |
| Admin                  |                                                                         |

The **Groups** page contains 5 tabs:

- **Groups**: to manage targeted group sessions delivered by your service. Membership and attendance at groups can be managed and recorded. Group Notes can be created for activities pertaining to the delivery of that group activity, recognizing attendance and capturing worker time spent on these activities. Time recorded in Group Notes is included in your *Service hours* within the *ARC Performance Report* and *OASIS Report* (with details displayed in the corresponding Lists).
- Waiting Lists: to track clients who may be waiting for a particular service.
- **Fulfilment**: to create a mailing list of clients who share an interest or have expressed an interest in receiving particular information. You can also use this group type to create invitation lists for clients who share common demographic characteristics.
- Activity: to record activities that are not targeted support groups and/or do not involve client participation. Time recorded in Activity records is not included in your *Service hours*.
- **Management**: to create new Groups, Activities and Lists. Retains register of all items created.

This is standard functionality from the Infoxchange SRS product. For additional guidance on using these features, click on the Help icon <sup>(2)</sup> to access SRS Help.

## 14.1 Adding a New Group

1. From the Groups page, Management tab, select New Group.

| supporting<br>families | IFS Training 1<br>Advice, Referral and Case Management (ARC) - Training |
|------------------------|-------------------------------------------------------------------------|
| Home                   | Groups Waiting Lists Fulfilment Activity Management                     |
| Persons                | 0                                                                       |
| Groups                 | Groups New Group                                                        |
| Davs                   | No current Groups                                                       |
|                        | Waiting List New Waiting List                                           |
| Cases                  | No current Waiting Lists                                                |
| Reports                | Fulfilment Lists New Fulfilment List                                    |
| Admin                  | No current Fulfilment Lists                                             |
| 🗆 🖀 Recent List        | Activities New Activity                                                 |
|                        | No current Activities                                                   |
|                        |                                                                         |

2. Complete details and click **Save**.

| Edit Group                       |                                                       |
|----------------------------------|-------------------------------------------------------|
| * Group / List<br>Name           | Name                                                  |
| Sub Group                        |                                                       |
| Description                      |                                                       |
| Nominal Length                   | min                                                   |
| Set Individual<br>Nominal Length | ○ Yes                                                 |
| Maximum<br>Number                | The maximum number of persons permitted in the group. |
| Track Attendance                 | ○ Yes ● No                                            |
| Count Others                     | ○ Yes ● No                                            |
| * Start Date                     | 28/02/2018                                            |
| End Date                         | <b>(</b>                                              |
| * Current group?                 | ● Yes ○ No                                            |
| Last update                      |                                                       |
|                                  | Save                                                  |

- Group / List Name is the name of your targeted group sessions / program.
- *Description* can be used to record the purpose / scope of the group sessions.
- Nominal Length is not a mandatory field. If a value is entered here, it will pre-populate the Contact time field on the Group Note template for this group.
   It is recommended that this field is left blank.
- Set Individual Nominal Length is fixed as No to ensure accuracy of recording service hours.
- *Maximum Number* can be used to help manage the number of participants in the group.
- Track Attendance if 'Yes' is selected, a brief Attendance Note will display on the Membership tab for each Person record listed as a member of the Group.
   Please refer to the section What does Track Attendance do? to inform your choice.
- *Count Others* select 'Yes' to enable the number of non-clients (not registered members of the group) who attend a session to be recorded; otherwise, select 'No'
- Start Date defaults to today's date when the Group was created in ARC.
- Current group? defaults to 'Yes'.
- Click Save.

A message will appear to advise the Group has been successfully created, as shown in the following screenshot.

| supporting<br>families | IFS Training 1<br>Advice, Referral and Case Management (ARC) | - Training                       | A Coordinator ( <b>Coordinator</b> )<br>🗮 💠 🕩                                                                                             |
|------------------------|--------------------------------------------------------------|----------------------------------|----------------------------------------------------------------------------------------------------|
| Home                   | Groups Waiting Lists Fulfilment Activity Management          |                                  |                                                                                                    |
| Persons                |                                                              |                                  |                                                                                                    |
| Groups                 | Groups New Gro                                               |                                  |                                                                                                    |
| Days                   | Program Program Group Start Date                             | Group successfully               | created                                                                                                    |
| Cases                  | Routines for Household Harmony 28/02/2018                    |                                  |                                                                                                    |
| Reports                | New Waiting Lists No current Waiting Lists                   | * Group / List<br>Name           | Routines for Household Harmony                                                                                                    |
| Admin                  | Fulfilment Lists New Fulfilment L                            | ist Sub Group                    |                                                                                                    |
| 🖯 🞜 Recent List        | No current Fulfilment Lists                                  | Description                      | Explores life skills for routines responsibilities and                                                                                    |
|                        | Activities New Activ                                         | ty                               | family needs in the household                                                                                                    |
|                        | No current Activities                                        | Nominal Length                   | min                                                                                                    |
|                        |                                                              | Set Individual<br>Nominal Length | ○ Yes ⑧ No                                                                                                    |
|                        |                                                              | Maximum Number                   | The maximum number of<br>persons permitted in the<br>group.                                                                               |
|                        |                                                              | Track Attendance                 | ○ Yes ● No                                                                                                    |
|                        |                                                              | Count Others                     | ○ Yes ● No                                                                                                    |
|                        |                                                              | * Start Date                     | 28/02/2018                                                                                                    |
|                        |                                                              | End Date                         |                                                                                                    |
|                        |                                                              | Attachments                      | Select & Upload                                                                                                    |
|                        |                                                              |                                  | There are no files associated with this document.<br>To upload, click the upload button or in newer<br>browsers drag and drop files here. |
|                        |                                                              | * Current group?                 | ⊙ Yes ○ No                                                                                                    |
| Family name search     |                                                              | Last update                      | A Coordinator<br>28/02/2018 09:00:35                                                                                                    |
| GO                     |                                                              |                                  | Save                                                                                                    |

The new group will now appear in the list / register on the **Management** tab.

### Additional Notes :

- You only need to create one Group template for sessions that are held on a regular basis. Individual Group Notes for that Group will record each session that is held and other activities undertaken in association with that Group.
- You are able to edit/update the details of each Group from this tab, at any subsequent time.
- Any relevant documents are able to be attached to the Group template.
- A Group will remain active until it is closed. This is achieved by recording an **End Date** in the Group template (this will auto-update *Current group*? To No). The record remains accessible via the **View Prior** button.

### What does Track Attendance do?

Where **Track Attendance** is selected as *Yes* (when creating the Group), an *Attendance Note* is created (and displayed on the *Attendance Notes* link the Membership tab for that Person) for all Group Notes recorded for that Group. This is standard SRS functionality.

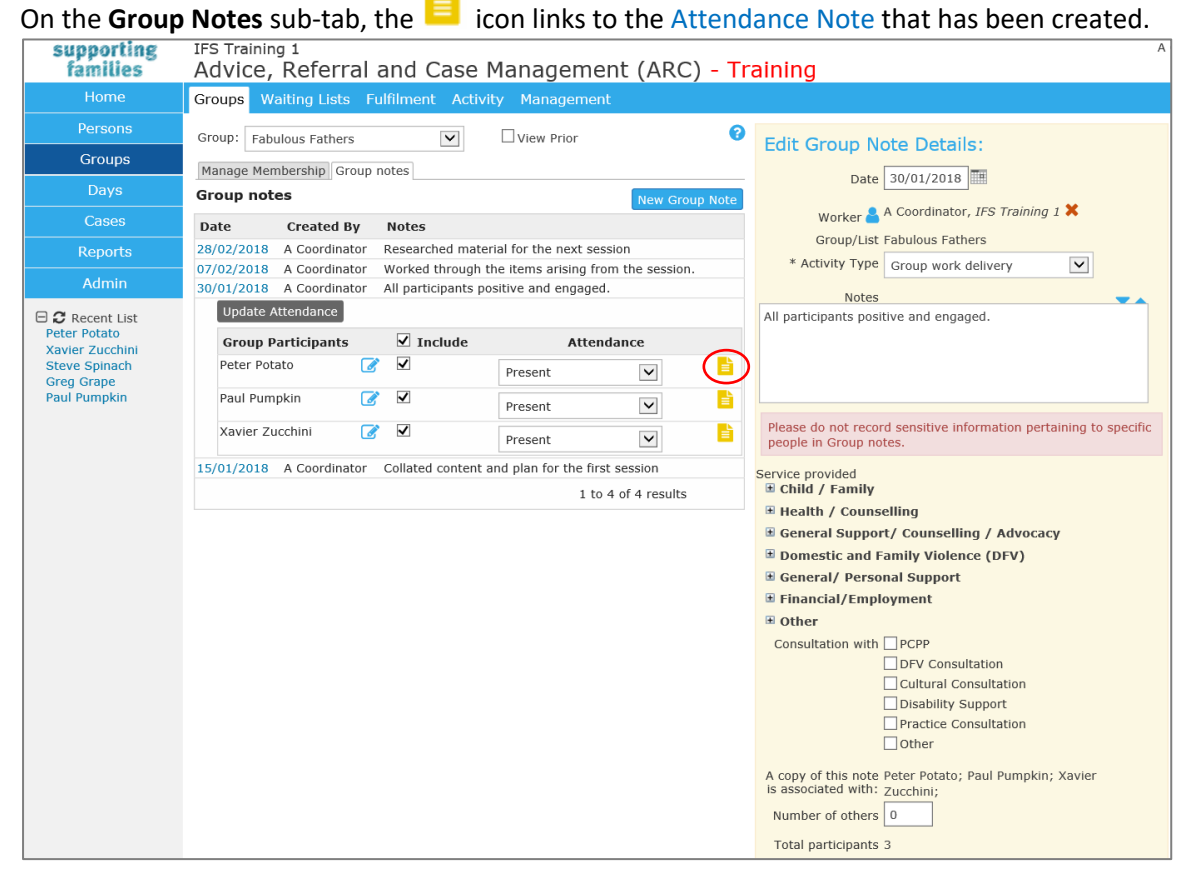

Click this icon to open the Attendance Note for that Person and enter any comments. Click **Save**.

On the **Person** page, **Membership** tab, the *view attendance record* icon will appear for those groups where it was set-up. An Attendance Note will appear for **ALL** Group Notes created, <u>not</u> just for those the Person attended.

| supporting<br>families | IFS Training 1<br>Peter Potat | O Male, DOB: 21        | /02/1985 (Age 33 | 3 yrs)          |         |             |                    | А               |
|------------------------|-------------------------------|------------------------|------------------|-----------------|---------|-------------|--------------------|-----------------|
|                        | Search Details                | Notes Supports         | Alerts Consent   | Referrals Plans |         | s Assessmen | ts Documents       | Membership      |
| Persons                |                               |                        |                  |                 | 8       | Attendanc   | e Notes            |                 |
|                        | Groups                        |                        |                  | Add to          | Group   |             |                    |                 |
| Dave                   | Program                       | Program Group          | Comments         | Registered      | -       |             | Group: Fabulo      | ous Fathers     |
| Duys                   | Fabulous Fathers              |                        |                  | 28/02/2018      |         | Date        | Participation      | Attendance Note |
| Cases                  |                               |                        |                  |                 | 9       | 28/02/2018  | Absent without not | tice            |
|                        | Waiting Lists                 |                        |                  | Add to Waitin   | ig List | 07/02/2018  | Absent without not | tice            |
| Reports                | Not currently on a            | waiting membership lis | t                |                 |         | 30/01/2018  | Present            |                 |
| Admin                  | Fulfilments                   |                        |                  | Add to Fulfi    | Iment   | 15/01/2018  | Absent without not | tice            |
| 🖯 🖸 Recent List        | Not currently on a f          | fulfillment membership | list             |                 | iment   |             |                    |                 |
| Botor Botato           |                               |                        |                  |                 |         |             |                    |                 |

### Services need to assess the value of this and determine their required procedure.

If Track Attendance is set to 'No', the *Attendance Notes* do not appear, but a copy of the Group Note where *Update attendance* is recorded **is** copied to the relevant Person record. Please refer to **Record actions for the Group section** for more information.

## 14.2 Add a Person to a Group

There are 3 ways a Person can be added to a Group:

- 1. On the Groups tab, select individual records
- 2. On the Groups tab, copy selected members from one group to another
- 3. On the Person page, Membership tab.

#### Option 1: On the Groups tab, select individual records

1. From the **Groups** tab, select the required group from the drop-down list.

| supporting<br>families | IFS Training 1<br>Advice, Referral and Case Management (ARC) - Training |
|------------------------|-------------------------------------------------------------------------|
| Home                   | Groups Waiting Lists Fulfilment Activity Management                     |
| Persons                | Group: Please select                                                    |
| Groups                 | Fabulous Fathers<br>Manage Routines for Household Harmony               |
| Days                   | ] randa                                                                 |
| Cases                  |                                                                         |
| Reports                |                                                                         |
| Admin                  |                                                                         |

2. On the **Manage Membership** sub-tab, select **Add Person to Group**. Search for person and click **ADD** for each client as relevant.

| supporting      | IFS Training 1 A Coordinate                                                                      | or (0 |
|-----------------|--------------------------------------------------------------------------------------------------|-------|
| ramities        | Advice, Referrar and Case Management (ARC) - Training                                            |       |
| Home            | Groups Waiting Lists Fulfilment Activity Management                                              |       |
| Persons         | Group: Routines for Household Harmon View Prior <b>3</b> Search for person to add to group/list: |       |
| Groups          | Given Name p%                                                                                    |       |
| Days            | Group Members Family Name                                                                        |       |
| Cases           | List empty Sex () Male() Female                                                                  |       |
| Reports         | Fuzzy 🗹                                                                                          |       |
| Admin           | Go Clear                                                                                         |       |
|                 | Results                                                                                          |       |
| 🖯 🖸 Recent List | Given Name Family Name Gender DOB Match                                                          |       |
| Xavier Zucchini | Paul Pumpkin male 05/05/1985 3                                                                   | 2     |
| Steve Spinach   | Paige Hahn female 25/04/1988 4 AD                                                                | 5     |
| Greg Grape      | Peter Potato male 21/02/1985 4 AD                                                                | )     |
|                 | Add new Person                                                                                   |       |

3. Enter any comments for each person, if relevant, and click **Save**. The Person is now listed in Group Members.

| supporting                 | IFS Training 1           |                 |             |                 |              |                   |                                           | A Coordinato | or (Coo | rdina | tor) |
|----------------------------|--------------------------|-----------------|-------------|-----------------|--------------|-------------------|-------------------------------------------|--------------|---------|-------|------|
| ramiues                    | Advice, R                | ererrai ai      | nd Case     | Managem         | ient (ARG    | _) - Training     | ]                                         |              |         | \$    |      |
| Home                       | Groups Waiti             | ng Lists Fulfi  | ilment Acti | ivity Managem   | ent          |                   |                                           |              |         |       |      |
| Persons                    | Group: Routine           | s for Household | Harmoi 🗸    | View Prior      | 0            | Group Memb        | ership                                    |              |         |       |      |
| Groups                     | Manage Membe             | rshin Group not |             |                 |              | Percen            | Crog Cropp                                |              |         |       |      |
| Days                       | Group Memb               | ers             |             | Add Per         | son to Group | Group:            | Routines for Household Harmony            |              |         |       |      |
| Cases                      | # Given Name             | Family Name     | Registered  |                 |              | Comments          |                                           |              |         |       |      |
| Reports                    | 1 Georgie                | Grape           | 28/02/2018  | Edit Membership | Remove 🗹     |                   |                                           |              |         |       |      |
|                            | 2 Greg                   | Grape           | 28/02/2018  | Edit Membership | Remove 🗹     | Registered        | 28/02/2018                                |              |         |       |      |
| Admin                      | 3 Paul                   | Pumpkin         | 28/02/2018  | Edit Membership | Remove 🗹     | Remove from list? | ○ Yes ● No                                |              |         |       |      |
| E C Recent List            | 4 Pamela                 | Pumpkin         | 28/02/2018  | Edit Membership | Remove 🗹     |                   |                                           |              |         |       |      |
| Greg Grape<br>Paul Pumpkin | With Print M<br>selected | ail Labels      |             |                 |              | Last update       | A Coordinator<br>28/02/2018 09:56:13 AEST |              |         |       |      |
| Bella Banana               | persons Unistat          | 38933 (3 x 8)   | ~           |                 |              |                   | Save                                      |              |         |       |      |

4. Repeat the above steps to add required Persons to the Group.

#### Option 2: On the Groups tab, copy selected members from one group to another

1. From the **Groups** tab, select the group you want to copy members from.

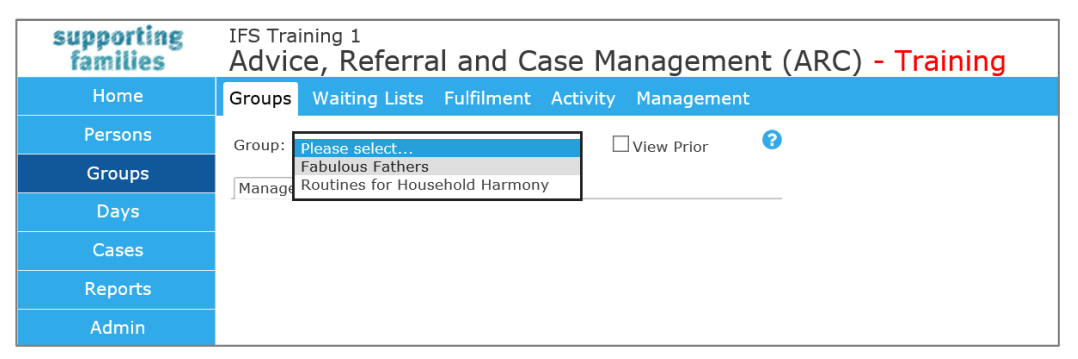

2. Select the persons to be copied to the new group by ensuring their check box is ticked, and in the **Add to** section below, select the group to add the persons to and click **Add to**.

| supporting<br>families | IFS Training 1<br>Advice, Referral and Case Management (ARC) - Training                                                                                                    |
|------------------------|----------------------------------------------------------------------------------------------------|
| Home                   | Groups Waiting Lists Fulfilment Activity Management                                                                                                    |
| Persons                | Group: Fabulous Fathers View Prior                                                                                                    |
| Groups                 | Manage Membership Group notes                                                                                                    |
| Days                   | Group Members Add Person to Group                                                                                                    |
| Cases                  | # Given Name Family Name Registered                                                                                                    |
| Reports                | 1 Peter Potato 28/02/2018 Edit Membership Remove                                                                                                    |
| Admin                  | 2 Paul Pumpkin 28/02/2018 Edit Membership Remov                                                                                                    |
| ⊖ ₽ My List            | With selected with selected Persons Persons Prove the selected persons Prove the selected persons Persons Prove the selected persons Persons P |

#### These Persons are now members of your new Group, as below.

| supporting<br>families | <sup>IFS Training 1</sup><br>Advice, Referral and Case Management (ARC) - <mark>Training</mark> |  |  |  |  |  |  |  |  |
|------------------------|-------------------------------------------------------------------------------------------------|--|--|--|--|--|--|--|--|
| Home                   | Groups Waiting Lists Fulfilment Activity Management                                             |  |  |  |  |  |  |  |  |
| Persons                | Group: Routines for Household Harmol                                                            |  |  |  |  |  |  |  |  |
| Groups                 | Manage Membership Group notes                                                                   |  |  |  |  |  |  |  |  |
| Days                   | Group Members Add Person to Group                                                               |  |  |  |  |  |  |  |  |
| Cases                  | # Given Name Family Name Registered                                                             |  |  |  |  |  |  |  |  |
| Reports                | 1 Bella Banana 28/02/2018 Edit Membership Remove 🗹                                              |  |  |  |  |  |  |  |  |
| Advete                 | 2 Georgie Grape 28/02/2018 Edit Membership Remove 🗹                                             |  |  |  |  |  |  |  |  |
| Aamin                  | 3 Greg Grape 28/02/2018 Edit Membership Remove 🗹                                                |  |  |  |  |  |  |  |  |
|                        | 4 Peter Potato 28/02/2018 Edit Membership Remove 🗹                                              |  |  |  |  |  |  |  |  |
|                        | 5 Paul Pumpkin 28/02/2018 Edit Membership Remove 🗹                                              |  |  |  |  |  |  |  |  |
|                        | 6 Pamela Pumpkin 28/02/2018 Edit Membership Remove 🗹                                            |  |  |  |  |  |  |  |  |
|                        | 7 Xavier Zucchini 28/02/2018 Edit Membership Remove 🗹                                           |  |  |  |  |  |  |  |  |

### Option 3: On the Person page, Membership tab

| supporting<br>families | IFS Training 1 A Coordinator (Coordinator)<br>Bella Banana Female, DOB: 05/05/1990 (Age 27 yrs)         |
|------------------------|----------------------------------------------------------------------------------------------------|
| Home                   | Search Details Notes Supports Alerts Consent Referrals Plans Tasks Assessments Document Membership Menu |
| Persons                |                                                                                                    |
| Groups                 | Groups Add to Group                                                                                     |
| Days                   | Not currently on a group membership list                                                                |
| Cases                  | Waiting List Add to Waiting List                                                                        |
|                        | Not currently on a waiting membership list                                                              |
| Reports                | Fulfilments Add to Fulfilment                                                                           |
| Admin                  | Not currently on a fulfillment membership list                                                          |

On Persons page, Membership tab. Select Add to Group.

On the Group Membership form, select the relevant Group from the drop down list, add any *Comments* and click **Save**.

| Group Membership |                                                                     |  |  |  |  |  |  |
|------------------|---------------------------------------------------------------------|--|--|--|--|--|--|
| Group:           | Please select<br>Fabulous Fathers<br>Routines for Household Harmony |  |  |  |  |  |  |
| Comments         |                                                                     |  |  |  |  |  |  |
| Registered       | 28/02/2018                                                          |  |  |  |  |  |  |
| Last update      |                                                                     |  |  |  |  |  |  |
|                  | Save                                                                |  |  |  |  |  |  |

Registered date defaults to today's date.

| supporting<br>families | IFS Trainin<br>Bella Ba                    | <sub>g 1</sub><br>anar | າ <b>a</b> Fen | nale, DOB: | 05/05/   | 1990 (Ag | e 27 yrs)     |        |       |             |           | A Co       |
|------------------------|--------------------------------------------|------------------------|----------------|------------|----------|----------|---------------|--------|-------|-------------|-----------|------------|
| Home                   | Search De                                  | tails                  | Notes          | Supports   | Alerts   | Consent  | Referrals     | Plans  | Tasks | Assessments | Documents | Membership |
| Persons                |                                            |                        |                |            |          |          |               | ?      |       |             |           |            |
| Groups                 | Groups Add to Group                        |                        |                |            |          |          |               |        |       |             |           |            |
| Days                   | Program                                    |                        |                | Progra     | am Group | Commer   | nts Registe   | red    |       |             |           |            |
| Casas                  | Routines for Household Harmony             |                        |                |            |          |          | 28/02/20      | 18     |       |             |           |            |
| Cases                  | Waiting Lists Add                          |                        |                |            |          |          | Add to Waitin | a List |       |             |           |            |
| Reports                | Not currently on a waiting membership list |                        |                |            |          |          |               |        |       |             |           |            |
| Admin                  | Fulfilment                                 | s                      |                |            |          |          | Add to Fulfil | ment   |       |             |           |            |
### 14.2.1 Remove a Person from a Group

On **Groups** tab, **Manage Membership** sub-tab, simply click on **Remove** to remove <u>a</u> Person from a Group

To remove <u>multiple</u> Persons from a group, check their tick box and use the **Remove from group** button at the botton of the screen.

| supporting<br>families | IFS Training 1<br>Advice, Referral and Case Management (ARC) |
|------------------------|--------------------------------------------------------------|
| Home                   | Groups Waiting Lists Fulfilment Activity Management          |
| Persons                | Group: Routines for Household Harmol View Prior ?            |
| Groups                 | Manage Membership Group notes                                |
| Days                   | Group Members Add Person to Group                            |
| Cases                  | # Given Name Family Name Registered                          |
| Reports                | 1 Bella Banana 28/02/2018 Edit Membership Remove             |
| Admin                  | 2 Georgie Grape 28/02/2018 Edit Membership Remove 2          |
|                        | 4 Peter Potato 28/02/2018 Edit Membership Remove             |
| 🖂 🐱 My List            | 5 Paul Pumpkin 28/02/2018 Edit Membership Remove             |
|                        | 6 Pamela Pumpkin 28/02/2018 Edit Membership Remove           |
|                        | 7 Xavier Zucchini 28/02/2018 Edit Membership Remove          |
|                        | With Print Mail Labels                                       |
|                        | persons Unistat 38933 (3 x 8)                                |
|                        | Mail Merge Export                                            |
|                        | Exclude descent                                              |
|                        | With<br>selected<br>persons                                  |
|                        | With Export Email List persons                               |
|                        | With Add to<br>persons Please select                         |
| Family name search     | With selected persons                                        |

# 14.3 Record actions for the Group

Activities performed in delivering group sessions are recorded using the Group Note features.

From the **Groups** tab, select the required group from the **Group** drop down List.

Select the **Group notes** sub-tab. Click **New Group Note**. The **Edit Group Note Details** form will display.

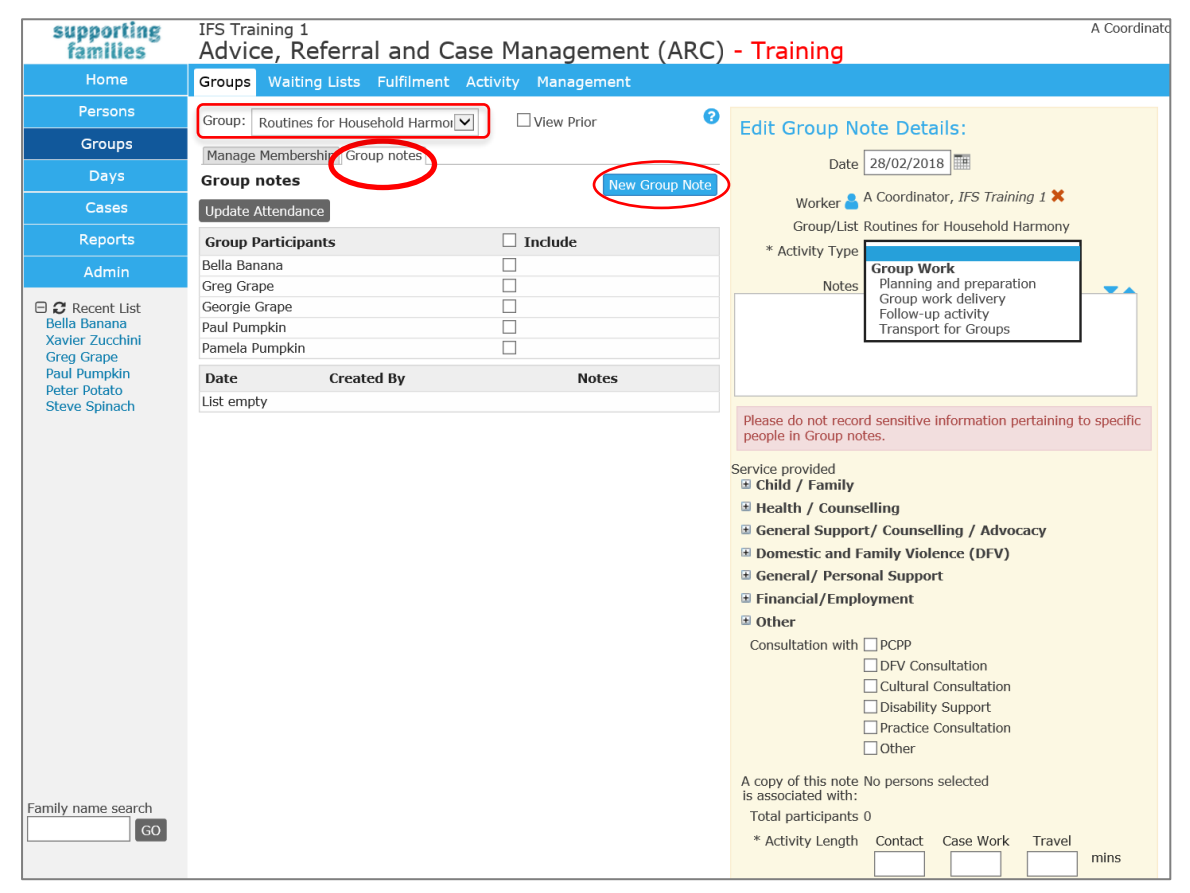

Complete the fields as required:

- **Date** defaults to today's date, but may be manually selected to an alternate date.
- **Worker** defaults to the User creating the Group Note. Click on the blue person icon to add in other workers involved in this particular activity. This will include their time in service hours reported.
- Select the **Activity Type** as relevant to the activity performed.

Where the **Activity Type** = *Group work delivery*, to associate this note with group members: - on the left-hand side of the screen, tick the **Include** box for all clients who attended the session

- then click the **Update Attendance** button.

Their names will be added to the Group Note and a copy of this Note will appear on their Person record, Notes tab.

IMPORTANT NOTE: This must be done prior to saving the Group Note.

| supporting<br>families                        | IFS Training 1<br>Advice, Referral and Case Management (AR                                                           | A Coordinate                                                                           |
|-----------------------------------------------|----------------------------------------------------------------------------------------------------|----------------------------------------------------------------------------------------|
| Home                                          | Groups Waiting Lists Fulfilment Activity Management                                                                  |                                                                                        |
| Persons                                       | Group: Routines fo                                                                                                   | Edit Group Note Details:                                                               |
| Groups                                        | Manage Membershi Step 3                                                                                              |                                                                                        |
| Days                                          | Group notes Step 2                                                                                                   | Date 28/02/2018 Step 1                                                                 |
| Cases                                         | Update Attendance                                                                                                    | Worker 🛔 A Coordinator, IF.                                                            |
| Reports                                       | Group Participants                                                                                                   | Group/List Routines for Household Harmony                                              |
| Admin                                         | Bella Banana                                                                                                    | Activity Type Group work delivery                                                      |
| 🗆 😂 Recent List                               | Georgie Grape                                                                                                    | Session was very productive - great feedback.                                          |
| Bella Banana<br>Xavier Zucchini               | Paul Pumpkin                                                                                                    | Blasco do not record concitivo information portaining to coocific                      |
| Xavier Zucchini<br>Greg Grape<br>Paul Pumpkin |                                                                                                    | people in Group notes.                                                                 |
| Peter Potato<br>Steve Spinach                 | By                                                                                                    | Service provided                                                                       |
|                                               | 28/02/2018 A Collated material and ensured all arrangements and<br>Coordinator supplies ready for the first session. | Health / Counselling                                                                   |
|                                               | 1 to 1 of 1 results                                                                                                  | General Support/ Counselling / Advocacy                                                |
|                                               |                                                                                                    | Domestic and Family Violence (DFV)                                                     |
|                                               |                                                                                                    | General/ Personal Support     Einancial /Employment                                    |
|                                               |                                                                                                    | Other                                                                                  |
|                                               |                                                                                                    | Consultation with PCPP                                                                 |
|                                               |                                                                                                    | DFV Consultation                                                                       |
|                                               |                                                                                                    | Cultural Consultation                                                                  |
|                                               |                                                                                                    |                                                                                        |
|                                               |                                                                                                    | Other                                                                                  |
|                                               |                                                                                                    | A copy of this note Paul Pumpkin; Bella Banana; Pamela<br>Is associated with: Pumpkin; |

- Complete the **Notes** section, as relevant, to capture details of this particular activity.
- Check the **Services provided** (multiple can be selected), and **Consultation with** section, as relevant
- The Number of others field will display if "Count others" was selected when this Group was created. Where the Activity Type = Group work delivery, record the number of <u>non-group</u> <u>members</u> who attended the group in this box.
   Note: Total participants updates upon Save.
- Record the Activity Length: Contact, Case work and/or Travel as relevant
   If the Nominal Length field was completed when the Group was created, that time will auto populate the Contact time box. Simply delete this and record the accurate time associated with
   this particular activity.
- Click Save. The Note will lock after 3 days. Click Save Final to lock the Group Note now.

The following screen will display:

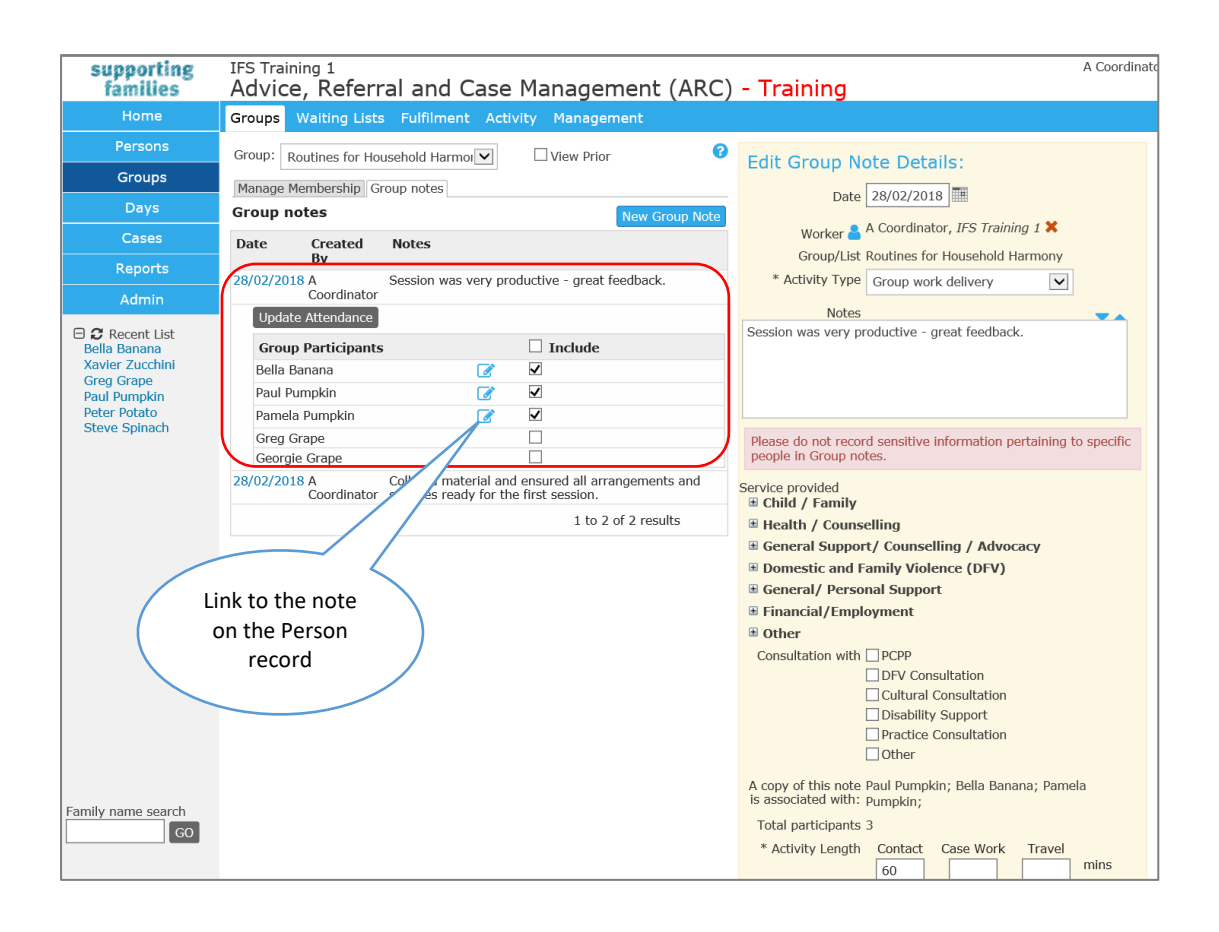

Please do not record sensitive information pertaining to specific people in Group notes.

#### **IMPORTANT NOTE:**

This notice is important to understand.

The Group Note is copied to the Person record for those where attendance is marked. If sensitive information is recorded in the Group Note, it will be visible from all attendees' Person records. If a worker is restricted from accessing the records of one member in the group, they are able to view the notes for that group by accessing another group member's Person record. If sensitive information is recorded in the Group Note, they will be able to view this.

# 14.4 Manage the number of participants in a Group

Where a number was recorded in the 'Maximum number' field when the Group was created, relevant messages display for that Group (on the **Groups** tab), as shown in examples below.

There are no restrictions applied – simply messages to assist with managing membership numbers.

| supporting<br>families | FS Training 1<br>Advice, Referral and Case Management (ARC)                                                                                                    |  |  |  |  |  |  |  |  |
|------------------------|----------------------------------------------------------------------------------------------------|--|--|--|--|--|--|--|--|
| Home                   | Groups Waiting Lists Fulfilment Activity Management                                                                                                    |  |  |  |  |  |  |  |  |
| Persons                | Group: Fabulous Fathers View Prior 3                                                                                                    |  |  |  |  |  |  |  |  |
| Groups                 | Manage Membership Group notes                                                                                                    |  |  |  |  |  |  |  |  |
| Days                   | Group Members Add Person to Group                                                                                                    |  |  |  |  |  |  |  |  |
| Cases                  | Group is under subscribed. (Group has a maximum size of 5 persons).                                                                                            |  |  |  |  |  |  |  |  |
| Reports                | # Given Name Family Name Registered                                                                                                    |  |  |  |  |  |  |  |  |
| Admin                  | 1 Peter Potato 28/02/2018 Edit Membership Remove 🗹                                                                                                    |  |  |  |  |  |  |  |  |
| 🗆 🞜 My List            | 2     Paul     Pumpkin     28/02/2018     Edit Membership     Remove     ☑       3     Xavier     Zucchini     28/02/2018     Edit Membership     Remove     ☑ |  |  |  |  |  |  |  |  |

Where the Maximum Number has not been reached

• Where the Maximum number has been reached

| supporting<br>families | IFS Training 1<br>Advice, R | eferral ar                        | nd Case      | Managem            | ent (AR  |  |  |  |  |  |  |  |  |
|------------------------|-----------------------------|-----------------------------------|--------------|--------------------|----------|--|--|--|--|--|--|--|--|
| Home                   | Groups Waitin               | ng Lists Fulfi                    | lment Acti   | vity Manageme      | ent      |  |  |  |  |  |  |  |  |
| Persons                | Group: Fabulou              | s Fathers                         | ~            | View Prior         | 8        |  |  |  |  |  |  |  |  |
| Groups                 | Manage Member               | ship Group not                    | es           |                    |          |  |  |  |  |  |  |  |  |
| Days                   | Group Membe                 | Group Members Add Person to Group |              |                    |          |  |  |  |  |  |  |  |  |
| Cases                  | Group is full               | y subscribed. (G                  | roup has a m | aximum size of 5 p | ersons). |  |  |  |  |  |  |  |  |
| Reports                | # Given Name                | Family Name                       | Registered   |                    |          |  |  |  |  |  |  |  |  |
| Admin                  | 1 Greg                      | Grape                             | 28/02/2018   | Edit Membership    | Remove 🗹 |  |  |  |  |  |  |  |  |
|                        | 2 Peter                     | Potato                            | 28/02/2018   | Edit Membership    | Remove 🗹 |  |  |  |  |  |  |  |  |
| 🖯 🞜 My List            | 3 Paul                      | Pumpkin                           | 28/02/2018   | Edit Membership    | Remove 🗹 |  |  |  |  |  |  |  |  |
|                        | 4 Steve                     | Spinach                           | 28/02/2018   | Edit Membership    | Remove 🗹 |  |  |  |  |  |  |  |  |
|                        | 5 Xavier                    | Zucchini                          | 28/02/2018   | Edit Membership    | Remove 🗹 |  |  |  |  |  |  |  |  |

• Where the Maximum number has been exceeded

| supporting<br>families | IFS Training 1<br>Advice, Referral and Case Management (ARC |
|------------------------|-------------------------------------------------------------|
| Home                   | Groups Waiting Lists Fulfilment Activity Management         |
| Persons                | Group: Fabulous Fathers View Prior                          |
| Groups                 | Manage Membership Group notes                               |
| Days                   | Group Members Add Person to Group                           |
| Cases                  | Group is over subscribed by 1 person/s.                     |
| Reports                | (Group has a maximum size of 5 persons).                    |
| Admin                  | # Given Name Family Name Registered                         |
|                        | 1 Blake Banana 28/02/2018 Edit Membership Remove 🗹          |
| 🖯 🞜 My List            | 2 Greg Grape 28/02/2018 Edit Membership Remove 🗹            |
|                        | 3 Peter Potato 28/02/2018 Edit Membership Remove 🗹          |
|                        | 4 Paul Pumpkin 28/02/2018 Edit Membership Remove 🗹          |
|                        | 5 Steve Spinach 28/02/2018 Edit Membership Remove 🗹         |
|                        | 6 Xavier Zucchini 28/02/2018 Edit Membership Remove 🗹       |

# 15 Days

The **Days** page provides an alternate view for Notes, Supports and Tasks for the relevant day/date.

| supporting<br>families | IFS Training 1<br>Advice, Referral an | d Case Management (ARC) - Training | A Coordinator ( <b>Coordinator</b> )<br>🗮 🏟 🕩 |
|------------------------|---------------------------------------|------------------------------------|-----------------------------------------------|
| Home                   | Notes Supports Tasks                  |                                    | Menu                                          |
| Persons                | List date < 29/04/2016                | 0                                  |                                               |
| Groups                 | Notes:                                | Filter Create New Note 📀           |                                               |
| Days                   | Given Name Family Name                | DOB Contact Type                   |                                               |
| Cases                  | 1 📝 Carissa Carrot                    | 14/04/2006 😢 🛉 🚺                   |                                               |
| Reports                |                                       |                                    |                                               |
| Admin                  |                                       |                                    |                                               |

# 15.1 Navigating within the Days Page

When you select a tab (**Notes**, **Supports** or **Tasks**), the records displayed will default to show those for the current date.

You can navigate through the days by clicking the left and right navigation arrows or by selecting a date via the calendar icon.

Click the  $\frac{4}{2}$  icon to open the record. Click the  $\frac{1}{2}$  icon to open the **Person** record.

Hovering over the information icon displays a summary of the record's information. The Filter can also be used to refine search parameters.

Note: If a Note or Task is associated with more than one Person, it will display multiple times.

# 15.2 Creating a New record from a Tab on the Days Page

- 1. From each tab, you are able to create a new record for Notes, Supports, Tasks respectively. Click **Create New <Note/Support/Task>.** The **Search for person** form will appear to the right of screen (see image above) to identify the relevant Person for the record.
- 2. Complete as outlined in the Persons section and complete the record accordingly.

| supporting                      | IFS Training 1         |                      |               |                     |                 |                 |           | A Co      | ordinato | (Coor | dinat | tor) |
|---------------------------------|------------------------|----------------------|---------------|---------------------|-----------------|-----------------|-----------|-----------|----------|-------|-------|------|
| families                        | Advice, Referra        | al and Cas           | se Manag      | gement (/           | ARC) - Tra      | aining          |           |           |          |       | \$    | •    |
| Home                            | Notes Supports Tas     | Notes Supports Tasks |               |                     |                 |                 |           |           |          |       |       |      |
| Persons                         | List date 🚽 29/04/2016 |                      |               | 8                   | Search for pers | son to create r | new Task  | for 29/04 | /2016    |       |       |      |
| Groups                          | Tasks:                 |                      | Filter Create | New Task 义          | Given Na        | ame             |           |           |          |       |       |      |
| Days                            | Given Name F           | amily Name 🌡         | Worker Tas    | k                   | Family Na       | ame Banana      |           |           |          |       |       |      |
| Cases                           | 1 📝 Peter P            | Potato               | N User        | <mark>8 🛉 ()</mark> |                 | Sex 🔿 Male 🖲    | Female    |           |          |       |       |      |
| Reports                         |                        |                      |               |                     | Fu              | izzy 🔽          |           |           |          |       |       |      |
| Admin                           |                        |                      |               |                     |                 | Search          | or Select | From Rece | nt 70    |       |       |      |
|                                 |                        |                      |               |                     | Results         |                 |           |           |          |       |       |      |
| Philip Pumpkin                  |                        |                      |               |                     | Given Name †    | Family Name     | Sex       | DOB       | Match    |       |       |      |
| Alan Robinhood<br>Briana Banana |                        |                      |               |                     | Beverley        | Banana          | Female    | 14/07/04  | 0        |       |       |      |
| Beverley Banana<br>Botor Potato |                        |                      |               |                     | Briana          | Banana          | Female    | 30/10/85  | 0        |       |       |      |
| Carissa Carrot                  |                        |                      |               |                     |                 |                 |           | 1 to      | 2 of 2   |       |       |      |
| chanes carrot                   |                        |                      |               |                     |                 |                 |           |           |          |       |       |      |
|                                 |                        |                      |               |                     | Add new Person  |                 |           |           |          |       |       |      |

3. Click the <sup>eff</sup> icon beside the appropriate Person to create a new record.

# **16 Documents**

Documents may be associated with a Person record in two ways:

- <u>Attachment</u> any file, up to a maximum of 5 MB, can be attached to a person record.
- Merge selected information from the Person record, including information about the user and some system information, can be merged into a new Rich Text Format (RTF) document that can be opened in Microsoft Word or OpenOffice. A user with Administrator or Coordinator access level is able to create and edit merge document templates.

### **16.1** To attach a Document to a Person record

1. From the **Persons** page, (in the required Person record), select the **Documents** tab.

Click **Create New Document**. The Edit Document Details form will appear to the right of screen.

| supporting<br>families | IFS Training 1<br>Peter Pota | to Male | , DOB: 04/ | 10/200    | 16 (Age 12 | 2 yrs)       |               |              |                     |                      |                             |  |  |
|------------------------|------------------------------|---------|------------|-----------|------------|--------------|---------------|--------------|---------------------|----------------------|-----------------------------|--|--|
|                        | Search Details               | Notes   | Supports   | Alerts    | Consent    | Referrals    | Plans         | Tasks        | Assessments Do      | ocuments             | Mmbership                   |  |  |
| Persons                | Documents                    |         |            |           | FILET      | Create New I | ocument       | 00           | Edit Docume         | nt Detail            | s 🖪 🛛                       |  |  |
|                        | Documento                    |         |            |           |            |              |               |              | Date                | 20/01/2010           |                             |  |  |
| Days                   |                              |         | No Docu    | iments to | display    |              |               |              |                     |                      |                             |  |  |
| Cases                  |                              |         |            |           |            |              |               |              | Bring Up            |                      |                             |  |  |
| Reports                |                              |         |            |           |            |              |               | * Worker/s 睂 | A Coordinat         | or, IFS Training 1 🗙 |                             |  |  |
| Reports                |                              |         |            |           |            |              | Document Type | e Attachment |                     |                      |                             |  |  |
| Admin                  |                              |         |            |           |            |              |               |              | Document            | t                    |                             |  |  |
| C Recent List          |                              |         |            |           |            |              |               |              | Туре                | 2                    |                             |  |  |
| Peter Potato           |                              |         |            |           |            |              |               |              | Case Summary        | Potato Fam           | nily (29/01/2019 - current; |  |  |
|                        |                              |         |            |           |            |              |               |              | Description         |                      |                             |  |  |
|                        |                              |         |            |           |            |              |               |              | This document is as | sociated with        | (tick):                     |  |  |
|                        |                              |         |            |           |            |              |               |              | Name †              | Relationship         | Associate record with:      |  |  |
|                        |                              |         |            |           |            |              |               |              | Pamela Potato       | Mother               |                             |  |  |
|                        |                              |         |            |           |            |              |               |              | Percy Potato        | Brother              |                             |  |  |
|                        |                              |         |            |           |            |              |               |              | May be edited to    | 05/02/2019           |                             |  |  |
|                        |                              |         |            |           |            |              |               |              | Last update         | •                    |                             |  |  |
|                        |                              |         |            |           |            |              |               |              |                     | Save                 | Save Final                  |  |  |

- 2. **Date** defaults to today's date an alternative date can be selected by clicking the calendar icon.
- 3. Enter the **Bring Up** (review) date by clicking the calendar icon, if required. (This will appear on your My Actions tab on the Home page.)
- 4. Worker/s icon defaults to the worker creating this document record. If relevant, click on the blue person icon to add additional workers.
- 5. Select **Type** (of document) from drop down list:

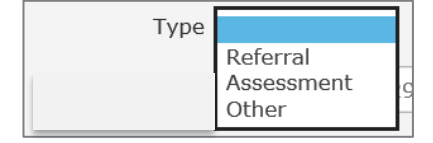

- The Case Summary field auto-populates the current Case Summary for this Person.
   <u>NOTE:</u> Documents relevant to the Case / Case Summary should be attached to the Case Summary record.
- 7. Add a **Description** of the document. (This description will be displayed in the Documents list on the left-hand side of the screen).
- 8. **Associated with**: Only where relevant, indicate related persons for this document. The document record will be copied to their record.
- 9. Click Save.
- 10. The **Select File...** button (highlighted below) will now be available to select the document you wish to attach.

| supporting<br>families          | IFS Training<br>Peter Pot | 1<br>ato Male | e, DOB: 04 | 4/10/200             | )6 (Age 1        | 2 yrs)       |           |           |                    |                  |                          |            |
|---------------------------------|---------------------------|---------------|------------|----------------------|------------------|--------------|-----------|-----------|--------------------|------------------|--------------------------|------------|
| Home                            | Search Deta               | ils Notes     | Supports   | Alerts               | Consent          | Referrals    | Plans     | Tasks     | Assessments        | Documents        | 1embership               |            |
| Persons                         | Document                  | · c           |            |                      | Filter           | Create New I | Document  | 100       | Edit Docum         | ent Details      |                          | <b>B 2</b> |
| Groups                          | Document                  | .5            |            |                      | - Incer          |              | Jocarrien |           | Luit Docum         |                  |                          |            |
| Days                            | Date †                    | Worker        |            | Docume               | nt Type          |              |           |           | Dat                | te 29/01/2019    |                          |            |
| Cases                           | 29/01/2019<br>1           | A Coordi      | nator      | Attachme<br>Bowen St | nt<br>ate School | Report 2018  |           |           | Bring U            | lp               |                          |            |
| Reports                         | Export Properti           | es of Docum   | ients      |                      |                  |              | 1         | to 1 of 1 | * Worker/s         | A Coordinator    | r, IFS Training 1 X      |            |
| Admin                           |                           |               |            |                      |                  |              |           |           | Document Typ       | Attachment       | (Max Nile Size: 5 MB)    |            |
| E C Recent List<br>Peter Potato |                           |               |            |                      |                  |              |           |           | Тур                | oe Other         | $\sim$                   |            |
|                                 |                           |               |            |                      |                  |              |           |           | Case Summar        | Potato Famil     | ly (29/01/2019 - current | $\sim$     |
|                                 |                           |               |            |                      |                  |              |           |           | Description        |                  |                          | -          |
|                                 |                           |               |            |                      |                  |              |           |           |                    | Bowen State      | School Report 2018       |            |
|                                 |                           |               |            |                      |                  |              |           |           | This document is a | ssociated with ( | tick):                   |            |
|                                 |                           |               |            |                      |                  |              |           |           | Name †             | Relationship     | Associate record with    |            |
|                                 |                           |               |            |                      |                  |              |           |           | Pamela Potato      | Mother           |                          |            |
|                                 |                           |               |            |                      |                  |              |           |           | Percy Polato       | brotter          |                          |            |
|                                 |                           |               |            |                      |                  |              |           |           | May be edited t    | to 05/02/2019    |                          |            |
|                                 |                           |               |            |                      |                  |              |           |           | Last updat         | te A Coordinator | r, IFS Training 1        |            |
|                                 |                           |               |            |                      |                  |              |           |           |                    | 29/01/2019 1     | 10:49:08 AEST            |            |
|                                 |                           |               |            |                      |                  |              |           |           |                    | Jave Delete      | Save Filla               |            |

#### 11. Click **Select File...** and the following dialog box will appear.

| 🏉 https://srs-qld-families-trainin | g. <b>infoxchangeapps.net.au</b> /loaddo                                                     | oc.php?notesid=821&doctype                                      | e=Attachment                                                           |                                              |
|------------------------------------|----------------------------------------------------------------------------------------------|-----------------------------------------------------------------|------------------------------------------------------------------------|----------------------------------------------|
| Upload File                        |                                                                                              |                                                                 | S                                                                      | upporting<br>families                        |
| Select File                        | Jpload File Cancel                                                                           | Browse                                                          | (Max File Size: 5 M                                                    | 1B)                                          |
| Instructions                       | <ul><li>First select the file</li><li>Once the file has</li><li>You will receive a</li></ul> | e to load to the se<br>been selected, clic<br>confirmation when | rver using the brows<br>k 'Upload File' to loa<br>n the action has bee | se button.<br>ad to server.<br>an completed. |

- 12. Click **Browse** and locate the file you would like to upload.
- 13. Click **Upload File**, then **Close**. The document will be attached to the Person record and the filename will be displayed in the Document field.

| supporting<br>families         | IFS Trai<br>Peter | ning 1<br>Potat | O Male    | , DOB: 04 | /10/200              | 6 (Age 12          | 2 yrs)       |         |           |                                 |                                          |                                     |            |
|--------------------------------|-------------------|-----------------|-----------|-----------|----------------------|--------------------|--------------|---------|-----------|---------------------------------|------------------------------------------|-------------------------------------|------------|
| Home                           | Search            | Details         | Notes     | Supports  | Alerts               | Consent            | Referrals    | Plans   | Tasks     | Assessments Do                  | ocuments                                 | Membership                          |            |
| Persons                        | Docur             | nonte           |           |           |                      | Filter             | Create New I | Documen | 100       | Edit Docume                     | nt Details                               | 5                                   | <b>B 2</b> |
| Groups                         | Docui             | nents           |           |           |                      |                    |              |         |           |                                 |                                          | -<br>                               |            |
| Days                           | Date 🕇            |                 | Worker    |           | Docume               | nt Type            |              |         |           | Date                            | 29/01/2019                               |                                     |            |
| Cases                          | 29/01/20          | 19              | A Coordin | ator      | Attachme<br>Bowen St | nt<br>ate School I | Report 2018  |         |           | Bring Up                        | ·                                        |                                     |            |
| Reports                        | Export P          | roperties (     | of Docume | onts      |                      |                    |              | 1       | to 1 of 1 | * Worker/s 着                    | A Coordinato                             | or, IFS Training 1 X                |            |
| Admin                          |                   |                 |           |           |                      |                    |              |         |           | Document Type                   | Attachment<br>Bowen State                | School Report.docx                  |            |
| Admin                          |                   |                 |           |           |                      |                    |              |         |           | Document                        | Select File                              | (Max File Size: 5 MB)               |            |
| C Recent List     Peter Potato |                   |                 |           |           |                      |                    |              |         |           | Туре                            | Other                                    | <b>v</b>                            |            |
|                                |                   |                 |           |           |                      |                    |              |         |           | Case Summary                    | Potato Fami                              | ily (29/01/2019 - current           |            |
|                                |                   |                 |           |           |                      |                    |              |         |           | Description                     |                                          |                                     | -          |
|                                |                   |                 |           |           |                      |                    |              |         |           |                                 | Bowen State                              | e School Report 2018                |            |
|                                |                   |                 |           |           |                      |                    |              |         |           | This document is ass            | sociated with (                          | (tick):                             |            |
|                                |                   |                 |           |           |                      |                    |              |         |           | Name 1                          | Relationship                             | Associate record with               |            |
|                                |                   |                 |           |           |                      |                    |              |         |           | Pamela Potato                   | Mother<br>Brother                        |                                     |            |
|                                |                   |                 |           |           |                      |                    |              |         |           | May be edited to<br>Last update | 05/02/2019<br>A Coordinato<br>29/01/2019 | or, IFS Training 1<br>10:49:08 AEST |            |
| Family name search             |                   |                 |           |           |                      |                    |              |         |           |                                 | View Docum                               | nent                                |            |

The record will automatically lock on the date displayed *May be edited to dd/mm/yy*. If you click **Save Final**, it will lock the record immediatley.

| supporting<br>families | IFS Train<br>Peter | ning 1<br>Potat | O Male    | , DOB: 04 | /10/200              | 06 (Age 12         | 2 yrs)       |          |          |                 |                         |                                        |   |
|------------------------|--------------------|-----------------|-----------|-----------|----------------------|--------------------|--------------|----------|----------|-----------------|-------------------------|----------------------------------------|---|
| Home                   | Search             | Details         | Notes     | Supports  | Alerts               | Consent            | Referrals    | Plans    | Tasks    | Assessments     | Documents               | Membership                             |   |
| Persons                | Docum              | nonts           |           |           |                      | Filter             | Create New I | Document | 00       | Document        | Details                 |                                        | 0 |
| Groups                 | Docum              | nemes           |           |           |                      |                    |              |          |          |                 | botano                  |                                        |   |
| Davs                   | Date 🕇             |                 | Worker    |           | Docume               | nt Type            |              |          |          | Date            | 29/01/201               | 9                                      |   |
| Cases                  | 29/01/201          | 19              | A Coordin | ator      | Attachme<br>Bowen St | nt<br>ate School F | Report docx  |          |          | Worker/s        | A Coordina              | tor IES Training 1                     |   |
| Cases                  | •                  |                 |           |           | Bowen St             | ate School I       | Report 2018  |          |          | Work group      | IES Trainin             |                                        |   |
| Reports                | Export Pr          | operties (      | of Docume | ents      |                      |                    |              | 1 t      | o 1 of 1 | Type            | Attachmon               | ну т.<br>+                             |   |
| Admin                  |                    |                 |           |           |                      |                    |              |          |          | Туре            | Other                   | L.                                     |   |
| E C Recent List        |                    |                 |           |           |                      |                    |              |          |          | Case Summary    | Potato Fan              | hilv                                   |   |
| Peter Potato           |                    |                 |           |           |                      |                    |              |          |          | Document Nam    | e Bowen Sta             | te School Report.docx                  |   |
|                        |                    |                 |           |           |                      |                    |              |          |          | Description     |                         |                                        |   |
|                        |                    |                 |           |           |                      |                    |              |          |          | Bowen State Sch | ool Report 201          | .8                                     |   |
|                        |                    |                 |           |           |                      |                    |              |          |          | Last update     | A Coordina<br>29/01/201 | tor, IFS Training 1<br>9 10:58:05 AEST |   |
|                        |                    |                 |           |           |                      |                    |              |          |          | Edit locked     | 29/01/20<br>View Doc    | 9 🔒                                    |   |

Users with Coordinator access are able to unlock locked records by clicking on the blue unlock icon (this does not display for workers with a Normal user access profile).

#### Additional Notes:

• Only one document file can be uploaded for a document record. If you want to attach multiple document files, you will need to create multiple document records.

# 16.2 Viewing & Changing Documents

16.2.1 To view the document

### 1. Click View Document.

| Document D        | etails                                                    | 8 |
|-------------------|-----------------------------------------------------------|---|
| Date              | 29/01/2019                                                |   |
| Bring Up          |                                                           |   |
| Worker/s          | A Coordinator, IFS Training 1                             |   |
| Work group        | IFS Training 1                                            |   |
| Туре              | Attachment                                                |   |
| Туре              | Other                                                     |   |
| Case Summary      | Potato Family                                             |   |
| Document Name     | Bowen State School Report.docx                            |   |
| Description       |                                                           |   |
| Bowen State Schoo | l Report 2018                                             |   |
| Last update       | A Coordinator, IFS Training 1<br>29/01/2019 10:58:05 AEST |   |
| Edit locked       | 29/01/2019                                                |   |

**Important Note:** If you view the attached document and make changes to the document, the changes will <u>not</u> be saved in the attached document. You will need to save the modified document to your network or local PC and then re-attach the modified document.

| If you wish to make any changes to this document ensure you save them by going File $\times$ Save As and choose a location (not in the windows temp directory) You will then need to upload the document to SRS if you wish to keep the latest copy on record. |
|----------------------------------------------------------------------------------------------------|
| ок                                                                                                    |

Click OK.

### 16.2.2 To change the document:

- The Document record must not be locked in order to perform this task.
   Click the document date displayed in blue to open the Edit Document Details form it will appear to the right of screen.
- 2. Click **Change**... and locate the required new file via the dialog box.

| supporting<br>families          | IFS Training 1<br>Peter Potat | to Male, DOB: 04 | 4/10/2006                 | (Age 12 y     | rs)       |          |          |                     |                                             |                                                   |      |
|---------------------------------|-------------------------------|------------------|---------------------------|---------------|-----------|----------|----------|---------------------|---------------------------------------------|---------------------------------------------------|------|
|                                 |                               |                  |                           |               | eferrals  |          |          | Assessments D       | ocuments                                    | Membership                                        |      |
| Persons                         | Documents                     |                  |                           | Eilter Co     | ate New F | Document | 100      | Edit Docume         | ent Detaile                                 | 5                                                 | 80   |
| Groups                          | Documento                     |                  |                           |               |           |          |          | Luit Docume         | . Dolou Dour                                |                                                   |      |
| Days                            | Dutet                         | Worker           | Document                  | Туре          |           |          |          | Date                | e 29/01/2015                                |                                                   |      |
| Cases                           | 29/01/2019                    | Coordinator      | Attachment<br>Bowen State | e School Rep  | ort.docx  |          |          | Bring Up            | P                                           |                                                   |      |
| Reports                         | Present Descention            | of Doministra    | bowen state               | e scrioor kep | 011 2018  | 1 ti     | o 1 of 1 | * Worker/s          | A Coordinate                                | sr, IrS Training 1 👗                              |      |
| Admin                           | Export Properties (           | or Documents     |                           |               |           |          |          | Document            | Bowen State                                 | School Report.docx                                |      |
| E C Recent List<br>Peter Potato |                               |                  |                           |               |           |          |          | Туре                | Change                                      | (Max - 5/10)                                      |      |
|                                 |                               |                  |                           |               |           |          |          | Case Summary        | Y Potato Fam                                | ily (29/01/2019 - curre                           | nt 🗹 |
|                                 |                               |                  |                           |               |           |          |          | Description         | n                                           |                                                   | -    |
|                                 |                               |                  |                           |               |           |          |          |                     | Bowen Stat                                  | e School Report 2018                              |      |
|                                 |                               |                  |                           |               |           |          |          | This document is as | sociated with                               | (tick):                                           |      |
|                                 |                               |                  |                           |               |           |          |          | Name †              | Relationship                                | Associate record wi                               | th:  |
|                                 |                               |                  |                           |               |           |          |          | Pamela Potato       | Mother                                      |                                                   |      |
|                                 |                               |                  |                           |               |           |          |          | Percy Potato        | Brother                                     |                                                   |      |
|                                 |                               |                  |                           |               |           |          |          | May be edited to    | o 31/01/2019                                |                                                   |      |
| Family pame search              |                               |                  |                           |               |           |          |          | Last update         | e A Coordinato<br>29/01/2019<br>Save Delete | or, IFS Training 1<br>11:05:50 AEST<br>Save Final |      |
| GO                              |                               |                  |                           |               |           |          |          |                     | View Docur                                  | ment                                              |      |

- 3. The new document will be attached to the client record and the filename will be displayed in the Document field. The old document will be removed.
  - supporting IFS Trair ng 1 Peter Potato Male, DOB: 04/10/2006 (Age 12 yrs) families Documents Persons 00 Edit Document Details **B**0 Documents Date 29/01/2019 Document Type Date 1 Worker 29/01/2019 A Coordinato ichment ien State Primary School Report - 2018.docy ien State School Report 2018 Bring Up TH \* Worker/s 🚢 A Coordinator, IFS Training 1 🗙 to 1 of 1 Document Type n State Primary School Re 2018.docx Document B E C Recent List Type Other ~ Case Summary Potato Family (29/01/2019 - current) Bowen State School Report 2018 This document is associated with (tick): Relationship Asso Name † ite record w Pamela Potato Mothe Percy Potato Brother May be edited to 31/01/2019 Last update A Coordinator, IFS Training 1 29/01/2019 11:11:03 AEST Save Delete Save Final amily name s View Document GO
- 4. Click **Save** to save the document or **View Document** to view the document before saving.

### **16.3 Merging Documents**

This is standard functionality from the Infoxchange SRS product. For guidance on using this feature, click on the Help icon 😨 to access SRS Help.

Merge documents allows you to create letters and documents containing merged client information based on a standard template.

Note that the merge document option will only show if merge templates have already been created for your workgroup.

#### **Additional Notes:**

• A user with an Administrator or Coordinator access level is able to create and edit merge document templates.

### **16.4 Deleting Documents**

A user with a Coordinator access level is able to delete a document record.

The Document record must be unlocked to access this feature.

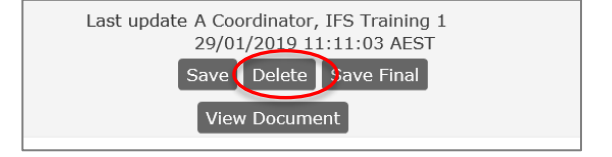

# **16.5** Attaching Documents to other objects

Documents can also be attached to the following objects: Notes, Support/Brokerage; Consent, Plans; FAST assessment and grid; SDM Safety Assessment.

- 1. To attach a document to an object, complete the ojbect and save.
- 2. The option to attach a document will appear:

| Edit Note Details                                                                                                    | Edit Support/Brokerage Details                                                                                                    | Edit Review Details                                                                                                    |
|----------------------------------------------------------------------------------------------------|----------------------------------------------------------------------------------------------------|----------------------------------------------------------------------------------------------------|
| Activity Date 20/08/2024                                                                                                    | Date 20/08/2024                                                                                                    | Completed 20/08/2024                                                                                                    |
| * Worker/s 🔒 Allison Scanlan, <i>IFS - UAT Service</i> [] 🗙                                                                               | = Worker/s 🛔 Allison Scanlan, IFS - UAT Service [] 🗙                                                                                      | * Worker/s 🔒 Allison Scanlan, IFS - UAT Service [] 🗙                                                                                      |
| Accommodation support                                                                                                    | = Support type Brokerage                                                                                                    | * Assessment Name SDM Safety Assessment                                                                                                   |
| Case Summary jones case 2 (06/06/2023 - current) V                                                                                        | Case Summary jones case 2 (06/06/2023 - current) v                                                                                        | Case Summary jones case 2 (06/06/2023 - current) ¥                                                                                        |
| Notes                                                                                                    | Amount \$ 50.00                                                                                                    | * Assessment Stage Initial                                                                                                    |
| a visited die family to also as their carrier inning staation.                                                                            | Details                                                                                                    | *Safety Decision Safe 🗸                                                                                                    |
|                                                                                                    | Electricity bill                                                                                                    | *Date of 22/02/2024                                                                                                    |
| Service provided                                                                                                    | Payment Approval                                                                                                    | Comments                                                                                                    |
| Health / Counselling                                                                                                    | Provider Name Energex                                                                                                    |                                                                                                    |
| General Support/ Counselling / Advocacy                                                                                                   | "Service Type Financial and material assistance                                                                                           |                                                                                                    |
| Domestic and Family Violence (DFV)                                                                                                    | Expenditure type @Goods OServices                                                                                                    |                                                                                                    |
| General / Personal Support     Einancial / Employment                                                                                     |                                                                                                    |                                                                                                    |
| Other                                                                                                    | Brokerage code                                                                                                    | (Mar Sile Size: 5 MB)                                                                                                    |
| Reported to<br>Child Safety (RIS)<br>Child Safety (CSSC)<br>Consultation with PCPP                                                        | Method of payment () Cheque<br>@ Credit Card<br>O Debit Card<br>O EFT                                                                     | There are no files associated with this document.<br>To upload, click the upload button or in newer browsers drag<br>and drop files here. |
| DFV Consultation     Cultural Consultation     Disability Support                                                                         | ⊖ B Pay<br>⊖ Cash<br>⊖ Voucher                                                                                                    | This review is also associated with (tick):                                                                                               |
| Practice Consultation                                                                                                    |                                                                                                    | Name † Relationship Associate record with:                                                                                                |
| Other                                                                                                    | Payment date                                                                                                    | Julie Jones Mother                                                                                                    |
| Attach Document Select & Upload                                                                                                    | Attach Document Select & Upload<br>(Nov Sile Size: 5 MB)                                                                                  | May be edited to 01/10/2024                                                                                                    |
| There are no files associated with this document.<br>To upload, click the upload button or in newer browsers drag<br>and drop files here. | There are no files associated with this document.<br>To upload, click the upload button or in newer browsers drag<br>and drop files here. | Last update Allison Scanlan, IFS - UAT Service<br>20/08/2024 13:46:38 AEST<br>Save Delete Save Final<br>Print View                        |

Important: these attachments will not be viewable in the documents tab

# 17 Reports

ARC includes a report engine that enables you to generate a wide variety of aggregated reports and data lists to assist with organisational management and reporting to stakeholders.

The different tab on the Reports Page access different report categories: Reports, Lists, Financial, Referrals, Groups, Custom and Results.

Users with Coordinator Access profile can view all tabs. Normal Users have a subset available.

### 17.1 Reports

Reports are located on several of the tabs on the Reports page.

### 17.1.1 Reports tab

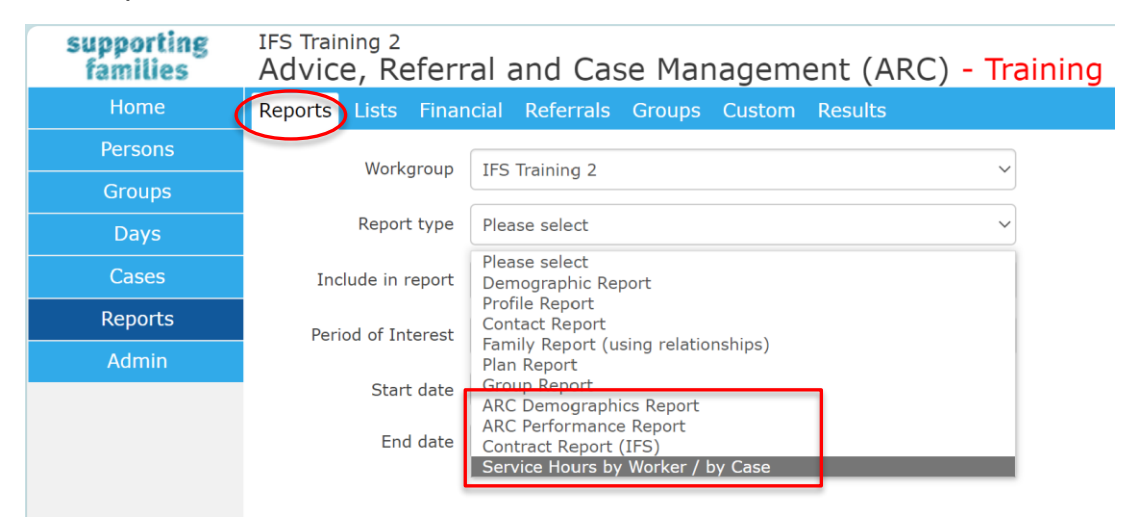

On the **Reports** page, **Reports** tab, you can generate a number of reports. Some are generic to the SRS product.

# The following reports have been specifically developed to streamline reporting requirements for services.

#### • ARC Performance Report

The *ARC Performance Report* provides data to support the oversight and management of your work with families. It is used by the department to consolidate performance reporting figures provided to key internal and external stakeholders.

Services are able to run a corresponding **ARC Performance List** (from the Lists tab) which displays the individual records representing the totals included in the ARC Performance Report, for data verification and validation.

#### Contract Report

The *Contract Report* is used for satisfying performance-based acquittal obligations of services. The format of the report is exactly the same format as required to be entered into P2i by service providers.

Services are able to run a corresponding **Contract List** (from the Lists tab) which displays the individual records representing the totals included in the OASIS Report, for data verification and validation.

### • ARC Demographics Report

The *demographics report* is a management tool which enables services to run reports that capture: case plan goals by suburb location; presenting concerns by referrals location; and age by location.

### • Service Hours by Worker/by Case

This report allows services to run accurate reports/lists for individual workers hours and to perform case reviews.

Running a *Worker Hours Report* will provide a table collating all ARC recorded time for Activity Types for that worker. These activities include all Case Notes, Groups, Activities and Enquiries the worker has been associated with.

*Hours by Case* will allow services to conduct a review of a case. Information provided will include times recorded per worker per Activity (Case Notes). Case reviews can be conducted on closed or ongoing cases

### 17.1.2 Lists tab

The **Lists** tab provides details of the individual records that have been used to generate the corresponding reports. The List results may contain additional fields from those displayed in the report. This feature allows you to format and analyse the data yourself via the Export function. (Refer section Exporting Report Results)

| supporting<br>families | IFS Training 2<br>Advice, Referr | al and Case Management (ARC) - Training                                                                        |
|------------------------|----------------------------------|----------------------------------------------------------------------------------------------------|
| Home                   | Reports Lists Fnar               | icial Referrals Groups Custom Results                                                                          |
| Persons                | Markeneur                        | IES Training 2                                                                                                 |
| Groups                 | workgroup                        | (To view lists for another workgroup                                                                           |
| Days                   |                                  |                                                                                                    |
| Cases                  | List type                        | Please select                                                                                                  |
| Reports                | Include in report                | Please select<br>Demographic Details<br>Profile Details (by person)                                            |
| Admin                  | Include Identifying<br>Details   | Profile Details (by person)<br>Contact Details (by person)<br>Contact Details (by contact)                     |
|                        | Period of Interest               | Contact Totals (by person)<br>Family List (using relationships)                                                |
|                        | Start date                       | Payments<br>Payments (by family)                                                                               |
|                        | End date                         | Plans<br>Contact Summary                                                                                       |
|                        |                                  | ARC Demographics List<br>ARC Performance List<br>Contract List (IFS)<br>Service Hours by Worker / by Case List |

The *ARC Performance List, Contract List, Demographic List and Service Hours by Worker/by Case List* have been specifically developed to streamline reporting and data validation for services. These *Lists* return the detailed data pertaining to each of the records reflected in the corresponding report, as run for the same period. A review of this data enables you to verify and validate the reports for your service.

### 17.1.3 Financial tab

The **Financial** tab allows you to generate reports based on the data entered into the **Supports** tab within the **Persons** page.

### 17.1.4 Referrals tab

The **Referrals** tab allows you to generate reports about:

- Referrals *sent* by your service
- Referrals *received* by your service.

### 17.1.5 Custom tab

This is standard functionality from the Infoxchange SRS product. It is generic to all SRS systems and not specific to ARC. For guidance on using this feature, click on the Help icon <sup>(?)</sup> to access SRS Help or review the SRS product user guides at the following url: http://srs-support.infoxchangeapps.net.au/user-guides

Custom Reports provide a variety of different ways to aggregate data, allowing users more flexibility in their reporting than the standard Reports tab. Using Custom Reports may also mean that you are able to run one regular report instead of multiple standard reports.

# **17.2 Generating Reports**

1. On the **Reports** page, **Reports** tab, select your **Workgroup** and the **Report type**.

| supporting<br>families | IFS Training 2<br>Advice, Referr | al and Case Management (ARC) -                                                       | Training |
|------------------------|----------------------------------|--------------------------------------------------------------------------------------|----------|
| Home                   | Reports Lists Finar              | cial Referrals Groups Custom Results                                                 |          |
| Persons                | Warkgroup                        | IEC Training 2                                                                       |          |
| Groups                 | workgroup                        |                                                                                      |          |
| Days                   | Report type                      | Please select                                                                        | ~        |
| Cases                  | Include in report                | Please select<br>Demographic Report                                                  |          |
| Reports                | Period of Interest               | Profile Report<br>Contact Report                                                     |          |
| Admin                  | Start date                       | Plan Report<br>Group Report<br>ARC Demographics Report                               |          |
|                        | End date                         | ARC Performance Report<br>Contract Report (IFS)<br>Service Hours by Worker / by Case |          |

#### 2. Select parameters as required.

Select period range from the **Period of Interest** drop down menu. Alternatively, you can use the calendar icon to enter a date range.

| supporting<br>families | IFS Training 1<br>Advice, Referral and Case Management (ARC) - Training                                                                              |
|------------------------|----------------------------------------------------------------------------------------------------|
| Home                   | Reports Lists Financial Referrals Groups Custom Results                                                                                              |
| Persons                | Depart type ABC Deformance Depart                                                                                                    |
| Groups                 |                                                                                                    |
| Days                   | Period of Select range from list or enter start and end dates                                                                                        |
| Cases                  | Last Week                                                                                                    |
| Reports                | Start date This Month<br>Last Month                                                                                                    |
| Admin                  | End date Last Quarter<br>This Six Months<br>Last Six Months<br>Last Six Vear<br>Last Year<br>Last Year<br>Last Financial Year<br>Last Financial Year |

3. Click **Generate Report**. The following screen will be displayed.

| supporting<br>families | IFS Training 1<br>Advice, Referral and Case Management (ARC) - Training                                                                                                    |
|------------------------|----------------------------------------------------------------------------------------------------|
| Home                   | Reports Lists Financial Referrals Groups Custom Results                                                                                                    |
| Persons                | Papart turg ABC Parformance Papart                                                                                                    |
| Groups                 |                                                                                                    |
| Days                   | Period of This Month                                                                                                    |
| Cases                  | Interest                                                                                                    |
| Reports                | Start date 01/02/2018                                                                                                    |
| Admin                  | End date 28/02/2018                                                                                                    |
|                        | Generate Report                                                                                                    |
|                        | Request Submitted                                                                                                    |
|                        | This report may take a few minutes to run. The report will be displayed in the results tab.<br>The report ID number is: 1938<br>Place delete the report when no longer of use. |

The report can be accessed from the **Results** tab using the report ID number (highlighted above).

# 17.3 Viewing Report Results

The **Results** tab allows you to view and delete reports generated through the Report tabs.

New reports are added at the bottom of the Results list.

Once reports are no longer needed, they should be deleted from the Results list (to keep it manageable).

| supporting | IFS Training 1                  | orral an         | d Case Mar                        | 1200         | oment (                  |                   | Training                  | A Coordina                         | tor (Coordi      | nator)         |
|------------|---------------------------------|------------------|-----------------------------------|--------------|--------------------------|-------------------|---------------------------|------------------------------------|------------------|----------------|
| Home       | Reports Lists F                 | inancial R       | eferrals Groups                   | Cust         | om Result                | s                 | Tannig                    |                                    |                  | Menu           |
| Persons    |                                 |                  | 0.00                              |              | $\sim$                   |                   |                           |                                    |                  |                |
| Groups     | Display:                        | My Reports       | S All Reports                     |              |                          |                   |                           |                                    |                  | 0              |
| Days       | Report/List ID                  | Run By           | Processing Time                   | Da           | te Range                 | Workgroup         | Туре                      | Included persons /<br>Report Title | Act              | ions           |
| Cases      | Report 1938<br>28/02/2018 15:35 | A                | 28/02/2018 15:35<br>0.736557 secs | From:<br>To: | 01/02/2018<br>28/02/2018 | IFS Training<br>1 | ARC Performance<br>Report |                                    | Delete<br>Report | View<br>Report |
| Reports    | List 1939<br>28/02/2018 15:37   | A<br>Coordinator | 28/02/2018 15:37<br>0.451875 secs | From:<br>To: | 01/02/2018<br>28/02/2018 | IFS Training<br>1 | ARC Performance List      |                                    | Delete<br>List   | View<br>List   |
| Admin      | Report 1941<br>28/02/2018 15:37 | A<br>Coordinator | 28/02/2018 15:37<br>0.404161 secs | From:<br>To: | 01/02/2018<br>28/02/2018 | IFS Training<br>1 | OASIS Report              |                                    | Delete<br>Report | View<br>Report |
|            | List 1942<br>28/02/2018 15:38   | A<br>Coordinator | 28/02/2018 15:38<br>0.411384 secs | From:<br>To: | 01/02/2018<br>28/02/2018 | IFS Training<br>1 | OASIS List                |                                    | Delete           | View<br>List   |
|            |                                 |                  |                                   |              |                          |                   |                           |                                    | Delete My        | Results        |

To view a report, click **View Report**. Depending on the report type, a screen similar to that below will appear.

| Advice, Referral                      | and Case M                                                                                                    | lanagem                                                                                                    | ent (A                                                                                                    | RC)                                                                                                    | - Training                                                                                                    | A Coordinator                                                                                                    | Coordin                                                                                                    | ator)                                                                                                    |
|---------------------------------------|----------------------------------------------------------------------------------------------------|----------------------------------------------------------------------------------------------------|----------------------------------------------------------------------------------------------------|----------------------------------------------------------------------------------------------------|----------------------------------------------------------------------------------------------------|----------------------------------------------------------------------------------------------------|----------------------------------------------------------------------------------------------------|----------------------------------------------------------------------------------------------------|
| Reports Lists Financial               | Referrals Grou                                                                                                    | ips Custom                                                                                                    | Results                                                                                                    |                                                                                                    |                                                                                                    |                                                                                                    |                                                                                                    |                                                                                                    |
|                                       |                                                                                                    |                                                                                                    |                                                                                                    |                                                                                                    |                                                                                                    |                                                                                                    |                                                                                                    |                                                                                                    |
| Dack to Report Results List           | Delete this Report                                                                                                    |                                                                                                    | <i>c</i>                                                                                                    | Dement                                                                                                    |                                                                                                    | 1/02/2010 +- 20/0                                                                                                    | 2/2010                                                                                                    | 1                                                                                                    |
| This report was run at 28             | /02/2018 15:35:                                                                                                    | 58 and all dat                                                                                                    | a containe                                                                                                    |                                                                                                    | rrent as at this date/time. 2. 1                                                                                                    | his report may co                                                                                                    | ntain                                                                                                    | 1.                                                                                                    |
| privileged, proprietary or            | confidential infor                                                                                                    |                                                                                                    |                                                                                                    |                                                                                                    |                                                                                                    |                                                                                                    |                                                                                                    | ely                                                                                                    |
| and notify the sender.                |                                                                                                    |                                                                                                    |                                                                                                    |                                                                                                    |                                                                                                    |                                                                                                    |                                                                                                    |                                                                                                    |
| ARC PERFORMANCE                       | REPORT (IFS                                                                                                    | )                                                                                                    |                                                                                                    |                                                                                                    |                                                                                                    |                                                                                                    |                                                                                                    |                                                                                                    |
| Report                                | Information                                                                                                    | ,                                                                                                    |                                                                                                    |                                                                                                    |                                                                                                    |                                                                                                    |                                                                                                    |                                                                                                    |
| Service Name                          | IFS Traini                                                                                                    | ng 1                                                                                                    |                                                                                                    |                                                                                                    |                                                                                                    |                                                                                                    |                                                                                                    |                                                                                                    |
| Service Outlet Number                 | 17                                                                                                    |                                                                                                    |                                                                                                    |                                                                                                    |                                                                                                    |                                                                                                    |                                                                                                    |                                                                                                    |
| Organisation Name                     |                                                                                                    |                                                                                                    |                                                                                                    |                                                                                                    |                                                                                                    |                                                                                                    |                                                                                                    |                                                                                                    |
| Service Type No                       | T327                                                                                                    |                                                                                                    |                                                                                                    |                                                                                                    |                                                                                                    |                                                                                                    |                                                                                                    |                                                                                                    |
| Service Type                          | Intensive Famil                                                                                                    | ly Support                                                                                                    |                                                                                                    |                                                                                                    |                                                                                                    |                                                                                                    |                                                                                                    |                                                                                                    |
| Service Type Name                     | Support - Intensive                                                                                                    | Family Support                                                                                                    |                                                                                                    |                                                                                                    |                                                                                                    |                                                                                                    |                                                                                                    |                                                                                                    |
| Reporting Period Start Date           | 01/02/2                                                                                                    | D18                                                                                                    |                                                                                                    |                                                                                                    |                                                                                                    |                                                                                                    |                                                                                                    |                                                                                                    |
| Reporting Period End Date             | 28/02/2                                                                                                    | 018                                                                                                    |                                                                                                    |                                                                                                    |                                                                                                    |                                                                                                    |                                                                                                    |                                                                                                    |
| INTENSIVE FAMILY<br>ENQUIRIES (Non Ca | SUPPORT PER<br>se Activity)                                                                                                    | FORMANC                                                                                                    | E MEAS                                                                                                    | URES                                                                                                    |                                                                                                    |                                                                                                    |                                                                                                    |                                                                                                    |
| 1. Enquiries received by S            | ource                                                                                                    | To dia any area                                                                                                    |                                                                                                    |                                                                                                    |                                                                                                    |                                                                                                    |                                                                                                    |                                                                                                    |
| Child Cofeby Decles-17-t-1            | a Condea (BIC)                                                                                                    | Indigenous No                                                                                                    | n-indigenou                                                                                                    | IS Iotal                                                                                                    | -                                                                                                    |                                                                                                    |                                                                                                    |                                                                                                    |
| Child Safety - Regional Intak         | (CSSC)                                                                                                    | 0                                                                                                    | 0                                                                                                    | 0                                                                                                    |                                                                                                    |                                                                                                    |                                                                                                    |                                                                                                    |
| Community/Friend/Family               | (0000)                                                                                                    | 0                                                                                                    | 0                                                                                                    | 0                                                                                                    |                                                                                                    |                                                                                                    |                                                                                                    |                                                                                                    |
|                                       | Advice, Referral<br>Reports Lists Financial<br>Back to Report Resulta List<br>Advice, Referrals and Cas<br>This report was run at 28<br>privileged, proprietary or<br>and notify the sender.<br>ARC PERFORMANCE<br>Report<br>Service Name<br>Service Outlet Number<br>Organisation Name<br>Service Type No<br>Service Type No<br>Service Type No<br>Service Type<br>Service Type Name<br>Reporting Period Start Date<br>Reporting Period Start Date<br>Reporting Period End Date<br>INTENSIVE FAMILY S<br>ENQUIRIES (Non Ca<br>1. Enquiries received by S<br>Child Safety - Regional Intak<br>Child Safety Service Centre ( | Advice, Referral and Case M         Reports Lists Financial Referrals Grout         Back to Report Results List       Delete this Report         Advice, Referrals and Case Management (A         This report was run at 28/02/2018 15:35:1         privileged, proprietary or confidential information         ARC PERFORMANCE REPORT (IFS)         Report Information         Service Name       IFS Traini         Service Outlet Number       17         Organisation Name       Support - Intensive Famili         Service Type No       T327         Service Type Name       Support - Intensive         Reporting Period Start Date       01/02/21         Reporting Period End Date       28/02/2012         INTENSIVE FAMILY SUPPORT PER       ENQUIRIES (Non Case Activity)         1. Enquiries received by Source       Child Safety - Regional Intake Service (RIS)         Child Safety Service Centre (CSSC)       Community/Friend/Family | Referral and Case Managem         Reports Lists Financial Referrals Groups Custom         Back to Report Results List       Delete this Report         Advice, Referrals and Case Management (ARC), ARC Per         This report was run at 28/02/2018 15:35:58 and all dat         privileged, proprietary or confidential information. If you         ARC PERFORMANCE REPORT (IFS)         Report Information         Service Name       IFS Training 1         Service Outlet Number       17         Organisation Name       17         Service Type No       T327         Service Type No       T327         Service Type Name       Support - Intensive Family Support         Service Type Name       Support - Intensive Family Support         Reporting Period Start Date       01/02/2018         INTENSIVE FAMILY SUPPORT PERFORMANCE         ENQUIRIES (Non Case Activity)         1. Enquiries received by Source       Indigenous No         Child Safety - Regional Intake Service (RIS)       0         Child Safety Service Centre (CSSC)       0         Community/Friend/Family       0 | Advice, Referral and Case Management (A         Reports Lists Financial Referrals Groups Custom Results         Back to Report Results List       Delete this Report         Advice, Referrals and Case Management (ARC), ARC Performance         This report was run at 28/02/2018 15:35:58 and all data containe         privileged, proprietary or confidential information. If you received and notify the sender.         ARC PERFORMANCE REPORT (IFS)         Report Information         Service Name       IFS Training 1         Service Outlet Number       17         Organisation Name       Support - Intensive Family Support         Service Type No       T327         Service Type Name       Support - Intensive Family Support         Reporting Period Start Date       01/02/2018         Reporting Period End Date       28/02/2018         INTENSIVE FAMILY SUPPORT PERFORMANCE MEASURATION       Indigenous Non-indigenou         Child Safety - Regional Intake Service (RIS)       0       0         Child Safety Service Centre (CSSC)       0       0 | Advice, Referral and Case Management (ARC)         Reports Lists Financial Referrals Groups Custom Results         Back to Report Results List       Delete this Report         Advice, Referrals and Case Management (ARC), ARC Performance Report         This report was run at 28/02/2018 15:35:58 and all data contained is culprivileged, proprietary or confidential information. If you received this reand notify the sender.         ARC PERFORMANCE REPORT (IFS)         Report Information         Service Name       IFS Training 1         Service Type No       T327         Service Type No       T327         Service Type Name       Support - Intensive Family Support         Reporting Period Start Date       01/02/2018         Reporting Period End Date       28/02/2018         INTENSIVE FAMILY SUPPORT PERFORMANCE MEASURES         ENQUIRIES (Non Case Activity)         1. Enquiries received by Source         Indigenous Non-indigenous Total         Child Safety - Regional Intake Service (RIS)       0       0         Or on Community/Friend/Family       0       0       0 | Advice, Referral and Case Management (ARC) - Training         Reports Lists Financial Referrals Groups Custom Results         Back to Report Results List       Delete this Report         Advice, Referrals and Case Management (ARC), ARC Performance Report (IFS) ID: 1938 - for period 0:<br>This report was run at 28/02/2018 15:35:58 and all data contained is current as at this date/time. 2. T<br>privileged, proprietary or confidential information. If you received this report in error please delete it fr<br>and notify the sender.         ARC PERFORMANCE REPORT (IFS)         Service Name       IFS Training 1         Service Type No       T327         Service Type No       T327         Service Type Name       Support - Intensive Family Support         Service Type Name       Support - Intensive Family Support         Service Type Name       Support - Intensive Family Support         Service Type Name       Support - Intensive Family Support         Service Type Name       Support - Intensive Family Support         Service Type Name       Support - Intensive Family Support         Reporting Period End Date       28/02/2018         INTENSIVE FAMILY SUPPORT PERFORMANCE MEASURES         ENQUIRIES (Non Case Activity)       0       0         1. Enquiries received by Source       Indigenous Non-indigenous Total<br>Child Safety Service Centre (CSSC)       0       0         0       0 <td< th=""><th>Advice, Referral and Case Management (ARC) - Training         Reports Lists Financial Referrals Groups Custom Results         Back to Report Results List       Delete this Report         Advice, Referrals and Case Management (ARC), ARC Performance Report (IFS) ID: 1938 - for period 01/02/2018 to 28/07         Advice, Referrals and Case Management (ARC), ARC Performance Report (IFS) ID: 1938 - for period 01/02/2018 to 28/07         This report was run at 28/02/2018 to 25:35:58 and all data contained is current as at this date/time. 2. This report may corprivileged, proprietary or confidential information. If you received this report in error please delete it from your system if and notify the sender.         ARC PERFORMANCE REPORT (IFS)         Service Name IFS Training 1         Service Type No       T327         Service Type No       T327         Service Type No       T327         Service Type No       T327         Service Type Name       Support - Intensive Family Support         Service Type Name       Support - Intensive Family Support         Intensive FAMILY SUPPORT PERFORMANCE MEASURES         ENQUIRIES (Non Case Activity)         1       Organisation Name         1       Indigenous Non-indigenous Total         Child Safety - Regional Intake Service (RIS)       0       0       0         Ordinatisafety Service Centre (CSSC)       0       0</th></td<> <th>Advice, Referral and Case Management (ARC) - Training         Reports Lists Financial Referrals Groups Custom Results         Back to Report Results List       Delete this Report         Advice, Referrals and Case Management (ARC), ARC Performance Report (IFS) ID: 1938 - for period 01/02/2018 to 28/02/2018.         Advice, Referrals and Case Management (ARC), ARC Performance Report (IFS) ID: 1938 - for period 01/02/2018 to 28/02/2018.         Advice, Referrals and Case Management (ARC), ARC Performance Report (IFS) ID: 1938 - for period 01/02/2018 to 28/02/2018.         Advice, Referrals and Case Management (ARC) and all data contained is current as at this date/time. 2. This report may contain privileged, proprietary or confidential information. If you received this report in error please delete it from your system immediate and notify the sender.         ARC PERFORMANCE REPORT (IFS)         Service Type No       T327         Service Type No       T327         Service Type No       T327         Service Type Name       Support Intensive Family Support         Service Type Name       Support Intensive Family Support         Reporting Period End Date       28/02/2018         INTENSIVE FAMILY SUPPORT PERFORMANCE MEASURES         ENQUIRIES (Non Case Activity)       1         Linguiries received by Source       Indigenous Non-indigenous Total         Child Safety - Regional Intake Service (RIS)       0       0       0</th> | Advice, Referral and Case Management (ARC) - Training         Reports Lists Financial Referrals Groups Custom Results         Back to Report Results List       Delete this Report         Advice, Referrals and Case Management (ARC), ARC Performance Report (IFS) ID: 1938 - for period 01/02/2018 to 28/07         Advice, Referrals and Case Management (ARC), ARC Performance Report (IFS) ID: 1938 - for period 01/02/2018 to 28/07         This report was run at 28/02/2018 to 25:35:58 and all data contained is current as at this date/time. 2. This report may corprivileged, proprietary or confidential information. If you received this report in error please delete it from your system if and notify the sender.         ARC PERFORMANCE REPORT (IFS)         Service Name IFS Training 1         Service Type No       T327         Service Type No       T327         Service Type No       T327         Service Type No       T327         Service Type Name       Support - Intensive Family Support         Service Type Name       Support - Intensive Family Support         Intensive FAMILY SUPPORT PERFORMANCE MEASURES         ENQUIRIES (Non Case Activity)         1       Organisation Name         1       Indigenous Non-indigenous Total         Child Safety - Regional Intake Service (RIS)       0       0       0         Ordinatisafety Service Centre (CSSC)       0       0 | Advice, Referral and Case Management (ARC) - Training         Reports Lists Financial Referrals Groups Custom Results         Back to Report Results List       Delete this Report         Advice, Referrals and Case Management (ARC), ARC Performance Report (IFS) ID: 1938 - for period 01/02/2018 to 28/02/2018.         Advice, Referrals and Case Management (ARC), ARC Performance Report (IFS) ID: 1938 - for period 01/02/2018 to 28/02/2018.         Advice, Referrals and Case Management (ARC), ARC Performance Report (IFS) ID: 1938 - for period 01/02/2018 to 28/02/2018.         Advice, Referrals and Case Management (ARC) and all data contained is current as at this date/time. 2. This report may contain privileged, proprietary or confidential information. If you received this report in error please delete it from your system immediate and notify the sender.         ARC PERFORMANCE REPORT (IFS)         Service Type No       T327         Service Type No       T327         Service Type No       T327         Service Type Name       Support Intensive Family Support         Service Type Name       Support Intensive Family Support         Reporting Period End Date       28/02/2018         INTENSIVE FAMILY SUPPORT PERFORMANCE MEASURES         ENQUIRIES (Non Case Activity)       1         Linguiries received by Source       Indigenous Non-indigenous Total         Child Safety - Regional Intake Service (RIS)       0       0       0 |

- 1. To delete a report from the **Results** tab, simply click **Delete Report**.
- 2. A pop-up message will appear click **OK** to delete the report or **Cancel** to retain the report.

# 17.4 Exporting Report Results

Reports are able to be exported to Excel. This enables users to perform their own analysis of the data and to use it in other ways.

- 1. From the View Results screen, as above, click the **Excel** icon
- 2. At the bottom of your screen, select either **Open**, **Save** or **Cancel**

| supporting<br>families | IFS Training 1<br>Advice, Referral    | and Case M                         | anage              | ment (A          | RC)      | - Training                               | A Coordinator ( <b>Coor</b> | dinator) |
|------------------------|---------------------------------------|------------------------------------|--------------------|------------------|----------|------------------------------------------|-----------------------------|----------|
| Home                   | Reports Lists Financia                | Referrals Grou                     | ps Custo           | m Results        | (0)      | lianing                                  |                             | Menu     |
| Persons                |                                       |                                    |                    |                  |          |                                          |                             |          |
| Groups                 | Back to Report Results List           | Delete this Report                 |                    | Dorformanco      | Depart   | (IEC) ID: 1029 for paried                | 01/02/2019 += 28/02/201     | 0 1      |
| Days                   | This report was run at 28             | /02/2018 15:35:5                   | 8 and all o        | lata containe    |          | rrent as at this date/time. 2            | . This report may contain   | 0, 1,    |
| Cases                  | and notify the sender.                | confidential inform                | nation. If y       | ou received      | this rej | port in error please delete it           | from your system immedi     | lately   |
| Reports                | ARC PERFORMANCE                       | REPORT (IFS)                       | )                  |                  |          |                                          |                             |          |
| Admin                  | Repor                                 | Information                        |                    |                  |          |                                          |                             |          |
|                        | Service Name                          | IFS Trainir                        | ng 1               |                  |          |                                          |                             |          |
|                        | Service Outlet Number                 | 17                                 |                    |                  |          |                                          |                             |          |
|                        | Organisation Name                     |                                    |                    |                  |          |                                          |                             |          |
|                        | Service Type No                       | T327                               |                    |                  |          |                                          |                             |          |
|                        | Service Type                          | Intensive Family                   | / Support          |                  |          |                                          |                             |          |
|                        | Service Type Name                     | Support - Intensive F              | amily Supp         | ort              |          |                                          |                             |          |
|                        | Reporting Period Start Date           | 01/02/20                           | 18                 |                  |          |                                          |                             |          |
|                        | Reporting Period End Date             | 28/02/20                           | 18                 |                  |          |                                          |                             |          |
|                        | INTENSIVE FAMILY<br>ENQUIRIES (Non Ca | SUPPORT PERF<br>ase Activity)      | ORMAN              | CE MEASU         | JRES     |                                          |                             |          |
|                        | 1. Enquiries received by              | Source                             |                    |                  |          |                                          |                             |          |
|                        |                                       |                                    | Indigenous         | Non-indigenou    | s Total  |                                          |                             |          |
|                        | Child Safety - Regional Inta          | ke Service (RIS)                   | 0                  | 0                | 0        |                                          |                             |          |
|                        | Child Safety Service Centre           | (CSSC)                             | 0                  | 0                | 0        |                                          |                             |          |
|                        | Community/Friend/Family               |                                    | 0                  | 0                | 0        |                                          |                             |          |
|                        | Corrective Services                   |                                    | 0                  | 0                | 0        |                                          |                             |          |
|                        | Disability Service                    | 0.1                                | 0                  | 0                | 0        |                                          |                             |          |
|                        | Early Childhood Education a           | Service<br>nd Care Professional    | 0                  | 0                | 0        |                                          |                             |          |
|                        | Educatic<br>Educatic                  | srsreport.xls from srs-qld-familie | s-training.infoxch | angeapps.net.au? |          | <u>Open</u> <u>Save</u> ▼ <u>C</u> ancel | ×                           |          |

The results are displayed in Excel. You are able to sort data as you may require.

|                                                                                                    | Ŧ                                                                                                    |                                      | srsreport.xls [Read-Only] - Excel               |                                                   |                  |                    |                                           |                    | ? 🗄         | i – I      | ×  |
|----------------------------------------------------------------------------------------------------|----------------------------------------------------------------------------------------------------|--------------------------------------|-------------------------------------------------|---------------------------------------------------|------------------|--------------------|-------------------------------------------|--------------------|-------------|------------|----|
| FILE HOME INSERT PAGE LAY                                                                                                    | OUT FORMULAS DATA REVI                                                                                                    | EW VIEW                              |                                                 |                                                   |                  |                    |                                           |                    | Kerry F     | ortescue + |    |
| A Cut<br>B Copy →<br>Paste Clipboard r Fo                                                                                                    | $\begin{array}{c c} & \mathbf{A}^* & \mathbf{A}^* \\ \hline & \mathbf{A}^* & \mathbf{A}^* \\ \hline & \mathbf{A}^* & $ | Wrap Text                            | General<br>\$ - % → 50 00<br>Number 5           | al Format as Cell<br>• Table • Styles •<br>Styles | Insert Delete F  | ormat<br>v Clear v | um * AZY<br>Sort &<br>Filter *<br>Editing | Find &<br>Select * |             |            |    |
| $\Delta 1$ $\tau$ : $\times \sqrt{f_r}$                                                                                                    | Advice Referrals and Case Managen                                                                                                    | nent (ARC) ARC Perform               | ance Report (IES) ID: 1938 - for pe             | ariod 01/02/2018 to                               | 28/02/2018 1 1   | his report was r   | un at 28/02/                              | 2018 15:35         | 5:58 and al | Idata      |    |
|                                                                                                    | Advice, hereitais and case managen                                                                                                    | nent (Anc), And Periori              | ance Report (if 5) ib. 1556 - for pr            | -                                                 | 20/02/2010. 1. 1 | ins report was i   |                                           |                    |             | r data     |    |
| A                                                                                                    | В                                                                                                    | C                                    |                                                 |                                                   | F                | G                  | н                                         |                    | J           | ĸ          | _ŀ |
| contained is current as<br>confidential informatic                                                                                                    | at this date/time. 2. Th<br>on. If you received this i<br>w the sender.                                                                                                    | is report may c<br>report in error p | contain privileged, pi<br>please delete it from | oprietary o<br>your syster                        | r<br>n           |                    |                                           |                    |             |            |    |
| ARC PERFORMANCE REPORT (IFS)                                                                                                    | <u>,</u>                                                                                                    |                                      |                                                 |                                                   | <u>i</u>         |                    |                                           |                    |             |            |    |
| ARC PERFORMANCE REPORT (IFS)                                                                                                    | Information                                                                                                    |                                      |                                                 |                                                   | <u>i</u>         |                    |                                           |                    |             |            |    |
| ARC PERFORMANCE REPORT (IFS)                                                                                                    | Information                                                                                                    |                                      |                                                 |                                                   | <u>+</u>         |                    |                                           |                    |             |            |    |
| ARC PERFORMANCE REPORT (IFS) ARC PERFORMANCE REPORT (IFS) Report I Service Name Service Outlet Number                                                                                                    | Information<br>IFS Training 1<br>17                                                                                                    |                                      |                                                 |                                                   | ł                |                    |                                           |                    |             |            |    |
| ARC PERFORMANCE REPORT (IFS) ARC PERFORMANCE REPORT (IFS) Service Name Service Outlet Number Organisation Name                                                                                                    | Information<br>IFS Training 1<br>17                                                                                                    |                                      |                                                 |                                                   | ł                |                    |                                           |                    |             |            |    |
| ARC PERFORMANCE REPORT (IFS) Report I Service Name Service Outlet Number Organisation Name Service No                                                                                                    | information<br>IFS Training 1<br>17<br>T327                                                                                                    |                                      |                                                 |                                                   | ł                |                    |                                           |                    |             |            |    |
| ARC PERFORMANCE REPORT (IFS) ARC PERFORMANCE REPORT (IFS) Service Name Organisation Name O Service Type No Service Type No                                                                                                    | information<br>IFS Training 1<br>17<br>T327<br>Intensive Family Support                                                                                                    |                                      |                                                 |                                                   | i                |                    |                                           |                    |             |            |    |
| ARC PERFORMANCE REPORT (IFS) ARC PERFORMANCE REPORT (IFS) Service Outlet Number Organisation Name Service Type No Service Type No Service Type Name                                                                                                    | Information IFS Training 1 17 T327 Intensive Fauly Support Support - Intensive Fauly Supp                                                                                                    | ort                                  |                                                 |                                                   |                  |                    |                                           |                    |             |            |    |
| ARC PERFORMANCE REPORT (IFS)<br>ARC VERFORMANCE REPORT (IFS)<br>Service Outlet Number<br>Organisation Name<br>Service Outlet Number<br>Organisation Name<br>Service Type No<br>Service Type Name<br>Service Type Name                                                                                                    | information<br>IFS Training 1<br>17<br>T327<br>Intensive Family Support<br>Support - Intensive Family Supp                                                                                                    | ort                                  |                                                 |                                                   |                  |                    |                                           |                    |             |            |    |
| ARC PERFORMANCE REPORT (IFS) ARC PERFORMANCE REPORT (IFS) Service Vare Name Service Outlet Number Organisation Name Oservice Type No Service Type No Reporting Period Start Date Reporting Period End Date Reporting Period End Date (INTENSIVE FAMILY SUPPORT PERF Z                                                                                                    | Information IFS Training 1 17 T327 Intensive Family Support Support - Intensive Family Support 1/02/2018 COMANCE MEASURES ENQUIRIES                                                                                                    | ort<br>: (Non Case Activity)         |                                                 |                                                   |                  |                    |                                           |                    |             |            |    |
| ARC PERFORMANCE REPORT (IFS) ARC PERFORMANCE REPORT (IFS) ARC PERFORMANCE REPORT (IFS) Service You Are the term of the term of term of term of ter | Information IFS Training 1 17 T327 Intensive Family Support Support - Intensive Family Sup 1/02/2018 FORMANCE MEASURES ENQUIRIES                                                                                                    | ort                                  |                                                 |                                                   | 4                |                    |                                           |                    |             |            |    |
| ARC PERFORMANCE REPORT (IFS) ARC VERFORMANCE REPORT (IFS) Service Outlet Number Organisation Name O Service Type No Service Type No Service Type Name Service Type Name AReporting Period Start Date AReporting Period Start Date (INTENSIVE FAMILY SUPPORT PERF (I) Linquiries received by Source Service Type No Linquiries received by Source Service Type No Service Type No Service Type Name (Intensive Service Name) AREPORT (INTENSIVE FAMILY SUPPORT PERF (INTENSIVE FAMILY SUPPORT PERF (INTENSIVE FAM | Information IFS Training 1 17 T327 Intensive Family Support Support - Intensive Family Supp 1/02/2018 28/02/2018 FORMANCE MEASURES ENQUIRIES                                                                                                    | ort<br>I (Non Case Activity)         |                                                 | : 4                                               |                  |                    |                                           |                    |             |            |    |

# 18 Admin Page

The tabs within the **Admin** page allow users to manage their logon, email address and other details used within ARC.

Users with a Coordinator access level have additional tab access to manage user accounts and perform other administrative functions as detailed in the **Coordinator Functions** section of this Manual.

### 18.1 Change Password

On the Admin Page, select the Password tab:

To change your password:

| supporting<br>families | IFS Training 1<br>Advice, Referral and Case Management (ARC) - Trai                                                               | ning             |
|------------------------|----------------------------------------------------------------------------------------------------|------------------|
| Home                   | Password Preferences Documents About                                                                                              |                  |
| Persons                | Your reset key and security question have been validated. You may now reset your password.                                        | 0                |
| Groups                 | Please select a secure password, rou should not disclose your password to other people.                                           | Current Password |
| Days                   | - Must contain at least 10 characters.<br>- Must contain at least 10 characters.                                                  | New Password     |
| Cases                  | The allowed symbols are @ # \$ % ^ & * (): / ! = + \   ` ~ [] { } ; " <> , ?<br>- It cannot be the same as your current password. | Confirm Password |
| Reports                |                                                                                                    | Save             |
| Admin                  |                                                                                                    |                  |
| Reports<br>Admin       |                                                                                                    | Save             |

- Enter your New Password and enter again in the Confirm Password field.
   The password must be at least 10 characters in length, contain 1 uppercase, 1 lower case, 1 number and 1 special character.
- 2. Click **Save**. Your password will now be updated.

#### **Additional Notes:**

• When entering password details, an assessment of the password strength will be displayed. It is recommended that a password with a 'Strong!' strength level is entered.

### 18.2 User Preferences

The Preferences tab enables users to update their user account and contact details.

When logging on to ARC for the first time, users will be directed to the **Preferences** tab to update their Email Address, Security question **and** Security response.

This information is used for identification should users forget their passwords and wish to make use of the Password Resetting function. Alternatively, your ARC Coordinator will be able to reset passwords.

Details such as **Title**, **Position** and **Phone** may be used in some of the mail merge functions within ARC. The **Email address** is also used to send Microsoft calendar requests when creating Tasks.

**Note**: The Email address and Security question are mandatory.

You may be prompted by the following pop-up message:

| Important: You must update your details.<br>- A security question must be selected with a proper response.<br>- An email address must be provided. |    |
|----------------------------------------------------------------------------------------------------|----|
|                                                                                                    | ОК |

| supporting<br>families | IFS Training 1<br>Advice, Referral and Case Management (ARC) - Training                                                                                                    |
|------------------------|----------------------------------------------------------------------------------------------------|
| Home                   | Password Preferences Documents About                                                                                                    |
| Persons                | Liser Proferences for Alliser                                                                                                    |
| Groups                 |                                                                                                    |
| Days                   | * Email Address                                                                                                    |
| Cases                  | Phone                                                                                                    |
| Reports                | Mobile                                                                                                    |
| Admin                  | Fax                                                                                                    |
|                        | Title                                                                                                    |
|                        | Position                                                                                                    |
|                        | Organisation                                                                                                    |
|                        | The security question is used, together with your email, to identify you if you forget your password. It is stored in encrypted format and cannot be read by others.                                                                                                    |
|                        | * Security question What are the last five(5) characters of my drivers license?                                                                                                    |
|                        | * Security response                                                                                                    |
|                        | Your email address recorded in SRS may be used by Infoxchange to communicate with you regarding scheduled SRS downtime, feature upgrades or tips on the effective use of SRS. If you do not want Infoxchange to use your email for this purpose please tick the box below. |
|                        | Please enter password to apply changes.                                                                                                    |
|                        | Current Password Save Cancel                                                                                                    |

# 18.3 Documents

The **Documents** tab within the **Admin** page provides access to a general document reference area.

These are documents or other files that are of relevance across your service, not pertaining to an individual (Person) record.

| supporting<br>families | IFS Training 1<br>Advice, Re       | eferral       | and Cas         | e Man   | agement      | (ARC  | :) - Tr | ainin    | g         |           |      |         |
|------------------------|------------------------------------|---------------|-----------------|---------|--------------|-------|---------|----------|-----------|-----------|------|---------|
| Home                   | Password Pre                       | ferences      | Documents       | Finance | Bulk Actions | Users | Merge   | Audit    | Templates | Reference | Data | About   |
| Persons                |                                    |               |                 |         |              |       |         |          |           |           |      |         |
| Groups                 | Document List                      |               |                 |         |              |       |         |          |           |           |      |         |
| Days                   | Document Name                      | 4             |                 | Version | 1            |       | Des     | cription |           |           | Star | t Date  |
| Cases                  | Wellbeing Domai                    | ins Assessm   | ent             |         |              |       |         |          |           |           | 21/0 | 9/2017  |
| Reports                | SDM Wheels for                     | FAST          |                 | 1       |              |       |         |          |           |           | 01/0 | 7/2019  |
| Admin                  | SDM Wheels - FA                    | AST Definitio | ins             | 1       |              |       |         |          |           |           | 01/0 | 07/2019 |
|                        | SDM Safety Asse                    | essment       |                 | V4      |              |       |         |          |           |           | 21/0 | 4/2016  |
|                        | SDM Family Risk                    | Re-Evaluati   | ion - IFS only  |         |              |       |         |          |           |           | 21/0 | 4/2016  |
|                        | SDM Family Risk                    | Evaluation    |                 |         |              |       |         |          |           |           | 21/0 | 4/2016  |
|                        | Safety & Support                   | t Planning to | ool - IFS only  |         |              |       |         |          |           |           | 09/0 | 8/2016  |
|                        | Non-Engagement<br>template         | t advice to ( | Child Safety    |         |              |       |         |          |           |           | 01/0 | 08/2016 |
|                        | Immediate Safet                    | y Plan        |                 | 1.0     |              |       |         |          |           |           | 09/0 | 8/2016  |
|                        | Family Led Decis<br>Wellbeing only | ion Making    | Template - Farr | illy    |              |       |         |          |           |           | 23/0 | 2/2017  |
|                        | CAP Skinny Safet<br>form 2015      | ty assessme   | nt and Planning | g 1     |              |       |         |          |           |           | 09/0 | 08/2016 |
|                        | CAP Framework                      | Tool          |                 |         |              |       |         |          |           |           | 09/0 | 08/2016 |

The documents within the Documents tab can be accessed and printed by clicking on the **Document** Name.

Please contact <u>childandfamilycommissioning@dcssds.qld.gov.au</u> if you would like additional documents available.

# **19 Coordinator Functions**

The administrative functions detailed within this section are only available to users with **Coordinator** access level.

### 19.1 User Management

The Users tab within the Admin page provides access to the User Management functions.

| supporting | FS - UAT service                         |                         |              | _                   |                |                |           |             |              |
|------------|------------------------------------------|-------------------------|--------------|---------------------|----------------|----------------|-----------|-------------|--------------|
| families   | Advice, Refe                             | erral and Ca            | se Mar       | agement             | (ARC)          |                |           |             |              |
| Home       | Password Prefere                         | ences Documents         | Finance      | Bulk Actions        | Users Me       | Audit          | Templates | Reference D | ata About    |
| Persons    | Cluster                                  | IFS - U AT service      | $\checkmark$ |                     |                |                |           |             |              |
| Groups     | Workgroup                                | IFS - U AT service      |              |                     |                |                |           |             |              |
| Days       | View                                     | Current linear          |              |                     |                |                |           |             |              |
| Cases      | view                                     | Current Users           |              |                     |                |                |           |             |              |
| Reports    | Search                                   |                         | Go           |                     |                |                |           |             |              |
| Admin      | <b>.</b>                                 |                         |              |                     |                |                |           |             | Add new user |
|            | The IFS UAT service                      | account is licensed for | up to 22 nar | ned users. You curr | entlv have 1 s | pare user lice | ences.    |             |              |
|            | User Name †                              | User                    |              | Date Commence       | ed             | End Date       |           | Last Logon  |              |
|            | Central.User1                            | Rodney Crum             | р            | 22/12/2015          |                |                |           | 07/02/2017  |              |
|            | frameshni                                | Faraz Ramesh            | ini          | 24/09/2015          |                |                |           | 06/02/2017  |              |
|            | gerard Gerard Palk 01/07/2007 31/01/2017 |                         |              |                     |                |                |           |             |              |
|            | gerard                                   | Gerard Palk             |              | 01/07/2007          |                |                |           | 31/01/201/  |              |

### 19.1.1 Creating a New User

There are 4 steps required to create a New User in ARC. These are detailed below:

#### Step 1: Check for a spare licence:

ARC licences have been allocated to your service (Workgroup). Your allocation of licences is referred to in ARC as the total number of *named users*. When a user is allocated to a Workgroup, the number of spare licences for that Workgroup is reduced by one.

In the screenshot above, IFS Workgroup has 22 named users and 1 spare licences. This means there are currently 21 allocated users.

If you have <u>no</u> spare licences, the first step is to review the list of **Current Users** and see if there's anybody on that list who is unnecessarily allocated to your workgroup.

If you require additional licences, please contact the Child and Family Program Team or your contract manager to discuss this requirement.

If you select Non-Current Users, you can view users who are inactive.

#### Step 2: Create a new User:

1. Click Add new user button and the Add new user form will open to the right of screen

| supporting<br>families | Advice, Referra           | al and Case Man                  | agement (ARC                  | )                        |                          |                                          |          |
|------------------------|---------------------------|----------------------------------|-------------------------------|--------------------------|--------------------------|------------------------------------------|----------|
| Home                   | Password Preferences      | Documents Finance                | Bulk Actions Users            | Merge Audit Templa       | tes Reference Data About |                                          |          |
| Persons                | Cluster IFS               | - II AT service                  |                               |                          |                          | Add now upor:                            | B        |
| Groups                 | Wednesday ICC             |                                  |                               |                          |                          | Add flew dser.                           |          |
| Days                   | workgroup IPS             |                                  |                               |                          |                          | * User Name                              |          |
| Cases                  | View Curr                 | ent Users 💌                      |                               |                          |                          | * First Name                             |          |
| 0                      | Search                    | Go                               |                               |                          |                          | * Last Name                              |          |
| Keports                |                           |                                  |                               |                          | Add new user             | Email Address                            | <u> </u> |
| Admin                  |                           |                                  |                               |                          |                          | * Default Cluster   IFS - U AT service 🗸 |          |
|                        | The IFS UAT service accou | unt is licensed for up to 22 nam | ned users. You currently have | e 1 spare user licences. |                          | Start Date 13/02/2017                    |          |
|                        | User Name †               | User                             | Date Commenced                | End Date                 | Last Logon               | * New Password                           |          |
|                        | Central.User1             | Rodney Crump                     | 22/12/2015                    |                          | 07/02/2017               |                                          |          |
|                        | frameshni                 | Faraz Rameshni                   | 24/09/2015                    |                          | 06/02/2017               | * Contirm Password                       |          |
|                        | gerard                    | Gerard Palk                      | 01/07/2007                    |                          | 31/01/2017               | User Blocked                             |          |
|                        | glenden                   | Glenden Woodworth                | 08/07/2015                    |                          | 20/12/2016               | Change password                          |          |
|                        | michelle.hollywood        | Michelle Hollywood               | 23/06/2015                    |                          | 25/10/2016               | Last Update                              |          |
|                        | simon.hendry              | Simon Hendry                     | 02/07/2015                    |                          | 02/07/2015               | Save                                     |          |
|                        | trish                     | Trish Anderson                   | 26/11/2015                    |                          | 21/12/2016               |                                          |          |

- 2. Enter the new **User Name** (User id). Please note that:
  - The **User Name** is case sensitive.
  - It is recommended that the naming convention of 'Firstname.Lastname' be followed. For example, if the user's name is John Smith, the new **User Name** should be 'John.Smith'.
  - The **User Name** can consist of letters, numbers, and the '-' (dash) and the '.' (dot) characters. No other characters or symbols are permitted.
- 3. Enter the First Name and Last Name.
- 4. Enter the **New Password** and re-enter the password in **Confirm Password**. The password must be at least eight characters in length and contain both letters and numbers.
- 5. Ensure that the **User Blocked** checkbox is <u>not</u> ticked.
- 6. Tick the **Change Password** checkbox this will force the user to change their password when they first log into ARC.
- 7. Click **Save**. The User account has been saved but there is a warning that the user has not been allocated to any Workgroup.

| Edit user record:                                                                          |
|--------------------------------------------------------------------------------------------|
| * User Name Barry.Banana                                                                   |
| * First Name Barry                                                                         |
| * Last Name Banana                                                                         |
| Email Address                                                                              |
| * Default Cluster IFS - UAT Service 🗸                                                      |
| Start Date 13/02/2017                                                                      |
| New Password                                                                               |
| Confirm Password                                                                           |
| User Blocked                                                                               |
| Change password                                                                            |
| A new user has been created. You must now add them to a workgroup to complete the process. |
| Add to workgroup Please select *                                                           |
| Last Update Worker Two, IFS - UAT Service<br>13/02/2017 16:44:27                           |
| Save Remove User                                                                           |

A User is not able to log into ARC until they have been allocated to a workgroup. Until they are allocated to a Workgroup, they are not using one of the licences. In this example, 3 spare licences will continue until this user has been allocated to a Workgroup.

#### Step 3: Allocate to a workgroup:

| Edit user record:                                                                          |  |
|--------------------------------------------------------------------------------------------|--|
| * User Name Barry.Banana                                                                   |  |
| * First Name Barry                                                                         |  |
| * Last Name Banana                                                                         |  |
| Email Address                                                                              |  |
| * Default Cluster IFS - UAT Service 🔽                                                      |  |
| Start Date 13/02/2017                                                                      |  |
| New Password                                                                               |  |
| Confirm Password                                                                           |  |
| User Blocked                                                                               |  |
| Change password                                                                            |  |
| A new user has been created. You must now add them to a workgroup to complete the process. |  |
| Add to workgroup IFS - UAT Service *                                                       |  |
| Worker Two, IFS - UAT Service<br>13/02/2017 16:44:27                                       |  |
| Save Remove User                                                                           |  |
|                                                                                            |  |

8. Make a selection from **Add to workgroup** list (highlighted below) and click **Save**.

#### Additional Notes:

• If you did not have a spare licence, it is at this point, when you attempt to allocate a user to Workgroup, that you will receive the following error at the top of the form.

| Sorry, you have reached your user limit. Please remove non-<br>current users or contact Infoxchange to negotiate your user<br>license arrangements. |             |    |  |  |  |  |
|----------------------------------------------------------------------------------------------------|-------------|----|--|--|--|--|
| Edit user recor                                                                                                    | d:          |    |  |  |  |  |
| * User Name                                                                                                    | Don.Bradnam | ]  |  |  |  |  |
| * First Name                                                                                                    | Don         |    |  |  |  |  |
| * Last Name                                                                                                    | Bradman     |    |  |  |  |  |
| Email Address                                                                                                    |             | د. |  |  |  |  |

#### Step 4: Allocate the access level:

The access level for the User will default to 'Normal User'.
 If 'Coordinator' access level is required, simply select this level from the list.
 Typically, most case workers will require 'Normal User' access level, with managers and team leaders using 'Coordinator'.

The difference between a Normal User and a Coordinator is illustrated in the following table:

| Function                                                      | Normal       | Coordinator |
|---------------------------------------------------------------|--------------|-------------|
| Manage Enquiries                                              | 1            | 1           |
| Create Client/ Person                                         | $\checkmark$ | 1           |
| Create Case Summary                                           | 1            | 1           |
| Manage Case (notes, payments, consent, plans, documents, etc) | 1            | 1           |
| Delete notes, payments, plans, etc                            | X            | 1           |
| Unlock Notes                                                  | X            | 1           |
| Create/ Manage Referrals                                      | 1            | 1           |
| Performance reporting – basic                                 | $\checkmark$ | ✓           |
| Manage Restricted Access                                      | X            | 1           |
| Performance reporting – advanced                              | X            | 1           |
| Merge Clients/ Persons                                        | X            | 1           |
| Auditing                                                      | X            | 1           |
| Manage document templates                                     | X            | ✓           |
| Manage Users                                                  | X            | 1           |

| Edit user reco    | rd:                              |   |
|-------------------|----------------------------------|---|
| * User Name       | e Barry.Banana                   |   |
| * First Name      | Barry                            |   |
| * Last Name       | Banana                           |   |
| Email Address     | 5                                |   |
| * Default Cluster | r IFS - UAT Service              |   |
| Start Date        | 13/02/2017                       |   |
| New Password      |                                  |   |
| Confirm Password  |                                  |   |
| User Blocked      | 1 <sup>[]</sup>                  |   |
| Change password   |                                  |   |
| Workgroup         | Administrator Operational Remove |   |
| IFS - UAT Service | Normal User                      |   |
| Add to workgrou   | Reception Reports Only           | ) |
| Last Update       | 13/02/2017 16:48:45              |   |
|                   | Save                             |   |

- 10. Where available, if the user needs access to another workgroup, make another selection from the **Add to workgroup** drop-down list and assign the required access level.
- 11. If the user is a manager who is not an 'operational' member of the workgroup, uncheck the **Operational** check box (highlighted below) so that their **User Name** does not appear in the 'worker' drop down lists throughout ARC. For the majority of users, this should remain checked.

### 19.1.2 Resetting a Password

To reset a user's password:

1. Open the **Edit user record** form by selecting the **User Name** from the list of Current Users.

|   | Edit user record:                                                | B |  |  |  |  |  |  |
|---|------------------------------------------------------------------|---|--|--|--|--|--|--|
|   | * User Name Barry.Banana                                         |   |  |  |  |  |  |  |
|   | * First Name Barry                                               |   |  |  |  |  |  |  |
|   | * Last Name Banana                                               |   |  |  |  |  |  |  |
|   | Email Address                                                    |   |  |  |  |  |  |  |
|   | * Default Cluster IFS - UAT Service                              |   |  |  |  |  |  |  |
| _ | Start Date 13/02/2017                                            |   |  |  |  |  |  |  |
|   | New Password                                                     |   |  |  |  |  |  |  |
|   | Confirm Password                                                 |   |  |  |  |  |  |  |
|   | User blocked                                                     |   |  |  |  |  |  |  |
| ς | Change password                                                  |   |  |  |  |  |  |  |
|   | Workgroup Role Operational Remove                                |   |  |  |  |  |  |  |
|   | IFS - UAT Service Normal User 🔽 🗶                                |   |  |  |  |  |  |  |
|   | Add to workgroup Please select                                   |   |  |  |  |  |  |  |
|   | Last Update Worker Two, IFS - UAT Service<br>13/02/2017 16:49:48 |   |  |  |  |  |  |  |
|   | Save                                                             |   |  |  |  |  |  |  |

- 2. Enter the **New Password** and re-enter the password in **Confirm Password**.
- Tick the Change Password checkbox (highlighted above) which will force the user to change their password the next time they log into ARC.
   Ensure the User Blocked checkbox is <u>not</u> ticked.
- 4. Click Save.
- 19.1.3 Unblocking a User Account

A user account may become blocked due to a number of consecutive incorrect password attempts or by lengthy account inactivity.

|   | Edit user recor     | d: 🕒                                                 |
|---|---------------------|------------------------------------------------------|
|   | * User Name         | Barry.Banana                                         |
|   | * First Name        | Barry                                                |
|   | * Last Name         | Banana                                               |
|   | Email Address       | <u> </u>                                             |
|   | * Default Cluster   | IFS - UAT Service                                    |
|   | Start Date          | 13/02/2017                                           |
|   | New Password        |                                                      |
|   | Confirm Possword    |                                                      |
| < | User Blocked        |                                                      |
|   | Change password     |                                                      |
|   | Workgroup Ro        | le Operational Remove                                |
|   | IFS - UAT Service N | ormal User 🔽 🗶                                       |
|   | Add to workgroup    | Please select                                        |
|   | Last Update         | Worker Two, IFS - UAT Service<br>13/02/2017 16:49:48 |
|   |                     | Save                                                 |

The user account can be unblocked by simply unchecking the **User Blocked** check box (highlighted above) and clicking **Save**.

### 19.1.4 Removing User Access

When a staff member leaves your service, you have a choice as to how you manage their User record within ARC. The steps outlined below address the User management functions – <u>all records made by</u> this User within ARC are retained.

The department will undertake quarterly user audits to reduce opportunities for unauthorised access to the ARC database and to monitor numbers of licences. Users who have not accessed ARC for 180 days or more will be deactivated but can be re-instated if access is subsequently required. Emails will be sent to users if further action is required, for example, duplicate accounts.

- 1. Open the **Edit user record** form by selecting the **User Name** from the list of Current Users.
- 2. Click the red cross to 'Remove'.

| Edit user record:                                                |
|------------------------------------------------------------------|
| * User Name Barry.Banana                                         |
| * First Name Barry                                               |
| * Last Name Banana                                               |
| Email Address                                                    |
| * Default Cluster IFS - UAT Service                              |
| Start Date 13/02/2017                                            |
| New Password                                                     |
| Confirm Password                                                 |
| User Blocked                                                     |
| Change password 🛄                                                |
| Workgroup Role Operational Remove                                |
| IFS - UAT Service Normal User 🔽 🗹 🗶                              |
| Add to workgroup Please select                                   |
| Last Update Worker Two, IFS - UAT Service<br>13/02/2017 16:49:48 |
| Save                                                             |
|                                                                  |

| Edit user record:                                                | B |
|------------------------------------------------------------------|---|
| * User Name Barry.Banana                                         |   |
| * First Name Barry                                               |   |
| * Last Name Banana                                               |   |
| Email Address                                                    |   |
| * Default Cluster IFS - UAT Service                              |   |
| Start Date 13/02/2017                                            |   |
| New Password                                                     |   |
| Confirm Password                                                 |   |
| User Blocked                                                     |   |
| Change password                                                  |   |
| The user is not in any workgroup.                                |   |
| Add to workgroup Please select 🔻                                 |   |
| Last Update Worker Two, IFS - UAT Service<br>13/02/2017 10:54:22 |   |
| Save Remove User                                                 |   |

This cancels the licence allocated to their record – however, their name remains in the Current User list.

A subsequent step is to remove their name from the **Current User** List. If you have a high turnover of Users, then choosing to remove them from the Current User List may be beneficial in keeping the List more manageable.

### 3. Click **Remove User**, as highlighted above.

To simply restrict access for a period of time, tick the **User Blocked** check box. The user will not be able to log in to ARC.

# 19.2 Merging Person Records

The **Merge** tab within the **Admin** page allows you to merge duplicate records for the same Person. For example, two workers may have individually created a Person record for a new client.

Prior to commencing the merge process, you should identify the 'primary' person record you want to keep and the 'secondary' person record you want to merge into the primary person record. When you merge the two person records, the demographic information will be retained for the primary person record but the demographic information contained in the secondary person record will be deleted.

### 19.2.1 To Search for duplicate records

On the **Admin** Page, **Merge** tab, the **Search Duplicates** sub-tab enables possible duplicate Person records (based on the Given Name, Family Name and Date of Birth fields) to be identified.

| supporting<br>families | <sup>IFS Training 1</sup><br>Advice, Referral and Case Management (ARC) - Training                   | B Coordinator (Co | ordinator) |
|------------------------|----------------------------------------------------------------------------------------------------|-------------------|------------|
| Home                   | Password Preferences Documents Finance Bulk Actions Users Merge Audit Templates Reference Data About |                   |            |
| Persons                | Merge Persons Search Duplicates                                                                      |                   | 8          |
| Groups                 | Search for duplicate persons records:                                                                |                   |            |
| Days                   | Match Threshold 5 Records 50 Search Clear                                                            |                   | _          |
| Cases                  | Search Result of Found Herry                                                                         |                   |            |
| Reports                | 6 [Exact Match]                                                                                      |                   |            |
| Admin                  |                                                                                                    |                   |            |

The **Match Threshold** field (displayed above) indicates the number of matching 'points' the Person records need to meet before they are selected and listed as possible duplicates. Matching occurs on the Given Name, Family Name and Date of Birth fields. Fuzzy name matching is also taken into consideration. A lower **Match Threshold** allows a less exact match.

The **Records** field indicates the maximum number of possible matches you would like returned for review.

To perform the possible duplicates search:

- 1. Select the required Match Threshold and Records values.
- 2. Click **Search** to perform the possible duplicates search. Any possible duplicate person records will be displayed.

| supporting<br>families | IFS Tr<br>Advi | <sup>aining 1</sup><br>ce, Refer  | ral and     | Case M     | lanage    | ment (AR      | C) - Tr | aining  |             |              |             |           |        | A Coordin        | ator (Co | ordina<br>🌣 | itor) |
|------------------------|----------------|-----------------------------------|-------------|------------|-----------|---------------|---------|---------|-------------|--------------|-------------|-----------|--------|------------------|----------|-------------|-------|
| Home                   | Passwo         | ord Preferenc                     | es Docun    | nents Fina | nce Bulk  | Actions Users | Merge   | Audit T | remplates F | Reference Da | ata About   |           |        |                  |          |             | Menu  |
| Persons                | Merge          | Persons Search                    | Duplicates  |            |           |               |         |         |             |              |             |           |        |                  |          |             | 0     |
| Groups                 | Search         | for duplicate p                   | ersons reco | ords:      |           | Search Clear  |         |         |             |              |             |           |        |                  |          |             |       |
| Days                   | Match T        | Atch Threshold 3 [Possible Match] |             |            |           |               |         |         |             |              |             |           |        |                  |          |             |       |
| Cases                  | Searci         | i Kesults:                        |             |            |           |               |         |         |             |              |             |           |        | Deterrite Develo |          |             |       |
| Reports                | 141            | D 1D                              | Chara       | Countly .  | DOD       | 4 H = -0      | M       | 0       | ID Churr    |              | F           | DOB       | 41     | Potential Duplic | ates: 1  |             |       |
| Admin                  | view           | Person ID                         | Name †      | Name       | DOB       | Allasr        | view    | Person  | ID Given    | Name         | Family Name | DOB       | Allas? | P                | latch    | M           | erge  |
|                        | •              | 6378                              | Alan        | Robinhood  | 20/01/199 | 0             | •       | 6379    | ) Alan      |              | Robinhood   | 20/01/199 | 0      |                  | 6        | S           | elect |
|                        |                |                                   |             |            |           |               |         |         |             |              |             |           |        |                  |          |             |       |

The results are presented with the two possible duplicate person records listed in the same row.

The number of matched 'points' between the two records is displayed on the right in the **Match** column.

This list can be exported to Excel by clicking the green icon in the bottom right corner.

3. Click on the person icon to open the Person>Details tab for that person record in a new browser tab. You can then easily navigate back to the possible duplicates list.

If you would like to merge the two suggested possible duplicate person records, click the blue **Select** link (highlighted above) to automatically populate the **Merge Persons** sub-tab with the selected records.

You can then proceed to merge the records, as outlined in the following section.

#### **Additional Notes**

• If you have a large number of possible duplicate records returned, increase the **Match Threshold** to a higher level (such as 5 or 6) to make it easier to identify the more likely duplicate records so that these can be reviewed first.

### 19.2.2 To Merge two Person records

- On the Admin page, Merge tab, click the Merge Persons sub-tab. The Search for primary record form will appear on screen. Enter the First Name and/or Last Name of the primary person record. It is also recommended to click the Fuzzy search check box to display partial matches and to allow for incorrect spelling.
- 2. Click **GO** and a list of possible primary person records will be displayed.

| supporting<br>families | <sup>IFS Training 1</sup><br>Advice, Referral and Case Management (ARC) - Training |  |  |  |  |  |  |  |  |  |  |
|------------------------|------------------------------------------------------------------------------------|--|--|--|--|--|--|--|--|--|--|
| Home                   | Password Preferences Documents Finance Bulk Actions Users Merge Audit Templates    |  |  |  |  |  |  |  |  |  |  |
| Persons                | Merge Persons Search Duplicates                                                    |  |  |  |  |  |  |  |  |  |  |
| Groups                 | Search for primary record:                                                         |  |  |  |  |  |  |  |  |  |  |
| Days                   | Given Name                                                                         |  |  |  |  |  |  |  |  |  |  |
| Cases                  | Family Name Robinhood                                                              |  |  |  |  |  |  |  |  |  |  |
| Reports                | Gender   Male  Female                                                              |  |  |  |  |  |  |  |  |  |  |
| Admin                  | Fuzzy  <br>GO ear                                                                  |  |  |  |  |  |  |  |  |  |  |
|                        | Results                                                                            |  |  |  |  |  |  |  |  |  |  |
|                        | ID Given Family Sex DOB Alias? Match Actions                                       |  |  |  |  |  |  |  |  |  |  |
|                        | 2275 Alan Robinhood M 20/01/2010 0 Open Select                                     |  |  |  |  |  |  |  |  |  |  |
|                        | 2277 Robert Robinhood M 02/08/1990 0 Open Select                                   |  |  |  |  |  |  |  |  |  |  |
|                        | 2283 Allan Robinhood M 20/01/2001 0 Open Select                                    |  |  |  |  |  |  |  |  |  |  |

If the records have the exact same client name, you can verify the primary and secondary record according to the Person ID, the unique system number for each person record.

**Note:** You can obtain the **Person ID** by holding the mouse over the client's name in the Person **Details** tab (see image below). The first number is the Person ID, the second number (if different) is the alias record ID. In the example below, the **Person ID** is '2275' and the **Alias ID** is '2275'.

3. When viewing the Primary Person record search results on the Merge tab, you can view the Person Details tab for the selected person record by clicking **Open**. Note that the Person **Details** tab will open in a new browser tab.

| A https://srs-qld-families-                                         | training.infoxchangeapps.net.au/pe                                 | erson.ph 🔎 👻 🔒 🖒 🗙 💽 Advis | ce, Referral and Case Man | O Advice, Referral and Case M | ×               |                  |            |  |  |  |  |
|---------------------------------------------------------------------|--------------------------------------------------------------------|----------------------------|---------------------------|-------------------------------|-----------------|------------------|------------|--|--|--|--|
| x €Convert + ÈSelect                                                |                                                                    |                            |                           |                               |                 |                  |            |  |  |  |  |
| 🧌 🌋 Level 3 projects - Departm 🗿 Web Slice Galley 🍓 Suggested Sites |                                                                    |                            |                           |                               |                 |                  |            |  |  |  |  |
| supporting<br>families                                              | IFS Training 1<br>Alan Robinhood Male, DOB: 20/01/2010 (Age 6 yrs) |                            |                           |                               |                 |                  |            |  |  |  |  |
| Home                                                                | Search Details                                                     | Notes Supports             | Alerts Conse              | ent Referrals Pla             | ans Tasks Asses | sments Documents | Membership |  |  |  |  |
| Persons                                                             | Person / Alias:                                                    |                            |                           | Create new alias              | Edit Primary    | Details          | <b>B O</b> |  |  |  |  |
| Groups                                                              | Alan Robinhood                                                     |                            | Primary Name              |                               | Given Name      |                  |            |  |  |  |  |
| Days                                                                | Relationsmps:                                                      |                            | Crea                      | te new relationship           | Middle Name     | Aidii            |            |  |  |  |  |
| Cases                                                               | Person                                                             | Relationship               | DOB                       | Comments                      |                 |                  |            |  |  |  |  |
| Reports                                                             | Maid Maryon                                                        | Mother                     | 21/04/1995                |                               | Family Name     | Robinhood        |            |  |  |  |  |
|                                                                     | Robert Robinhood                                                   | Father                     | 02/08/1990                |                               | *Sex            | Male C Female    |            |  |  |  |  |
| Admin                                                               | Profiles                                                           |                            |                           | Create new profile            | Data of Birth   | 20 01 2010       |            |  |  |  |  |

When you have finished reviewing the record close the tab and return to the **Merge** tab.

4. Click **Select** to confirm the primary Person record for the merge process. This is the record that will be kept. Once you click **Select**, details for the selected person record will be displayed to verify these are the details that will be kept as part of the merge process

| supporting<br>families | IFS Trainin<br>Advice | ng 1<br>Refe    | erral a              | and Ca                      | se Ma            | nageme       | ent (AR   | C) - T     | rainir                     | Ig        |                |
|------------------------|-----------------------|-----------------|----------------------|-----------------------------|------------------|--------------|-----------|------------|----------------------------|-----------|----------------|
| Home                   |                       | Prefere         |                      |                             |                  | e Bulk Act   | ions User | s Merge    | Audit                      | Templates | Reference Data |
| Persons                | Merge Pers            | ons Sear        | ch Duplica           | ates                        |                  |              |           | _          |                            |           |                |
| Groups                 | Primary Re            | cord (d         | etails ke            | nt)                         |                  |              | Search fo | or seconda | ry record                  | d:        |                |
| Dave                   | T TITTIGIT Y TX       |                 | stans ke             | pc)                         |                  |              | G         | iven Name  |                            |           |                |
| Days                   |                       |                 | Ref                  | resh New                    | Search           | Go to Client | Fai       | mily Name  | Robinho                    | bd        |                |
| Cases                  | ID                    | 2               | 275                  |                             |                  |              |           |            |                            |           |                |
| Reports                | Name                  | p               | lan Robi             | nhood                       |                  |              |           | Gender     | <ul> <li>Male C</li> </ul> | Female    |                |
| Admin                  | Gender                | п               | nale                 |                             |                  |              |           | Fuzzy      | <b>~</b>                   |           |                |
| Admin                  | Date of Bir           | th 2            | 0/01/201             | 0                           |                  |              |           |            | GO                         | lear      |                |
|                        | Indigenous<br>Status  | • •             | lot Indige           | nous                        |                  |              |           |            |                            |           |                |
|                        | Country of            | birth           |                      |                             |                  |              |           |            |                            |           |                |
|                        | Language a<br>Home    | nt              |                      |                             |                  |              |           |            |                            |           |                |
|                        | Comments              |                 |                      |                             |                  |              |           |            |                            |           |                |
|                        | Date of De            | ath             |                      |                             |                  |              |           |            |                            |           |                |
|                        | Last update           | 2               | Coordina<br>9/04/201 | ator, IFS Tra<br>6 14:27:17 | aining 1<br>AEST |              |           |            |                            |           |                |
|                        | Addresses             | Suburb          | Туре                 | End                         | d Date           | Primary      |           |            |                            |           |                |
|                        | 360 Round<br>Circuit  | BLACKBU<br>4306 | JTT Hom              | e                           |                  | $\checkmark$ |           |            |                            |           |                |
|                        | Documents             | (notes, a       | lerts, etc           | ) associated                | with this        | record       |           |            |                            |           |                |
|                        | Workgroup             |                 |                      | Number                      |                  |              |           |            |                            |           |                |
|                        | IFS Training          | 1               |                      | 1                           |                  |              |           |            |                            |           |                |
|                        | Alias / Dup           | licates         |                      |                             |                  |              |           |            |                            |           |                |
|                        | No associate          | d alias or      | duplicate            | 25.                         |                  |              |           |            |                            |           |                |
|                        |                       |                 |                      |                             |                  |              |           |            |                            |           |                |

If you need to modify any details on the primary person record, you can click the **Go to Client** button (see image above) to open the client's **Person Details** tab in another browser tab. Once you have saved any changes in the **Person Details** tab, switch back to the current Merge process and click the **Refresh** button to update the primary person record information.

- 5. In the *Search for secondary record* form, enter the **Given Name** and/or **Family Name** of the secondary person record. These fields will have been defaulted from the search criteria entered in the primary search criteria. It is also recommended to click the **Fuzzy** search check box to display partial matches and to allow for incorrect spelling.
- 6. Click GO and a list of possible secondary person records will be displayed.
- 7. Click **Select** to confirm the secondary person record for the merge process. This is the record that will be merged into the primary person record.

| supporting<br>families | IFS Training 1<br>Advice, Referral and Case Management (AR            | C) - Training                            |
|------------------------|-----------------------------------------------------------------------|------------------------------------------|
| Home                   | Password Preferences Documents Finance Bulk Actions Users             | s Merge Audit Templates Reference Data A |
| Persons                | Merce Persons Search Dunlicates                                       |                                          |
| Groups                 | Search for                                                            | r secondary record:                      |
| Dave                   | Give Give Give Give Give Give Give Give                               | ven Name                                 |
| - Days                 | Refresh New Search Go to Client Fam                                   | nily Name Robinhood                      |
| Cases                  | ID 2275                                                               | Gondor @ Malo C. Fomalo                  |
| Reports                | Name Alan Robinhood                                                   |                                          |
| Admin                  | Gender male                                                           | Fuzzy 🔽                                  |
|                        | Date of Birth 20/01/2010                                              | GOClear                                  |
|                        | Indigenous Not Indigenous Results                                     |                                          |
|                        | Country of birth ID Given                                             | n Family Sex DOB Alias? Match Actions    |
|                        | Language at 2275 Alan<br>Home 2377 Pabe                               | Robinhood M 20/01/2010 0 Open Select     |
|                        | Comments 2283 Allan                                                   | n Robinhood M 20/01/2001 0 Open Select   |
|                        | Date of Death                                                         |                                          |
|                        | Last update A Coordinator, IFS Training 1<br>29/04/2016 14:27:17 AEST |                                          |
|                        | Addresses Suburb Type End Date Primary                                |                                          |
|                        | 360 Round BLACKBUTT Home Circuit 4306                                 |                                          |
|                        | Documents (notes, alerts, etc) associated with this record            |                                          |
|                        | Workgroup Number                                                      |                                          |
|                        | IFS Training 1 1                                                      |                                          |
|                        | Alias / Duplicates                                                    |                                          |
|                        | No associated alias or duplicates.                                    |                                          |

If you need to modify any details on the secondary person record, you can click the **Go to Client** button to open the client's Person Details tab in another browser tab. Once you have saved any changes in the Person Details tab, switch back to the current Merge process and click the **Refresh** button to update the secondary person record information.

- Carefully consider both records to ensure they relate to the same client.
   <u>Note</u>: in addition to merging the records, clicking Make Alias will also create an Alias record from the name and gender details of the secondary person record. For example, the Make Alias function would be used if you were merging two records where the person is known under different names (hence the accidental creation of a duplicate record for the person).
- 9. If you decide that you want to keep the Secondary person record and merge the Primary person record, you can swap the two records by clicking on the arrow icon between the Primary and Secondary forms.(See image below)

| supporting<br>families | IFS Training 1 A Coordina<br>Advice, Referral and Case Management (ARC) - Training |                                 |                      |               |                        |                    |      |  |      |  |  |  |  |
|------------------------|------------------------------------------------------------------------------------|---------------------------------|----------------------|---------------|------------------------|--------------------|------|--|------|--|--|--|--|
| Home                   | Password Pre                                                                       | ferences Documents              | Finance Bulk Actions | Users Merge   | Audit Templates        | Reference Data     | Abou |  | Menu |  |  |  |  |
| Persons                | Merge Persons :                                                                    | Merge Persons Search Duplicates |                      |               |                        |                    |      |  |      |  |  |  |  |
| Groups                 | Primary Record                                                                     | Primary Record (details kept)   |                      |               |                        |                    |      |  |      |  |  |  |  |
| Days                   |                                                                                    | Refresh New S                   | Search Go to Client  |               | Refresh New Se         | earch Go to Client |      |  |      |  |  |  |  |
| Cases                  | ID                                                                                 | 2275                            | ID                   | :             | 2283                   |                    |      |  |      |  |  |  |  |
| Reports                | Name                                                                               | Alan Robinhood                  | Na                   | me /          | Allan <b>Robinhood</b> |                    |      |  |      |  |  |  |  |
| Admin                  | Gender                                                                             | male                            | Ge                   | nder r        | male                   |                    |      |  |      |  |  |  |  |
| Authin                 | Date of Birth                                                                      | 20/01/2010                      | Dat                  | te of Birth 🦙 | 20/01/2001             |                    |      |  |      |  |  |  |  |

10. Click **Merge** to merge the secondary person record into the primary person record. (Please note that if the **Merge** button is not available, this will most likely be due to conflicting support period or profiles between the selected primary and secondary person records.)

| supporting<br>families | IFS Training 1<br>Advice, Re                                                                                                    | <br>ferral and Case N                                     | lanageme       | ent (ARC) -                | Training                                                  |       |  |  |  |  |
|------------------------|----------------------------------------------------------------------------------------------------|-----------------------------------------------------------|----------------|----------------------------|-----------------------------------------------------------|-------|--|--|--|--|
| Home                   | Password Prefe                                                                                                    | erences Documents Fina                                    | nce Bulk Actio | ons Users <mark>Mer</mark> | ge Audit Templates Reference Data                         | About |  |  |  |  |
| Persons                | Merge Persons S                                                                                                    | earch Duplicates                                          |                |                            |                                                           |       |  |  |  |  |
| Groups                 | Primary Record                                                                                                    | (details kept)                                            | :              | Secondary (Merge) Record   |                                                           |       |  |  |  |  |
| Days                   |                                                                                                    | Refresh New Search                                        | Go to Client   |                            | Refresh New Search Go to Client                           |       |  |  |  |  |
| Cases                  | ID                                                                                                    | 2275                                                      |                | ID                         | 2283                                                      |       |  |  |  |  |
| Reports                | Name                                                                                                    | Alan Robinhood                                            |                | Name                       | Allan Robinhood                                           |       |  |  |  |  |
| Admin                  | Gender                                                                                                    | male                                                      |                | Gender                     | male                                                      |       |  |  |  |  |
| Admin                  | Date of Birth                                                                                                    | 20/01/2010                                                |                | Date of Birth              | 20/01/2001                                                |       |  |  |  |  |
|                        | Indigenous<br>Status                                                                                                    | Not Indigenous                                            |                | Indigenous<br>Status       | Not Indigenous                                            |       |  |  |  |  |
|                        | Country of birth                                                                                                    |                                                           |                | Country of birth           |                                                           |       |  |  |  |  |
|                        | Language at<br>Home                                                                                                    |                                                           |                | Language at<br>Home        |                                                           |       |  |  |  |  |
|                        | Comments                                                                                                    |                                                           |                | Comments                   |                                                           |       |  |  |  |  |
|                        | Date of Death                                                                                                    |                                                           |                | Date of Death              |                                                           |       |  |  |  |  |
|                        | Last update                                                                                                    | A Coordinator, IFS Training 1<br>29/04/2016 14:27:17 AEST |                | Last update                | A Coordinator, IFS Training 1<br>29/04/2016 16:38:24 AEST |       |  |  |  |  |
|                        | Addresses Subu                                                                                                    | rb Type End Date                                          | Primary        | Addresses                  |                                                           |       |  |  |  |  |
|                        | 360 Round BLAC                                                                                                    | KBUTT Home                                                | <b>V</b>       | There are no regis         | stered addresses                                          |       |  |  |  |  |
|                        | Demonstra (asta                                                                                                    | م المنابع الم الم الم الم الم الم الم                     | te encod       | Documents (note            | es, alerts, etc) associated with this record              |       |  |  |  |  |
|                        | Workgroup                                                                                                    | Number                                                    | lis record     | No associated doc          | cuments.                                                  |       |  |  |  |  |
|                        | IFS Training 1                                                                                                    | 1                                                         |                | Alias / Duplicate          | es                                                        |       |  |  |  |  |
|                        | Alias / Duplicate                                                                                                    | 5                                                         |                | No associated alla         | is or duplicates.                                         |       |  |  |  |  |
|                        | No associated alias                                                                                                    | s or duplicates.                                          |                | Validation Repo            | ort                                                       |       |  |  |  |  |
|                        | No conflicting Accommodation Periods<br>No conflicting Profiles / Cases<br>No conflicting Support Periods<br>No conflicting Relationships<br>Make Alias Merge |                                                           |                |                            |                                                           |       |  |  |  |  |

- 11. An onscreen pop-up will ask "Are you sure you wish to merge these persons?" If you are sure you want to merge the records, click **OK** to confirm the merge.
- 12. Once the merge process has been completed, a confirmation message will be displayed indicating that the merge process was successful.

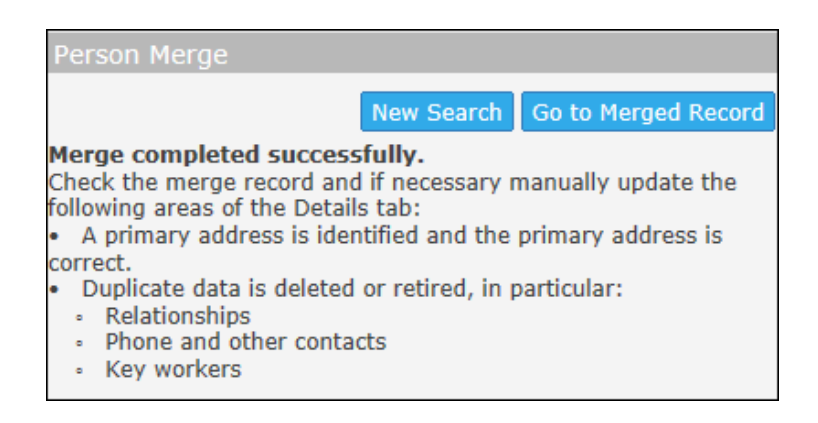

13. Be sure to go to the Merged record to ensure all the information is displaying as expected.

### 19.2.3 Reinstating Merged Records (Undo Merge)

After two Person records have been merged, you will be able to undo the merge process at a later date by first locating the person record via the **Search for primary record** form and then clicking the blue **Undo Merge** link (highlighted in image below).

ARC will remember what records have been merged and will separate the records back into the original two Person records. Please note that any new data/records attached to the Person record after the merge process will stay with the primary Person record if the merged records are unmerged at a later date.

| supporting<br>families | IFS Trainin<br>Advice,           | ng 1<br>, Referra  | I and Ca                                                                                                    | se Man               | ageme                   | ent (ARC                                     | :) - Tr     | ainin      | g              |                     | H Coord |
|------------------------|----------------------------------|--------------------|----------------------------------------------------------------------------------------------------|----------------------|-------------------------|----------------------------------------------|-------------|------------|----------------|---------------------|---------|
| Home                   |                                  |                    |                                                                                                    |                      | Bulk Acti               |                                              | Merge       |            |                | Reference Data      |         |
| Persons                | Primary Re                       | ecord (details     | kept)                                                                                                    |                      |                         | Person Me                                    | rge         |            |                |                     |         |
| Groups                 |                                  |                    | Refresh New                                                                                                    | Search Go            | to Client               |                                              |             | N          | ew Search G    | io to Merged Record |         |
|                        | ID                               | 2263               |                                                                                                    |                      |                         | Merge comp                                   | pleted su   | ccessful   | lly.           | avally undate the   |         |
| Cases                  | Name                             | John E             | )ough                                                                                                    |                      |                         | following are                                | as of the I | Details ta | ab:            | nually update the   |         |
|                        | Gender                           | male               | male  • A primary address is identified and the primary address correct. • Concluste data is delated as activation. |                      |                         |                                              |             |            |                |                     |         |
| Reports                | Indigenous                       | 01/01/             | diaenous                                                                                                    |                      |                         | <ul> <li>Relation</li> <li>Report</li> </ul> | iships      | contacte   | reureu, in par | ucular.             |         |
| Admin                  | Status                           |                    | Phone and other contacts     Key workers                                                                            |                      |                         |                                              |             |            |                |                     |         |
|                        | Country of<br>Language a<br>Home | birth<br>at        |                                                                                                    |                      |                         |                                              |             |            |                |                     |         |
|                        | Comments                         |                    |                                                                                                    |                      |                         |                                              |             |            |                |                     |         |
|                        | Date of Dea                      | ath                |                                                                                                    |                      |                         |                                              |             |            |                |                     |         |
|                        | Last update                      | e H Coor<br>13/01/ | rdinator, IFS Tra<br>/2016 10:46:39                                                                                 | ining 1<br>AEST      |                         |                                              |             |            |                |                     |         |
|                        | Addresses                        |                    |                                                                                                    |                      |                         |                                              |             |            |                |                     |         |
|                        | There are no                     | o registered ad    | dresses                                                                                                    |                      |                         |                                              |             |            |                |                     |         |
|                        | Documents                        | (notes, alerts,    | etc) associated                                                                                                    | with this rea        | cord                    |                                              |             |            |                |                     |         |
|                        | No associate                     | a documents.       |                                                                                                    |                      |                         |                                              |             |            |                |                     |         |
|                        | Alias / Dup                      |                    |                                                                                                    |                      |                         |                                              |             |            |                |                     |         |
|                        | ID Na                            | me Name            | Duplicate La                                                                                                    | st Update            | $\frown$                |                                              |             |            |                |                     |         |
|                        | 2262 Joł                         | ın Do              | H<br>Coord<br>IFS<br>Traini<br>1                                                                                    | 13/01/1<br>linatbt;0 | 6Undo<br>Merge<br>ID(5) | )                                            |             |            |                |                     |         |

### 19.2.4 Deleting an Alias Record

If an alias record has been entered in error, it can be deleted via the Merge tab.

Locating the required person record via the **Search for primary record** form will list the person details including any current alias information. Click the blue **Drop Alias** link to delete the alias record that has been incorrectly entered or is no longer valid.

# 19.3 Bulk Actions

This is standard functionality from the Infoxchange SRS product. For guidance on using this feature, click on the Help icon ? to access SRS Help or review the SRS product user guides at the following url: <u>http://srs-support.infoxchangeapps.net.au/user-guides</u>

### **19.4 Templates**

This is standard functionality from the Infoxchange SRS product. For guidance on using this feature, click on the Help icon <sup>(2)</sup> to access SRS Help or review the SRS product user guides at the following url: <u>http://srs-support.infoxchangeapps.net.au/user-guides</u>

# 19.5 Finance

This is standard functionality from the Infoxchange SRS product. For guidance on using this feature, review the SRS product user guides at the following url: http://srs-support.infoxchangeapps.net.au/user-guides or contact the Infoxchange HelpDesk.

# 19.6 Audit

This is standard functionality from the Infoxchange SRS product.

| supporting<br>families | IFS Training 1 A Coordinator (Coordinator)<br>Advice, Referral and Case Management (ARC) - Training S & •                                                                                              |  |  |  |  |  |  |  |
|------------------------|----------------------------------------------------------------------------------------------------|--|--|--|--|--|--|--|
| Home                   | Password Preferences Documents Finance Bulk Actions Users Merge Audit emplates Reference Data About Menu                                                                                               |  |  |  |  |  |  |  |
| Persons                |                                                                                                    |  |  |  |  |  |  |  |
| Groups                 | Person Views Person Updates Referral Views                                                                                                    |  |  |  |  |  |  |  |
| Days                   | From: 28/02/2018 E Person ID: Vorker: Please select V Go                                                                                                    |  |  |  |  |  |  |  |
| Cases                  | Audit Log                                                                                                    |  |  |  |  |  |  |  |
| Reports                | DESCRIPTION: Shows each time a person has been viewed                                                                                                    |  |  |  |  |  |  |  |
| Admin                  | and hover your mouse over the person's name in the Person/Alias list. Two numbers (usually the same) will be displayed (separated by a forward slash).<br>The first of those numbers is the Person ID. |  |  |  |  |  |  |  |

The Audit tab on the Admin page enables you to:

See users who have accessed a specific **Person** record.
 On the **Person Views** sub-tab, enter the **Person ID** with the relevant date range and click **Go**.
 You can select a specific worker or leave at Please select to see all users who have viewed that specific Person record.

| supporting | IFS Training 1                                                                                                    |           |         |              |             |           |           |                | A Coordinator (Coordinator) |   |  |  |
|------------|----------------------------------------------------------------------------------------------------|-----------|---------|--------------|-------------|-----------|-----------|----------------|-----------------------------|---|--|--|
| families   | Advice, Referral and Case Management (ARC) - Training                                                                                                    |           |         |              |             |           |           |                | <b>=</b> ¢                  | • |  |  |
| Home       | Password Preferences                                                                                                    | Documents | Finance | Bulk Actions | Users Mei   | rge Audit | Templates | Reference Data | About                       |   |  |  |
| Persons    | $\frown$                                                                                                    |           |         |              |             |           |           |                |                             |   |  |  |
| Groups     | Person Views       Person Updates       Referral Views         From:       28/02/2018       To:       28/02/2018         Person ID:       3373       Worker:       Please select       Image: Construction of the select of the select of the sel |           |         |              |             |           |           |                |                             |   |  |  |
| Days       |                                                                                                    |           |         |              |             |           |           |                |                             |   |  |  |
| Cases      | Audit Log                                                                                                    |           |         |              |             |           |           |                |                             |   |  |  |
| Reports    | Date 🖡                                                                                                    | Person ID | Give    | en Name      | Family Name | Alias/    | Duplicate | Worker         | Workgroup                   |   |  |  |
| Admin      | 28/02/2018 10:04:03<br>AEST                                                                                                    | 3373      | Bell    | а            | Banana      |           |           | A Coordinator  | IFS Training                | 1 |  |  |
|            | 28/02/2018 10:00:42<br>AEST                                                                                                    | 3373      | Bell    | а            | Banana      |           |           | A Coordinator  | IFS Training                | 1 |  |  |
|            | 28/02/2018 09:54:01<br>AEST                                                                                                    | 3373      | Bell    | a            | Banana      |           |           | A Coordinator  | IFS Training                | 1 |  |  |

See which users have updated Person records.
 On the Person Updates sub-tab, enter the Person ID or select a worker name and click Go.

| supporting | IFS Training 1 A Coordinat<br>Advice, Referral and Case Management (ARC) - Training  |           |           |         |              |         |            | inator (Coord | linator)       |                           |               |
|------------|--------------------------------------------------------------------------------------|-----------|-----------|---------|--------------|---------|------------|---------------|----------------|---------------------------|---------------|
| families   |                                                                                      |           |           |         |              |         |            |               | ¢ 🕩            |                           |               |
| Home       | Password Pr                                                                          | eferences | Documents | Finance | Bulk Actions | Users M | erge Audit | Templates     | Reference Data | About                     |               |
| Persons    |                                                                                      |           |           |         |              |         |            |               |                |                           |               |
| Groups     | Person Views Person Updates beferral Views                                           |           |           |         |              |         |            |               |                |                           |               |
| Days       | Start Date 25/02/2018 mm End Date 25/02/2018 mm Person Id Worker A Coordinator V 150 |           |           |         |              |         |            |               |                |                           |               |
| Cases      |                                                                                      |           |           |         |              |         |            |               |                |                           |               |
| Reports    | Date 🌡                                                                               | Person I  | d Giv     | en Name | Family Name  | Alias   | 1          | Action        | Worker Id      | Last Updat                | e By          |
| Admin      | 28/02/2018<br>15:15:43                                                               | 1286      | Bla       | ke      | Banana       |         |            | UPDATE        | 102            | A Coordina<br>IFS Trainir | ator,<br>ng 1 |
|            | 28/02/2018<br>09:55:21                                                               | 3375      | Ge        | orgie   | Grape        |         |            | INSERT        | 102            | A Coordina<br>IFS Trainir | ator,<br>ng 1 |
|            | 28/02/2018<br>09:54:38                                                               | 3374      | Par       | nela    | Pumpkin      |         |            | INSERT        | 102            | A Coordina<br>IFS Trainir | itor,<br>ig 1 |
|            | 28/02/2018<br>09:54:01                                                               | 3373      | Bel       | la      | Banana       |         |            | INSERT        | 102            | A Coordina<br>IFS Trainir | ntor,<br>ng 1 |

#### 3. See which users have viewed referrals.

| U | on the <b>Referral views</b> sub-tab, enter the <b>reison ib</b> of select a worker hame and thek <b>Go</b> . |                                                                                                    |  |  |  |  |  |  |  |  |  |  |
|---|----------------------------------------------------------------------------------------------------|----------------------------------------------------------------------------------------------------|--|--|--|--|--|--|--|--|--|--|
|   | supporting<br>families                                                                                        | IFS Training 1 A Coordinator (Coordinator)<br>Advice, Referral and Case Management (ARC) - Training                                                                                                    |  |  |  |  |  |  |  |  |  |  |
|   | Home                                                                                                    | Password Preferences Documents Finance Bulk Actions Users Merge Audit Templates Reference Data About Menu                                                                                                    |  |  |  |  |  |  |  |  |  |  |
|   | Persons                                                                                                    |                                                                                                    |  |  |  |  |  |  |  |  |  |  |
|   | Groups                                                                                                    | Person Views Person Updates Referral Views                                                                                                    |  |  |  |  |  |  |  |  |  |  |
|   | Days                                                                                                    | Prom: 28/02/2018 m 10: 28/02/2018 m Person 1D: Go                                                                                                    |  |  |  |  |  |  |  |  |  |  |
|   | Cases                                                                                                    | Audit Log                                                                                                    |  |  |  |  |  |  |  |  |  |  |
|   | Reports                                                                                                    | No matches to your search.                                                                                                    |  |  |  |  |  |  |  |  |  |  |
|   | Admin                                                                                                    | DESCRIPTION Shows each time a referral has been viewed. Specify by person and/or worker NOTE: The Person ID is a unique number assigned by the computer to each person or allas. To determine the Person ID open up the Person Details page and hover your mouse over the person's name in the Person/Alias list. Two numbers (usually the same) will be displayed (separated by a forward slash). The first of those numbers is the Person ID. |  |  |  |  |  |  |  |  |  |  |
| _ |                                                                                                    |                                                                                                    |  |  |  |  |  |  |  |  |  |  |

On the Referral Views sub-tab, enter the Person ID or select a worker name and click Go.

The results are able to be exported to Excel for further analysis or copied to a pdf document, as required, by selecting the relevant icon in the bottom right corner.

For additional guidance on using this feature, contact the Infoxchange HelpDesk.

### **19.7 Reference Data**

This tab details the reference sets available for user editing. This is not applicable for ARC.

### 19.8 About

The **About** tab contains specific information about your connection to ARC as part of the Infoxchange suite of products.

You may be asked to access this data to assist the Infoxchange HelpDesk address queries or issues you may be experiencing.
# 20 ARC Support

# 20.1 How do I....?

This **User Manual** has been prepared to assist you with getting to know the functionality available within ARC for Intensive Family Support services.

Refer to this helpful document as your first point of reference for assistance.

This **User Manual** can be accessed from the **Need Help Using ARC?** section on the ARC landing (login) page.

# 20.2 Technical Support

Infoxchange provide a HelpDesk service for users of their products. (ARC is based on their SRS product.)

If you experience any technical problems with ARC, please contact Infoxchange HelpDesk:

- on 1300 366 516 or (03) 9418 7487
- or email <a href="mailto:srs-support@infoxchange.net.au">srs-support@infoxchange.net.au</a>

When you contact the Infoxchange HelpDesk, please quote the web address you use to access ARC and the workgroup that you belong to.

SRS Support is also available via the SRS Online Help website.

# 20.3 Online Help

Online help accessed from within ARC is generic for the SRS product.

The question mark icon is found throughout ARC. It appears under the Menu tab on every page and on edit panel. Clicking this icon will open a new tab at the Online Help topic relevant to where you clicked.

The topics within this User Manual offer assistance for the particular functionality within ARC.

# **20.4 Practice Support**

This manual provides the user with information on how to access and use the Advice, Referrals and Case Management (ARC) system for Intensive Family Support.

For matters of practice, please refer to the information available at the secure site: <u>FaCC and IFS</u> <u>Service Provider Secure Area (familychildconnect.org.au)</u>

Or email your query to childandfamilycommissioning@dcssds.qld.gov.au